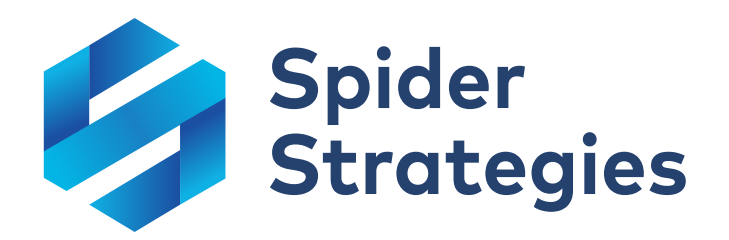

# Using Spider Impact<sup>™</sup>

Spider Impact 4.0 User Guide Updated February 7<sup>th</sup>, 2021

www.spiderstrategies.com

## **Table of Contents**

| I.<br>II.    | Your success is important to us!<br>Personal  |     |
|--------------|-----------------------------------------------|-----|
|              | Home Section                                  | 4   |
|              | Bookmarks                                     | 9   |
| III <b>.</b> | Importing Data                                | 12  |
|              | Simple Value Imports (KPIs and Initiatives)   | 12  |
|              | Advanced Value Imports (KPIs and Initiatives) | 17  |
|              | Transforming Values While Importing           |     |
|              | Importing Scorecard Items                     | 35  |
|              | Managing Imports and Connections              |     |
| IV.          | Scorecards                                    |     |
|              | Overview of Scorecards                        |     |
|              | Scorecard Building Basics                     |     |
|              | KPI Scoring Types                             |     |
|              | Calculated KPIs                               |     |
|              | Exploring How a KPI is Calculated             |     |
|              | Linked Scorecard Items                        |     |
|              | Editing Multiple Scorecard Items at Once      |     |
| v.           | Dashboards                                    | 103 |
|              | Buildina Dashboards                           |     |
|              | Widget Spacing, Alignment, and Sizing         | 115 |
|              | Dashboard and Strategy Map Backgrounds        |     |
|              | Chart Widgets                                 |     |
|              | Image Widgets                                 |     |
|              | Text Widgets                                  |     |
|              | Report Widgets                                |     |
|              | Notes Widgets                                 | 150 |
|              | Embedded Content Widgets                      |     |
| VI.          | Charts & Reports                              |     |

| Overview of Reports             |     |
|---------------------------------|-----|
| Prebuilt Scorecard Reports      |     |
| Report Writer                   |     |
| Initiatives Report              |     |
| Chart Writer                    |     |
| Customizing Charts              |     |
| SQL Reports                     |     |
| VII. Other Sections             |     |
| Overview of Initiatives         |     |
| Strategy Maps                   |     |
| Overview of Alerts              |     |
| Briefings                       |     |
| VIII. Exporting and Sharing     | 243 |
| Exporting KPI Value Import File |     |
| Exporting Scorecard Import File |     |
| IX. Application Administration  |     |
| Choosing Methodology            |     |
| Users                           |     |
| Groups                          | 258 |

## Your success is important to us!

Spider Impact is industry-leading performance management software that powers data visualization, balanced scorecards, team alignment, and KPI and initiative management. This comprehensive guide explains how to use the software, including some of the more advanced functionality.

Although we're providing this information here as a single user guide, it's much better when referenced online. You can see every cross-referenced article in its most up-to-date form at <u>support.spiderstrategies.com</u>.

To help you discover everything Spider Impact has to offer, we also have free training videos on our website, and we've put together several "what is" guides to explain some of the more popular performance management methodologies. We even host free monthly webinars to walk you through new features and best practices.

If you want to maximize your return on investment, we offer paid formal training courses and dedicated consulting engagements. Most of our customers prefer the flexibility of contracting for remote (web-based) assistance, but we also have onsite services available if they're a better match for your requirements.

## Personal

## **Home Section**

## Welcome

When you first log into Spider Impact you see the Welcome screen in the Home section.

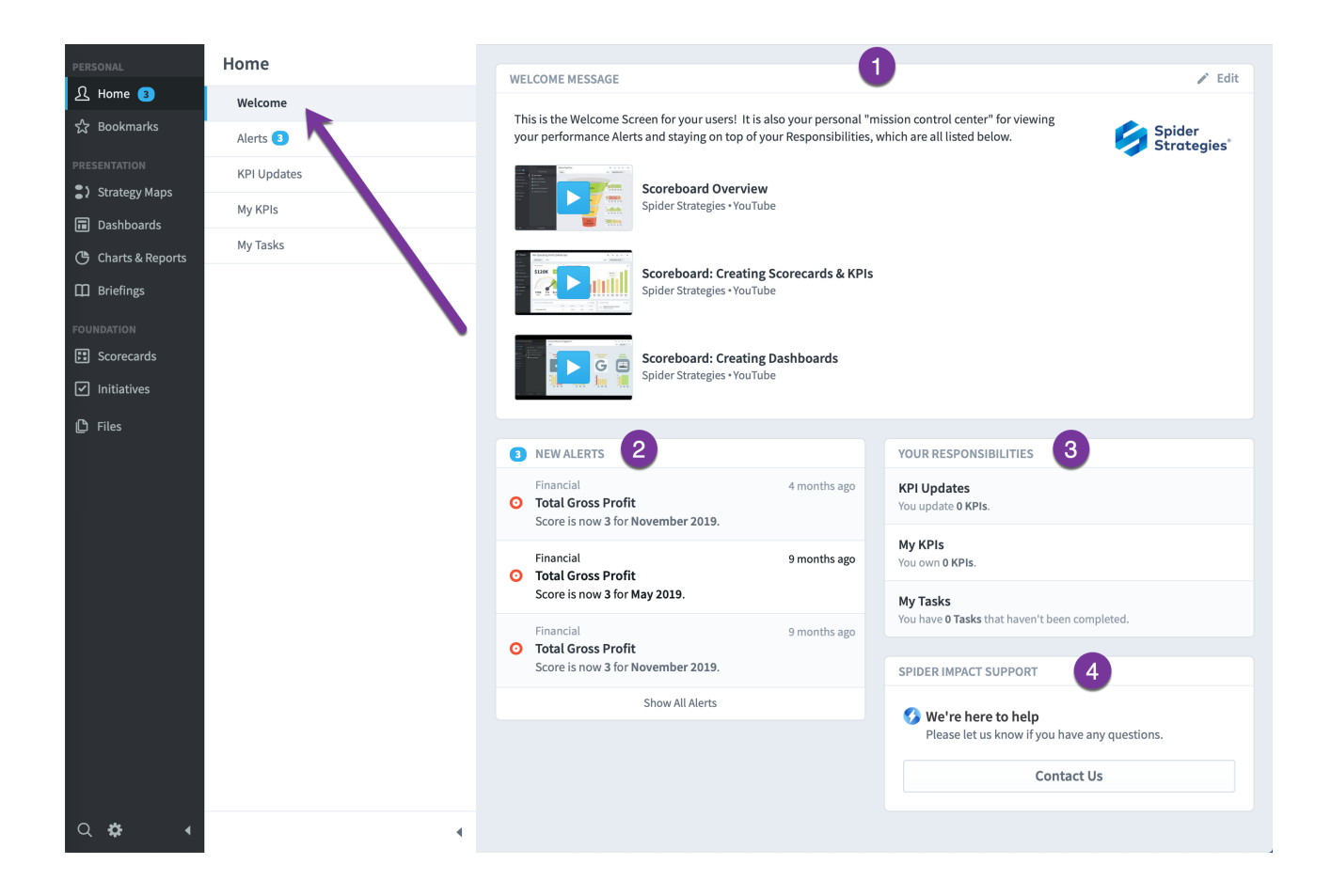

This gives you a quick overview of your most important information.

- The welcome message can be edited by an administrator and can contain a logo and videos.
- 2. You'll see your most recent alerts here. There's also a link that takes you to the alerts page that we discuss next.
- 3. You can see the number of KPIs you own and update, as well as any tasks that are assigned to you. Clicking on one of these rows will take you to that

page described below.

4. This help link defaults to sending requests to Spider Strategies, but administrators can change it to send help requests to any email.

#### Alerts

The Alerts section shows you all of the alerts you've received.

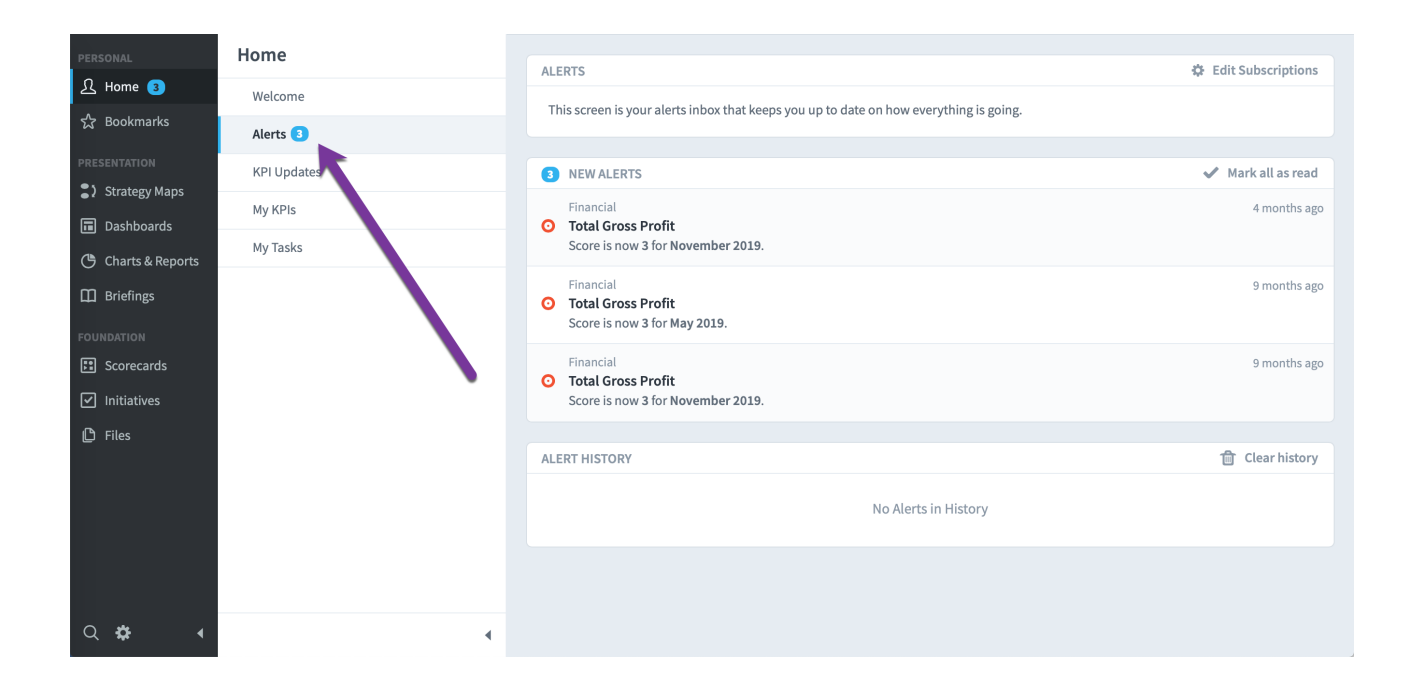

## **KPI Updates**

On the KPI Updates page you can update all of the KPIs that you have been assigned to as an Updater.

| PERSONAL                                              | Home        |                          |               |            |         | F. J            |             |
|-------------------------------------------------------|-------------|--------------------------|---------------|------------|---------|-----------------|-------------|
| री Home 2                                             | Welcome     | KPI UPDATES マ Y          |               |            |         | February 2020 👻 | < >         |
| ☆ Bookmarks                                           | Alerts 2    | крі                      | PERIOD        | ACTUAL     | 2       | THRESHOLDS      |             |
| PRESENTATION                                          | KPI Updates | FINANCIAL                |               |            |         |                 |             |
| <ul> <li>Strategy Maps</li> <li>Dashboards</li> </ul> | My KPIs     | Product Revenue          | February 2020 | 453,450 \$ | 450,000 | \$ 465,000      | \$          |
| 🕒 Charts & Reports                                    | My Tasks    | Book Revenue             | February 2020 | 35,650 \$  | 35,000  | \$ 40,000       | \$          |
| Briefings FOUNDATION                                  |             | Product Costs            | February 2020 | 274.981 \$ | 275 834 | \$ 275.000      | \$ =        |
| Scorecards                                            |             |                          |               | 211,001    | 213,034 | 213,000         |             |
| <ul> <li>✓ Initiatives</li> <li>▲ Files</li> </ul>    |             | Training Venue Costs     | February 2020 | 38,572 \$  | 39,584  | \$ 38,750       | \$          |
|                                                       |             | Book Production<br>Costs | February 2020 | 8,279 \$   | 8,334   | \$ 7,500        | \$          |
|                                                       |             | Total Gross Profit       | February 2020 | 448,574 \$ | 422,250 | \$ 432,917      | \$          |
|                                                       |             |                          |               |            |         |                 |             |
| Q 🌣 🔺                                                 | •           | Reset All                |               |            |         |                 | Update KPIs |

There are a few extra controls on this page to make it easier to update large numbers of KPIs.

- 1. The filter control allows you to filter by organization as well as KPI calendar period.
- 2. You can upload a spreadsheet with KPI values rather than typing in the values by hand.

## My KPIs

This shows you all of the KPIs that you have been assigned to as an Owner.

| PERSONAL           | Home        |                               |               |       |         |
|--------------------|-------------|-------------------------------|---------------|-------|---------|
| ႔ Home 2           | Welcome     | • 2 KPIs                      | 3 KPIs        | 0     | 4 KPIs  |
| ☆ Bookmarks        | Alerts 2    |                               |               |       |         |
| PRESENTATION       | KPI Updates | MY KPIS                       |               |       |         |
| Strategy Maps      | My KPIs     | KPI NAME                      | PERIOD        | SCORE | ACTUAL  |
| Dashboards         |             | FINANCIAL                     |               |       |         |
| 🕒 Charts & Reports | My Tasks    | O Book Revenue                | February 2020 | 3.8   | \$35.7K |
| Briefings          |             | O Interest & Bank Charges     | February 2020 | 10    | \$3,617 |
| FOUNDATION         |             | National Insurance            | February 2020 | 0     | \$68.9K |
| Scorecards         |             | Office Rental                 | February 2020 | 10    | \$9,334 |
| ✓ Initiatives      |             | O Product Revenue             | February 2020 | 4.1   | \$453K  |
| L Files            |             | MARKETING                     |               |       |         |
|                    |             | • Article Mentions            | February 2020 | 2.2   | 11      |
|                    |             | • Facebook Likes              | February 2020 | 0.5   | 132     |
|                    |             | <b>Google Search Position</b> | February 2020 | 4.4   | 4       |
|                    |             | • Twitter Mentions            | February 2020 | 1.1   | 0       |
|                    |             |                               |               |       |         |
|                    |             |                               |               |       |         |
| <b>∀₽</b> (        | •           |                               |               |       |         |

On the top of the page is a summary of how many KPIs you have of each color. You can click on each summary box to only show KPIs of that color.

## My Tasks

My Tasks is similar to My KPIs, except it shows you all of the tasks from the Initiatives section that you're an owner of.

| PERSONAL           | Home        |                          |             |              |            |              |              |
|--------------------|-------------|--------------------------|-------------|--------------|------------|--------------|--------------|
| <u>री</u> Home 2   | Welcome     | 1 Task                   | 1 Task      |              |            |              |              |
| ති Bookmarks       | Alerts 2    |                          |             |              |            |              |              |
| PRESENTATION       | KPI Updates | MY TASKS                 |             |              |            |              |              |
| Strategy Maps      |             | TASK NAME                | START DATE  | END DATE     | % COMPLETE | BUDGET SPENT | TOTAL BUDGET |
| Dashboards         | ing it is   | MOBILEWORLD INC.         |             |              |            |              |              |
| 🕒 Charts & Reports | My Tasks    | Build a SEO Capability   | Jan 1, 2019 | Apr 30, 2020 | 76%        | \$232K       | \$365K       |
| 🖽 Briefings        |             | Migrate Servers to Cloud | Jul 1, 2018 | Dec 1, 2019  | 95%        | \$140K       | \$150K       |
| FOUNDATION         |             |                          |             |              |            |              |              |
| Scorecards         |             |                          |             |              |            |              |              |
| Initiatives        | •           |                          |             |              |            |              |              |
| 🗅 Files            |             |                          |             |              |            |              |              |
|                    |             |                          |             |              |            |              |              |
|                    |             |                          |             |              |            |              |              |
|                    |             |                          |             |              |            |              |              |
|                    |             |                          |             |              |            |              |              |
|                    |             |                          |             |              |            |              |              |
| Q 🌣 🛛 📢            | ٩           |                          |             |              |            |              |              |

## Bookmarks

## Overview

The Bookmarks section is where you organize links to your favorite screens for easy access. Every user's bookmarks are different, and many people are able to keep an eye on their organization's performance by just clicking through their bookmarks every week.

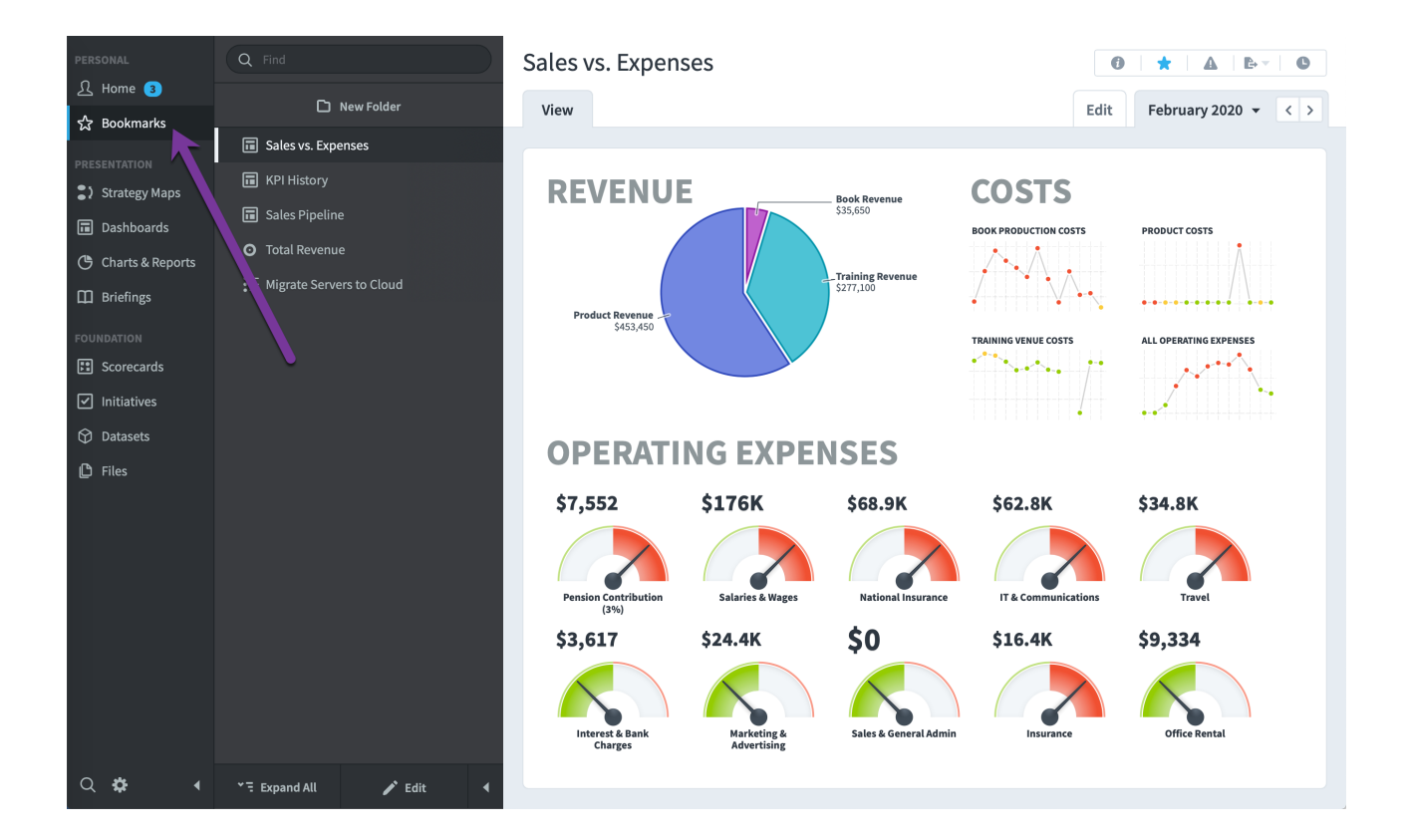

## Adding a Bookmark

To create a bookmark, click on the star icon. In this example, we're looking at a dashboard in the Dashboards section.

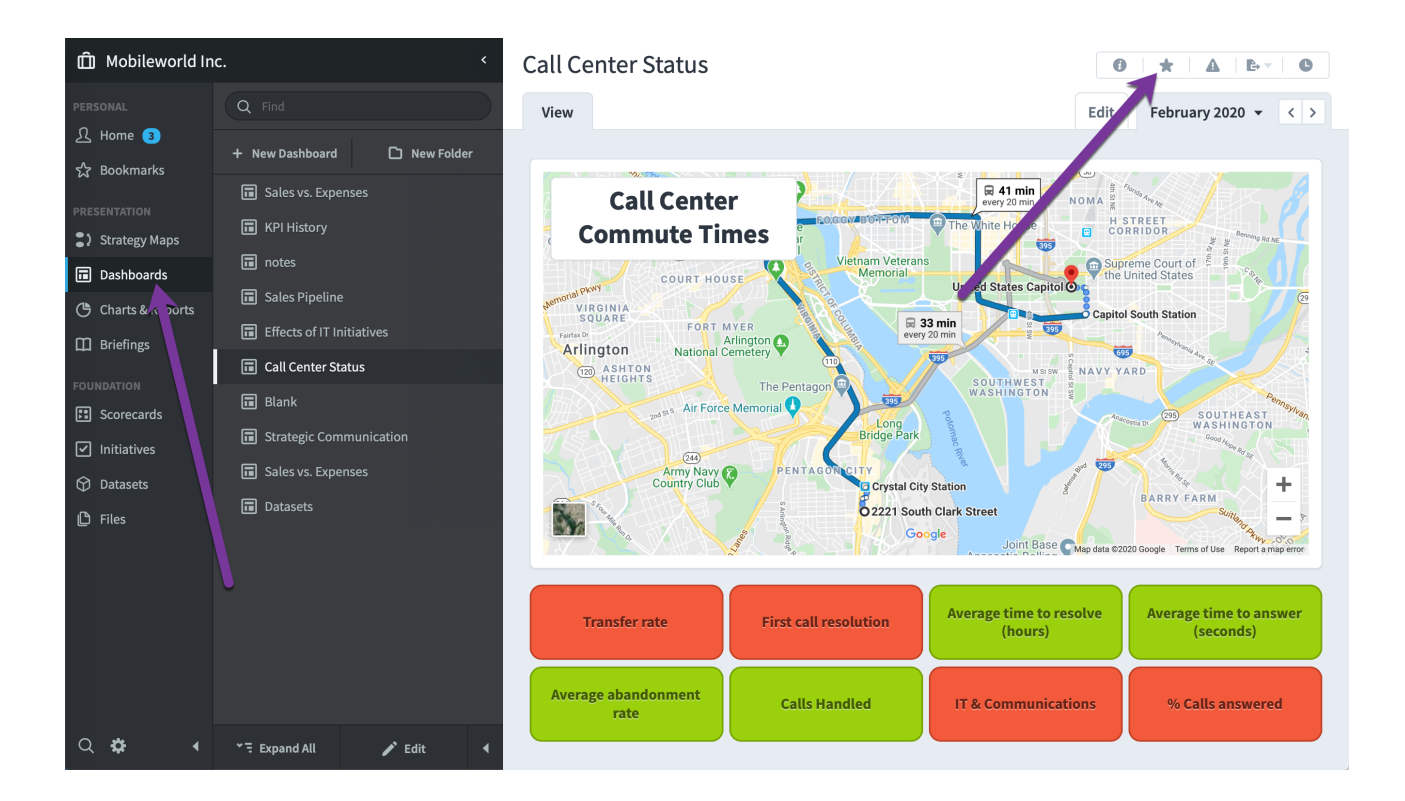

We now see that dashboard in the Bookmarks section.

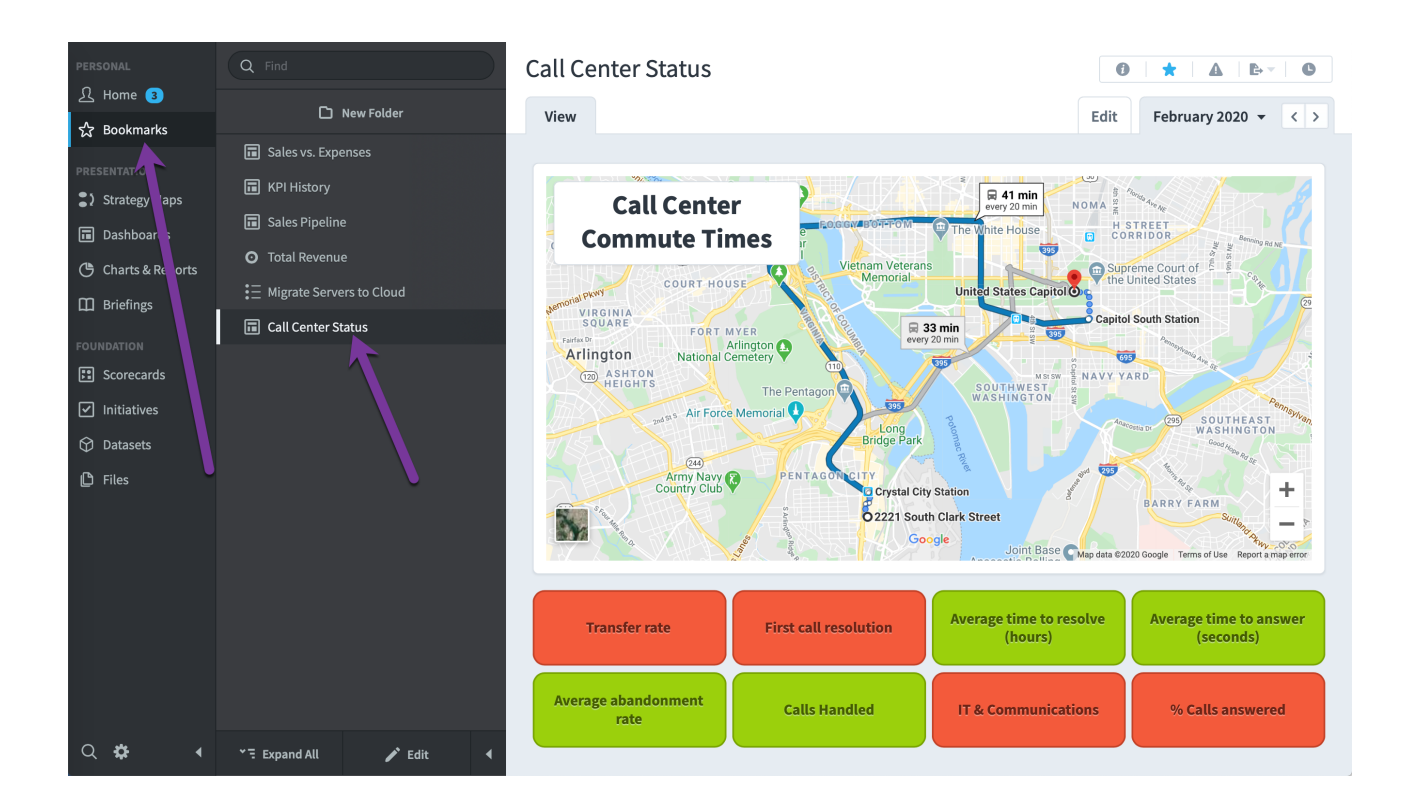

## Editing Bookmarks

You can rename, reorder, or remove a bookmark by clicking on the Edit tab in the bookmarks section.

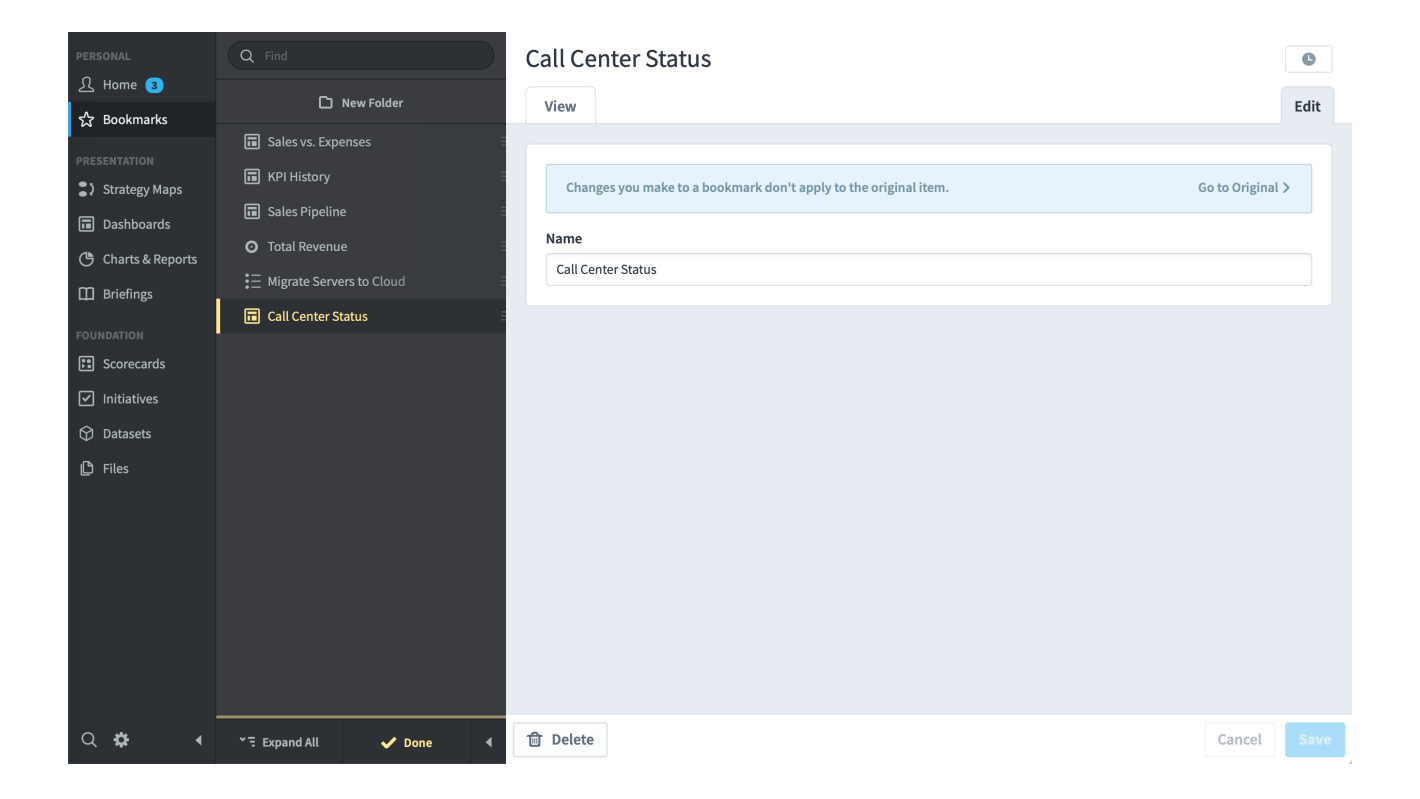

## **Importing Data**

## Simple Value Imports (KPIs and Initiatives)

#### Overview

This article covers how to create a new KPI or Initiative value import, as well as how to import data that is already in a specific format. Please see the <u>Advanced</u> <u>Value Imports (KPIs and Initiatives)</u> article for how to import data in more advanced formats.

#### Starting a new Import

You can import KPI and Initiative values directly inside of Spider Impact. Anywhere you manually update data, there is the ability to import data as well. For example, on every tab in the Scorecards section there's an import menu with a KPI values option

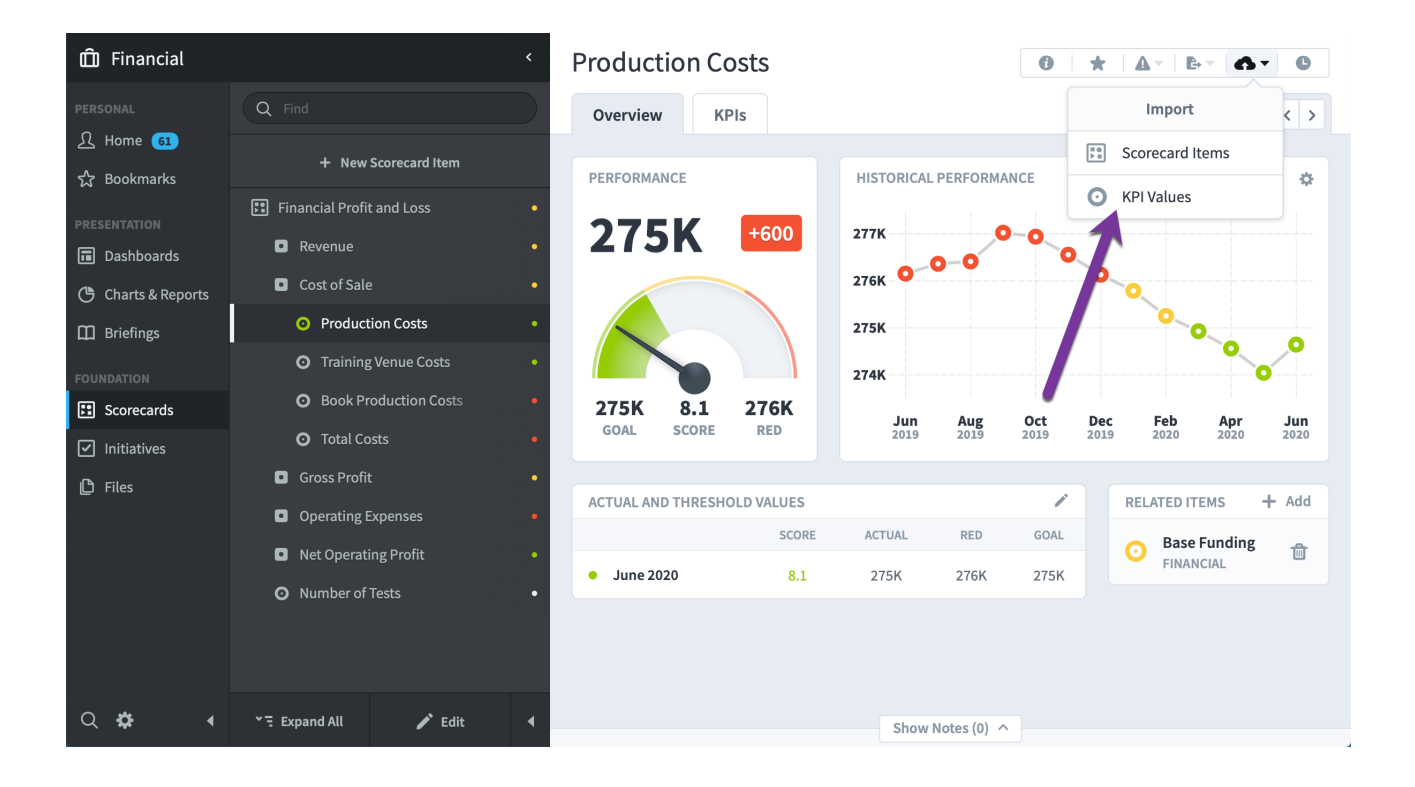

The Initiatives section has a similar button for importing initiative status.

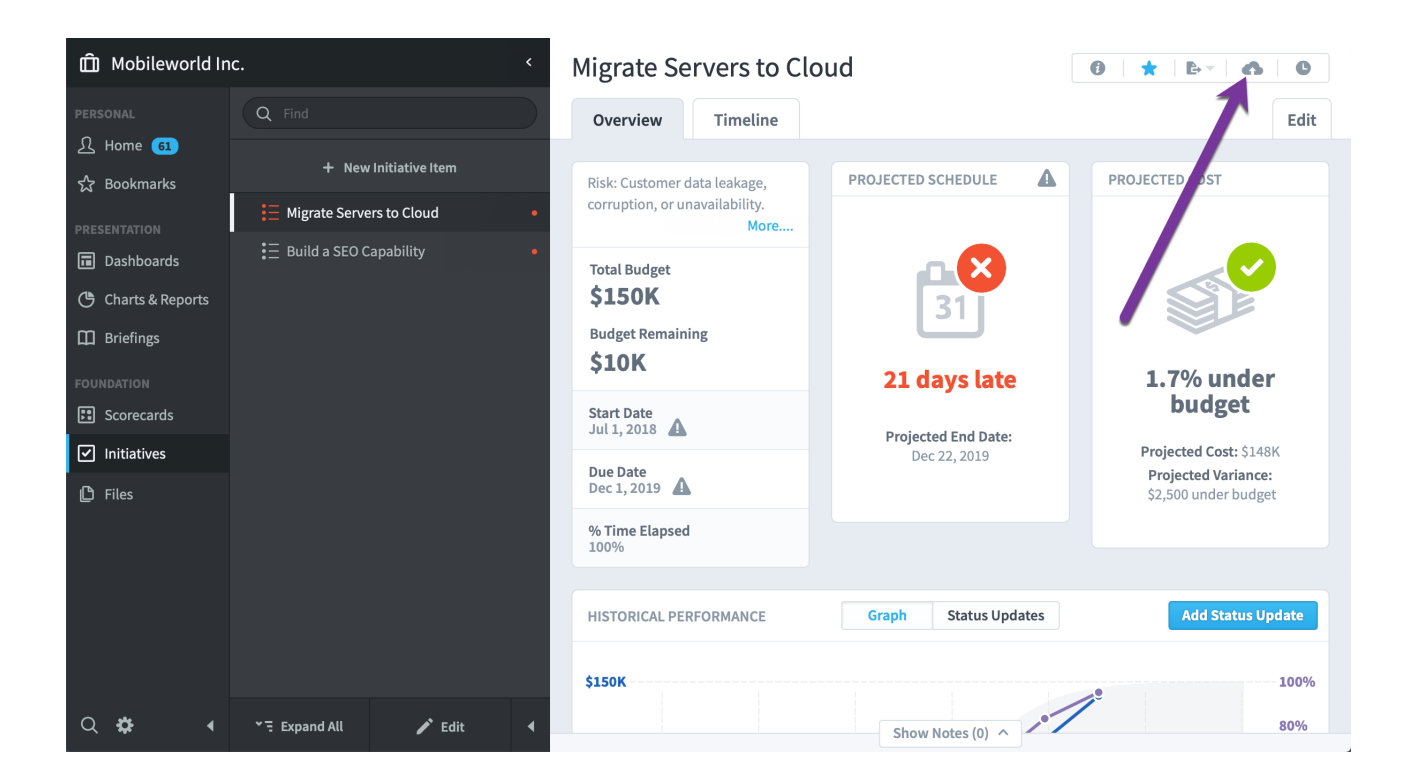

There's even an import button when updating KPI values in the Home section.

| PERSONAL                                              | Home        |                       |           |            |                         |
|-------------------------------------------------------|-------------|-----------------------|-----------|------------|-------------------------|
| री Home 💿                                             | Welcome     | KPI UPDATES 🔻 🍸       |           |            | ▲ June 2020 ▼ 〈 >       |
| ☆ Bookmarks                                           | Alerts 5    | KPI                   | PERIOD    | ACTUAL     | Import KPI Values       |
| PRESENTATION                                          | KPI Updates | FINANCIAL             |           |            |                         |
| <ul> <li>Strategy Maps</li> <li>Dashboards</li> </ul> | My KPIs     | Product Revenue       | June 2020 | 622,250 \$ | 450,000 \$ 465,000 \$   |
| Charts & Reports                                      | My Tasks    | Book Revenue          | June 2020 | 39,100 \$  | 35,000 \$ 40,000 \$ 🗩   |
| Briefings FOUNDATION                                  |             | Product Costs         | June 2020 | 274,531 \$ | 275,834 \$ 275,000 \$ 🖃 |
| <ul><li>Scorecards</li><li>Initiatives</li></ul>      |             | Training Venue Costs  | June 2020 | 39,639 \$  | 39,584 \$ 38,750 \$ 🚍   |
| 🖒 Files                                               |             | Book Production Costs | June 2020 | 8,545 \$   | 8,334 \$ 7,500 \$       |
|                                                       |             | Total Gross Profit    | June 2020 | 436,627 \$ | 422,250 \$ 432,917 \$   |
|                                                       |             |                       |           |            |                         |

## Simple Imports

When importing KPI and Initiative values, the default option is Simple Import.

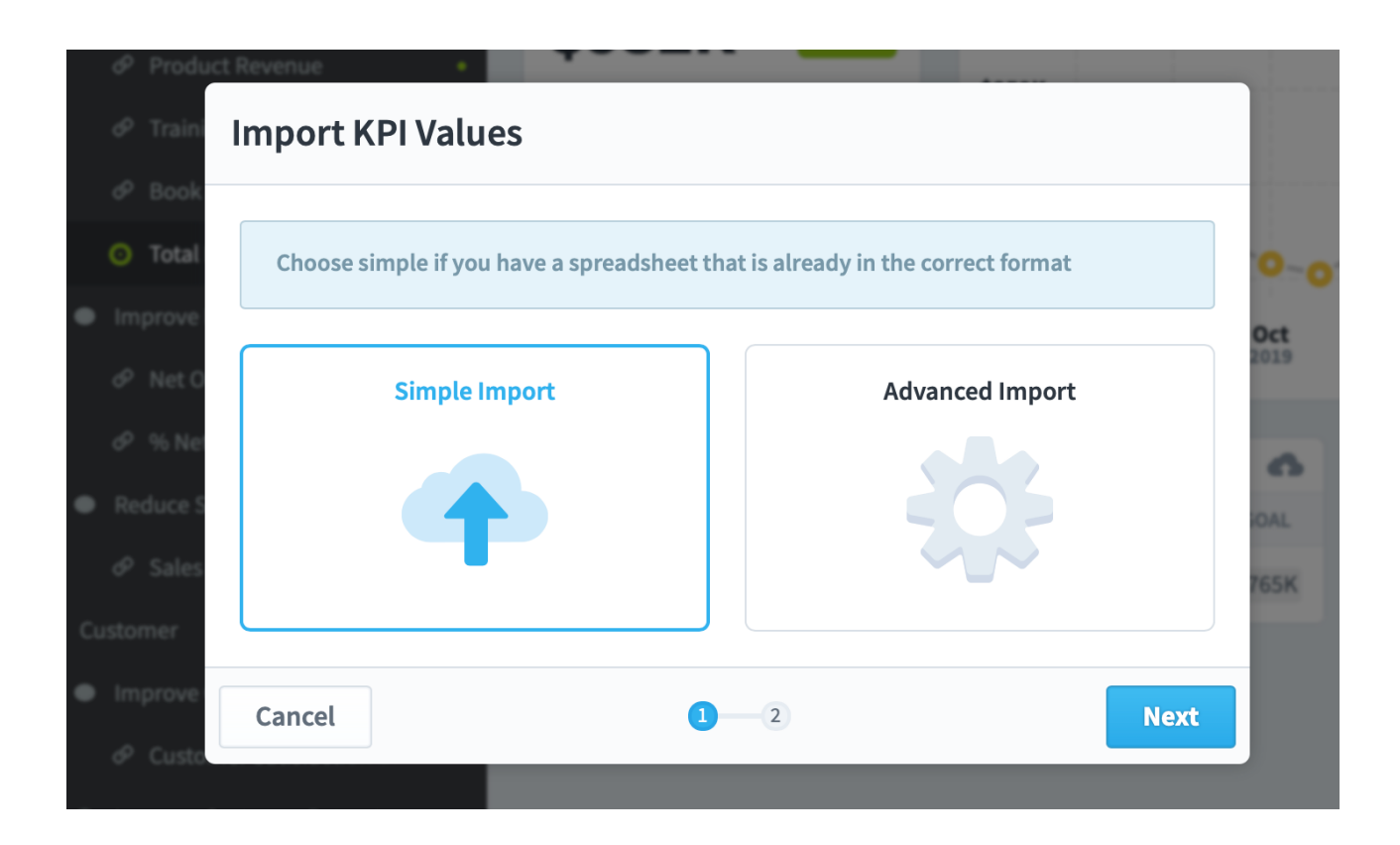

Simple import is by far the easiest option and is great when you have data that's already in a supported format. Your spreadsheet can have dates in either the header row or in a column, and there are example files that you can download to show you exactly what the app is looking for.

| Q Find                                                                                                    | Overview Measures                                                                                                    |                      | Edit                    | Au                |
|----------------------------------------------------------------------------------------------------|----------------------------------------------------------------------------------------------------|----------------------|-------------------------|-------------------|
| + New Scorecard It                                                                                           | Measure Values                                                                                                    |                      |                         |                   |
| Mobileworld Balanced Sco                                                                                     | Choose a format (optional)                                                                                                    |                      |                         |                   |
| <ul> <li>Financial</li> <li>Customer</li> <li>Internal Processes</li> <li>Organizational Capacit;</li> </ul> | Dates in the Header Row<br>Easier to update<br>Dates in a Column<br>Includes thresholds                                                                                                    |                      |                         |                   |
|                                                                                                    | You can upload an Excel or CSV file to update your KPI values. The "Dates in the Header Row" format is easier to update, but doesn't allow updating threshold values.                                                                 | <b>Jan</b><br>2020 : | Feb Mar<br>2020 2020    | Apr M.<br>2020 20 |
|                                                                                                    | <ul> <li>The id column is required</li> <li>You may include other columns but they will be ignored</li> <li>Columns may be in any order</li> <li>Dates in the header row should be in the M/d/yy date format. For example,</li> </ul> | RELA                 | Financial C             | verviev           |
|                                                                                                    | December 31st, 2020 would be 12/31/20. Administrators can change this.                                                                                                    | ш                    | Monthly St<br>MOBILEWOR | aff Meet          |
|                                                                                                    | Select a file Browse Cancel Back Q-2 Run Import                                                                                                    |                      |                         |                   |

Finally, Spider Impact can easily export your existing KPI data in exactly this format so you can import it to another organization, or modify your data to be reimported. This is covered in the <u>Exporting KPI Value Import File</u> article.

With just a couple clicks you can import data and be on your way.

| 🛱 Mobileworld In                                    | с.                                                                               | S Total Reven                                                                                                    | ue                                                                        |            | ) ×           | -   <b>▲</b> -   I | -           | 0                  |
|-----------------------------------------------------|----------------------------------------------------------------------------------|----------------------------------------------------------------------------------------------------|---------------------------------------------------------------------------|------------|---------------|--------------------|-------------|--------------------|
|                                                     | Q Find                                                                           | KPI Values                                                                                                    |                                                                           |            | E             | dit Jun            | e 2020 👻    | <>                 |
|                                                     | + New Score                                                                      | Choose a format (optional)                                                                                                    |                                                                           | CE         |               |                    |             | 0                  |
|                                                     | <ul> <li>Mobileworld Balanc</li> <li>Financial</li> <li>Increase Revi</li> </ul> | Dates in the Header Row<br>Easier to update                                                                                                    | Dates in a Column<br>Includes thresholds                                  |            |               |                    |             |                    |
| Charts & Reports Briefings FOUNDATION               | ළු Base Funi<br>ඒ MIPRs                                                          |                                                                                                    |                                                                           |            | -0            | 0-0-0-             | 0-0-0       | •                  |
| <ul> <li>Scorecards</li> <li>Initiatives</li> </ul> | <ul><li>UFRs</li><li>Total Revi</li></ul>                                        | You can upload an Excel or CSV file to upo<br>Header Row" format is easier to update,<br>values.                                                                                   | late your KPI values. The "Dates in<br>but doesn't allow updating thresho | the<br>old |               |                    |             |                    |
| Files                                               | Improve Prol Ø Net Opera Ø % Net Op                                              | <ul> <li>The id column is required</li> <li>You may include other columns but the</li> <li>Columns may be in any order</li> <li>Dates in the header row should be in th</li> </ul> | y will be ignored<br>e M/d/yy date format. For example,                   | 201        | t De<br>19 20 | ec Feb<br>19 2020  | Apr<br>2020 | <b>Jun</b><br>2020 |
|                                                     | <ul> <li>Reduce Sales</li> <li>Sales &amp; G</li> </ul>                          | December 31st, 2020 would be 12/31/20 Download Example                                                                                                    | December 31st, 2020 would be 12/31/20. Administrators can change this.    |            |               |                    |             |                    |
|                                                     | Customer     Improve Cust                                                        | Select a file                                                                                                    |                                                                           | Browse     |               |                    |             |                    |
| ०.¢ ∢                                               | E Collapse All                                                                   | Cancel Back                                                                                                    | Show                                                                      | Notes (1)  |               |                    |             |                    |

## Advanced Value Imports (KPIs and Initiatives)

## Overview

This article covers all of the advanced functionality for importing KPI and Initiative values. For information about how to start an import, or how to easily import values that are already in a specific format, please see the <u>Simple Value Imports</u> (<u>KPIs and Initiatives</u>) article.

## Data Source

The first step when importing KPI or Initiative values is to choose what type of import you want. When you want more powerful data import options, choose Advanced Import. This turns your value import into a 9-step wizard with full export, transform, and load (ETL) capabilities.

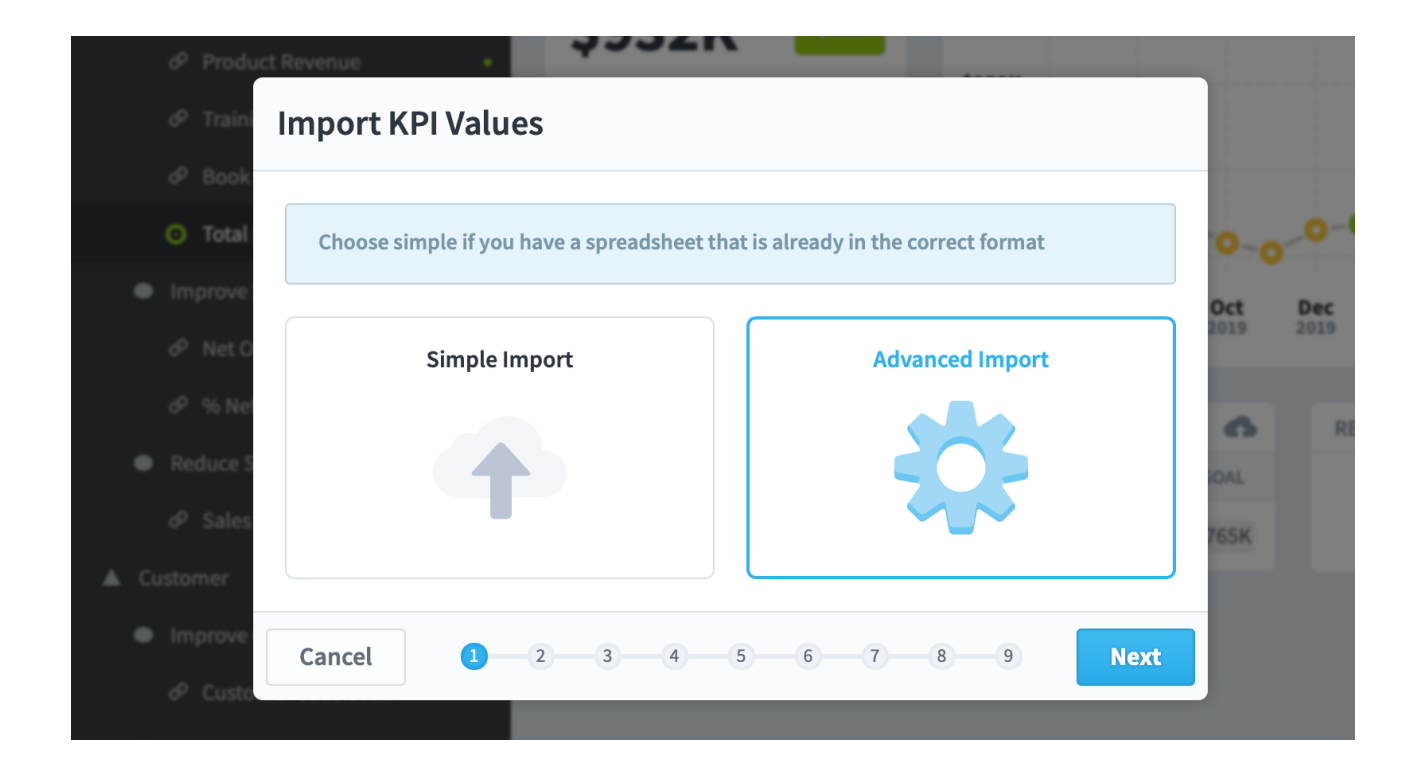

The first thing you'll need to do is choose a data source. For example, you can choose Database...

| all Testal |                      | Şasok            |         |
|------------|----------------------|------------------|---------|
| ¢ Boo      | Add Import           |                  |         |
| 🗿 Tota     | Choose A Data Source |                  | 0-0-0-  |
| Improvi    | Spreadsheet          | Database         | tct Dec |
| ⊘ Net      |                      |                  |         |
| 0°% N      |                      |                  |         |
| Reduce     |                      |                  | AL      |
|            |                      |                  | isk     |
| Customer   |                      |                  |         |
| Improvi    | Cancel Back 📿 📿      | 3 4 5 6 7 8 Next |         |
| & Custor   | mar Satiefaction C   |                  |         |

## ... and write a SQL query.

| Increase |                                                         |                   |
|----------|---------------------------------------------------------|-------------------|
| 6º Proc  | Database Connection                                     |                   |
| & Train  |                                                         |                   |
| & Boo    | Use an existing Import Connection, or set up a new one. |                   |
| 🗿 Tota   | Database Connection                                     | 0~0 <sup>~0</sup> |
| Improve  | HP System                                               | oct De            |
| & Net    | The System                                              |                   |
| & % N    | SQL Query                                               | 6                 |
| Reduce   | select * from personnel<br>where userid > 150           | ML                |
| & Sale   |                                                         | SSK               |
| Lustomer |                                                         |                   |
| Improve  |                                                         |                   |
| & Cust   | Cancel Back                                             |                   |
| Improve  | Customer Retentio                                       |                   |

## Or you can choose Spreadsheet...

| & Traini |                              | John L         |      |
|----------|------------------------------|----------------|------|
| ¢ Boo    | Add Import                   |                |      |
| 🗿 Tota   | Choose A Data Source         |                | 0-0  |
| Improv   | Spreadsheet                  | Database       | oct  |
| P Net    |                              |                |      |
| Reduce   |                              |                | 6    |
| ¢ Sale   |                              |                | ISK. |
| stomer   |                              |                |      |
| Improv   | Cancel Back $\checkmark$ 2 3 | 4 5 6 7 8 Next |      |
| & Custor | mer Satisfaction S           |                |      |

... pick one of several ways to get the spreadsheet into Spider Impact...

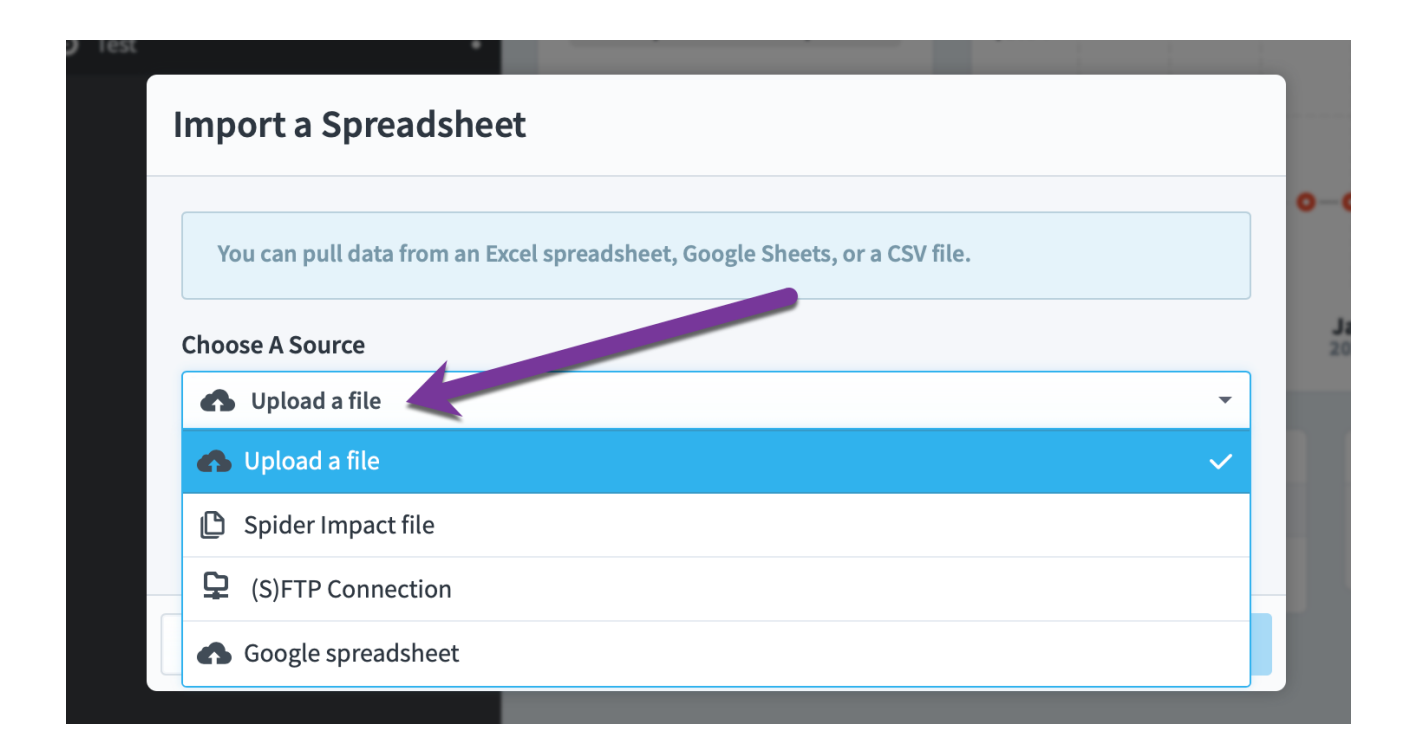

... and then do any last-minute cleanup. In this example we're importing from an Excel spreadsheet, so we can choose a worksheet on top. Many spreadsheets have

header data that you don't want to import in the first few rows, for example column labels or a spreadsheet title. If one of these rows contains your column labels, be sure to flip the switch on that row. You can also use the Ignore checkboxes to hide irrelevant data.

| PERSONAL                                                     | Administr                | ration                  |                               |                                                                         |                   |                      |                   |                              |     | 0.0     |     |
|--------------------------------------------------------------|--------------------------|-------------------------|-------------------------------|-------------------------------------------------------------------------|-------------------|----------------------|-------------------|------------------------------|-----|---------|-----|
| 요 Home 🚥                                                     | PERSONAL<br>My Profile   | Select W                | orkshee                       | t and Header Row                                                        | ministrator       |                      |                   |                              |     | C Clea  | M   |
| PRESENTATION                                                 | My Alerts                | This step<br>header ro  | allows you t<br>ow will be ig | to choose what to import. Select the header nored.                      | row for your data | , if there is one. A | ll rows above the | selected                     | + N | ew Impe | ort |
| <ul> <li>Dashboards</li> <li>Charts &amp; Reports</li> </ul> | Users<br>Groups & P      | Worksheet<br>scoreboard | L_Values                      |                                                                         |                   |                      |                   | <b>.</b>                     | 0   | 6 1     | 3   |
| FOUNDATION                                                   | d Broad                  | EXAMPLE                 | DATA FROM                     | THE SPREADSHEET                                                         |                   |                      |                   |                              | 0   | 6 1     | 3   |
| <ul><li>Scorecards</li><li>Initiatives</li></ul>             | Shared Data              | HEADER<br>ROW           | IGNORE                        | A<br>Metric                                                             | B<br>Value        | C<br>Threshold 1     | D<br>Threshold 1  | E<br>Date                    | + * | ew Impo | ort |
| <ul><li>Datasets</li><li>Files</li></ul>                     | Scheduled                |                         |                               | test_metric_1 (2 Color)                                                 | 15,491            | 15,491               | 15,491            | Oct 3, 2016                  |     | 0 1     | 3   |
|                                                              | Import Cor               |                         |                               | test_metric_2 (4 Color Scored Middle)<br>test_metric_3 (4 Color Orange) | 3,181,124.4       | 3,181,124.4          | 3,181,124.4       | May 18, 2019<br>Jul 7, 2017  | •   | 0 1     |     |
|                                                              | Calendars                |                         |                               | test_metric_4 (Unscored)                                                | 1                 | 1                    | 1                 | Mar 26, 2019<br>Nov 13, 2017 | 1   | 0.3     | Ł   |
|                                                              | Application              |                         |                               | test_metric_6 (2 Color Stabilize)                                       | 0                 | 0                    | 0                 | Dec 4, 2017                  |     |         |     |
|                                                              | Server Adn<br>Spider Imp |                         |                               | test_metric_7 (2 Color Stabilize)                                       | 6,087.1           | 6,087.1              | 6,087.1           | Apr 28, 2016                 |     |         |     |
|                                                              | License Ma               | Show All Roy<br>Cancel  | vs (May take<br>Back          | several minutes)                                                        | 4 5 6             | 7 8                  | 9                 | Next                         |     |         |     |
| Q 🔅 🔺                                                        | Polis an e stil a        |                         |                               | 4                                                                       |                   |                      |                   |                              |     |         |     |

## Transforming Data

Next is the optional transformation stage. If you want to import your data as-is, just click next. If you want to change your data before it's imported, however, click Add Transformation. This is covered more in-depth in the <u>Transforming Values</u> <u>While Importing</u> article.

|                                                                                                    | De                     | c Jar |
|----------------------------------------------------------------------------------------------------|------------------------|-------|
| If you want, you can change the data as it comes in. For exa transformations to:                                  | mple, you could create |       |
| Change all negative metric values to blank values                                                                 |                        |       |
| <ul> <li>Ignore rows where no metric value is specified</li> <li>Change threshold values from 5 to 500</li> </ul> |                        |       |
| TRANSFORMATIONS                                                                                                   | + Add Transformation   |       |
| Your source data will be used as-is without                                                                       | any transformations.   |       |
| Your source data will be used as-is without                                                                       | any transformations.   |       |

## Identifying Fields in Import Data

At this point, it doesn't matter where your data is coming from, it all looks the same. Now you'll need to tell the software where to find the data you want to import. To do this, just drag and drop the column labels onto the top of each column. If your columns are named something that Spider Impact recognizes, we'll do this for you automatically.

| 🛱 Mobileworld Inc. | <                                          | Total Revenue                                                    |                                              |                              | 0 *               | A-   b-   cb -   0         |
|--------------------|--------------------------------------------|------------------------------------------------------------------|----------------------------------------------|------------------------------|-------------------|----------------------------|
|                    | Source Data                                |                                                                  |                                              |                              |                   | June 2020 👻 < >            |
| 요 Home 61          | Date Reference                             |                                                                  |                                              |                              |                   |                            |
| A Bookmarks        | Dates are in a column 🔹                    |                                                                  |                                              | <ul> <li>Overwrit</li> </ul> | e Existing Values | 0                          |
| RESENTATION        |                                            |                                                                  |                                              |                              |                   |                            |
| Dashboards         | Your source data is below. In this step, y | you'll need to tell us which co                                  | lumns have the data                          | you want to import           | . We've done      |                            |
| Charts & Reports   | Please see our Importing KPI a d Initia    | s, but you may need to drag a<br>tive Values support article for | nd drop some of the<br>r advanced tips and t | ricks.                       | places.           |                            |
| D Briefings        |                                            |                                                                  |                                              |                              |                   | 00000                      |
| OUNDATION          | Available Column Labels                    |                                                                  |                                              |                              |                   |                            |
| Scorecards         | KPI Id/Name (2) = Three                    | shold = Note =                                                   |                                              |                              |                   |                            |
| ✓ Initiatives      | • KPI Id/Name (1) =                        | Drag & Drop Labels Here                                          | Threshold =                                  | Threshold =                  | • Date =          |                            |
| 🕒 Files            | ;                                          | )                                                                | ;;                                           |                              |                   | Feb Apr Jun 2020 2020 2020 |
|                    | Metric                                     | Value                                                            | Threshold 1                                  | Threshold 1                  | Date              |                            |
|                    | test_metric_1 (2 Color)                    | 15.5K                                                            | 15.5K                                        | 15.5K                        | Oct 3, 2016       | ATED ITEMS + Add           |
|                    | test_metric_2 (4 Color Scored Middle)      | 3.18M                                                            | 3.18M                                        | 3.18M                        | May 18, 2019      |                            |
|                    | test_metric_3 (4 Color Orange)             | 18.6K                                                            | 18.6K                                        | 18.6K                        | Jul 7, 2017       | No related items           |
|                    | test_metric_4 (Unscored)                   | 1                                                                | 1                                            | 1                            | Mar 26, 2019      |                            |
|                    | test_metric_5 (2 Color)                    | 114K                                                             | 114K                                         | 114K                         | Nov 13, 2017      |                            |
|                    | test_metric_6 (2 Color Stabilize)          | 0                                                                | 0                                            | 0                            | Dec 4, 2017       |                            |
|                    | test metric 7 (2 Color Stabilize)          | 6.087                                                            | 6.087                                        | 6,087                        | Apr 28, 2016      |                            |
| Q. 🕸 🔺 🚈 G         | Cancel Back                                | • • • • •                                                        | 0-0                                          | 8 9                          | Next              |                            |

One of the things you'll need to tell the software is where to find the dates for the values. In this example we've chosen "dates are in a column" and we've matched the Date label with the date column.

| 🛱 Mobileworld Inc.                                                                                                    | < Tot                                                                                                    | al Revenu | Je          |             | 0 *          | A -   D   - O -   - O - |  |  |  |  |  |
|----------------------------------------------------------------------------------------------------|----------------------------------------------------------------------------------------------------|-----------|-------------|-------------|--------------|-------------------------|--|--|--|--|--|
|                                                                                                    | Source Data                                                                                                    |           |             |             |              | June 2020 👻 < >         |  |  |  |  |  |
| A Beckmarks                                                                                                    | Date Reference                                                                                                    |           |             |             |              |                         |  |  |  |  |  |
| T Bookmanks                                                                                                    | Dates are in a column 👻                                                                                                    | <b>v</b>  |             |             |              |                         |  |  |  |  |  |
| PRESENTATION  PRESENTATION  PRESENTATION  PROUNDATION  PROVINCE PROVINCE PR | Your source data is below. In this step, you'll need to tell us which columns have the data you want to import. We've done our best to identify the correct columns, but you may need to drag and drop some of the labels into the right places. Please see our Importing KPI and Initiative Values support article for advanced tips and tricks.         Available Column Labels         KPI Id/Name (2) = Value = Threshold = Note = |           |             |             |              |                         |  |  |  |  |  |
| ✓ Initiatives                                                                                                    |                                                                                                    | Nelue -   | Threehold = | Thursdald 3 |              |                         |  |  |  |  |  |
| D Files                                                                                                    | • KPI Id/Name (1)                                                                                                    | value     |             | Inresnota   | • Date =     | Feb Apr Jun             |  |  |  |  |  |
|                                                                                                    | Metric                                                                                                    | Value     | Threshold 1 | Threshold 1 | Date         |                         |  |  |  |  |  |
|                                                                                                    | test_metric_1 (2 Color)                                                                                                    | 15.5K     | 15.5K       | 15.5K       | Oct 3, 2016  | LATED ITEMS + Add       |  |  |  |  |  |
|                                                                                                    | test_metric_2 (4 Color Scored Middle)                                                                                                    | 3.18M     | 3.18M       | 3.18M       | May 18, 2019 |                         |  |  |  |  |  |
|                                                                                                    | test_metric_3 (4 Color Orange)                                                                                                    | 18.6K     | 18.6K       | 18.6K       | Jul 7, 2017  | No related items        |  |  |  |  |  |
|                                                                                                    | test metric 4 (Unscored)                                                                                                    | 1         | 1           | 1           | Mar 26. 2019 |                         |  |  |  |  |  |

#### You can also choose a specific date for all of the values you're importing.

| Source Data                         |    |      |        |    |                 |           |    |                                                      |
|-------------------------------------|----|------|--------|----|-----------------|-----------|----|------------------------------------------------------|
| Date Reference<br>Use a specific da | te | 7/2  | 14/2þ2 | 20 |                 | <b>21</b> |    | ✓ Overwrite Existing Values                          |
| Your source d                       | <  | July |        |    | - 2             | 020 -     |    | ch columns have the data you want to import. We've   |
| done our bes                        | Su | Мо   | Tu     | We | Th              | Fr        | Sa | d to drag and drop some of the labels into the right |
| places. Pleas                       | 28 | 29   | 30     | 01 | 02              | 03        | 04 | ort article for advanced this and tricks.            |
|                                     | 05 | 06   | 07     | 08 | 09              | 10        | 11 |                                                      |
| Available Col                       | 12 | 13   | 14     | 15 | 16              | 17        | 18 |                                                      |
| KPI Id/Name                         | 19 | 20   | 21     | 22 | 23              | 24        | 25 |                                                      |
| • KPI Id/Nam                        | 26 | 27   | 28     | 29 | 30              | 31        | 01 | eshold = Threshold = Drag & Drop Labels Here         |
|                                     |    |      |        | '  | · · · · · · · · |           | ·  |                                                      |

You can even choose a relative period. In this example we're importing KPI values into the current period.

| ta inc. |                                                           | ) lotal k         | evenue 🛛 🖉 ★                                                                                                    | A - E- |
|---------|-----------------------------------------------------------|-------------------|----------------------------------------------------------------------------------------------------|--------|
| ٩       | Source Data                                               | •                 |                                                                                                    | June 2 |
|         | Date Reference                                            |                   |                                                                                                    |        |
| [1]     | Use a relative period 👻                                   | Current Period 🔻  | ✓ Overwrite Existing Values                                                                                                |        |
|         |                                                           | Current Period 🗸  |                                                                                                    |        |
| rts     | Your source data is below.<br>done our best to identify t | 1 Period Earlier  | us which columns have the data you want to import. We've<br>ou may need to drag and drop some of the labels into the right |        |
| ~~      | places. Please see our Imp                                | 2 Periods Earlier | /alues support article for advanced tips and tricks.                                                                       |        |
|         |                                                           |                   |                                                                                                    | 0-0-0  |
|         | Available Column Labels                                   |                   |                                                                                                    |        |
|         | KPI Id/Name (2) 🚊 Valu                                    | e ∃ Threshold ∃   | Note                                                                                                    |        |
|         |                                                           |                   |                                                                                                    |        |

Finally, for KPI values you can choose "dates are in a header row." This allows you to import multiple values for each KPI row.

| Ô Mơ       | obileworld Inc.                          |                                 | C Total Pov                    | 00010                         |                                 |                              | 2      |
|------------|------------------------------------------|---------------------------------|--------------------------------|-------------------------------|---------------------------------|------------------------------|--------|
| PERSC      | Source Data                              |                                 |                                |                               |                                 |                              |        |
| <u>۶</u> ۱ | Date Reference                           | 1                               |                                |                               |                                 |                              |        |
| ζz E       | Dates are in a header row                | -                               |                                |                               |                                 | Overwrite Existing V         | /alues |
| RESI       |                                          |                                 |                                |                               |                                 |                              |        |
| 5 C        | Your source data is belo                 | w. In this step, you'll need to | tell us which columns have the | he data you want to import. W | /e've done our best to identify | the correct columns, but you |        |
| 30         | may need to trag and to                  | nop some of the tabets into th  | ie fight places. Flease see ou |                               | values support article for adv  | anceu ups anu tricks.        |        |
| D E        | Available Column Labe                    | els                             |                                |                               |                                 |                              |        |
| DUNI       | KPI Id/Name (2) 📃                        |                                 |                                |                               |                                 |                              |        |
| :: s       |                                          |                                 |                                |                               |                                 |                              |        |
| 2 I        | • KPI Id/Name (1) =                      | Drag & Drop Labels Here         | Drag & Drop Labels Here        | Drag & Drop Labels Here       | Drag & Drop Labels Here         | Drag & Drop Labels Here      | Drag   |
| ÐF         | Metric                                   | May 20, 2016                    | Feb 21, 2018                   | Nov 27, 2015                  | Sep 3, 2018                     | May 9, 2018                  | Apr 1  |
|            | test_metric_1 (2<br>Color)               | 14.6K                           | 11.2K                          | 13.5K                         | 6,694                           | 13.2K                        | 16.6   |
|            | test_metric_2 (4 Color<br>Scored Middle) | 3.31M                           | 1.79M                          | 1.86M                         | 1.9M                            | 3.64M                        | 3.7M   |
|            | test_metric_3 (4 Color                   | 25 OK                           | 1A 2K                          | 5 306                         | 27 2K                           | Q 12Q                        | 19.5k  |

## Identifying Destination KPIs

After you've chosen what data you want to import, the next step is choosing where you want that data to go. Just choose the items you want to import data into, or choose an item higher in the tree to select every KPI or Initiative below it.

| Ô          | Mobileworld Inc. Control Total Reve                                                                                        | nue 0 * A · B · M · O                                                                      |
|------------|----------------------------------------------------------------------------------------------------|--------------------------------------------------------------------------------------------|
|            | Destination KPIs                                                                                                    |                                                                                            |
| 자<br>PRESI | On this step, choose the KPIs that you want to import data into. You can add individu add all of the KPIs underneath them. | al KPIs to the list, or you can select scorecard items higher in the tree to automatically |
| е<br>П     | UNIQUE KPIS IN IMPORT DESTINATION KPIS<br>181 KPIs 27 KPIs (154 missing) O Edit 27 KPIs                                    |                                                                                            |
| FOUN       | Select KPIs                                                                                                    |                                                                                            |
|            | Q Find                                                                                                    | Q Find                                                                                     |
|            | Mobileworld Inc.                                                                                                    | Key Performance Measures                                                                   |
|            | Key Measures                                                                                                    | > Sales Pipeline                                                                           |
|            | Financial                                                                                                    | >  Customer Satisfaction                                                                   |
|            | Marketing                                                                                                    | >  Product Delivery and Effectiveness                                                      |
|            | Customer Support                                                                                                    | >    User and Influencer Engagement                                                        |
|            | Sales                                                                                                    |                                                                                            |
|            | Operations                                                                                                    |                                                                                            |
|            | Information Technology                                                                                                    |                                                                                            |
|            | Ϋ́Ξ Expand All                                                                                                    | * स Expand All                                                                             |
|            | Cancel Back                                                                                                    |                                                                                            |
| Q          | ♦ 		 Edit 		 Edit                                                                                                    | 2 YEARS AGO                                                                                |

## To see the items that you've already selected, just click the Edit KPIs button.

| ŵ    | Mobileworld Inc. <                                                                                   | Total Revenue                                               | 0 * 4 * 6 * 6                                          |
|------|----------------------------------------------------------------------------------------------------|-------------------------------------------------------------|--------------------------------------------------------|
|      | Destination KPIs                                                                                     |                                                             |                                                        |
|      | On this step, choose the KPIs that you want to import data into add all of the KPIs underneath them. | o. You can add individual KPIs to me list, or you can selec | ct scorecard items higher in the tree to automatically |
|      | UNIQUE KPIS IN IMPORT DESTINATION KPIS<br>181 KPIs 27 KPIs (154 missing)                             | Edit 27 KPIs                                                |                                                        |
| FOUN | Select KPIs                                                                                          | Q Find                                                      |                                                        |
|      | Mobileworld Inc.                                                                                     | Key Performance Measur                                      | res Add                                                |
|      | Key Measures     Financial                                                                           | Sales Pipeline     Customer Satisfactio                     | n                                                      |

This will open a second-level dialog where you can view and remove the KPIs that you've selected to import data into.

| 🛱 Mobilew                                             | vorld Inc.                                                       | _                | To                                            | tal Payanua                                     |                                  |                 | 0 *   <u>A</u> -   <u>b</u> - | 0-0         |
|-------------------------------------------------------|------------------------------------------------------------------|------------------|-----------------------------------------------|-------------------------------------------------|----------------------------------|-----------------|-------------------------------|-------------|
| PERSONAL                                              | Destination KPIs                                                 | Select H         | (PIs                                          |                                                 |                                  |                 |                               | • • •       |
| Bookmark                                              | On this step, choose the KPIs the add all of the KPIs underneath | These a the list | re the KPIs that you<br>by clicking on its re | u've chosen to import<br>move button on the rig | data into. You can remov<br>ght. | e a KPI from    | In the tree to automatically  | 0           |
| <ul> <li>Dashboard</li> <li>Charts &amp; R</li> </ul> | UNIQUE KPIS IN IMPORT D 181 KPIS 2                               | UNIQUE<br>181 KP | KPIS IN IMPORT                                | DESTINATION KPIS<br>27 KPIs (154 missi          | ng)                              |                 |                               |             |
| Briefings                                             | Select KPIs                                                      | KPIS TO          | MAP DATA TO                                   |                                                 | ť                                | Remove All      |                               | 0-0         |
| FOUNDATION                                            | Q. Find                                                          | ID               | KPI NAME                                      |                                                 | ORGANIZATION                     |                 |                               |             |
| E Scorecards                                          | Mobileworld Inc.                                                 | 1096             | Total Revenue                                 |                                                 | Mobileworld Inc.                 | Û               | Add                           |             |
| <ul> <li>Initiatives</li> </ul>                       | Key Measures                                                     | 1099             | SEO Project Spe                               | nd to Date                                      | Mobileworld Inc.                 | đ               |                               |             |
| D Files                                               | Financial                                                        | 935              | Base Funding                                  |                                                 | Financial                        | Ē               |                               | Jun<br>2020 |
|                                                       | Marketing                                                        | 936              | MIPRs                                         |                                                 | Financial                        | 1               |                               |             |
|                                                       | Customer Support                                                 | 937              | UFRs                                          |                                                 | Financial                        | ۵               |                               | + Add       |
|                                                       | Sales                                                            | 940              | Production Cost                               | S                                               | Financial                        | đ               |                               |             |
|                                                       | Operations                                                       | 941              | Training Venue (                              | Costs                                           | Financial                        | Û               |                               |             |
|                                                       | <ul> <li>Information Technology</li> </ul>                       | 942              | Book Production                               | n Costs                                         | Financial                        | Û               |                               |             |
|                                                       |                                                                  | 943              | Total Costs                                   |                                                 | Financial                        | t               |                               |             |
|                                                       | Cancel Back                                                      | 1590             | fdfhdfh                                       |                                                 | Financial                        | 俞               | Next                          |             |
|                                                       |                                                                  |                  |                                               |                                                 |                                  | Close           |                               |             |
| Q 🕸                                                   |                                                                  | / Edit           |                                               |                                                 | S                                | how Notes (1) 🔨 |                               |             |

## Mapping Import Data to Destination KPIs

Now it's time to match the import data with the destination items. We'll do our best to automatically choose a matching based on name.

| 🛱 Test                    |        |                 |                                           | ( )                                                                                        | 0-101-11                                                         | <u>A</u> -  | b =   6     | - 0                |
|---------------------------|--------|-----------------|-------------------------------------------|--------------------------------------------------------------------------------------------|------------------------------------------------------------------|-------------|-------------|--------------------|
|                           | Q      | Марріі          | ng                                        |                                                                                            |                                                                  |             | lune 2020 🔻 |                    |
|                           | EI R   | Now it<br>autom | 's time to match y<br>aatically match the | our source data with the destination KPIs th<br>m, but be sure to double-check to make sur | at you've selected. We've done our best to<br>e we got it right. |             |             |                    |
|                           | c      | ID              | ORGANIZATION                              | SCORECARD ITEM                                                                             | IMPORT                                                           |             |             | ٥                  |
|                           | c      | 1891            | Test                                      | test_metric_1 (2 Color)                                                                    | test_metric_1 (2 Color)                                          | •           |             |                    |
|                           | c      | 1892            | Test                                      | test_metric_2 (4 Color Scored Middle)                                                      | test_metric_2 (4 Color Scored Middle)                            | •           |             |                    |
| E Scorecards              | c<br>c | 1893            | Test                                      | test_metric_3 (4 Color Orange)                                                             | test_metric_3 (4 Color Orange)                                   | -           |             |                    |
| <ul> <li>Files</li> </ul> |        | 1894            | Test                                      | test_metric_4 (Unscored)                                                                   | test_metric_4 (Unscored)                                         | -           |             |                    |
|                           |        | 1895            | Test                                      | test_metric_5 (2 Color)                                                                    | test_metric_5 (2 Color)                                          | Feb<br>2020 | Apr<br>2020 | <b>Jun</b><br>2020 |
|                           |        | 1896            | Test                                      | test_metric_6 (2 Color Stabilize)                                                          | test_metric_6 (2 Color Stabilize)                                |             |             | /                  |
|                           |        | 1.898           | Test                                      | test metric 7/2 Color Stabilize)                                                           | test metric 7 (2 Color Stabilize)                                |             | TARGET<br>0 | О                  |
| Q.¢ . ∢                   | *3 L.  | Cancel          | Back                                      | 0 0 0 0 0                                                                                  |                                                                  | ext         |             |                    |

## Saving and Scheduling

Your value import is now ready to run.

| O test_m | netric 1 (2 Color)                                                                                                    |             |
|----------|----------------------------------------------------------------------------------------------------|-------------|
| O test_  | Save and Schedule Import                                                                                                    |             |
| ⊙ test_  |                                                                                                    |             |
| ⊙ test_  | If you want, you can save this import so that you'll be able to quickly run it agailater with new data.<br>You can also schedule it to run regularly. |             |
| 🖸 test_  |                                                                                                    |             |
| ⊙ test_  | Save Import                                                                                                    |             |
| ▲ test_  | Cancel Back 🗢 🗢 🗢 🗢 🗢 🗢 🐨 Back Run Import                                                                                                    | Feb<br>2020 |

If you want, you can also save your import so you can quickly run it again later with new data. By assigning other users and groups as owners, you can share this import with other people.

| 🛱 Test                    | test_metric_6 (2 Color Stabilize)                                                                                                    | ∆-   b-   6          | - 0         |
|---------------------------|----------------------------------------------------------------------------------------------------|----------------------|-------------|
|                           | Save and Schedule Import                                                                                                    | June 2020 👻          |             |
|                           | If you want, you can save this import so that you'll be able to quickly run it again later with new data. You can also schedule it to run regularly. |                      |             |
|                           | Save Import                                                                                                    |                      | 0           |
| Briefings  FOUNDATION     | Personnel data from HR system                                                                                                    |                      |             |
| Scorecards     Initiative | OWNERS                                                                                                    |                      |             |
| D Files                   | Start Typing                                                                                                    |                      |             |
|                           | Nora James                                                                                                    | Feb Apr<br>2020 2020 | Jun<br>2020 |
|                           | CHOOSE A TIME TO SCHEDULE                                                                                                    | TARGET               | HIGH        |
|                           | Schedule Import                                                                                                    | 0                    | 0           |
|                           | Cancel Back 🗨 🗢 🗢 🗢 🗢 🗢 😏 Save Save and Run                                                                                                    |                      | + Add       |
| Q. 🕸 🖌 🛶                  | Expand All Fedit                                                                                                    |                      |             |

You can even schedule the import to run on a recurring basis. In this example we're going to import a new version of the data every Sunday night.

| 🛱 Test             | ¢                                       | test_metric_6 (2 Color Stabilize)                                               | 0   *     | <b>∆</b> -   B- | - 6         | - 0         |
|--------------------|-----------------------------------------|---------------------------------------------------------------------------------|-----------|-----------------|-------------|-------------|
| PERSONAL Q         | Save and Schedule Import                |                                                                                 |           | June            | 2020 -      | < >         |
| Bookmarks          | If you want, you can save this import s | so that you'll be able to quickly run it again later with new data. You can als | 60        |                 |             |             |
| Dashboards         |                                         |                                                                                 |           |                 |             | 0           |
| 🕒 Charts & Reports | Save Import                             |                                                                                 |           |                 |             |             |
| Briefings          | Import Name                             |                                                                                 |           |                 |             |             |
| FOUNDATION         | Personnel data from HR system           |                                                                                 |           |                 |             |             |
| E Scorecards       | OWNERS                                  |                                                                                 |           |                 |             |             |
| ✓ Initiatives      |                                         |                                                                                 |           |                 |             |             |
| D Files            | Start Typing                            |                                                                                 |           |                 |             |             |
|                    | Nora James                              |                                                                                 | 1         | Feb<br>2020     | Apr<br>2020 | Jun<br>2020 |
|                    | Brandon Sampson                         |                                                                                 | đ         |                 |             |             |
|                    |                                         |                                                                                 |           |                 |             | /           |
|                    | CHOOSE A TIME TO SCHEDULE               |                                                                                 |           | TA              | RGET        | HIGH        |
|                    | Schedule Import                         |                                                                                 |           |                 | 0           | 0           |
|                    | EVERY                                   | ON                                                                              |           |                 |             | + 444       |
|                    | WEEK                                    | - SUNDAY -                                                                      |           |                 |             | T You       |
|                    | L→ AT                                   |                                                                                 |           |                 |             |             |
|                    | 2 • 00 • AM                             | ▼ (UTC-04:00) AMERICA/NEW_YORK (THE SAME AS YOUR TIME ZONE)                     | •         |                 |             |             |
|                    |                                         |                                                                                 |           |                 |             |             |
|                    |                                         |                                                                                 |           |                 |             |             |
|                    | Cancel Back 🗸 🗸                         | Save Save                                                                       | e and Run |                 |             |             |
| Q 🔅 🕡 🔫            | Expand All 🥜 Edit 🖪                     | Show Notes (0)                                                                  |           |                 |             |             |

## **Transforming Values While Importing**

## Overview

Many types of imports have an optional step to transform your data. This is useful for things like cleaning your data or for skipping over data you don't want to import. In the example below, we're importing KPI values, but transformations work the same regardless of what kind of data you're importing.

## Adding Transformations

The transformation step of all imports is optional, so if you want to import your data as-is, just click next. If you want to change your data before it's imported, however, click Add Transformation.

| ransform the data                                                                                                    |                      |  |  |  |  |  |
|----------------------------------------------------------------------------------------------------|----------------------|--|--|--|--|--|
| If you want, you can change the data as it comes in. For example, you could create<br>transformations to:  Change all negative metric values to blank values Ignore rows where no metric value is specified Change threshold values from 5 to 500 |                      |  |  |  |  |  |
| TRANSFORMATIONS Your source data will be used as-is without an                                                                                                    | + Add Transformation |  |  |  |  |  |
| Your source data will be used as-is without ar                                                                                                    | ny transformations.  |  |  |  |  |  |

This opens the add transformation menu where you can apply any combination of dozens of types of transformations to your data.

|  |                            |                          |                               | •••••                |       |     |         |     |     |
|--|----------------------------|--------------------------|-------------------------------|----------------------|-------|-----|---------|-----|-----|
|  | O Tot                      | Add Transformatio        | on                            |                      |       |     |         |     |     |
|  | Improv                     |                          |                               |                      | Oct   | Dec | Feb     | Apr | Jun |
|  | ଟି Nei<br>ଟି% I<br>● Reduc | OAL                      | RE                            | LATED IT             | EMS + | Add |         |     |     |
|  | 🔗 Sal                      |                          |                               |                      | 765K  |     | No rela |     |     |
|  | ▲ Customer                 | IF                       | FILTER TYPE                   |                      |       |     |         |     |     |
|  | Improv                     | Value 👻                  | is blank 👻                    |                      |       |     |         |     |     |
|  | i Cui                      | L→ THEN TRANSFORM        | is blank 🗸                    |                      |       |     |         |     |     |
|  |                            | by making the KPI valu   | not blank                     |                      |       |     |         |     |     |
|  | Cur                        | → Add THEN               | is any                        |                      |       |     |         |     |     |
|  | . Imara                    |                          | is not any                    |                      |       |     |         |     |     |
|  | • Improv                   | Here are a few examples  | NUMBERS                       | ere are more records |       |     |         |     |     |
|  | Ø <sup>2</sup> Gol O SEI   | that will be transformed | number less than              |                      |       |     |         |     |     |
|  |                            |                          | number less than or equals    |                      |       |     |         |     |     |
|  | ▲ Internal P               | EXAMPLE DATA TRANSFO     | number greater than           |                      |       |     |         |     |     |
|  | Improv                     | Т                        | number greater than or equals |                      |       |     |         |     |     |
|  | d⁰ Sal                     |                          | between numbers               |                      |       |     |         |     |     |
|  | Improv                     | Cancel                   | TEXT                          | Done                 |       |     |         |     |     |
|  |                            | Jaigh e-Maits Sent       |                               |                      |       |     |         |     |     |

For example, you can create a filter to set the KPI value to N/A if the value column is less than 1.

| <br>_         |                                                                          |                              |                                    |              |            |                               |                              |      | 0-0         | 0-0-0       | 0-0-0              | 0-0                |
|---------------|--------------------------------------------------------------------------|------------------------------|------------------------------------|--------------|------------|-------------------------------|------------------------------|------|-------------|-------------|--------------------|--------------------|
| Å             | Add Transformatio                                                        | on                           |                                    |              |            |                               |                              |      |             |             |                    |                    |
| <i>°</i>      |                                                                          |                              |                                    |              |            |                               |                              | - 10 |             |             |                    |                    |
| O             | We automatically ignore                                                  | a blank valı                 | les in your imp                    | ort data lfv | ou want    | to remov                      | ve an existing               |      |             |             |                    |                    |
| im)<br>چ<br>چ | KPI value, you'll need to<br>information on this and<br>support article. | o choose the<br>all of the o | e "by importing<br>ther transforma | a blank val  | lue" trans | sformati<br>r <u>data tra</u> | on. For more<br>ansformation | 10   | Dec<br>2019 | Feb<br>2020 | <b>Apr</b><br>2020 | <b>Jun</b><br>2020 |
|               | IF                                                                       | FILTER TYPI                  |                                    | NUMBER       |            |                               |                              |      | RE          | LATED IT    | ems 🕂              | - Add              |
| e Rei         | Value -                                                                  | number                       | less than 👻                        | 1            |            |                               |                              |      |             | No rela     |                    |                    |
|               | → THEN TRANSFORM                                                         |                              |                                    |              |            |                               |                              | ĸ    |             |             |                    |                    |
| Custor        | by making the KPI valu                                                   | ue N/A 👻                     |                                    |              |            |                               |                              |      |             |             |                    |                    |
| 0             | Add THEN                                                                 |                              |                                    |              |            |                               |                              |      |             |             |                    |                    |
| e inj         | Here are a few example:<br>will be transformed.                          | s of how tra                 | nsformations v                     | vill show up | . There a  | re more                       | records that                 |      |             |             |                    |                    |
| e im          |                                                                          |                              |                                    |              |            |                               |                              |      |             |             |                    |                    |
| P             | EXAMPLE DATA TRANSFO                                                     | RMATION                      |                                    |              |            |                               |                              |      |             |             |                    |                    |
| O             | A                                                                        |                              | В                                  |              | С          | D                             | E                            |      |             |             |                    |                    |
| 🛦 Interna     | test_metric_4 (Unscored)                                                 | 1                            | 0.985 <b>to:</b> I                 | N/A          | 1          | 1                             | Mar 26, 2019                 |      |             |             |                    |                    |
| ● Imj<br>&    | test_metric_6 (2 Color Sta                                               | abilize)                     | 0.011774                           | to: N/A      | 0          | 0                             | Dec 4, 2017                  |      |             |             |                    |                    |
| ● Imj         | test_metric_10 (Goal Only                                                | y)                           | 0.3721 to:                         | N/A          | 0.4        | 0.4                           | Oct 23, 2018                 |      |             |             |                    |                    |
| Ø             |                                                                          |                              |                                    |              |            |                               |                              |      |             |             |                    |                    |
| ⊘<br>● Impro- | Cancel                                                                   |                              |                                    |              |            |                               | Done                         |      |             |             |                    |                    |

Here we're adding "My" to the beginning of every KPI name.

| UTION      | or pairies                                                                                                    | \$400 | DK    | and the second second | an an an an an an an an an an an an an a |           |     |  |
|------------|----------------------------------------------------------------------------------------------------|-------|-------|-----------------------|------------------------------------------|-----------|-----|--|
| corecards  | Add Transformation                                                                                                    |       |       |                       |                                          |           |     |  |
| nitiatives |                                                                                                    |       |       |                       |                                          |           |     |  |
| iles       | We automatically ignore blank values in your import data. If you want to remove an existing KPI value, you'll need to choose the "by importing a blank value" transformation. For more information on this and all of the other transformations, please see our <u>data</u> transformation support article. |       |       |                       |                                          |           |     |  |
|            | IF                                                                                                    |       |       |                       |                                          | ems +     | Add |  |
|            | All Records -                                                                                                    |       |       |                       |                                          | ated item | 15  |  |
|            | └→ THEN TRANSFORM ACTION PREFIX                                                                                                    |       |       |                       |                                          |           |     |  |
|            | Metric    by prepending  My                                                                                                    |       |       |                       |                                          |           |     |  |
|            | L Add THEN                                                                                                    |       |       |                       |                                          |           |     |  |
|            | Here are a few examples of how transformations will show up. There are more records that will be transformed.                                                                                                    |       |       |                       |                                          |           |     |  |
|            | EXAMPLE DATA TRANSFORMATION                                                                                                    |       |       |                       |                                          |           |     |  |
|            | A                                                                                                    | В     | с     | D                     | E                                        |           |     |  |
|            | test_metric_1 (2 Color) to: My test_metric_1 (2 Color)                                                                                                    | 15.5K | 15.5K | 15.5K                 | Oct 3, 2016                              |           |     |  |
|            | test_metric_2 (4 Color Scored Middle)                                                                                                    | 3.18M | 3.18M | 3.18M                 | May 18, 2019                             |           |     |  |
|            | test_metric_3 (4 Color Orange) to: My test_metric_3 (4 Color Orange)                                                                                                    | 18.6K | 18.6K | 18.6K                 | Jul 7, 2017                              |           |     |  |
|            |                                                                                                    |       |       |                       |                                          |           |     |  |
|            | Cancel                                                                                                    |       |       |                       | Done                                     |           |     |  |
|            |                                                                                                    | _     |       | _                     |                                          |           |     |  |

You can even use transformations to do data cleanup, like removing all nonnumbers from the Value column.

| <ul> <li>₽</li> <li>■ Ri</li> </ul> | IF<br>All Records                                     |                |                     |
|-------------------------------------|-------------------------------------------------------|----------------|---------------------|
| Ø                                   | → THEN TRANSFORM ACTION                               | CHARACTER TYPE |                     |
| Custo                               | Value - by removing                                   | non-numbers 👻  |                     |
| • In                                |                                                       | letters        |                     |
| Ø                                   |                                                       | non-letters    |                     |
| • In                                | Here are a few examples of how transformations will s | non-numbers 🗸  | ecords that will be |
| Ð                                   | tansionned.                                           | numbers        |                     |
| • In                                | EXAMPLE DATA TRANSFORMATION                           | spaces         |                     |

## Regular Expression Filter

| + New Sc     | orecard Item                                                                                                    |        |
|--------------|----------------------------------------------------------------------------------------------------|--------|
| ileworld Ba  | Add Transformation                                                                                                    |        |
| inancial     |                                                                                                    |        |
| ustomer      | We automatically ignore blank values in your in yort data. If you want to remove an existing measure value, you'll need to choose the "by importing" blank value" transformation. |        |
| nternal Prov |                                                                                                    | 0-0    |
| Organizatior | IF FILTER TYPE TEXT                                                                                                    |        |
|              | Metric • matches regular expression • b[aeiou]bble                                                                                                    |        |
|              | → THEN TRANSFORM ACTION NEW VALUE                                                                                                    |        |
|              | Value   •   by making the value •   0                                                                                                    | eb Mar |
|              | L→ Add THEN                                                                                                    |        |

The "matches regular expression" filter is incredibly powerful, but it's also very technical. Regular expressions are used in software development and some advanced software applications to match text. In this example, the regular expression *b[aeiou]bble* will match the following words:

- babble
- bebble
- bibble
- bobble
- bubble

There are resources across the web to help you learn how to make a regular expression to match the text you want. We've also found that <u>RegExr</u> is an online tool that works well for building the perfect regular expression.

## **Importing Scorecard Items**

Users who have permission to modify scorecard structure can now import scorecard items from a spreadsheet directly inside of Spider Impact. To start, just click on the "Import Scorecard Items button on any tab in the Scorecards section.

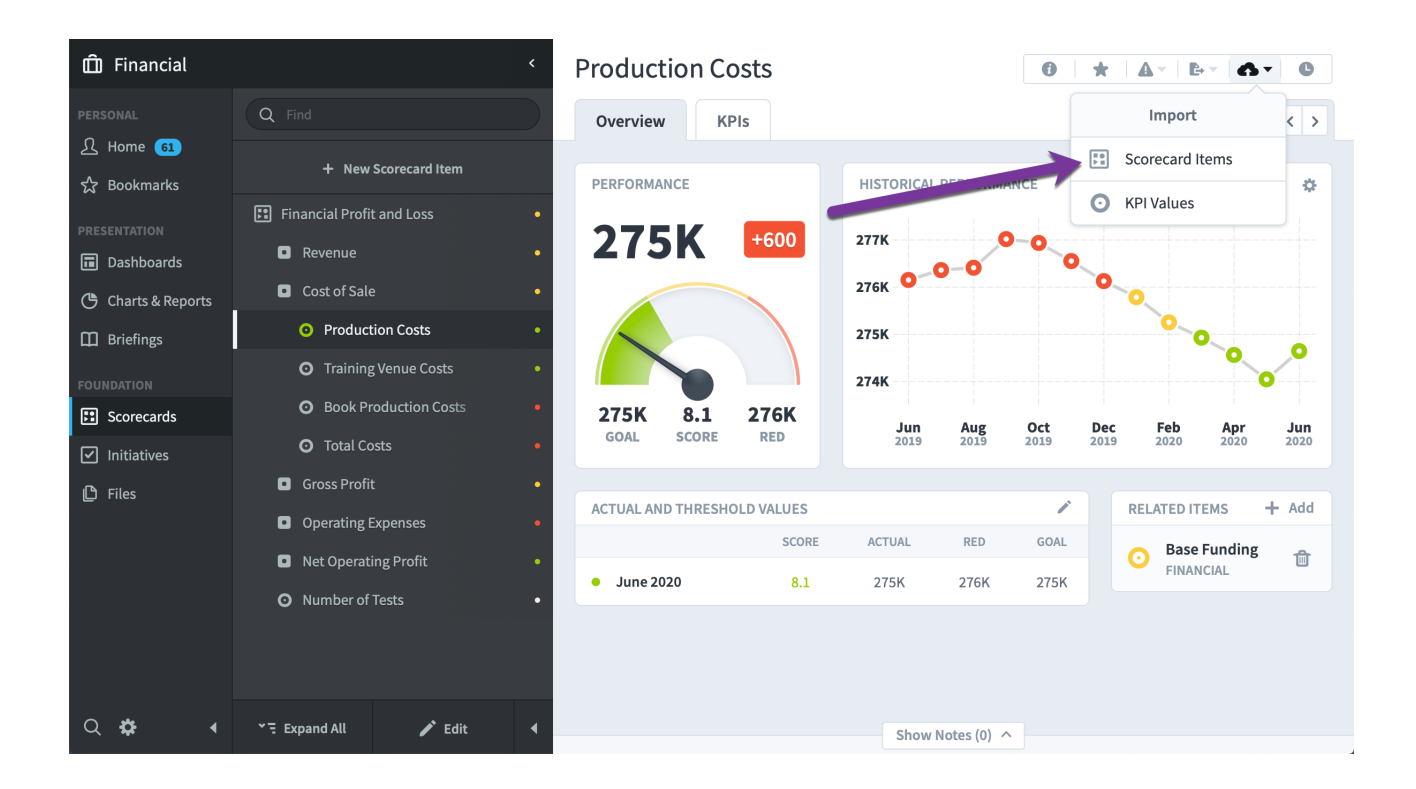

Or, if your organization doesn't have a scorecard yet, you can click on the "Import Scorecard Items" button in the navigation pane.
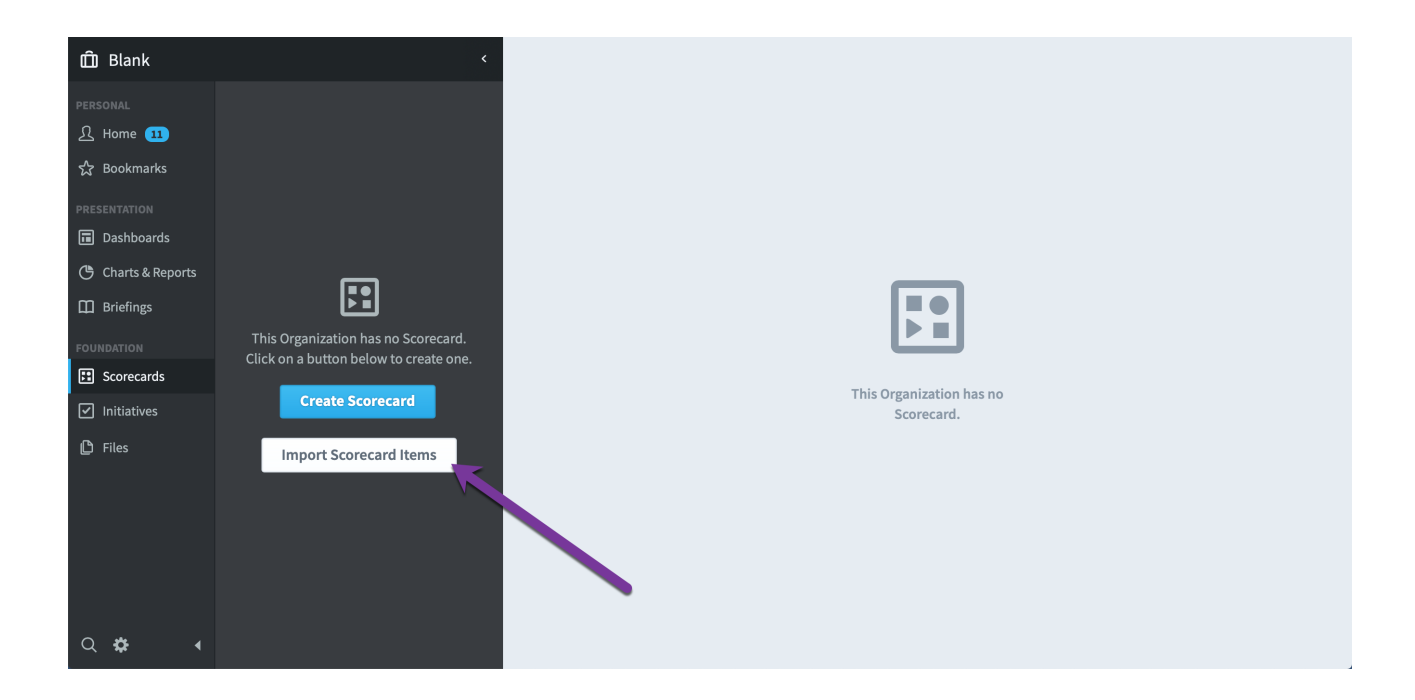

This opens a dialog where you can upload your spreadsheet. You can also download an example file showing what your spreadsheet can look like.

|                                                                                              | Import Scorecard Items                                                                                                    |                                                                     |                 |  |
|----------------------------------------------------------------------------------------------|----------------------------------------------------------------------------------------------------|---------------------------------------------------------------------|-----------------|--|
| os<br>horts<br>This Organization has no Scorecard.<br>Click on a button below to create one. | <ul> <li>You can import scorecard items using data from an spreadsheet, Google Sheets, or a CSV file.</li> <li>Your file should have the same format as the exart</li> <li>You can import either a full or partial scorecard.</li> <li>Dates should be in the M/d/yy date format. For exa December 31st, 2020 would be 12/31/20. Administic can change this.</li> <li>If you specify more than one tag for a scorecard it should be pipe delimited. For example, East Coast[Sales]High Priority</li> <li>If you specify Units for a KPI, it should match one following: Kilograms, Miles, Hours, Minutes</li> </ul> | n Excel<br>mple file.<br>tample,<br>strators<br>tem, tags<br>of the | 2<br>ion has no |  |
| Import Scorecard Items                                                                       | Choose A Source                                                                                                    |                                                                     |                 |  |
|                                                                                              | Select A File                                                                                                    | Browse                                                              |                 |  |
|                                                                                              | Cancel 1 — 2                                                                                                    | Next                                                                |                 |  |

Finally, Spider Impact can easily export existing scorecard items in exactly this format so you can import it to another organization, or modify your data to be reimported. This is covered in the <u>Exporting Scorecard Import File</u> article.

If your columns have the same names as their corresponding scorecard item fields, the software will automated add the correct labels. Otherwise, you'll need to drag and drop the column labels to correctly match the columns.

| This ste  | allows vou to choo | ose what to import. The ignore | checkboxes allow you to skip | rows that vou dor | n't want to import, such as roy          | ws containing column        | headings.    |              |
|-----------|--------------------|--------------------------------|------------------------------|-------------------|------------------------------------------|-----------------------------|--------------|--------------|
|           |                    |                                |                              |                   |                                          |                             |              |              |
| orksheet  | d Structure        | •                              |                              |                   |                                          |                             |              |              |
| scoreboar | u_structure        |                                |                              |                   |                                          |                             |              |              |
| MAP YOU   | R RESULTS          | <b>\</b>                       |                              |                   |                                          |                             |              |              |
| Key Pe    | formance Area 📃    | Objective = Generic =          | KPI Units = Tags =           | Threshold =       |                                          |                             |              |              |
| IGNORE    | Scorecard =        | Key Performance Area           | Drag & Drop Labels Here      | Generic <b>Ξ</b>  | Drag & Drop Labels Here                  | Description =               | Start date = | Archive date |
|           | Scorecard          | Perspective                    | Tom                          |                   | Metric                                   |                             | Start Date   | Archive Date |
|           | Root               |                                |                              |                   | test_metric_1 (2 Color)                  | description for<br>metric 1 |              |              |
|           |                    |                                |                              |                   | test_metric_2 (4 Color<br>Scored Middle) | description for metric 2    |              |              |
|           |                    |                                |                              |                   | test_metric_3 (4 Color<br>Orange)        | description for<br>metric 3 |              |              |
|           |                    |                                |                              |                   | test_metric_4<br>(Unscored)              | description for<br>metric 4 |              |              |
|           |                    |                                |                              |                   | test_metric_5 (2 Color)                  | description for<br>metric 5 |              |              |
|           |                    |                                |                              |                   | test_metric_6 (2 Color<br>Stabilize)     | description for<br>metric 6 |              |              |
|           |                    | test_perspective 7             |                              |                   | test_metric_7 (2 Color<br>Stabilize)     | description for<br>metric 7 |              |              |
|           |                    |                                |                              | test_generic<br>8 |                                          |                             |              |              |
|           | Mautaka asure      | (minuton)                      |                              |                   |                                          |                             |              |              |

You can import an entire scorecard, or you can import just a few scorecard items at a time. In this example the "improve customer satisfaction" objective is selected when we click the "import scorecard items" button, so everything we import will be created underneath that.

| c. <                          | Improve Customer Satisfaction                                                                                               |                                                                |
|-------------------------------|----------------------------------------------------------------------------------------------------|----------------------------------------------------------------|
| Q Find                        | Overview KPIs 9                                                                                                    | Edit June 2020 / < >                                           |
| + New Scorecard Item          | This is where you edit and create scorecard items one at a t                                                                | me. If you want to edit many at once, use the Report Writer to |
| Mobileworld Scorecard         | filter for items to edit, then click the Mass Edit button. For e organization, where you can change anything, including ite | xample, <u>this report</u> shows all scorecard items in thi    |
| ▲ Financial •                 |                                                                                                    |                                                                |
| ▲ Customer •                  | Name                                                                                                    | Type                                                           |
| Improve Customer Satisfaction | Improve Customer Satisfaction                                                                                               | Objective                                                      |
| <ul> <li></li></ul>           | Description                                                                                                    | Wainka                                                         |
| Improve Customer Retention    | Description                                                                                                    |                                                                |
| Improve Market Awareness      | Improve customer satisfaction across both products and training                                                             | 33.3%                                                          |
| ▲ Internal Processes •        |                                                                                                    | Advanced Options                                               |
| ▲ Organizational Capacity •   |                                                                                                    |                                                                |

## **Managing Imports and Connections**

#### Managing Imports

The Admin > Imports screen is where users can go to manage their saved imports. Everything is organized by import type, and you can create a new import by clicking on the New Import button for that type.

| ম        | DATA IMPORT & EXPORT                |                                                                                                    |        |          |         |          |
|----------|-------------------------------------|----------------------------------------------------------------------------------------------------|--------|----------|---------|----------|
| 숬        | Shared Dashboards and Strategy Maps | FILTER SUCCESS                                                                                     |        | -        | × C     | lear     |
| :)       | Scheduled Exports                   | KPI VALUES                                                                                         |        | + 1      | lew In  | port     |
|          | Imports                             | Customer Returns                                                                                   | Expand | •        |         | <b>A</b> |
| ٩        | Import Connections                  | O'Reilly, Scott                                                                                    | слрани |          | 63      |          |
| Ш<br>П   | CONFIGURATION                       | Holiday party demo            Demo Updaters (Communication Users), O'Reilly, Scott, Peterson, Dale | Expand | 0        | 6       | đ        |
|          | Calendars                           | 🖪 HR System Import                                                                                 | Evpand |          |         | <b>A</b> |
|          | Dataset Rollup Trees                | Administrator, Scoreboard                                                                          | схрани | U        | 63      |          |
| Ľ        | Application Administration          | Inventory<br>Montgomery, Janet, O'Reilly, Scott, Peterson, Dale                                    | Expand | D        | 6       | đ        |
|          | Server Administration               | - Weekly stats undate                                                                              |        |          |         |          |
|          | Spider Impact Databases             | Demo Updaters (Communication Users), O'Reilly, Scott, Peterson, Dale, Sampson, Brandon             | Expand | 0        | 6       | <b>û</b> |
|          | License Management                  |                                                                                                    |        |          | low In  | nort     |
| Q        | MONITORING                          |                                                                                                    | 7      | <u> </u> | ich III | ipore    |
| <b>*</b> | ٩                                   | There are no scheduled Initiative Status imports                                                   |        |          |         |          |

Users who are in a group with the "Manage all Imports" or "Application Administration" permission are able to see and edit all imports. Otherwise, they can see and edit imports that they (or a group that they're in) own.

You can apply a filter at the top of the page to change which imports are showing. You can filter based on things like owners, names, and whether the last import was successful. If there are more than 10 saved imports, this screen will automatically add a filter for only your imports to save time when you first view the screen.

| FILTER Dale Peterson           Include Results From Group Memberships                                                     |                            | • | <ul> <li>C</li> </ul> | lear  |
|----------------------------------------------------------------------------------------------------|----------------------------|---|-----------------------|-------|
| KPI VALUES         Image: Holiday party demo         Demo Undaters (Communication Users), O'Beilly, Scott, Peterson, Dale | <ul> <li>Expand</li> </ul> | + | New In                | nport |
| <ul> <li>Inventory<br/>Montgomery, Janet, O'Reilly, Scott, Peterson, Dale</li> </ul>                                      | ✓ Expand                   | 0 | 6                     | ŧ     |
| Weekly stats update<br>Demo Updaters (Communication Users), O'Reilly, Scott, Peterson, Dale, Sampson, Brandon             | ✓ Expand                   | C | 6                     | ٦     |

Clicking on one of the imports will expand the row to show the import details. You can see the results of the last import, edit the import details, or change its schedule.

| FILTER Dale Peterson                                                                                                    |                 | 👻 🗶 Clear                       |
|----------------------------------------------------------------------------------------------------|-----------------|---------------------------------|
| Include Results From Group Memberships                                                                                                    |                 |                                 |
|                                                                                                    |                 |                                 |
| KPI VALUES                                                                                                    |                 | + New Impor                     |
| Holiday party demo<br>Demo Updaters (Communication Users), O'Reilly, Scott, Peterson, Dale                                                            | ^               | Collapse D 🏠 💼                  |
| DATA SOURCE INFO     Image: Transformations     MAPPINGS     Imp       2 - advanced.xlsx     2     23     Not       RESULTS     0     Details     Imp | PORT SCHEDULE 🖍 | LAST RUN<br>Dec 6, 2019 4:06 PM |
| Inventory<br>Montgomery, Janet, O'Reilly, Scott, Peterson, Dale                                                                                       | ~               | Expand D 🏠 🏛                    |
| B Weekly stats update                                                                                                    |                 | Expand                          |

#### Import Connections

The Admin > Import Connections screen is where you go to manage all of the data sources that Imports use. Users with the "Application Administration" permission can see all imports. Otherwise, you can only see the imports to which you have been assigned an owner.

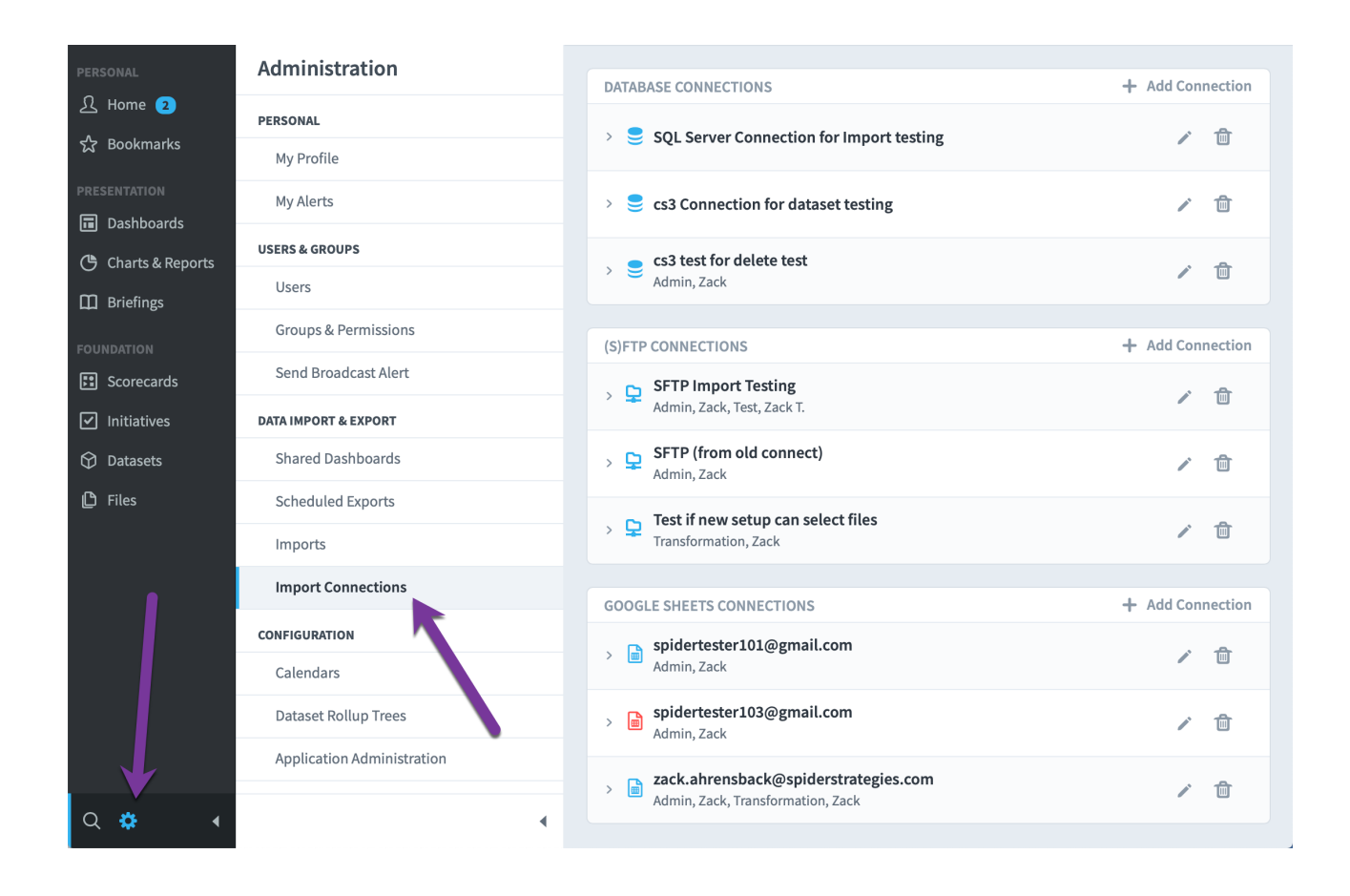

## Scorecards

### **Overview of Scorecards**

#### The Scorecard Tree

The Scorecards section is the heart of Spider Impact. It's where you keep all of your performance metrics, as well as where you manage your overall strategy as an organization.

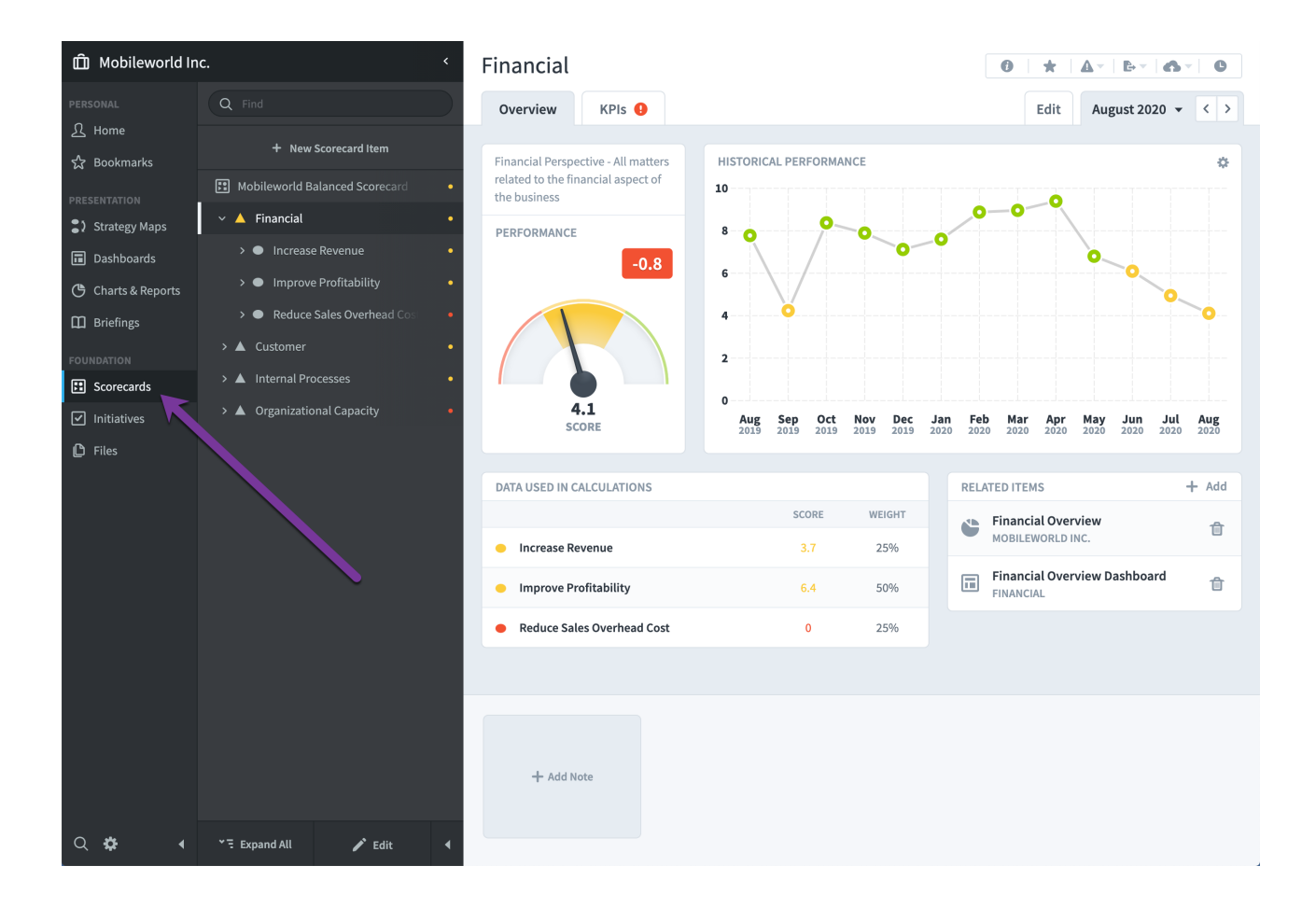

The idea behind Scorecards is simple. At the bottom of your scorecard tree are KPIs. *(If you're using the balanced scorecard language, they're called measures, but it's just a different name for the same thing.)* Each KPI has a goal, and every month the KPI's actual value is compared against the goal to give it a score and a color.

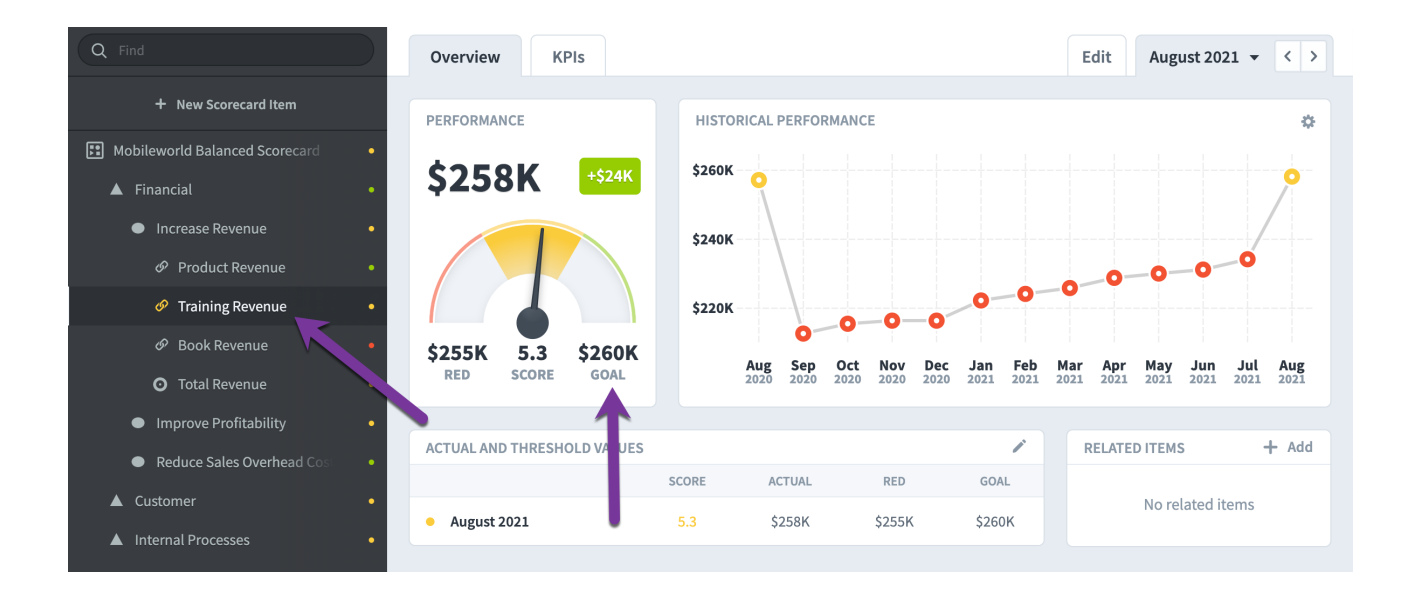

All of those KPI scores are then rolled up the tree to give scores to your higher-level strategic scorecard items. In this example, the score from this *Training Revenue* KPI is combined with other similar KPI scores to give the *Increase Revenue* objective a score. That objective score is then rolled up with other objectives into the overall *Financial* perspective's score.

#### **Overview** Tab

The Scorecards overview tab shows all of the information about a scorecard item and how it's performing. As you click around the scorecard tree on the left, the information for the selected item is shown on the right.

| <                                        | Book Revenue                               |                                    | 0 * A· B· A· 0                     |
|------------------------------------------|--------------------------------------------|------------------------------------|------------------------------------|
| Q Find                                   | Overview KPIs                              |                                    | Edit Quarter 3, 2020 👻 < >         |
| + New Scorecard Item                     | PERFORMANCE                                | HISTORICAL PERFORMANCE             | •                                  |
| Financial Profit and Loss                |                                            |                                    |                                    |
| Revenue                                  | <b>Ş111K</b> +\$8,500                      | \$180K O                           |                                    |
| Product Revenue                          |                                            | \$160K                             |                                    |
| Training Revenue                         |                                            | \$140K                             |                                    |
| Cost of Sale                             |                                            |                                    |                                    |
| Gross Profit                             |                                            | \$120K                             | • •                                |
| <ul> <li>Operating Expenses</li> </ul>   | \$105K 4.7 \$120K<br>RED SCORE GOAL        | \$100K<br>Q3 Q4 Q1 Q2 Q3 Q4        | Q1 Q2 Q3 Q4 Q1 Q2 Q3               |
| <ul> <li>Net Operating Profit</li> </ul> |                                            | 2017 2017 2018 2018 2018 2018      | 2019 2019 2019 2019 2020 2020 2020 |
|                                          | ACTUAL AND THRESHOLD VALUES                |                                    | RELATED ITEMS 4 + Add              |
|                                          | · · · ·                                    | SCORE ACTUAL RED GOA               | Develop a web marke                |
|                                          | • July 2020                                | 7.3 \$41K \$35K \$40               | MOBILEWORLD INC.                   |
|                                          | • August 2020                              | 4 \$36K \$35K \$40                 | K                                  |
|                                          | • September 2020                           | 2.7 \$34K \$35K \$40               | K                                  |
|                                          |                                            |                                    |                                    |
|                                          |                                            |                                    |                                    |
| *5 Excend All → Edit 4                   | + Add Note<br>Add Note<br>A FEW SECONDS AC | ms to be<br>d. Let's<br>e in place |                                    |

- The speedometer shows the performance for the current calendar period (purple arrow). In this example we're looking at a KPI and we can see its actual value, goal, and how much it has changed since the previous period.
- The historical performance chart shows how this KPI has changed over time.
   You can hover/tap on the chart to see the specific values.
- 3. The actual and threshold values table includes everything that goes into the score calculation. In this example we're looking at a monthly KPI in quarterly mode (purple arrow), so we see three months' worth of data in the table.
- 4. You can designate just about anything in Spider Impact as a related item. For example, you may want to link to a supporting document in the Files section. If you choose an Initiative as a related item, Spider Impact will tell you if the initiative appears to be affecting this scorecard item's performance.
- 5. You can create notes for scorecard items that can apply either to specific periods, or to the scorecard item in general.

#### KPIs (or Measures) Tab

When you're viewing a high-level strategic scorecard item, you'll sometimes see a red icon on the KPIs tab. *(This tab is called Measures when you're using balanced scorecard language.)* This means that there's a red KPI somewhere under this scorecard item.

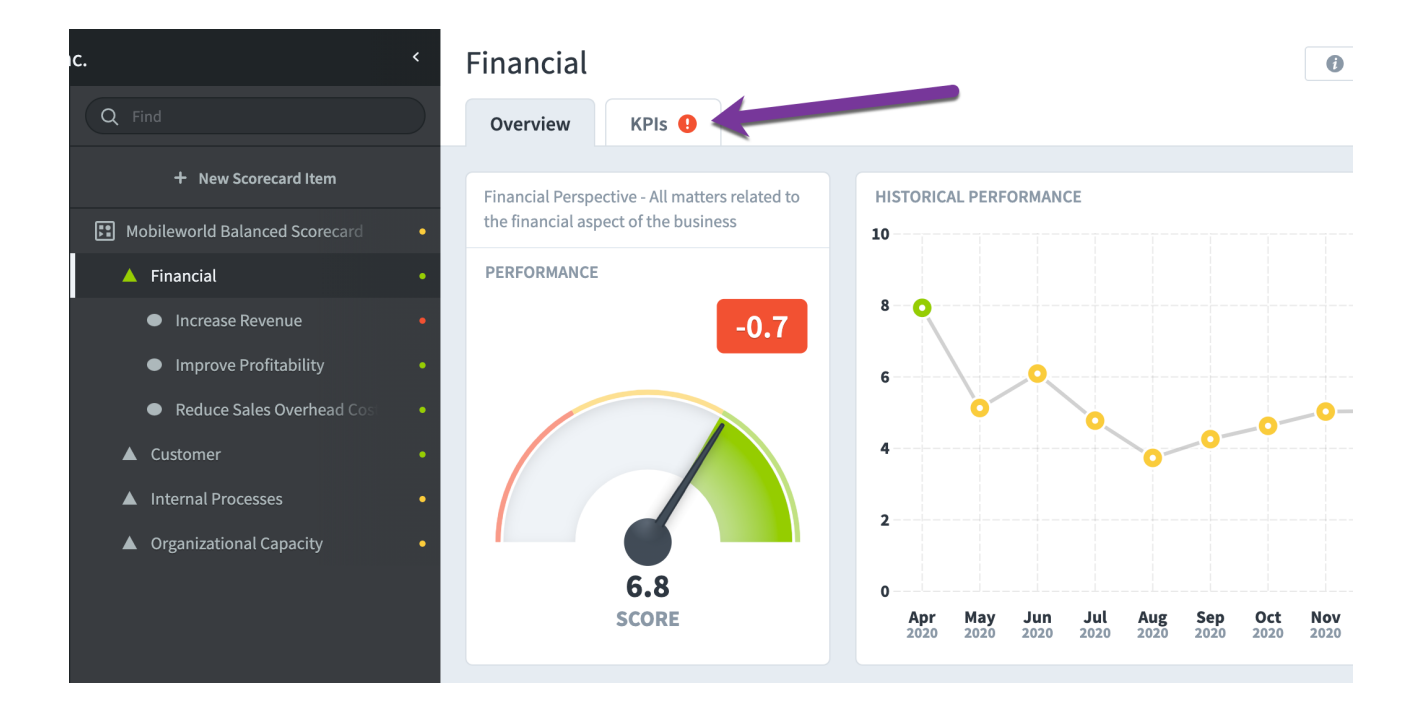

If you click on the KPIs tab, you'll see the performance of every KPI that is underneath the currently selected item. This is a great way to see all of the lowlevel data that's behind a high-level strategic item.

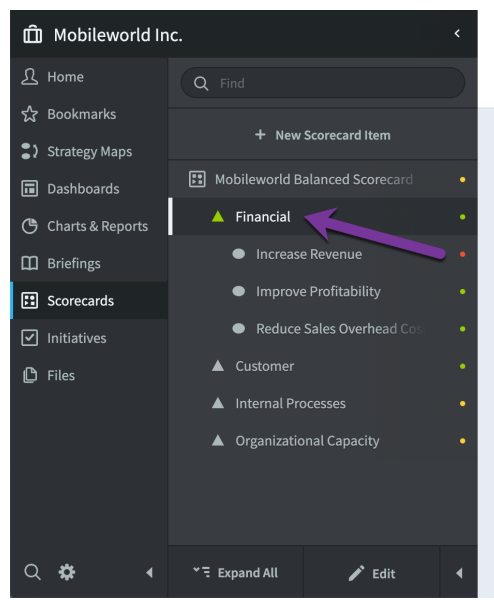

| Financial                         |             |               |             | 0           | * 4         | ▼   <b>Ŀ</b> ▼   ( | 6 - C             |
|-----------------------------------|-------------|---------------|-------------|-------------|-------------|--------------------|-------------------|
| Overview KPIs                     |             |               |             |             | Edit        | April 2021         | • < >             |
| KPIS                              |             |               |             |             |             | 🔅 Disp             | ay Options        |
| крі                               | DEC<br>2020 | TOTAL<br>2020 | JAN<br>2021 | FEB<br>2021 | MAR<br>2021 | APR<br>2021        | TOTAL<br>2021     |
| Product Revenue                   | \$437K      | \$12.5M       | \$442K      | \$444K      | \$444K      | \$441K             | \$4M              |
| Training Revenue                  | \$216K      | \$3.34M       | \$222K      | \$224K      | \$226K      | \$229K             | \$2.09M           |
| Book Revenue                      | \$13.3K     | \$369K        | \$16.9K     | \$17.8K     | \$20.2K     | \$23.6K            | \$219K            |
| Total Revenue                     | \$667K      | \$16.2M       | \$681K      | \$686K      | \$690K      | \$693K             | 2021<br>\$218,700 |
| Net Operating Profit (before tax) | \$90.5K     | \$983K        | \$77.2K     | \$80K       | \$85.9K     | \$81K              | \$735K            |
| % Net Operating Profit            | 11.8%       | 11.3%         | 10.8%       | 11.4%       | 11.4%       | 10.8%              | 10.2%             |
| Sales & General Admin             | \$37.7K     | \$459K        | \$36.2K     | \$12.1K     | \$15.8K     | \$25.3K            | \$109K            |

## **Scorecard Building Basics**

#### Editing Scorecard Items

To edit an existing scorecard item, just select it in the tree on the left and then go to its Edit tab.

| 🛱 Mobileworld, Iı     | nc. <                 | Financial                                                                                                    |                                                 |
|-----------------------|-----------------------|----------------------------------------------------------------------------------------------------|-------------------------------------------------|
|                       | Q Find                | Overview KPIs                                                                                                    | Edit August 2020 🗸 < >                          |
| 산 Home<br>☆ Bookmarks | + New Scorecard Item  | This is where you edit and create scorecard items one at a time. If you want to edit many at on                                                                               | × ce, use the apport Writer to filter for items |
|                       | Corporate Scorecard • | to edit, then click the Mass Edit button. For example, this report shows all scorecard items in the anything, including item names, aggregation type, or owners and updaters. | his organization, where you can change          |
| Strategy Maps         | ▲ Financial •         |                                                                                                    |                                                 |
| Dashboards            | <b>1</b>              | Name Type                                                                                                    |                                                 |
| 🕒 Charts & Reports    |                       | Financial Key Performance A                                                                                                    | irea 👻                                          |
| Briefings             |                       | Description Weight                                                                                                    |                                                 |
| FOUNDATION            | •                     | This is our Financial Perspective 100%                                                                                                    |                                                 |
| E Scorecards          |                       |                                                                                                    | Advanced Options                                |
| ✓ Initiatives         |                       |                                                                                                    | Advanced Options                                |
| 🕒 Files               |                       |                                                                                                    |                                                 |
|                       |                       | OWNERS                                                                                                    |                                                 |
|                       |                       | Add Owner                                                                                                    |                                                 |
|                       |                       |                                                                                                    |                                                 |
|                       |                       |                                                                                                    |                                                 |
| ۹ 🗘 🔹                 | ♥금 Expand All 	✔ Done | G→ Move D Copy 🕆 Delete                                                                                                    | Cancel                                          |

#### Creating New Scorecard Items

To create a new scorecard item, select its parent in the tree and click the New Scorecard Item button. This will put a placeholder for the new item in the tree and you can start filling out the form.

| nc. <                    | Create Key Performance Area |                      |                   |
|--------------------------|-----------------------------|----------------------|-------------------|
| Q Find                   | overview KPIs               | Edit                 | August 2020 👻 < > |
| + New Scorecard Item     | Name                        | Туре                 |                   |
| Corporate Scorecard •    |                             | Key Performance Area | •                 |
| ▲ Financial •            | Description                 |                      |                   |
| New Key Performance Area | Type your description here  | Advanced Opt         | ions              |
|                          |                             |                      |                   |
|                          |                             |                      |                   |
|                          | ownes                       |                      |                   |
|                          | Add Owner                   |                      |                   |
|                          |                             |                      |                   |
|                          |                             |                      |                   |
|                          |                             |                      |                   |
|                          |                             |                      |                   |
| * Ξ Expand All ✓ Done ◀  |                             |                      | Cancel Create     |

Once your scorecard item is ready to go, click the Create button (or type the return/enter key on your keyboard).

| Q Find     Overview     KPIs        Edit   August 2020 - < >     Name     Type   Customer   Description   Type your description here     Advanced Options     OWNERS   Add Owner                                                                                                    | nc. 〈                                                                        | Create Key Performance Area |                          |
|----------------------------------------------------------------------------------------------------|------------------------------------------------------------------------------|-----------------------------|--------------------------|
| <ul> <li>New Scorecard Item</li> <li>Corporate Scorecard</li> <li>Financial</li> <li>Customer</li> <li>Description</li> <li>Type your description here</li> <li>Advanced Options</li> </ul>                                                                                                    | Q Find                                                                       | Overview KPIs               | Edit August 2020 👻 < >   |
| Customer Customer Cus | + New Scorecard Item                                                         | Name                        | уре                      |
| Customer     Description       Type your description here     Advanced Options         OWNERS       Add Owner                                                                                                    | <ul> <li>Corporate Scorecard</li> <li>Financial</li> <li>Enancial</li> </ul> | Customer                    | ▲ Key Performance Area - |
| Add Owner                                                                                                    | ▲ Customer                                                                   | OWNERS                      | Advanced Options         |
|                                                                                                    | Y≣ Evnand All → Dong d                                                       | Add Owner                   | Cancel Create            |

Not only does this save your scorecard item, but it also automatically moves on to creating the next scorecard item in the list.

| nc. <                  | Create Key Performance Area | ₽ ×   ♠ ×              |
|------------------------|-----------------------------|------------------------|
| Q Find                 | Overview KPIs               | Edit August 2020 👻 < > |
| + New Scorecard Item   | Name                        | Туре                   |
| Corporate Scorecard •  |                             | ▲ Key Performance Area |
| ▲ Financial •          | Description                 |                        |
| Customer               | Type your description here  | Advanced Options       |
|                        | OWNERS<br>Add Owner         |                        |
| ་☴ Expand All ✓ Done ◀ |                             | Cancel Create          |

With a little practice you can quickly create all of your scorecard item siblings this way at once. Just type the scorecard item's name, hit enter on your keyboard, and then start typing the next item's name. You can also hit tab to jump to another field like Description.

#### Assigning Owners

You can assign users or groups a an Owners of any scorecard item and optionally send them an alert when they've been assigned.

| ıc.                            | <ul> <li>Increase Revenue</li> </ul>                         |                                                |
|--------------------------------|--------------------------------------------------------------|------------------------------------------------|
| Q Find                         | Overview KPIs ()                                             | Edit August 2020 - < >                         |
| + New Scorecard Item           | Increase Revenue                                             | Objective                                      |
| Mobileworld Balanced Scorecard | Description                                                  | Weight                                         |
| 🔺 Financial                    | Increase revenue by 5% per annum                             | 25%                                            |
| Increase Revenue               |                                                              |                                                |
| Product Revenue                |                                                              | Advanced Options                               |
| Training Revenue               |                                                              |                                                |
| 🔗 Book Revenue                 | OWNERS                                                       |                                                |
| Total Revenue                  | Start Typing                                                 |                                                |
| Improve Profitability          | Sam Smith                                                    | ÷                                              |
| Reduce Sales Overhead Cos      |                                                              |                                                |
| ▲ Customer                     | Scott O'Reilly                                               | Î                                              |
| ▲ Internal Processes           |                                                              | Notify Users/Groups of Assignment/Unassignment |
| र 🗧 Expand All 🛛 🖌 Done        | <ul> <li>G→ Move</li> <li>G→ Copy</li> <li>Delete</li> </ul> | Cancel Save                                    |

Accountability is incredibly important to managing your organization's strategy. By clearly stating who is responsible for a KPI, there will be a point of contact if performance starts to take a turn for the worse.

It's also helpful for the owners because they'll know exactly what they're responsible for. They're able to see a list of all KPIs they own in the Home section.

| PERSONAL            | Home        |                                    |             |        |         |
|---------------------|-------------|------------------------------------|-------------|--------|---------|
| ဂြိ Home 1          | Welcome     | 💽 5 KPIs 💽 1 KP                    | ı 💽         | 4 KPIs |         |
| 숬 Bookmarks         | Alerts 1    |                                    |             |        |         |
| PRESENTATION        | KPI Updates | MY KPIS                            |             |        |         |
| Strategy Maps       | My KPIs     | KPI NAME                           | PERIOD      | SCORE  | ACTUAL  |
| Dashboards          |             | CUSTOMER SUPPORT                   |             |        |         |
| 🕒 Charts & Reports  | My Tasks    | • <u>% Calls answered</u>          | August 2020 | 1.9    | 92.9%   |
| 🛱 Briefings         |             | • Average abandonment rate         | August 2020 | 10     | 0.7%    |
| FOUNDATION          |             | • Average time to answer (seconds) | August 2020 | 8.3    | 2       |
| <b>E</b> Scorecards |             | FINANCIAL                          |             |        |         |
| ✓ Initiatives       |             | O Interest & Bank Charges          | August 2020 | 10     | \$4,807 |
| 🕒 Files             |             | • Marketing & Advertising          | August 2020 | 0      | \$74.6K |
|                     |             | O National Insurance               | August 2020 | 10     | \$12.9K |
|                     |             | Office Rental                      | August 2020 | 0      | \$58.8K |
|                     |             | • Pension Contribution (3%)        | August 2020 | 10     | \$0     |
|                     |             | Sales & General Admin              | August 2020 | 0      | \$55.8K |
|                     |             | • Training Venue Costs             | August 2020 | 3.4    | \$39.6K |
|                     |             |                                    |             |        |         |
| ० ✿ ।               | •           |                                    |             |        |         |

#### KPI (or metric) Details

KPIs *(or metrics if you're using balanced scorecard language)* are a little more complicated than other types of scorecard items. The good news is that all of the default KPI settings work wonderfully. Most of the time you can just give your KPI a name, an owner, and a couple threshold values. If you really want to customize your KPIs, though, Spider Impact has the tools to do it.

First, let's review all of the KPI details.

|                                                                            | Training Revenue                                                                                                    |                                                                                                    |
|----------------------------------------------------------------------------|----------------------------------------------------------------------------------------------------|----------------------------------------------------------------------------------------------------|
| Q Find                                                                     | Overview KPIs                                                                                                    | Edit August 2020 👻 < >                                                                                                    |
| + New Scorecard Item     Financial Profit and Loss     •     Revenue     • | This is where you edit and create scorecard items one at<br><u>Writer</u> to filter for items to edit, then click the Mass Edit<br>this organization, where you can change anything, inclu | ×<br>a time. If you want to edit many at once, use the <u>Report</u><br>button. For example, <u>this report</u> shows all scorecard items in<br>ding item names, aggregation type, or owners and updaters. |
| • Product Revenue                                                          | Name                                                                                                    | Type                                                                                                    |
| <ul> <li>Training Revenue</li> </ul>                                       | Training Revenue                                                                                                    | О КРІ                                                                                                    |
| <ul> <li>Book Revenue</li> </ul>                                           | Description                                                                                                    | Waiaka                                                                                                    |
| > 💽 Cost of Sale 🔹 🔹                                                       | Type your description here                                                                                                    | 33.3%                                                                                                    |
| > 🖸 Gross Profit 🔹 🗧                                                       | Type your description nete                                                                                                    |                                                                                                    |
| > Operating Expenses                                                       |                                                                                                    | Advanced Options                                                                                                    |
| > 🖸 Net Operating Profit 🛛 🔹                                               |                                                                                                    |                                                                                                    |
|                                                                            | KPI DETAILS                                                                                                    |                                                                                                    |
|                                                                            | Scoring Type 1 Calendar                                                                                                    | 2 Data Type 3                                                                                                    |
|                                                                            | Goal/Red Flag   Monthly                                                                                                    | ← Currency ←                                                                                                    |
|                                                                            | Aggregation Type 4 Decimal Precis                                                                                                    | sion 5 Currency 6                                                                                                    |
|                                                                            | T Sum VDefault                                                                                                    |                                                                                                    |

- Scoring Type is how your KPI gets its score. The default Goal/Red Flag
  option is the most popular by far. You choose a number where your KPI turns
  green, and a number where your KPI value turns red. Please see our KPI
  Scoring Types article for more information.
- 2. **Calendar** is how often you update your KPI.
- 3. **Data Type** is the kind of number you want to use. You can choose *Number*, *Percentage*, or *Currency*.
- Aggregation Type is how to combine KPI data for multiple periods. For example, a monthly KPI's quarterly totals. Most KPIs are *Sum* or *Average*, but there are also options for *Geometric Mean* and *Last Value (already aggregated)*.
- 5. **Decimal Precision** is how many numbers you want to the right of the decimal point. You can also set the default decimal precision for Spider Impact in the <u>Application Administration</u> section.
- 6. **Currency** allows you to choose a specific country's currency and is only an option when configured in the <u>Application Administration</u> section.

When you choose *Number* for the data type, you also have the ability to specify a unit of measurement if you've configured *Units* in the <u>Application Administration</u> section.

| Scoring Type     | Calendar          | Data Type  |   |
|------------------|-------------------|------------|---|
| Goal/Red Flag    | - Monthly         | - # Number | • |
| Aggregation Type | Decimal Precision | Units      |   |
| 🖙 Average        | ✓ Default         | davs       | • |

#### KPI Series

Every KPI has actual values that are updated regularly. Depending on the KPI's scoring type, it may also have one or more scoring thresholds that can change month to month.

In this example we're using *Goal/Red Flag* scoring and we have three series to configure:

| Red Flag   | Goal                          |
|------------|-------------------------------|
| • 🗹 Manual | • 🗹 Manual •                  |
| 255,000    | 260,000                       |
|            | Red Flag<br>Manual<br>255,000 |

 Every series has an update type. It defaults to manual, but you can also choose Calculated or Template Rollup. Please see the <u>Calculated KPIs</u> article for more information. 2. Every manual threshold has a default threshold value. In this example our KPI will turn red if the value us lower than 255,000 and green if it's higher than 260,000. When higher values are worse, the Goal threshold is going to have a lower number than the Red Flag threshold.

#### KPI Updaters

The last thing you can configure for KPIs is *Updaters*. Here you can designate one or more users or groups as updaters for the KPI. By clicking the *Update Thresholds* checkbox you can also give them the ability to change things like the KPI's goals for each period.

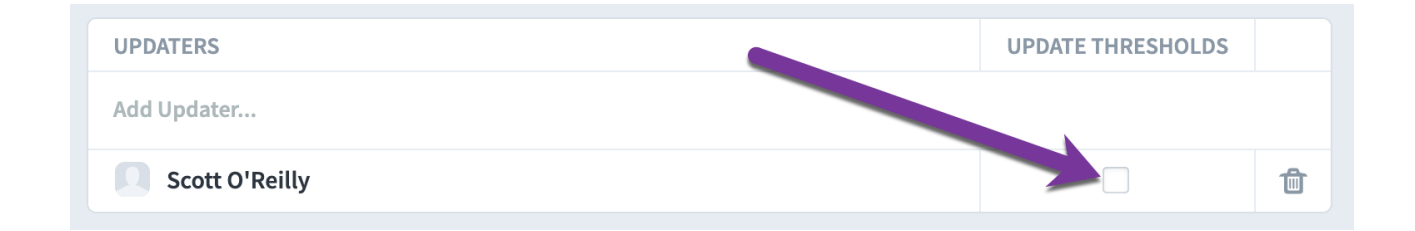

#### Rearranging the Tree

When you're on the Edit tab, you can rearrange your scorecard items by dragging and dropping them in the tree.

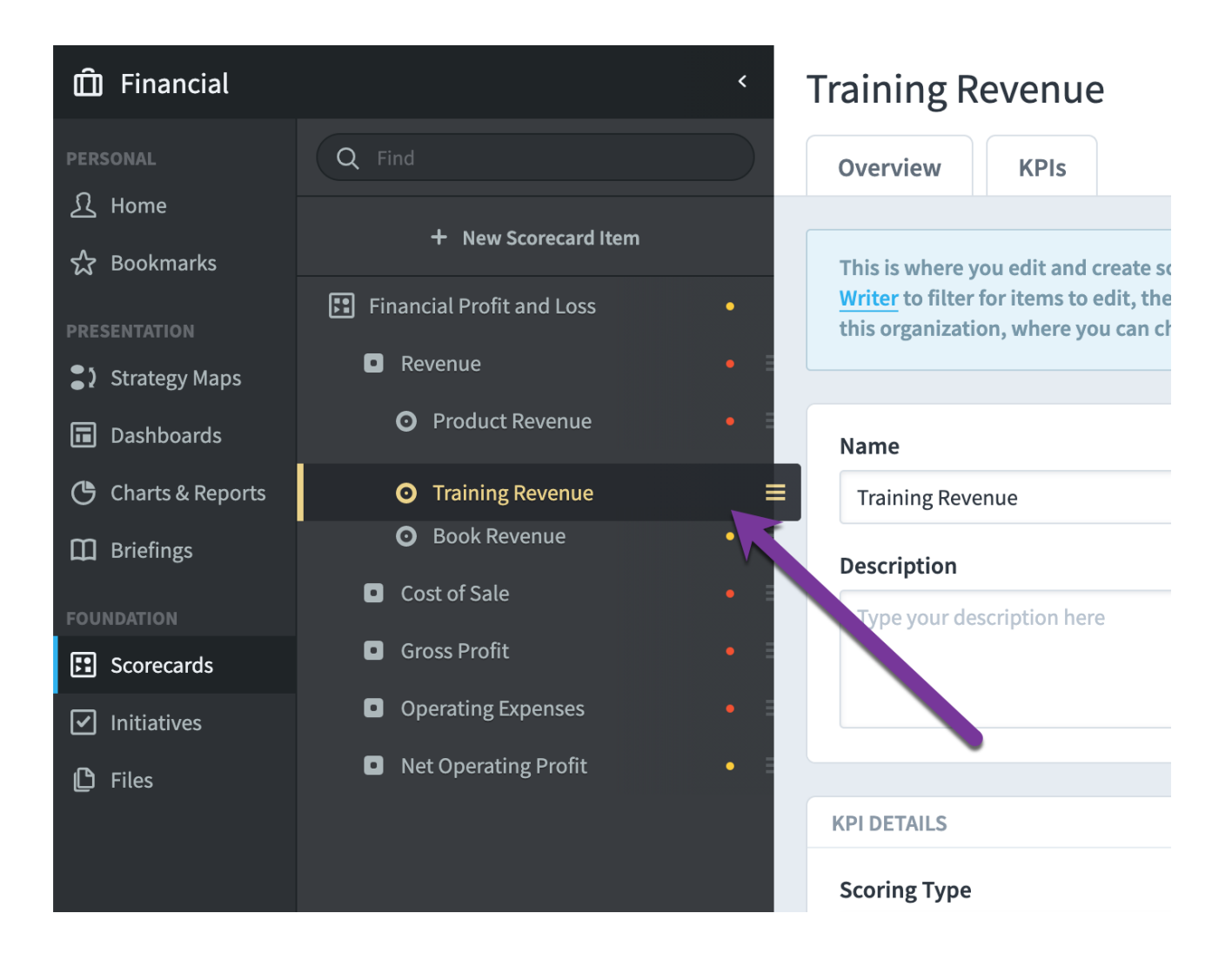

#### Editing Multiple Scorecard Items at Once

On the top of the Edit tab is a blue notification box explaining how to edit more than one scorecard item at the same time. Please see the <u>Editing Multiple</u> <u>Scorecard Items at Once</u> article for more information.

| Ô            | Financial <                                                                                             | Total Costs                                                                                                    | ∂ A · A C                                                                                                    |
|--------------|----------------------------------------------------------------------------------------------------|----------------------------------------------------------------------------------------------------|----------------------------------------------------------------------------------------------------|
| ম            | Q Find                                                                                                  | Overview KPIs                                                                                                    | Edit February 2020 👻 < >                                                                                                    |
| ☆<br>•?<br>■ | Hew Scorecard Item     Financial Profit and Loss     Revenue                                            | This is where you edit and create scorecard items one at a time<br>for items to edit, then click the Mass Edit button. For example,<br>you can change anything, including item names, aggregation t | ×<br>e. If you want to edit many at once, use the <u>Report Writer</u> to filter<br><u>this report</u> shows all scorecard items in this organization, where<br>type, or owners and updaters. |
| (*)<br>[]]   | Cost of Sale  Product Costs                                                                             | Name                                                                                                    | Туре                                                                                                    |
| 2<br>0       | Training Venue Costs     Training Venue Costs     Book Production Costs     Total Costs     Total Costs | Description                                                                                                    | Weight<br>25%                                                                                                    |
|              | Gross Profit     Gross Profit     Operating Expenses                                                    |                                                                                                    | Advanced Options                                                                                                    |
| Q<br>✿<br>▶  | Net Operating Profit     Expand All     One                                                             | KPI DETAILS       □ Copy       □ Delete                                                                                                    | Cancel Save                                                                                                    |

# **KPI Scoring Types**

#### Overview

There are many different Scoring Types that you can choose for a KPI.

| Scoring Type               | Calendar          | Data Type  |   |
|----------------------------|-------------------|------------|---|
| 🖍 Goal/Red Flag 🗸 🗸        | Monthly           | - Currency | - |
| Unscored                   | Decimal Precision | Currency   |   |
| 🔥 Yes/No                   | Default           | ▼ Default  | • |
| 🦺 Goal Only                |                   |            |   |
| 💦 2 Color                  |                   |            |   |
| 🖍 Goal/Red Flag 🗸          | Red Flag          | Goal       |   |
| 3 Color                    | Manual            | - 🗹 Manual | • |
| 🖍 4 Color Blue             |                   |            |   |
| <sub> 4</sub> Color Orange | 39,584            | \$ 38,750  |   |
| 4 Color Scored Middle      |                   |            |   |
| 2 Color Stabiliza          |                   |            |   |

Every scoring type changes the things that you can configure for the KPI.

#### Goal/Red Flag

The default KPI scoring type is *Goal/Red Flag*, and it's the most popular option by far. You choose a number where your KPI turns green, and a number where your KPI value turns red.

| SERIES       |          |         |
|--------------|----------|---------|
| Actual Value | Red Flag | Goal    |
| 🗹 Manual     | 🗹 Manual | Manual  |
|              | 255,000  | 260,000 |

In this example our KPI will turn red if the value us lower than 255,000 and green if it's higher than 260,000. When higher values are worse, the *Goal* threshold is going to have a lower number than the *Red Flag* threshold.

The three colored segments of a Goal/Red Flag speedometer will always be the same size. The Goal is where the score is 6.6 and the Red Flag is where the score is 3.3. Your score will hit 10 at:

(goal - red flag) + goal.

This is better explained with an example. Let's say our goal is 700 and our red flag is 500. There's 200 between the goal and red flag. In Goal/Red Flag scoring, that means:

- Score is 0 when the actual value is 200 less than the Red Flag (300)
- Score is 10 when the actual value is 200 more than the Goal (900)

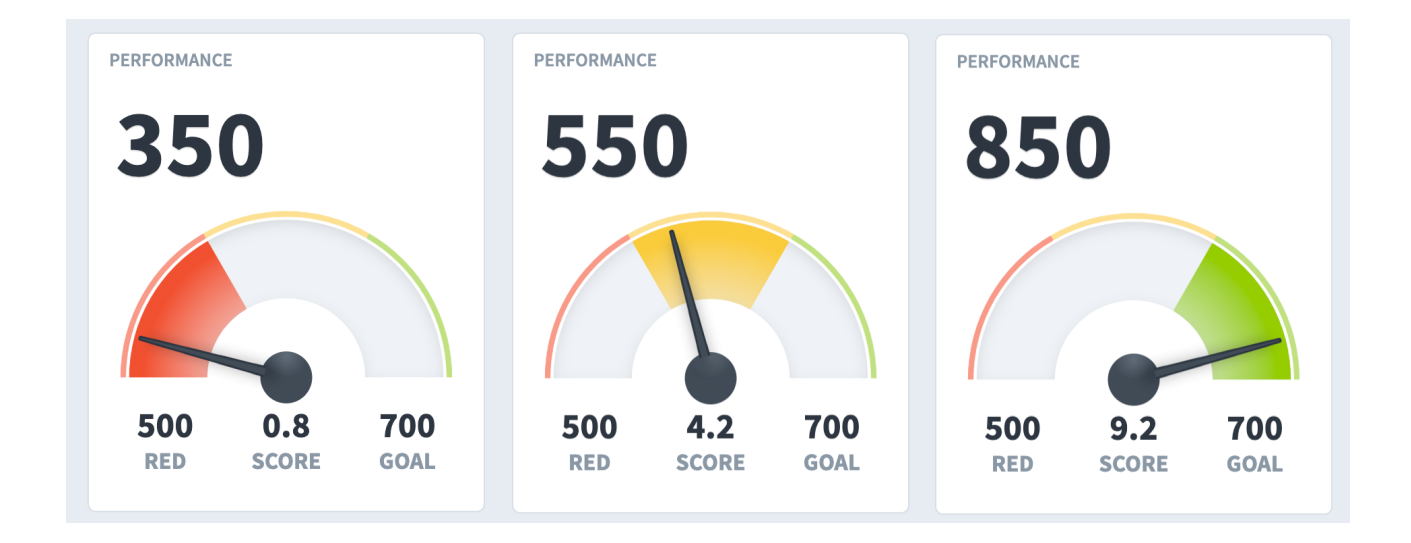

You actually need 4 thresholds to draw a speedometer with 3 colors. Goal/Red Flag scoring automatically calculates the highest and lowest thresholds for you, though. This way you only have to tell Spider Impact at what value your KPI turns green and at what value it turns red.

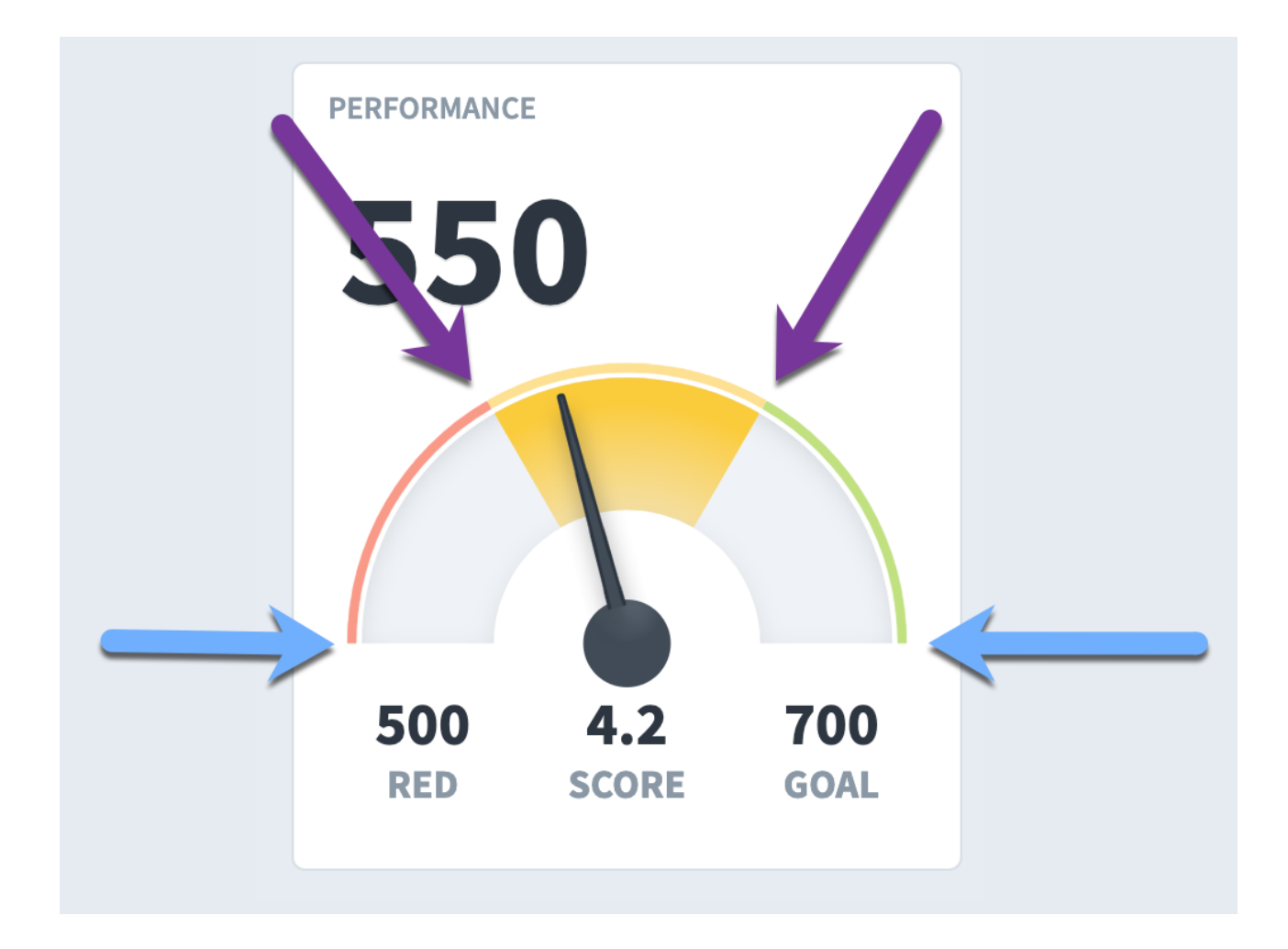

#### Unscored KPIs

Unscored KPIs are great for tracking things that don't make sense to score. Unscored KPIs have no thresholds, just an actual value.

| Scoring Type     | Calendar          | Data Type         |  |
|------------------|-------------------|-------------------|--|
| Unscored         | ▼ Monthly         | ► <b>#</b> Number |  |
| Aggregation Type | Decimal Precision | Units             |  |
| + Sum            | ✓ Default         | •                 |  |
|                  |                   |                   |  |
| ERIES            |                   |                   |  |
| Actual Value     |                   |                   |  |
| 🕅 Manual         | -                 |                   |  |

This is what an unscored KPI looks like when visualized.

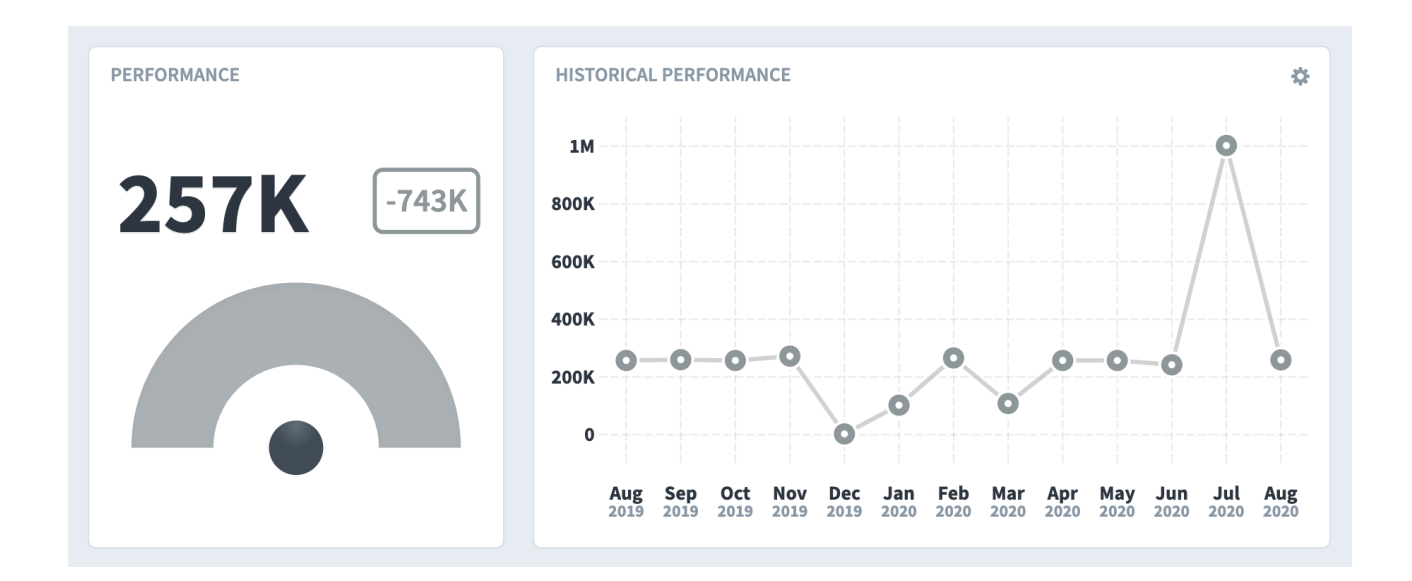

#### Yes/No Scoring

Yes/No KPIs track a yes or no value every period rather than a number. They don't have thresholds, but you do tell Spider Impact whether Yes is good or not.

| Scoring Type      | Calen | ndar  | l | s Yes Good? |   |
|-------------------|-------|-------|---|-------------|---|
| 🐥 Yes/No 🦰        | - Mor | nthly | • | ம் Yes      | - |
| Aggregation Type  |       |       |   | 1           |   |
| % Percentage Yes  | •     |       |   |             |   |
| ERIES             |       |       |   | •           |   |
| Actual Value      |       |       |   |             |   |
| <b>F</b> Î Manual | •     |       |   |             |   |

#### This is what a Yes/No KPI looks like on a manual update form.

| Product Revenue  | August 2020 | 300,000 \$ 450,000 | \$ 465,000 \$ |
|------------------|-------------|--------------------|---------------|
| Training Revenue | August 2020 | Yes 👻              | Ţ.            |
| Book Revenue     | August 2020 | Yes 🗸              | \$ 40,000 \$  |
|                  |             | No                 |               |

#### Goal Only Scoring

Goal Only KPIs have a single threshold. If you hit your goal you're green. If you don't you're red. There's also a setting to tell Spider Impact whether higher values are better.

| Scoring Type                           | Calendar         | Are Higher Values Better? |   |
|----------------------------------------|------------------|---------------------------|---|
| Goal Only                              | - Monthly        | ▾ ௴ Yes                   | - |
| Data Type                              | Aggregation Type | Decimal Precision         |   |
|                                        |                  |                           | _ |
| % Percentage                           | ✓ Average        | • 0 digits (example 8)    |   |
| % Percentage ERIES                     | Goal             | • 0 digits (example 8)    | • |
| % Percentage ERIES Actual Value Manual | Goal             | • O digits (example 8)    |   |

This is what Goal Only KPIs look like. Notice how the speedometer needle is always directly in the middle of its color segment.

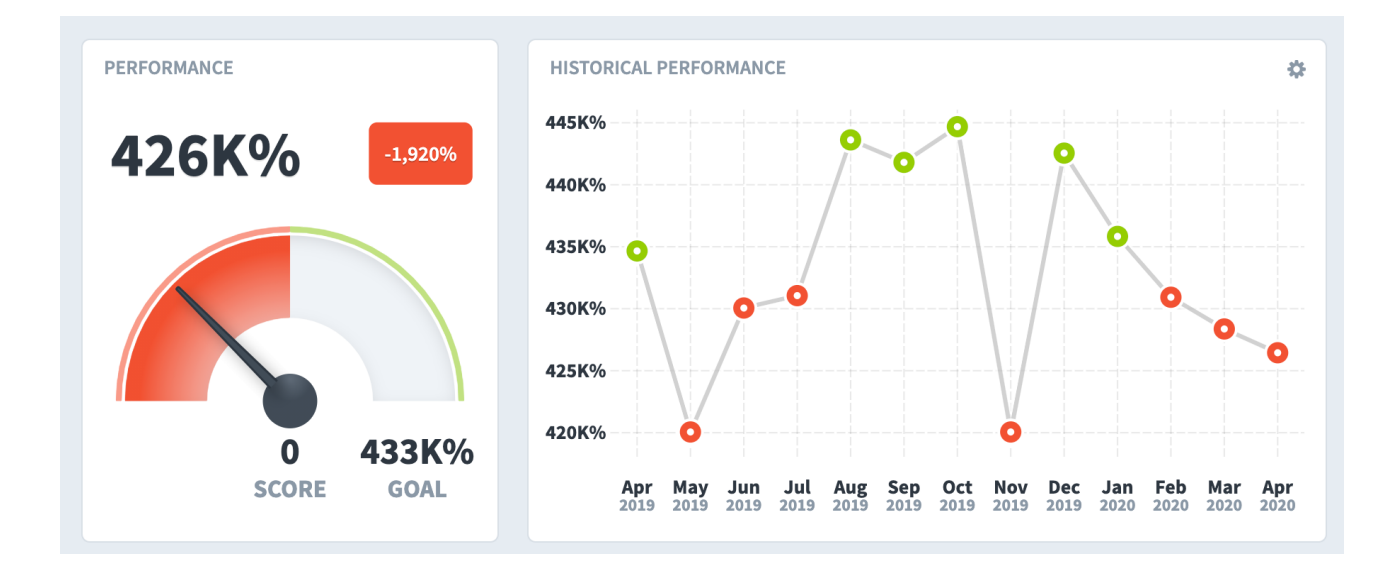

#### Stabilize Scoring

Stabilize Scoring is great for when you don't want your KPI values to be too high or too low. They also have a very large number of thresholds.

| Scoring Type                                                                                                    | Calendar                                                                      | Data Type    |  |
|----------------------------------------------------------------------------------------------------|-------------------------------------------------------------------------------|--------------|--|
| 💫 3 Color Stabilize                                                                                                    | - Monthly                                                                     | ► # Number   |  |
| Aggregation Type                                                                                                    | Decimal Precision                                                             | Units        |  |
| ⊐ Average                                                                                                    | ✓ 0 digits (example 8)                                                        | •            |  |
| Actual Value                                                                                                    | Low Worst                                                                     | Low Red Flag |  |
| SERIES                                                                                                    |                                                                               |              |  |
| Actual Value                                                                                                    | Low Worst                                                                     | Low Red Flag |  |
| Manual                                                                                                    |                                                                               |              |  |
|                                                                                                    | 3                                                                             | 6            |  |
| Low Target                                                                                                    | Best                                                                          | High Target  |  |
| Low larger                                                                                                    |                                                                               |              |  |
| 🗹 Manual                                                                                                    | ▼ Manual                                                                      |              |  |
| Manual                                                                                                    | <ul> <li>Manual</li> <li>8</li> </ul>                                         | 9            |  |
| 7<br>High Red Flag                                                                                                    | Manual      B      High Worst                                                 | 9            |  |
| Image: Constraint of the second second se | <ul> <li>✓ Manual</li> <li>8</li> <li>High Worst</li> <li>✓ Manual</li> </ul> | 9<br>•       |  |

This is what a Stabilize KPI looks like. Notice how not every color segment is not the same size because we typed in threshold values that aren't evenly spaced.

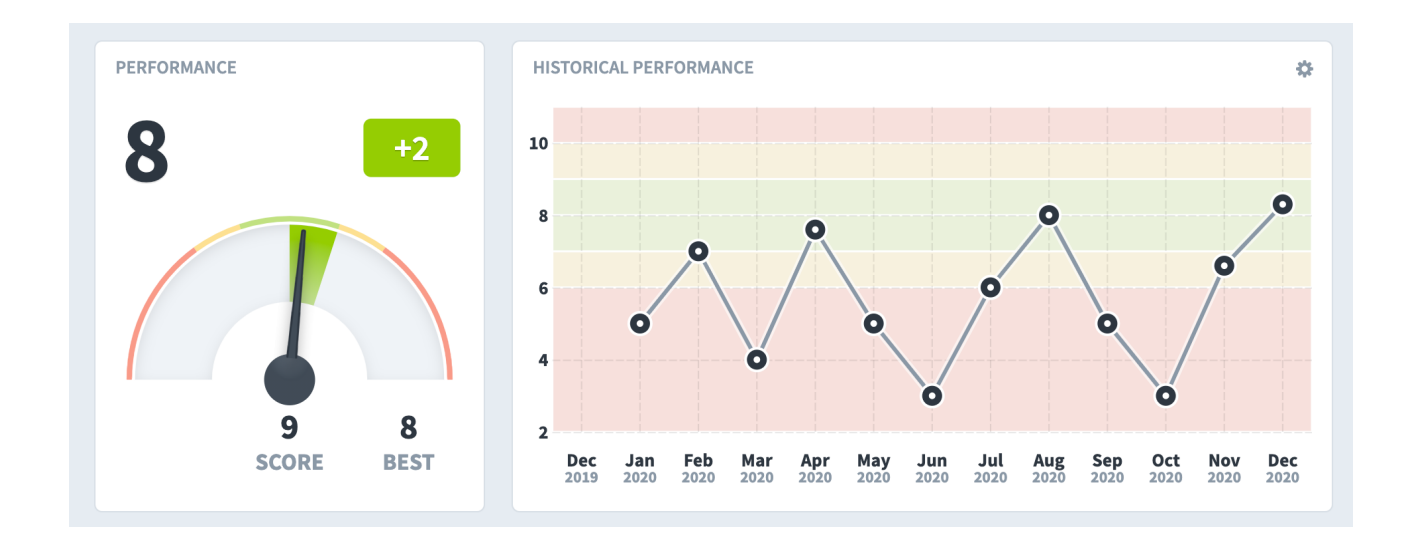

#### Every Other Scoring Type

Every other scoring type is similar. They're all just different variations of color selection, and some even include colors like blue or dark green. All you have to do is enter the color thresholds and Spider Impact will score your KPI.

| A Color Orange Monthly   aggregation Type Decimal Precision   + Sum Default   Default Default                                                                                                    | Scoring Type                        | Calendar                              |    | Data Type                             |  |
|----------------------------------------------------------------------------------------------------|-------------------------------------|---------------------------------------|----|---------------------------------------|--|
| ggregation Type       Decimal Precision       Currency         + Sum       Default       Default       Default         ERIES       Worst       Red Flag         I Manual       I Manual       I Manual       I Manual         /arning       Goal       Best         I Manual       I Manual       I Manual       I Manual                                                                                                    | 🖍 4 Color Orange                    | - Monthly                             | •  | Currency                              |  |
| + Sum Default   Pefault Default   Ciment Default   Worst Red Flag   Manual Image: Manual   450,000 \$   465,000     Manual   Image: Manual   Image: Manual | Aggregation Type                    | Decimal Precision                     |    | Currency                              |  |
| RIES   actual Value   Manual   Manual   Manual   450,000   465,000   Varning   Goal   Best   Manual   Manual                                                                                                    | + Sum                               | ▼ Default                             | -  | Default                               |  |
| 450,000     \$     465,000       Varning     Goal     Best       I Manual     I Manual     I Manual                                                                                                    | ERIES<br>Actual Value               | Worst                                 |    | Red Flag                              |  |
| Varning     Goal     Best       I Manual     I Manual     I Manual                                                                                                    | Actual Value                        | Worst                                 | •  | Red Flag                              |  |
| ゴ Manual     ・     ゴ Manual     ・     ゴ Manual                                                                                                    | ERIES<br>Actual Value               | Worst<br>Manual<br>450,000            | \$ | Red Flag<br>Manual<br>465,000         |  |
|                                                                                                    | Actual Value                        | Worst<br>لا Manual<br>450,000<br>Goal | \$ | Red Flag<br>Manual<br>465,000<br>Best |  |
|                                                                                                    | SERIES<br>Actual Value<br>[] Manual | Worst<br>ح 🗹 Manual                   | •  | Red Flag                              |  |

For example, here's a 4 Color Orange KPI.

And this is what that KPI looks like. Again, we don't have evenly spaced thresholds so the segments are different sizes.

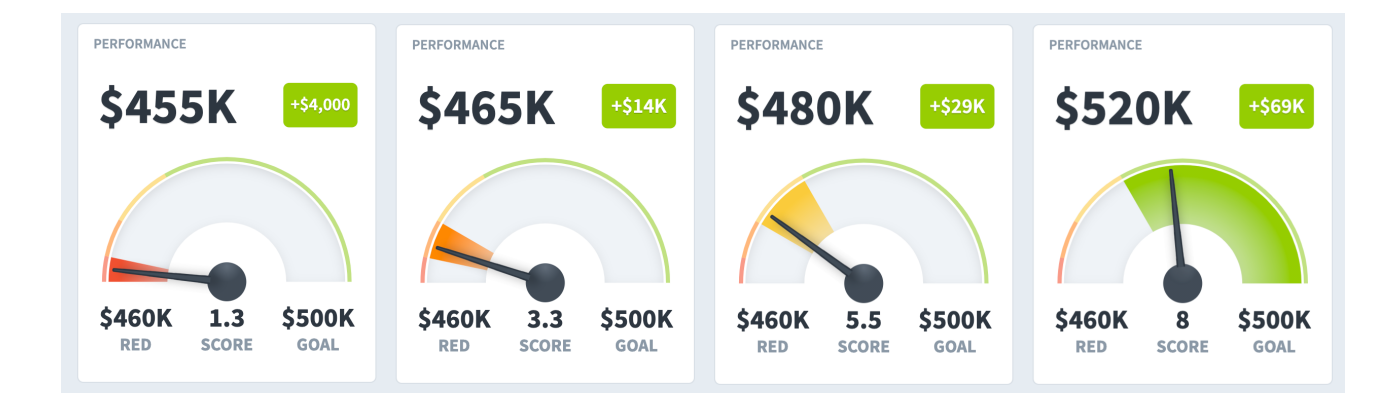

## **Calculated KPIs**

#### Overview

You can set up KPIs to automatically calculate their actual values and thresholds from other values in Spider Impact. For more information about what Spider Impact actually does when it's calculating a KPI field, please see the <u>Exploring</u> <u>How a KPI is Calculated</u> article.

#### Calculated KPI Details

Let's start things off with a simple example. We're going to create a calculated KPI called *Total Revenue* that is the sum of *Product Revenue*, *Training Revenue*, and *Book Revenue*.

| 🛱 Financial        | <                              | Create KPI                         | ₽v <b>A</b> v                      |
|--------------------|--------------------------------|------------------------------------|------------------------------------|
| PERSONAL           | Q Find                         | Overview KPIs                      | Edit August 2020 👻 < >             |
| 숬 Bookmarks        | + New Scorecard Item           | Name                               | Туре                               |
| PRESENTATION       | Financial Profit and Loss      | Total Revenue                      | • КРІ •                            |
| Strategy Maps      | ✓ ■ Revenue                    | Description                        |                                    |
| Dashboards         | Product Revenue                | Type your description here         | Advanced Options                   |
| 🕒 Charts & Reports | Training Revenue               |                                    |                                    |
| Briefings          | O Book Revenue                 |                                    |                                    |
| FOUNDATION         | O Total Revenue                |                                    |                                    |
| Scorecards         | > 🖸 Cost of Sale 🔹 🔹           | KPI DETAILS                        |                                    |
| Initiatives        | > 💿 Gross Profit 🛛 🔹           | Scoring Type Calendar              | Data Type                          |
| 🕒 Files            | > Operating Expenses           | ← Goal/Red Flag ▼ Monthly          | → Currency →                       |
|                    | > 🖸 Net Operating Profit 🛛 🔹 🗄 | Manual Aggregation Type Calculated | Aggregation Type Decimal Precision |

There's a lot going on in the Edit tab, so we'll look at each configuration option one at a time.

| scoring Type                                                                | Ca        | alendar                    |   | Data Type         |  |
|-----------------------------------------------------------------------------|-----------|----------------------------|---|-------------------|--|
| 6 Goal/Red Flag                                                             | -         | Monthly                    | • | Currency          |  |
| Manual Aggregation Type                                                     | Ca        | alculated Aggregation Type |   | Decimal Precision |  |
| + Sum 3                                                                     | • -       | + Sum (recomme             | • | Default           |  |
| Currency                                                                    |           |                            |   |                   |  |
| Default                                                                     | -         |                            |   |                   |  |
| Delautt                                                                     |           |                            |   |                   |  |
| Delaut                                                                      |           |                            |   |                   |  |
| SERIES                                                                      |           |                            |   |                   |  |
| SERIES<br>Actual Value                                                      | Re        | ed Flag                    |   | Goal              |  |
| SERIES Actual Value Calculated                                              | Re        | ed Flag<br>객 Manual        | • | Goal              |  |
| SERIES Actual Value Calculated Any missing value makes entire equation blan | Re<br>• [ | ed Flag                    | • | Goal              |  |

- 1. We've changed the KPI's actual value from *Manual* to *Calculated*.
- 2. The *Goal* and *Red Flag* thresholds are still manually updated. As you can see, we've typed in default values for both.
- 3. We can choose a Manual Aggregation Type like *Sum* or *Average*. This only applies to the threshold values because they are manually updated.
- 4. We can choose a Calculated Aggregation Type. The options here are Sum (recommended) and Use Equation. This only applies to the Actual Value because it is calculated.
- 5. By default, if a KPI equation is referencing a value that is blank, the entire equation will immediately evaluate to blank. You can instead choose to treat missing values in the equation as 0, N/A, or Blank.
- 6. This is the button to set the KPI's equation. We'll cover that next.

#### **KPI Equations**

When you click the Set Equation button, it shows a dialog for building the equation for that series.

| recards | • | Cost of Sale   |                | APIDETAILS        |              |          |                         |          |
|---------|---|----------------|----------------|-------------------|--------------|----------|-------------------------|----------|
| atives  | ٥ | Gross Profit   |                | Scoring Type      |              | Calendar | Data Typ                | e        |
|         | 8 | Set Equat      | ion            |                   |              |          |                         | ency     |
|         | ĺ | Actual Value E | Equation       |                   |              |          | allowed input: + - */() | recision |
|         |   | Туре 1 я       | uation here    |                   |              |          |                         |          |
|         |   | Туре           | КРІ            | Series            | Period       |          |                         |          |
|         |   | KPI 🔻          | Select a KPI 🧪 | Actual Value 🔻    | Current 👻    | Add      |                         |          |
|         |   | Cancel         |                |                   |              |          | Done                    | val      |
|         |   |                |                | Any missing value | ue makes e 👻 | 500,000  | \$ 600,000              |          |

- 1. This is where the equation that we're building goes. You can type text directly here.
- 2. This builds functions that we send into the equation.

Next we're going to choose the KPI that we want to reference by clicking the *Select a KPI* button.

| recards |   | Cost of Sale | •              | RPIDETAILS      |              |          |                       |          |
|---------|---|--------------|----------------|-----------------|--------------|----------|-----------------------|----------|
| atives  |   |              | •              | Scoring Type    |              | Calendar | Data Typ              | •        |
|         |   | Set Equa     | tion           |                 |              |          |                       | ency     |
|         | ľ | Actual Value | Equation       |                 |              |          | allowed input: +-*/() | recision |
|         |   | Type your e  | quation here   |                 |              |          |                       |          |
|         |   | Туре         | КРІ            | Series          | Period       |          |                       |          |
|         |   | KPI 👻        | Select a KPI 🧪 | Actual Value 👻  | Current 👻    | Add      |                       |          |
|         |   |              |                |                 |              |          |                       |          |
|         |   | Cancel       |                |                 |              |          | Done                  | ual      |
|         |   |              |                | Any missing val | ue makes e 👻 | 500,000  | \$ 600,000            |          |

This stacks a second-level dialog where we choose the *Product Revenue* KPI.

| Q Find                                                                                                    | Q Find                                                                                                    |
|----------------------------------------------------------------------------------------------------|----------------------------------------------------------------------------------------------------|
| <ul> <li>Marketing</li> <li>Customer Support</li> <li>Sales</li> </ul>                                                         | This KPI Financial Profit and Loss Revenue                                                                                      |
| <ul> <li>Operations</li> <li>Information Technology</li> <li>Human Resources</li> <li>Commercial</li> <li>Financial</li> </ul> | <ul> <li>Product Revenue</li> <li>Training Revenue</li> <li>Book Revenue</li> <li>Cost of Sale</li> <li>Gross Profit</li> </ul> |
| रू च Expand All                                                                                                    | ₩E Expand All                                                                                                    |

When we click *Done* and the second-level dialog closes, our equation builder now looks like this.

| nitiatives |                                | Scoring Type C        | alendar Data   | Type   |
|------------|--------------------------------|-----------------------|----------------|--------|
| Files      | Set Equation                   |                       |                |        |
|            | •                              |                       |                | ion    |
|            | Actual Value Equation          |                       | allowed input: | +-*/() |
|            | Type your equation here        |                       |                |        |
|            |                                |                       |                |        |
|            |                                | Series 3 Period 4     |                |        |
|            | 1 KPL V (1673) Product Revenue | Actual Value  Current | Add 5          |        |
|            |                                |                       |                |        |
|            |                                |                       |                |        |
|            | Cancel                         |                       |                | Done   |
|            |                                | Calculated            |                |        |

1. The item type is KPI. We'll explain below how to reference other things like Initiatives and Scores.

- 2. This is the *Product Revenue* KPI that we selected. If you want to change the item we're going to reference in the equation, just click this button again.
- 3. We're going to include *Product Revenue*'s actual value in the equation, but we could reference one of its thresholds like Goal instead.
- 4. We're going to include *Product Revenue*'s value for the current period, but we could choose earlier or later periods.
- 5. When we're ready to add the data to the equation, click this Add button.

| tives | 0            | Gross Profit             | Scoring Type   | Calendar  | Data Type               |  |
|-------|--------------|--------------------------|----------------|-----------|-------------------------|--|
|       | Set Equat    | ion                      |                |           |                         |  |
|       | Actual Value | ation                    |                |           | allowed input: + - */() |  |
|       | M(1673)      |                          |                |           |                         |  |
|       |              |                          |                |           |                         |  |
|       | Туре         | КРІ                      | Series         | Period    |                         |  |
|       | KPI 🔻        | (1673) Product Revenue 🧪 | Actual Value 🔻 | Current 👻 |                         |  |
|       |              |                          |                |           |                         |  |
|       | Cancel       |                          |                |           | Done                    |  |
|       |              |                          | E carculati    |           |                         |  |

Once you add a reference to a KPI, it looks like this:

As you can see, the syntax for referencing another KPI value is:

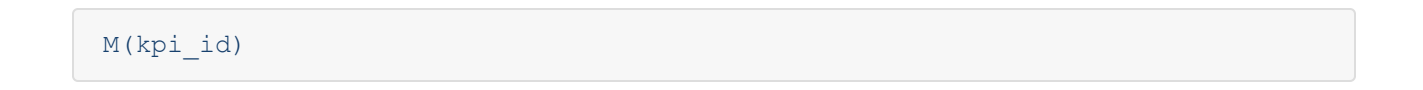

Now we'll type in a [space], a [+], and a [space], select the *Training Revenue* KPI in the second-level dialog...
| Initiatives | Gross Profit          | Scoring Type                  | Calendar      | Data Type              |         |
|-------------|-----------------------|-------------------------------|---------------|------------------------|---------|
| Files       | Set Equation          |                               |               |                        | *       |
|             | Actual Value Equation |                               |               | allowed input: +- */() | vn<br>v |
|             | M(1673) +             |                               |               |                        |         |
|             | Туре КРІ              | Series                        | Period        |                        |         |
|             | KPI 🔻 (1674) Traini   | ng Revenue 🧪 🛛 Actual Value 🔻 | Current - Add |                        |         |
|             |                       |                               |               |                        |         |
|             | Cancel                |                               |               | Done                   |         |
|             |                       | La cattolat                   | - Manuar      | C Manuar               |         |

... and click Add.

| liatives | 0            | Gross Profit            |            | Scoring Type | Cal       | endar  | Data Type               |     |   |
|----------|--------------|-------------------------|------------|--------------|-----------|--------|-------------------------|-----|---|
| 25       | Set Equa     | tion                    |            |              |           |        |                         |     | * |
|          | Actual Value | Equation                |            |              |           |        | allowed input: + - */() | ion | • |
|          | M(1673)      | + M(1674)               |            |              |           |        |                         |     |   |
|          | Type         | KPI                     | Serie      | s            | Period    |        |                         |     |   |
|          | KPI 🔻        | (1674) Training Revenue | e 🧪 🛛 Actu | ial Value 🔻  | Current - | Add    |                         |     |   |
|          |              |                         |            |              |           |        |                         |     |   |
|          | Cancel       |                         |            |              |           |        | Done                    |     |   |
|          |              |                         |            | Carcolate    |           | manuar | - Manuar                |     |   |

One more time and our equation is finished. Let's click *Done*.

| tiatives | Gross Profit           | Scoring T               | ype C     | alendar | Data Type               |     |   |
|----------|------------------------|-------------------------|-----------|---------|-------------------------|-----|---|
| 15       | Set Equation           |                         |           |         |                         |     | - |
|          | •                      |                         |           |         |                         | ion |   |
|          | Actual Value Equation  |                         |           |         | allowed input: + - */() |     | - |
|          | M(1673) + M(1674) + M  | (1675)                  |           |         |                         |     |   |
|          |                        |                         |           |         |                         |     |   |
|          | Type KPI               | Series                  | Period    |         |                         |     |   |
|          | KPI 👻 (1675) Book Reve | enue 🧪 🛛 Actual Value 🔻 | Current 💌 | Add     |                         |     |   |
|          |                        |                         |           |         |                         |     |   |
|          |                        |                         |           |         |                         |     |   |
|          | Cancel                 |                         |           |         | Done                    |     |   |
|          |                        |                         |           |         |                         |     | - |

Back on the Edit tab, our equation now shows up for the Actual Value series.

| Actual Value                  | Red Flag |    | Goal     |   |
|-------------------------------|----------|----|----------|---|
| Calculated -                  | 🖸 Manual | •  | 🗹 Manual | • |
| Any missing value makes ent 🔹 | 500,000  | \$ | 600,000  | Ş |
| M(1673) + M(1674) + M(1675)   |          |    |          |   |

When we save the KPI and visit the Scorecards Overview tab, we can now see our calculated KPI in action.

| ٢                                 | Total Revenue               |                                     | 0              | * A* B* 6* 0             |
|-----------------------------------|-----------------------------|-------------------------------------|----------------|--------------------------|
| Q Find                            | Overview KPIs               |                                     |                | Edit August 2020 👻 < >   |
| + New Scorecard Item              | PERFORMANCE                 | HISTORICAL PERFORMANCE              |                | *                        |
| Financial Profit and Loss         |                             |                                     |                |                          |
| Revenue                           | \$593K -\$2.45M             | \$5M                                | Ň              |                          |
| • Product Revenue                 |                             | \$4M                                | ///            |                          |
| • Training Revenue                |                             | \$3M                                |                |                          |
| • Book Revenue                    |                             | \$2M                                | <b>°</b>       |                          |
| <ul> <li>Total Revenue</li> </ul> |                             | ý a m                               |                |                          |
| Cost of Sale                      |                             | \$1M                                | -0             | <b>0 0 0</b>             |
| Gross Profit                      | \$500K 6.4 \$600K           | \$0                                 | lan Feh Mar    | Apr May Jun Jul Aug      |
| Operating Expenses                | RED SCORE GOAL              | ACTUAL VALUE: AUGUST 2020 2019 2019 | 2020 2020 2020 | 2020 2020 2020 2020 2020 |
| Net Operating Profit              |                             | \$593,000                           |                |                          |
|                                   | ACTUAL AND THRESHOLD VALUES | Equation                            | RE             | LATED ITEMS + Add        |
|                                   | sco                         | M(1673) + M(1674) + M(1675)         | GOAL           | No. of the Discourse     |
|                                   | • August 2020 6.4           | \$593K \$500K                       | \$600K         | No related items         |
|                                   |                             |                                     |                |                          |
| * 등 Expand All 🖍 Edit 📢           |                             | Show Notes (0) 🔿                    |                |                          |

## Common Equation Syntax

Later in this article is a comprehensive list of all functions and operators that you can use in your equations, but here are examples of some of the most commonly used syntax.

| Most Common Formulas             | Format                                    |
|----------------------------------|-------------------------------------------|
| Sum                              | sum(x, y,)                                |
| Average                          | avg(x1, x2, x3,)                          |
| lf                               | if(condition, truevalue, falsevalue)      |
| Round                            | round(x), round(x, decimal_places)        |
| To Date (YTD, QTD, etc.)         | TD(calendar, kpi_id, series, aggregation) |
| Referencing a KPI (metric) value | M(kpi_id)                                 |
| Referencing an Initiative Value  | l(field, initiative_id)                   |

If you select a block of text in your equation, a tooltip dialog will appear allowing you to wrap the selected text in a function.

| •  | Increase Revenue                                                 |       |                   |                         |      |
|----|------------------------------------------------------------------|-------|-------------------|-------------------------|------|
|    | Set Equation                                                     |       |                   |                         |      |
|    | Actua sum avg min max                                            | ln 👻  |                   | allowed input: + - */() |      |
|    | M(935) + M(936) + M(937)                                         | exp   |                   |                         |      |
| •  |                                                                  | floor |                   |                         | ed   |
|    | Type KPI F                                                       | if    | Period            |                         |      |
|    | KPI - (937) Book Revenue                                         | im    | Current • Add     |                         |      |
| •  |                                                                  | lg    |                   |                         | ур   |
|    | Cancel                                                           | ln 🗸  |                   | Done                    | Curr |
| Cu | Aggrega                                                          | log   | Decimal Precision | Currer                  | ncy  |
| •  | Improve Customer Satisfact • • • • • • • • • • • • • • • • • • • | mod   | * Default         | * Defa                  | ult  |
|    | Customer Satisfaction 🗧 🔹 🔤                                      | polar |                   |                         |      |
| •  | Improve Customer Retention                                       | pow   |                   |                         |      |
|    | Customer Churn     Actual V                                      | rand  | Red Flag          | Goal                    |      |
| _  |                                                                  | re    |                   |                         |      |

### Self-Referential Equations

You can also choose *This KPI* when building equations. This allows you to make self-referential equations, for example goals that are automatically 10% higher than the previous year's actual value.

|                         | 😫 Financial Profit and Loss 🔹 🔹 👘 👘 |                           |     |
|-------------------------|-------------------------------------|---------------------------|-----|
| Contestentation Strates | Select a KPI                        |                           |     |
| 🙃 Dashb                 |                                     |                           |     |
| 🕑 Charts                | Q Find                              | Q Find                    |     |
| 🖽 Briefin               | Mobileworld Inc.                    | O This KPI Street         |     |
| OUNDATIO                | Key Performance Indicators          | Financial Profit and Loss |     |
| 🟗 Scorec                | Financial                           | Revenue                   |     |
| 🗹 Initiati              | Marketing                           | O Product Revenue         |     |
| 🗘 Datase                | Customer Support                    | O Training Revenue        |     |
| D Files                 | Sales                               | O Book Revenue            |     |
|                         | Operations                          | Cost of Sale              |     |
|                         | Information Technology              | Product Costs             |     |
|                         | Human Resources                     |                           | *   |
|                         | * ₩ Expand All                      | >∃ Collapse All           | 5   |
|                         |                                     |                           |     |
|                         | Cancel                              | D                         | one |
|                         | O Pension Contribution              |                           |     |
|                         | OWNERS                              |                           |     |

### To reference a KPI's own value, the syntax is simple:

М()

If you want to reference a KPI's own threshold (Red Flag), it looks like this:

T(Red Flag)

A KPI's own value for three periods earlier looks like this:

M(-3p)

Similarly, a KPI's own threshold (Goal) from three periods earlier looks like this:

T(Goal, -3p)

## Referencing Scores

You can include the score from any scorecard item in your equation. Just select *Score* from the *Type* dropdown on the left.

| Operating Expenses |                                       |           |                                 |
|--------------------|---------------------------------------|-----------|---------------------------------|
| Set Equation       | on                                    |           | Туре                            |
| Actual Value Ec    | quation                               |           | allowed input: +- */() Currency |
| M(1673) +          | M(1674) + M(1675) + I(TB,8017) +      | S(921)    | mal Precision                   |
|                    |                                       |           | ault                            |
| Туре               | Scorecard Item                        | Period    |                                 |
| Score 👻            | (921) Improve Customer Satisfaction 🧪 | Current 👻 |                                 |
|                    |                                       |           |                                 |
| Cancel             |                                       |           | Done                            |
|                    | Actual Value                          | Red Flag  | Goal                            |

This is the syntax for referencing the score for the current period for a scorecard item with an ID of 123 is:

The syntax for referencing a scorecard item's score in another period is similar. In this example, we're referencing the score from the previous period for item 123.

### Referencing Initiative Values

You can include vales from Initiative items by selecting *Initiative* in the Type dropdown on the left. Here we're using the *Total Budget* from the *Migrate Servers to the Cloud* initiative in our equation.

| Set Equation     | ı                                            |                                                    |                      |
|------------------|----------------------------------------------|----------------------------------------------------|----------------------|
| Actual Value Equ | ation                                        | allo                                               | owed input: + - */() |
| Type             | Initiative (8017) Migrate Servers to Cloud 🖌 | Calculation<br>Total Budget - Add                  |                      |
| Cancel           |                                              | % Complete<br>Projected Schedule Variance          | Done                 |
|                  | Actual Value                                 | Total Budget  Money Spent to Date Budget Remaining | G(                   |
|                  | Any missing value makes entire equa          | Projected Cost                                     | \$                   |

They syntax when referencing an initiative value is:

#### I(field, initiative\_id)

For example, to reference the budget remaining for initiative 123, the equation would be:

I(BR, 123)

You can reference values for these initiative fields:

- **BR** Budget Remaining
- **DE** Days Elapsed
- MSTD Money Spent to Date
- **PBV** Projected Budget Variance

- **PBVP** Projected Budget Variance Percentage
- PC % Complete
- **PCOST** Projected Cost
- **PSV** Projected Schedule Variance
- **PTE** % Time Elapsed
- **TB** Total Budget

### To-Date Function

By choosing *To Date* in the *Type* dropdown, you can build equations that aggregate values over time. The most popular use of the to-date function is calculating Year To Date values. In this example we're including the *Sales Revenue* quarterly sum.

| Actual Value Equation                 |                   |                      | allowe           | d input: + - * / |
|---------------------------------------|-------------------|----------------------|------------------|------------------|
| M(1673) + M(1674) + M(1675) + I(TB,80 | D17) + TD(Quarter | y,1466,Actual Value, | Sum)             |                  |
| Туре КРІ                              | Series            | Calendar             | Aggregation Type |                  |
|                                       | Actual Value 🔻    | Quarterly -          | Sum 👻            |                  |
| To Date 👻 (1466) Sales Revenue (US) 🧪 |                   | ,                    |                  |                  |

### The syntax for the to-date function is

TD(calendar, kpi\_id, field, aggregation)

For example, if we wanted to do an average year-to-date for actual value of the KPI with an ID of 123, the equation would be:

TD(Yearly, 123, Actual Value, Average)

### If/Else

The syntax for an IF statement is:

```
if (condition, truevalue, falsevalue)
```

Here's an example equation. "If the value for KPI #123 is 5, this equation returns 10. Otherwise return 0."

if(M(123) == 5, 10, 0)

Note that you'll need to use the double equal operator == when checking for an equal value, as explained below.

You can also string together multiple IF statements to create an IF/ELSE chain like this. "If the value for KPI #123 is 5, return 10. Else if the value for KPI #123 is 4, return 100. Else return 0."

if(M(123) == 5, 10, if( M(123) == 4, 100, 0))

### Yes/No KPIs

Most KPIs have number for values, but Yes/No KPIs are different. These can be referenced as booleans (true/false) or as numbers (1/0).

In this example, we're referencing a Yes/No KPI's value in a number KPI's equation. "If the value for KPI #123 is yes, return 5. Else return 20"

```
if(M(123), 5, 20)
```

In this example, we're referencing a number KPI's value in a Yes/No KPI's equation. "If the value for KPI #456 is greater than 7 return true. Else return false"

```
if(M(456) > 7, true, false)
```

#### This is the same as:

if(M(456) > 7, 1, 0)

Note that in the example above we're using 1 and 0, but any non-zero number will evaluate to Yes.

### Blank (null) and Not Applicable (N/A)

In addition to their normal values, KPIs can also have values that are:

- 1. Blank (also called null).
- Not Applicable (also called N/A). This is only available when the "Show N/A Option" is enabled in <u>Application Administration</u>.

|               | N/A        | ACTO   | RED          | GOAL         |    |
|---------------|------------|--------|--------------|--------------|----|
| October 2020  | $\bigcirc$ |        | \$<br>35,000 | \$<br>40,000 | \$ |
| November 2020 | $\bigcirc$ | 39,650 | \$<br>35,000 | \$<br>40,000 | \$ |
| December 2020 | 2          | N/A    | 35,000       | \$<br>40,000 | \$ |

You can reference N/A and empty values using the `isnull` and `isna` functions like this:

```
if(isnull(M(123)), 5, 20)
```

and this:

if(isna(M(123)), 5, 20)

To set a value to empty, the equation would look like this:

if(M(123) > 8, null, 20)

Returning a N/A value would look like this:

if(M(123) > 8, na, 20)

# Operators

Spider Impact supports a wide variety of operators in equations.

| Operator                     | Symbol |
|------------------------------|--------|
| Addition, Subtraction        | +, -   |
| Multiplication               | *      |
| Division                     | /      |
| Not Equal, Equal             | !=, == |
| Power                        | ٨      |
| Boolean Not                  | !      |
| Unary Plus, Unary Minus      | +×, -× |
| Modulus (remainder)          | %      |
| Less Than, Greater Than      | <, >   |
| Less or Equal, More or Equal | <=, >= |
| Boolean &                    | &&     |
| Boolean Or                   |        |

# Functions

This is a comprehensive list of all functions available in Spider Impact. Please see above for more information and examples about using the most popular functions.

| Spider Impact Functions | Format |
|-------------------------|--------|
| KPI's own value         | M()    |

| KPI's own threshold                                       | T(field)                                    |
|-----------------------------------------------------------|---------------------------------------------|
| KPI's own value in another period (three<br>earlier)      | M(-3p)                                      |
| KPI's own threshold in another period                     | T(field, -3p)                               |
| another KPI value                                         | M(kpi_id)                                   |
| another KPI threshold                                     | T(kpi_id, field)                            |
| another KPI value in another period                       | M(kpi_id, -3p)                              |
| another KPI threshold in another period                   | T(kpi_id, field, -3p)                       |
| another scorecard item score                              | S(item_id)                                  |
| another scorecard item score in another period            | S(item_id, -3p)                             |
| initiative item's value (see above for list<br>of fields) | l(field, initiative_id)                     |
| To-date aggregation (Sum or Average)                      | TD(calendar, kpi_id, field,<br>aggregation) |
| Empty (null) value check                                  | isnull(kpi_id)                              |
| N/A (not applicable) value check                          | isna(kpi_id)                                |

| Statistical Functions | Format           |
|-----------------------|------------------|
| Average               | avg(x1, x2, x3,) |
| Sum                   | sum(x1, x2, x3,) |

| Minimum | min(x1, x2, x3,) |
|---------|------------------|
| Maximum | max(x1, x2, x3,) |

| Rounding Functions                    | Format                             |
|---------------------------------------|------------------------------------|
| Round (round up when tied)            | round(x), round(x, decimal_places) |
| Round (round to even value when tied) | rint(x), rint(x, decimal_places)   |
| Floor                                 | floor(x)                           |
| Ceiling                               | ceil(x)                            |

| Other Common Functions                        | Format      |
|-----------------------------------------------|-------------|
| Str (convert number to a string)              | str(x)      |
| Absolute Value / Magnitude                    | abs(x)      |
| Random Number (between 0 and 1)               | rand()      |
| Modulus (remainder when x is divided by y)    | mod(x,y)    |
| Square Root                                   | sqrt(x)     |
| Binomial coefficients                         | binom(n, i) |
| Signum (-1,0,1 depending on sign of argument) | signum(x)   |

| Trigonometric Functions    | Format      |
|----------------------------|-------------|
| Sine                       | sin(x)      |
| Cosine                     | cos(x)      |
| Tangent                    | tan(x)      |
| Arc Sine                   | asin(x)     |
| Arc Cosine                 | acos(x)     |
| Arc Tangent                | atan(x)     |
| Arc Tan with 2 parameters  | atan2(y, x) |
| Secant                     | sec(x)      |
| Cosecant                   | cosec(x)    |
| Co-tangent                 | cot(x)      |
| Hyperbolic Sine            | sinh(x)     |
| Hyperbolic Cosine          | cosh(x)     |
| Hyperbolic Tangent         | tanh(x)     |
| Inverse Hyperbolic Sine    | asinh(x)    |
| Inverse Hyperbolic Cosine  | acosh(x)    |
| Inverse Hyperbolic Tangent | atanh(x)    |

| Log and Exponential | Format |
|---------------------|--------|
| Natural Logarithm   | ln(x)  |
| Logarithm base 10   | log(x) |
| Logarithm base 2    | lg(x)  |
| Exponential (e^x)   | exp(x) |
| Power               | pow(x) |

# **Exploring How a KPI is Calculated**

### Introduction

Spider Impact is great at calculating KPI values and aggregating them over time and across organizations. It's important for everyone in your organization to have complete faith in how a number was calculated, however, and Spider Impact shows its work.

For example, it can sometimes be difficult to understand the nuanced differences between aggregation types like "sum" and "use equation." Although this explanation gets a little technical, don't worry, Spider Impact is easier to use than ever. The big take-away here is that that you can hover your mouse over a number on the Scorecards Overview tab to see how it was calculated.

### Exploring KPI Calculations

On the Scorecards Overview tab there is an "Actual and Threshold Values" table that shows you all of the KPI values and thresholds that go into the currently selected KPI, regardless of whether those values are calculated or not. You can interact with these numbers to see where they come from.

In this example, we're looking at a monthly KPI in quarterly mode. The KPI's aggregation type is average, so its quarterly total of 1,869 was determined by averaging its three monthly values listed in the "actual and threshold values" table.

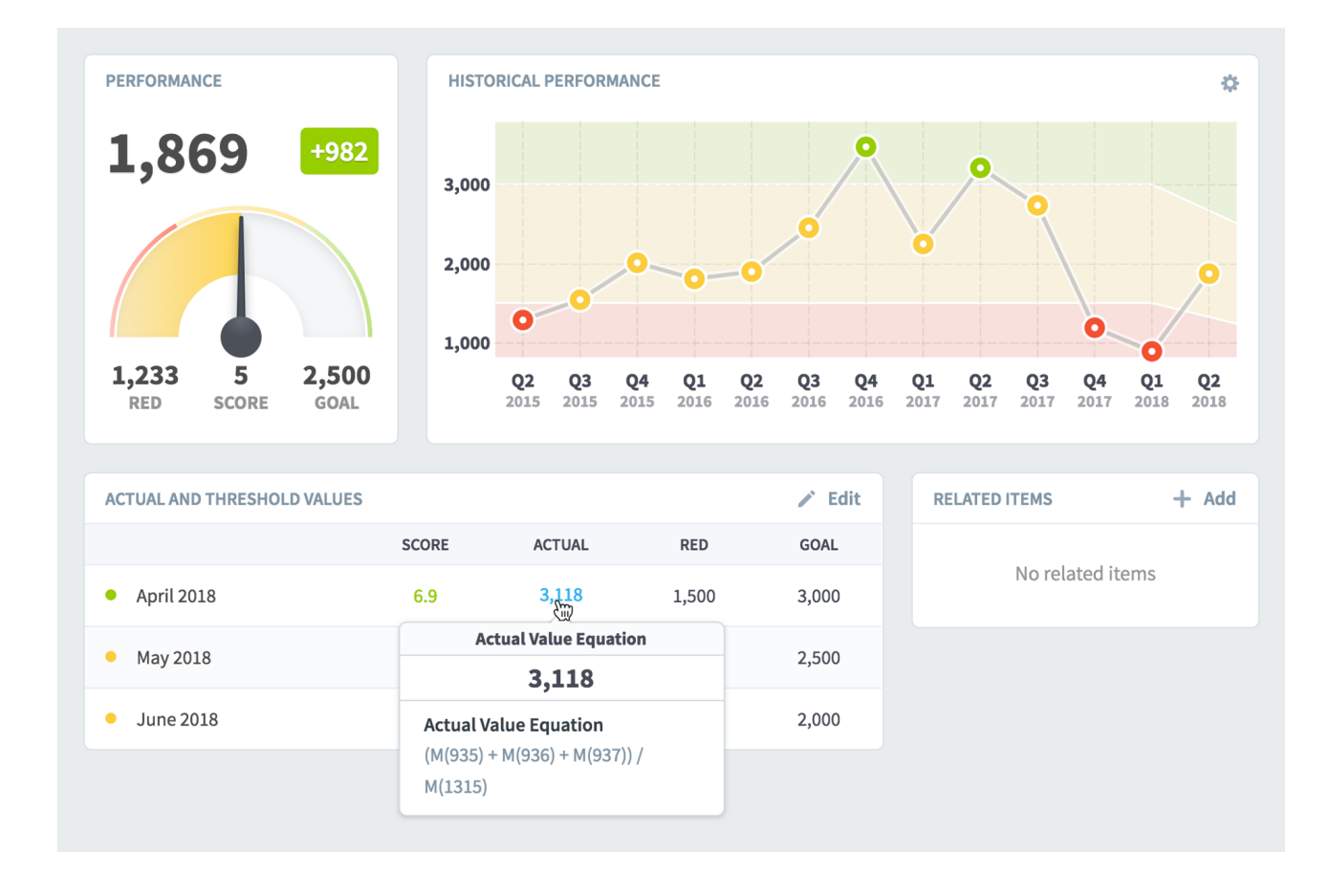

If you hover your mouse over the April 2018 monthly values, you can now see that it's based on an equation using the values of four other KPIs.

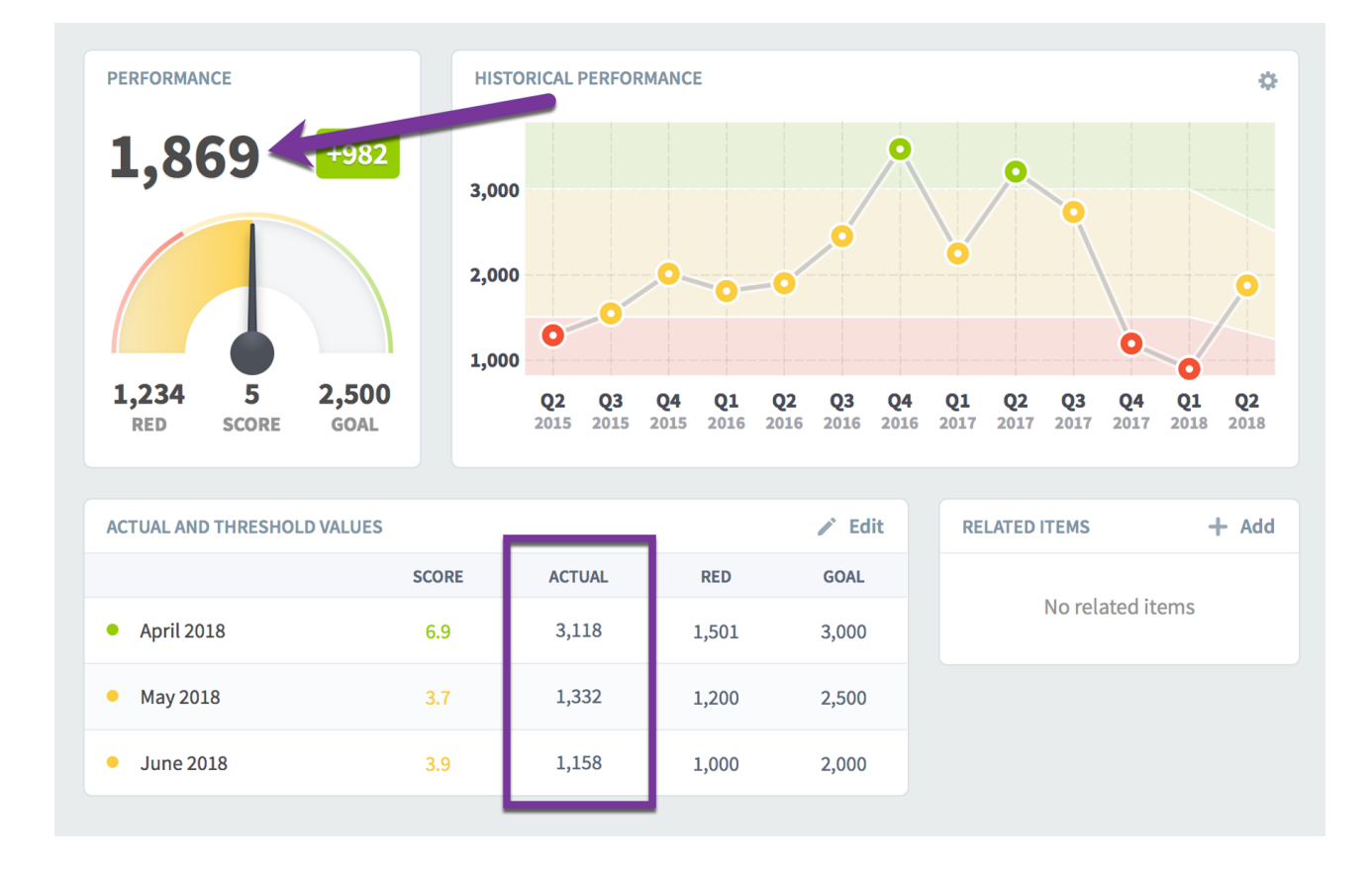

If you want to explore further, just click the monthly number that you're hovering over. This shows a dialog containing both the original equation and a version of the equation with April 2018 actual values substituted for the KPI references. When you hover over individual parts of the equation, there's a tooltip telling you the name of that KPI, and its corresponding actual value is highlighted below.

| ata Used in Calculations                   |  |
|--------------------------------------------|--|
|                                            |  |
| ACTUAL VALUE EQUATION                      |  |
| Any missing valu Number of Customers plank |  |
| (M(935) + M(936) + M(937)) / M(1315)       |  |
| APRIL 2018 ACTUAL VALUES                   |  |
| (908K + 900K + 44K) / <b>594</b> = 3,118   |  |
|                                            |  |
| Close                                      |  |

Finally, you can click on any of these KPI references to go to that KPI's Scorecard Overview tab. By doingthis, you can trace down complicated nested equations to find out exactly where a calculated number comes from.

Instead, we'll edit our original KPI to show how the software visualizes different aggregation types. We'll change the calculated aggregation type from "average" to "use equation."

| Scoring Type            |   | Calendar                    |   | Data Type         |   |
|-------------------------|---|-----------------------------|---|-------------------|---|
| Goal/Red Flag           | • | Monthly                     | • | # Number          | • |
| Manual Aggregation Type |   | Calculated Aggregation Type |   | Decimal Precision |   |
| <b>-z</b> ∍ Average     | • | Use Equation                | • | Default           | • |
| Units                   |   | Average (recommended)       |   |                   |   |
|                         | _ | Use Equation                | ~ |                   |   |

Now when we go back to the Overview tab, things look different in the "actual and threshold values" box. The goal and red flag thresholds are manually updated for this monthly KPI, so they're still in monthly rows. But, a single quarterly actual value is now listed on top rather than separate actual values for every month.

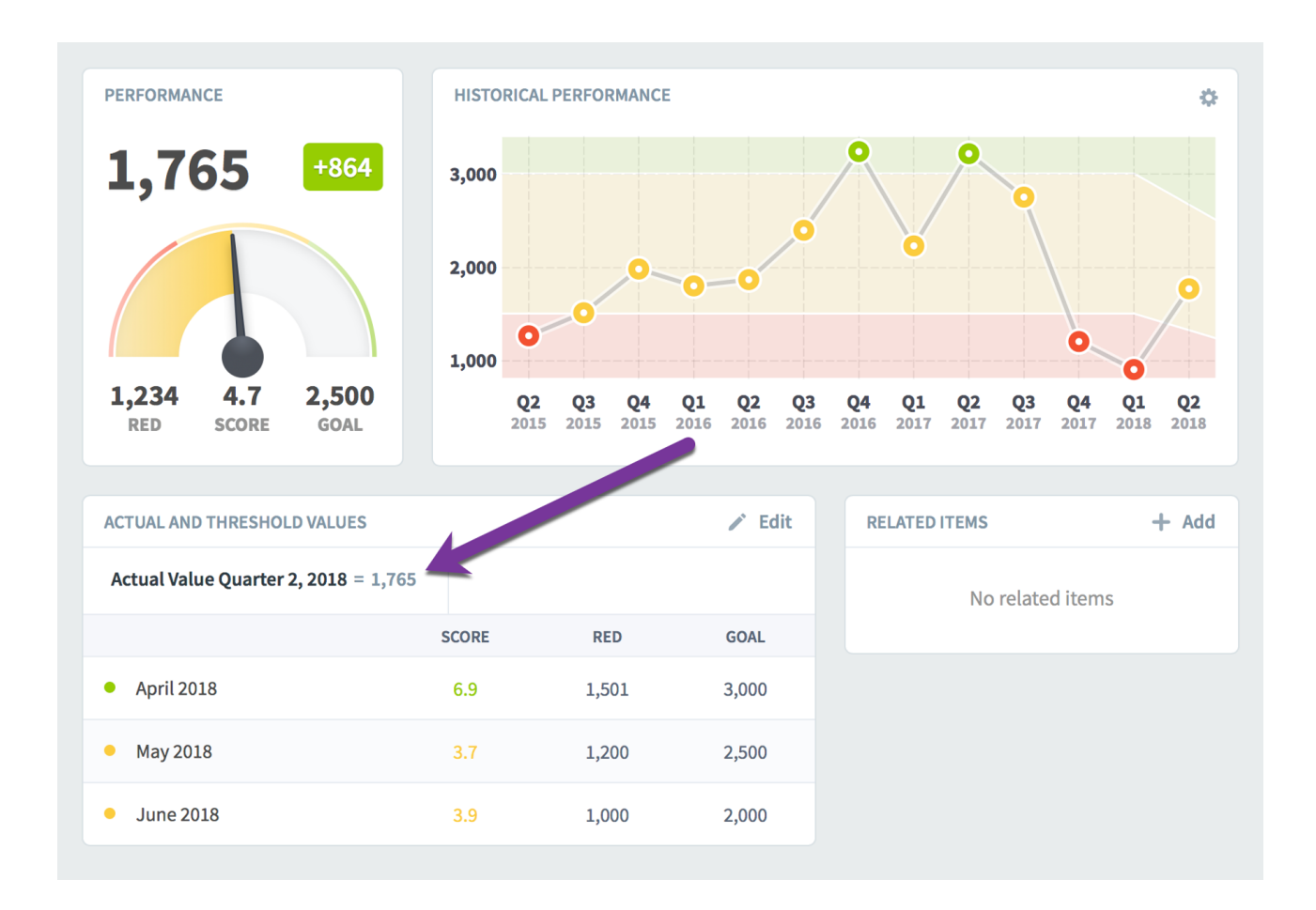

That's because when we changed the calculated aggregation type, the software calculates the KPI's quarterly value differently.

As we saw earlier, this KPI's actual value is calculated, and its calculated aggregation type is now "use equation" rather than "average." The "average" aggregation type calculated each of this KPI's monthly values and then averaged them. The "use equation" aggregation type does things in the opposite order. Itfirst calculates the quarterly values for every KPI referenced in the equation, and then plugs those values into the equation.

Long story short, this KPI's monthly values aren't directly used to determine its quarterly value anymore, so the software doesn't show those monthly values in the table.

Just like before, when we hover over the calculated value, we can see its equation in the tooltip.

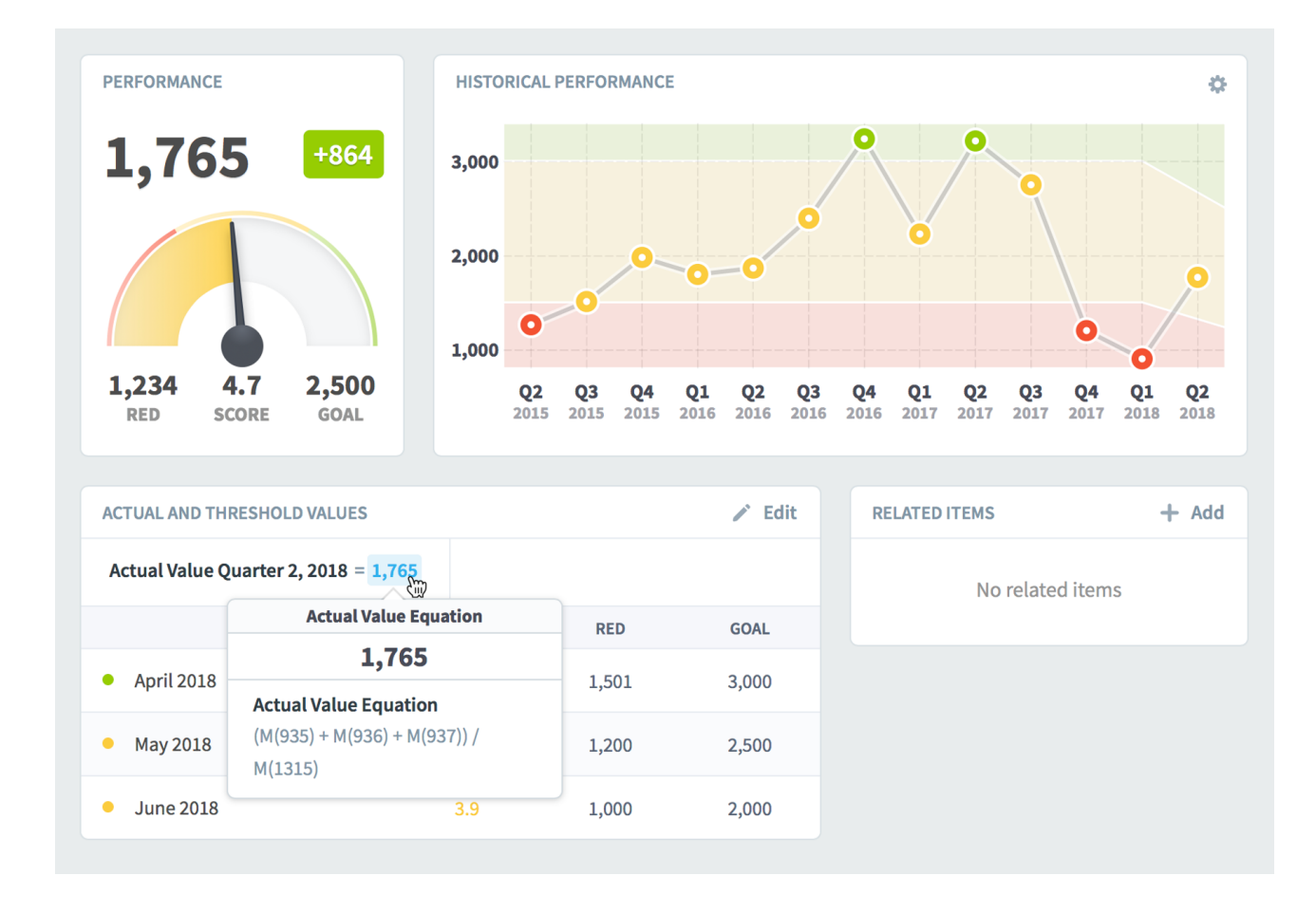

And, like before, clicking on the calculated number shows a dialog. This time, however, the equation is using quarterly values rather than monthly. You can see that each of the KPIs in the equation have first been aggregated on their own, because their Quarter 2 values are used in the equation.

| Revenu             | Data Used in Calculations                           |     |
|--------------------|-----------------------------------------------------|-----|
| enue               |                                                     | Q   |
| enue               | ACTUAL VALUE EQUATION: AVERAGE REVENUE PER CUSTOMER | 20  |
| of Custa<br>Revenu | Any missing value Number of Customers blank         | æ   |
| fitabilit          | (M(935) + M(936) + M(937)) / M(1315)                | - 1 |
| s Overh            | QUARTER 2, 2018 ACTUAL VALUES                       |     |
|                    | (918K + 2.69M + 132K) / <b>2,120</b> = 1,765        |     |
| ies                |                                                     |     |
| Capacity           | Close                                               |     |

# Linked Scorecard Items

One of the scorecard item types that you can choose is Linked Item. This allows you to add a copy of an existing scorecard item to your scorecard. For example, you may want to reuse a KPI that's already being tracked in another organization, or maybe you want to create a theme scorecard that includes objectives from other organizations.

Whenever that source item is updated with new KPI values or scores, that information will instantly be reflected in your linked item.

| 🛱 Mobileworld In      | c. <                                          | Product Revenue                                                                                                    |                                                                               |
|-----------------------|-----------------------------------------------|----------------------------------------------------------------------------------------------------|-------------------------------------------------------------------------------|
|                       | Q Find                                        | Overview KPIs 9                                                                                                    | Edit August 2020 👻 🤇                                                          |
| 삸 Home<br>☆ Bookmarks | + New Scorecard Item                          | This is where you edit and create scorecard items one at a time. If yo                                                                             | v want to edit many at once, use the Report Writer to filter for items        |
|                       | Mobileworld Balanced Scorecard •              | to edit, then click the Mass Edit button. For example, <u>this report</u> sho<br>anything, including item names, aggregation, ne, or owners and up | ws all scorecard items in this organization, where you can change<br>vdaters. |
| Strategy Maps         | ▲ Financial •                                 |                                                                                                    |                                                                               |
| Dashboards            | <ul> <li>Increase Revenue</li> </ul>          | Name                                                                                                    | Туре                                                                          |
| 🕒 Charts & Reports    | <ul> <li>Product Revenue</li> </ul>           | Product Revenue                                                                                                    | & Linked Item                                                                 |
| 🛱 Briefings           | <ul> <li></li></ul>                           | Description                                                                                                    | Weight                                                                        |
|                       | Ø Book Revenue •                              | Type your description here                                                                                                    | 25%                                                                           |
| Scorecards            | <ul> <li>Total Revenue</li> </ul>             |                                                                                                    |                                                                               |
| ✓ Initiatives         | <ul> <li>Improve Profitability</li> </ul>     |                                                                                                    | Advanced Options                                                              |
| 🕒 Files               | <ul> <li>Reduce Sales Overhead Cos</li> </ul> |                                                                                                    |                                                                               |
|                       | ▲ Customer •                                  | CHOOSE SOURCE ITEM                                                                                                    |                                                                               |
|                       | ▲ Internal Processes •                        | Q Find                                                                                                    | Q Find                                                                        |
|                       | A Organizational Capacity                     | Key Measures                                                                                                    | Financial Profit and Loss                                                     |
|                       |                                               | Financial                                                                                                    | ✓ ■ Revenue                                                                   |
|                       |                                               | Marketing                                                                                                    |                                                                               |
|                       |                                               | Customer Support                                                                                                    | <ul> <li>Training Revenue</li> </ul>                                          |
|                       |                                               | Sales                                                                                                    | O Book Revenue                                                                |
|                       |                                               | • US                                                                                                    | > 🖸 Cost of Sale                                                              |
|                       |                                               | East Coast                                                                                                    | > 🖬 Gross Profit                                                              |
|                       |                                               | Northeast                                                                                                    | >      Operating Expenses                                                     |
|                       |                                               | Southeast                                                                                                    | r                                                                             |
|                       |                                               | >∃ Collapse All                                                                                                    | *∃ Expand All                                                                 |
|                       |                                               | USE FROM SOURCE ITEM 2                                                                                                    |                                                                               |
|                       |                                               | ✓ Name and Description ✓ Tags                                                                                                    |                                                                               |
|                       |                                               | ✓ Notes ✓ Related Items                                                                                                    |                                                                               |
|                       |                                               | ✓ Owners                                                                                                    |                                                                               |
| Q 🌣 📢                 | ° ∃ Expand All ✓ Done ◀                       | G→ Move D Copy 🗇 Delete                                                                                                    | Cancel Save                                                                   |

There are two things that make linked items unique from other scorecard items.

- 1. You need to choose where the source item is. In this example we're choosing the "Product Revenue" KPI from the "Financial" organization.
- 2. You need to choose what to pull from the source item. It's always going to reuse things like scores, actual values, and thresholds because that's the point of a linked item. But, you can choose to override things like the item's Name, or you can decide to not share Notes with the source item.

# **Editing Multiple Scorecard Items at Once**

The mass-edit feature that is built into the Report Writer allows you to edit multiple scorecards at once, and it can save you a lot of time. In this example we're going to find all of the red KPIs and then assign our helpdesk team as their owners.

The first step is to create a new report showing all KPIs that are red for the current period. Before we save the report, we can now see a "Mass Edit" button on the bottom of the screen.

| Ô             | Mobileworld Inc. <                            | Report Writer                              |                  |                   |          |                |
|---------------|-----------------------------------------------|--------------------------------------------|------------------|-------------------|----------|----------------|
|               | Q Find                                        | Overview                                   |                  |                   | Edit     | May 2018 👻 < > |
| کد<br>چ       | + New Report 🗅 New Folder                     | NAME                                       | ORGANIZATION     | OWNERS            | MAY 2018 |                |
|               | 🐣 Red Measures Report                         | Product Revenue                            | Financial        | Nora Roberts      | \$50     |                |
|               | Report Writer Red Measures Report             | Product Costs                              | Financial        | Joe Abercrombie   | \$278K   |                |
| G             | Scorecard Item Owner/Updater Report           | Total Costs                                | Financial        |                   | \$327K   |                |
|               | 🐣 Measure Comparison Report                   | Pension Contribution (3%)                  | Financial        |                   | \$7,438  |                |
|               | Financial Overview Report                     | Marketing & Advertising                    | Financial        | David Baldacci    | \$63K    |                |
| ⊡<br>©        | <ul> <li>Marketing Overview Report</li> </ul> | Interest & Bank Charges                    | Financial        |                   | \$15.6K  |                |
|               | 🐣 HQ Scorecard                                | Office Rental                              | Financial        | Brandon Sanderson | \$51.6K  |                |
|               | 🗳 Scorecard Structure Report                  | IT & Communications                        | Financial        |                   | \$35.9K  |                |
|               |                                               | Travel                                     | Financial        |                   | \$15.5K  |                |
|               |                                               | Twitter Mentions                           | Marketing        |                   | 0        |                |
|               |                                               | Facebook Likes                             | Marketing        |                   | 266      |                |
|               |                                               | % Calls answered                           | Customer Support |                   | 91. %    |                |
| ব<br><b>≎</b> |                                               | Customer Satisfaction Survey               | Customer Support | Clive Keyte       | 89.1%    |                |
|               | Y = Expand All<br>✓ Edit                      | <i>i</i> You haven't saved this report yet |                  |                   |          | Mass Edit Save |

When you click the "Mass Edit" button, a column of checkboxes appears on the left. You can choose individual scorecard items that you want to edit, or you can click the dark checkbox on the top to select all of them. When you're done, click "Edit Selected Items."

| Û      | Mobileworld Inc. <                                             | Report Writer                              |                  |                   |                        |
|--------|----------------------------------------------------------------|--------------------------------------------|------------------|-------------------|------------------------|
| ме     | Q Find                                                         | Overview                                   |                  | Edit              | May 2018 👻 < >         |
| 꼬      | + New Report 🗅 New Folder                                      | NAME                                       | ORGANIZATION     | OWNERS            | MAY 2018               |
| VIEW   | Red Measures Report                                            | Product Revenue                            | Financial        | Nora Roberts      | \$50                   |
|        | <ul> <li>Report Writer</li> <li>Red Measures Report</li> </ul> | Product Costs                              | Financial        | Joe Abercrombie   | \$278K                 |
| С<br>Ш | Scorecard Item Owner/Updater Report                            | ✓ Total Costs                              | Financial        |                   | \$327K                 |
| DATA   | Measure Comparison Report                                      | Pension Contribution (3%)                  | Financial        |                   | \$7,438                |
|        | Financial Overview Report Sales Overview Report                | Marketing & Advertising                    | Financial        | David Baldacci    | \$63K                  |
| Ľ      | Marketing Overview Report                                      | ✓ Interest & Bank Charges                  | Financial        |                   | \$15.6K                |
|        | 🐣 HQ Scorecard                                                 | ✓ Office Rental                            | Financial        | Brandon Sanderson | \$51.6K                |
|        | Scorecard Structure Report                                     | ✓ IT & Communications                      | Financial        |                   | \$35.9K                |
|        |                                                                | ✓ Travel                                   | Financial        |                   | \$15.5K                |
|        |                                                                | V Twitter Mentions                         | Marketing        |                   | 0                      |
|        |                                                                | Facebook Likes                             | Marketing        |                   | 266                    |
| ~      |                                                                | V % Calls answered                         | Customer Support |                   | 91.9%                  |
| ע<br>ג |                                                                | Customer Satisfaction Survey               | Customer Support | Clive Keyte       | 89.1%                  |
| ►      | শর Expand All 🖍 Edit ◀                                         | <i>i</i> You haven't saved this report yet |                  | Ed                | it Selected Items Done |

This brings up a dialog where you can choose to edit any property of the selected items. You literally change anything, including name, description, and scoring type. In this example we've decided to add the "Help Desk & IT Support" group as Owners.

| D New Folder |                                  |                                                                                           |              |        |  |
|--------------|----------------------------------|-------------------------------------------------------------------------------------------|--------------|--------|--|
| w Report     | Edit Selected                    | d Items                                                                                   |              | OWN    |  |
| port         | To make chang<br>enter the new v | tes to all selected scorecard items, select a field to change,<br>value, and select Save. |              |        |  |
| ew Report.   | CHANGE                           | Owners                                                                                    | •            |        |  |
| re Report    | ACTION                           | Add the following owners                                                                  | •            | r<br>r |  |
|              | OWNERS<br>Help Desk & IT         | Support (Communication Users)                                                             | <del>ا</del> |        |  |
|              | Start typing                     | •                                                                                         |              |        |  |
|              | Cancel                           |                                                                                           | Save         |        |  |
|              |                                  | - manual                                                                                  |              |        |  |

When we click "Save," we see a message on top saying that the scorecard items have been edited, but the report hasn't been updated yet to reflect the changes. That's because sometimes you'll want to make additional changes to those same scorecard items, but the edits you make can change what items show up in the report.

| Ô    | Mobileworld Inc. <                                                               | Repo                    | ort Writer                                                                                         |                              |                          |                              |      |
|------|----------------------------------------------------------------------------------|-------------------------|----------------------------------------------------------------------------------------------------|------------------------------|--------------------------|------------------------------|------|
|      | Q Find                                                                           | Over                    | view                                                                                               |                              | Edit                     | May 2018 👻 🔇                 | : >  |
| view | + New Report D New Folder C Red Measures Report Report Writer                    | 110 o<br>Your I<br>show | bjects successfully modified.<br>report hasn't been updated yet to show the ch<br>the latest data. | anges you just made. When yo | u're done editing, click | Done to refresh the report a | Ind  |
| ٢    | 🐣 Red Measures Report                                                            |                         | AME                                                                                                | ORGANIZATION                 | OWNERS                   | MAY 2018                     |      |
| ш    | Scorecard Item Owner/Updater Report                                              |                         | Product Revenue                                                                                    | Financial                    | Nora Roberts             | \$50                         |      |
| DATA | <ul> <li>Measure Comparison Report</li> <li>Financial Overview Report</li> </ul> |                         | Product Costs                                                                                      | Financial                    | Joe Abercrombie          | \$278K                       |      |
|      | 🗳 Sales Overview Report                                                          |                         | Total Costs                                                                                        | Financial                    |                          | \$327K                       |      |
| C    | Marketing Overview Report                                                        |                         | Pension Contribution (3%)                                                                          | Financial                    |                          | \$7,438                      |      |
|      | HQ Scorecard Scorecard Structure Report                                          |                         | Marketing & Advertising                                                                            | Financial                    | David Baldacci           | \$63K                        |      |
|      |                                                                                  |                         | Interest & Bank Charges                                                                            | Financial                    |                          | \$15.6K                      |      |
|      |                                                                                  |                         | Office Rental                                                                                      | Financial                    | Brandon Sanderson        | \$51.6K                      |      |
|      |                                                                                  |                         | IT & Communications                                                                                | Financial                    |                          | \$35.9K                      | L    |
|      |                                                                                  |                         | Travel                                                                                             | Financial                    |                          | \$15.5K                      |      |
| Q    |                                                                                  |                         | Twitter Mentions                                                                                   | Marketing                    |                          | 0                            |      |
| \$   |                                                                                  | _                       |                                                                                                    |                              |                          |                              |      |
| •    | *                                                                                | 🪺 You h                 | naven't saved this report yet                                                                      |                              | Ed                       | lit Selected Items           | Done |

Once you click "Done" it will re-run the report, showing your updated results. You can see here that we've now added the Help Desk group as the owner to all of the red KPIs.

| Ô  | Mobileworld Inc. <                  | Report \     |
|----|-------------------------------------|--------------|
|    | Q Find                              | Overview     |
| 소  | + New Report D New Folder           |              |
|    | Red Measures Report                 | Product Re   |
|    | 🐣 Report Writer                     |              |
| ٩  | 🐣 Red Measures Report               | Product Co   |
| ш  | Scorecard Item Owner/Updater Report | Total Costs  |
|    | 🐣 Measure Comparison Report         |              |
|    | 🗳 Financial Overview Report         | Pension Co   |
| V  | 🗳 Sales Overview Report             | Marketing    |
| ۵  | Marketing Overview Report           |              |
|    | 🐣 HQ Scorecard                      | Interest & E |
|    | Scorecard Structure Report          | Office Rent  |
|    |                                     | IT & Comm    |
|    |                                     | Travel       |
|    |                                     | Twitter Me   |
| Q  |                                     | Facebook L   |
| \$ |                                     | % Calls and  |
| •  | ♥ 〒 Expand All                      | i You haven  |

| rt Writer                    |                  |                                                                   |          |
|------------------------------|------------------|-------------------------------------------------------------------|----------|
| view                         |                  | Edit May 2018                                                     | - <>     |
| NAME                         | ORGANIZATION     | OWNERS                                                            | MAY 2018 |
| ct Revenue                   | Financial        | Nora Roberts<br>Help Desk & IT Support (Communication Users)      | \$50     |
| ct Costs                     | Financial        | Joe Abercrombie<br>Help Desk & IT Support (Communication Users)   | \$278K   |
| Costs                        | Financial        | Help Desk & IT Support (Communication Users)                      | \$327K   |
| on Contribution (3%)         | Financial        | Help Desk & IT Support (Communication Users)                      | \$7,438  |
| ting & Advertising           | Financial        | David Baldacci<br>Help Desk & IT Support (Communication Users)    | \$63K    |
| st & Bank Charges            | Financial        | Help Desk & IT Support (Communication Users)                      | \$15.6K  |
| Rental                       | Financial        | Brandon Sanderson<br>Help Desk & IT Support (Communication Users) | \$51.6K  |
| ommunications                | Financial        | Help Desk & IT Support (Communication Users)                      | \$35.9K  |
|                              | Financial        | Help Desk & IT Support (Communication Users)                      | \$15.5K  |
| r Mentions                   | Marketing        | Help Desk & IT Support (Communication Users)                      | 0        |
| ook Likes                    | Marketing        | Help Desk & IT Support (Communication Users)                      | 266      |
| s answered                   | Customer Support | Heln Desk & IT Sunnort (Communication Users)                      | 01 00%   |
| aven't saved this report yet |                  | Mass Ed                                                           | lit Sav  |

#### eport Writer

#### USING SPIDER IMPACT

# Dashboards

# **Building Dashboards**

## Creating a Dashboard

New dashboards default to Blank, but you also have the option to automatically add widgets for each KPI in the organization. This can be a great starting point for building KPI dashboards.

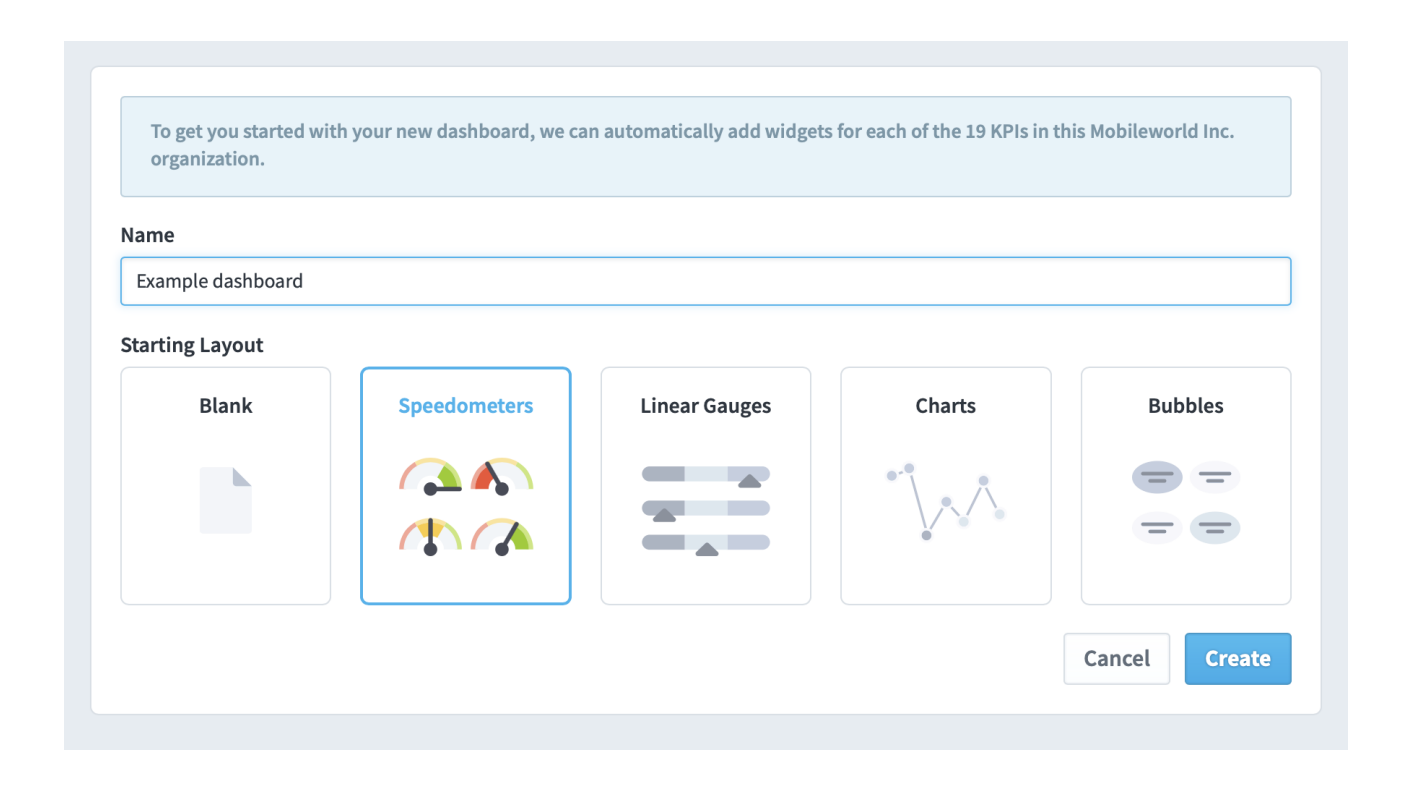

In this example, we've selected speedometers, and when you click "create," the new dashboard starts with a speedometer for every KPI in the organization.

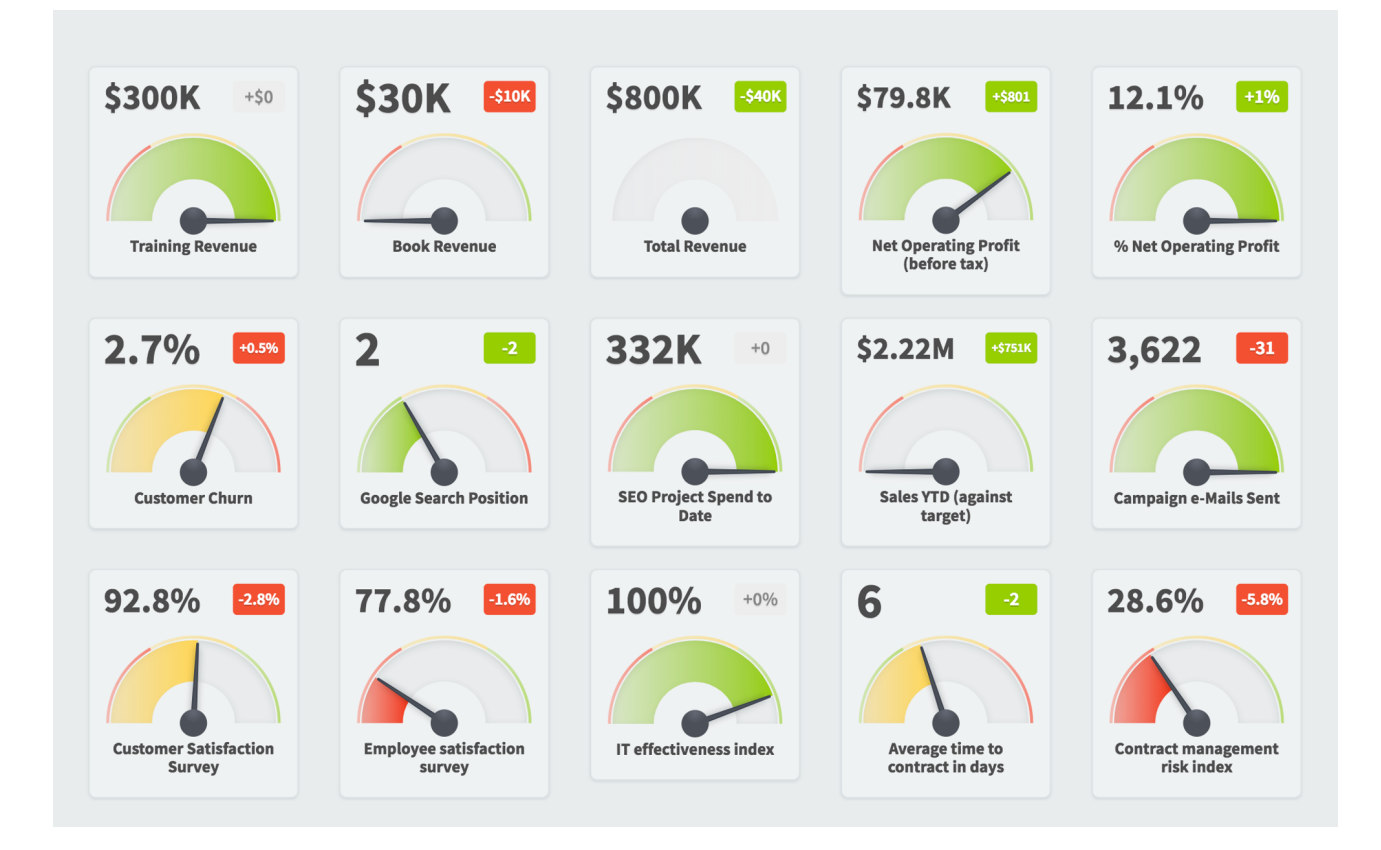

This is what the dashboard would have looked like if we had chosen bubbles.

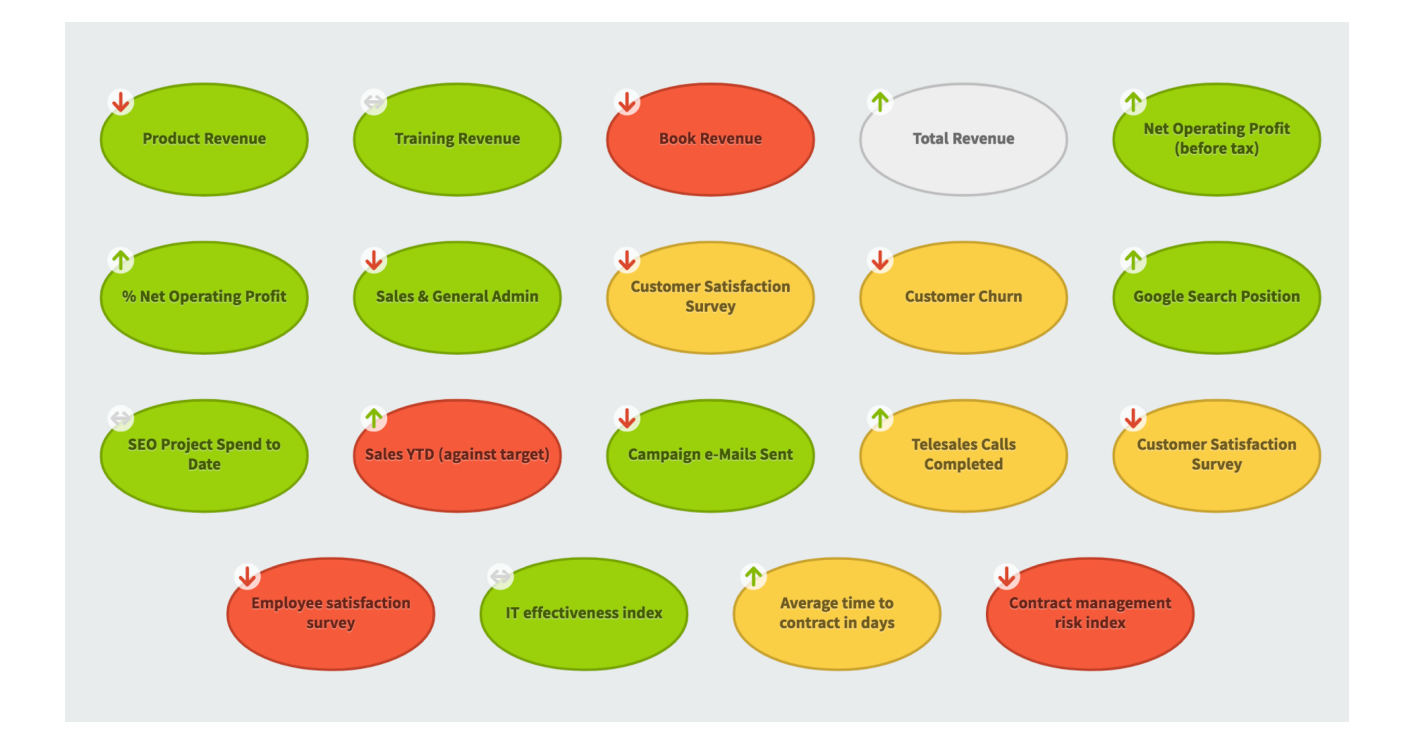

## Adding Widgets

To add a widget, click the *Add Widget* button in the button row.

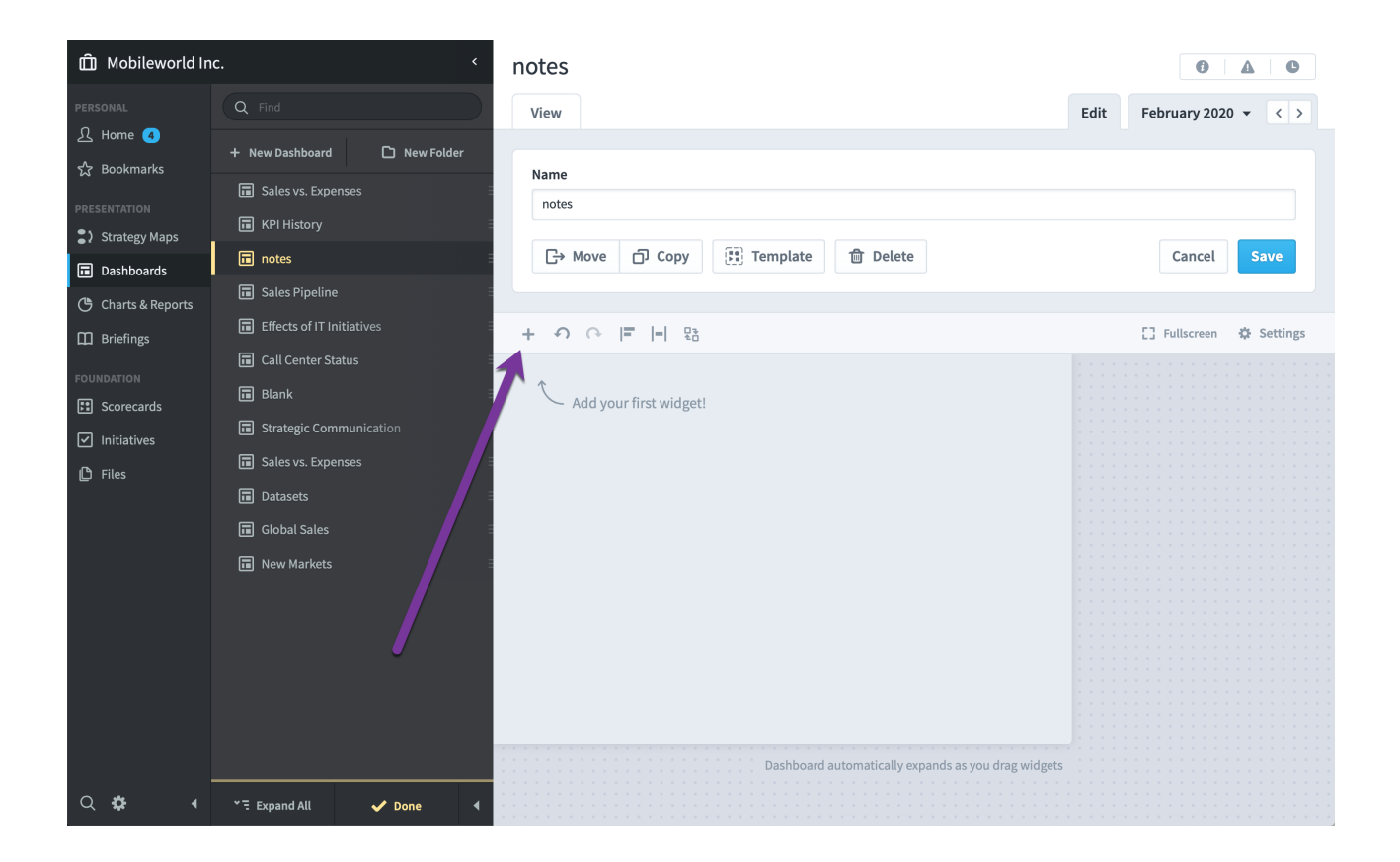

This shows the *Add Widget* menu, where you can choose what you want to add to your dashboard.

|              |        | Add Widget |          |             |
|--------------|--------|------------|----------|-------------|
|              |        | =          |          |             |
| Image        | Text   | Bubble     | Chart    | Speedometer |
|              |        |            |          |             |
|              |        | <u> </u>   |          |             |
| Linear Gauge | Report | Notes      | Timeline | Embedded    |

Each type of widget has unique configuration options, many of which are discussed in separate articles.

- <u>Image</u>
- <u>Text</u>
- Bubble
- <u>Chart</u>
- Speedometer and Linear Gauge
- <u>Report</u>
- <u>Notes</u>
- Timeline
- <u>Embedded</u>

### Arranging Widgets

Editing a dashboard is a lot like editing a PowerPoint slide. You can drag and resize dashboard widgets to create any layout you want. See the <u>Widget Spacing</u>, <u>Alignment</u>, and <u>Sizing</u> article for more information.

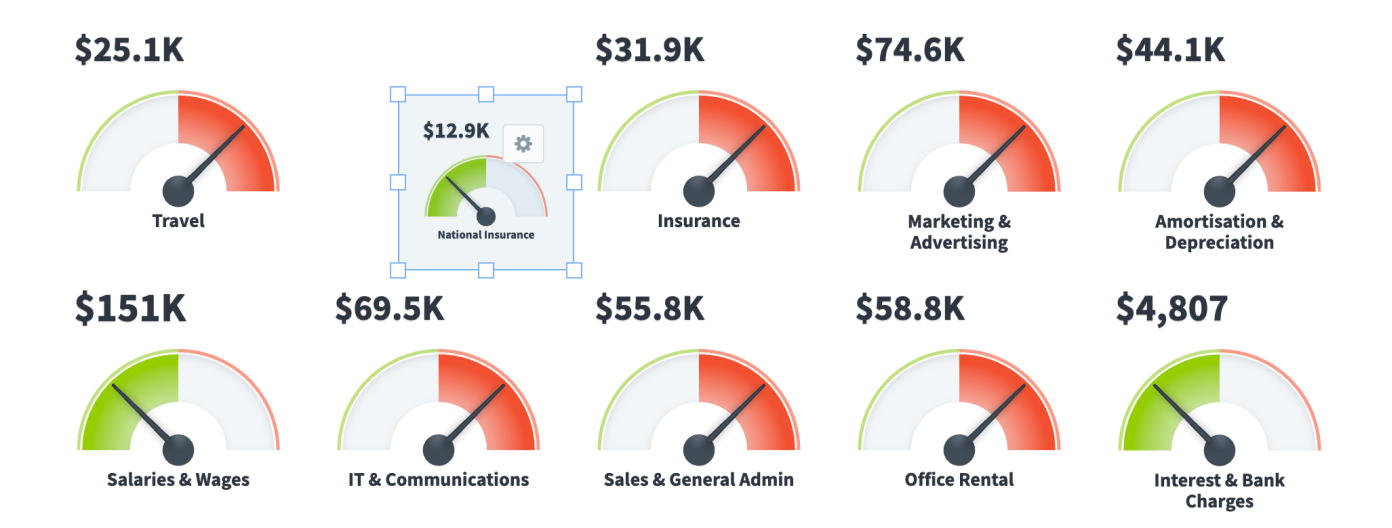

### Automatically Resizing Canvas

Your dashboard canvas will automatically expand as wide as you want it to be. For example, we can start dragging this chart here:

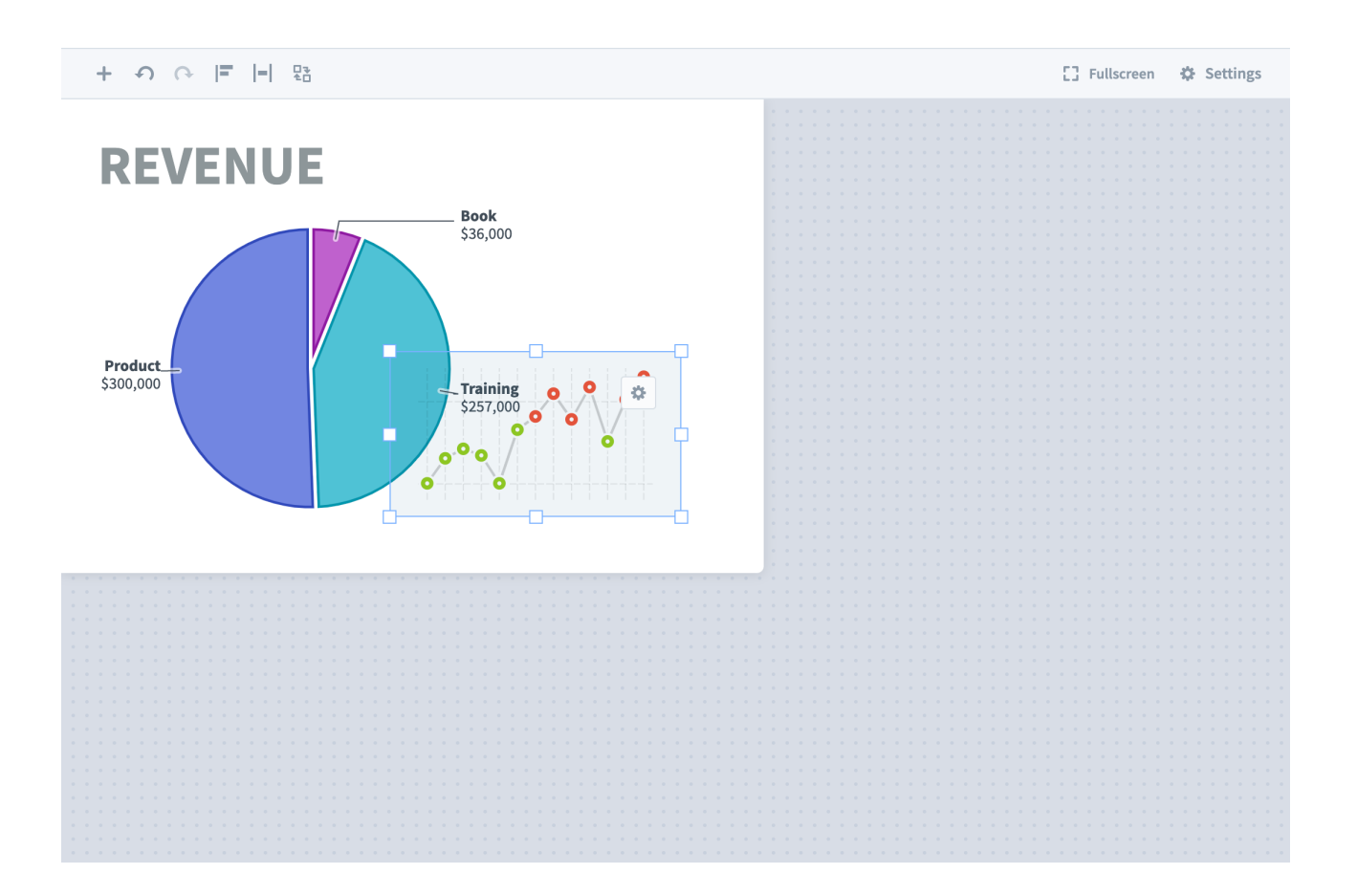
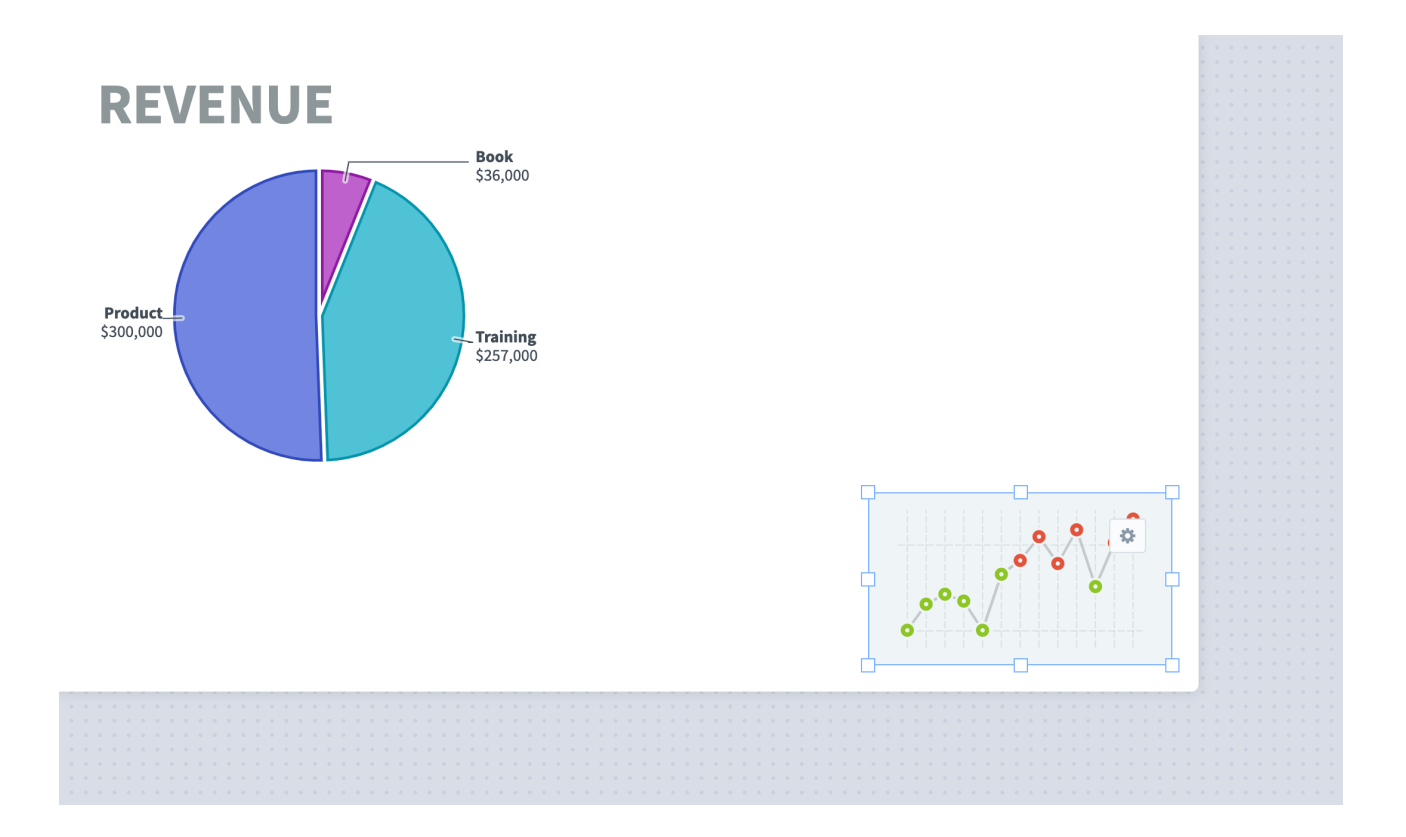

And then watch the canvas grow as we drag it away from the pie chart.

When you're viewing your dashboard, the size of your canvas doesn't matter. Spider Impact automatically zooms the dashboard so that it fits on screen. This is a lot like how PowerPoint presentations never have scroll bars during the presentation, but they do when editing.

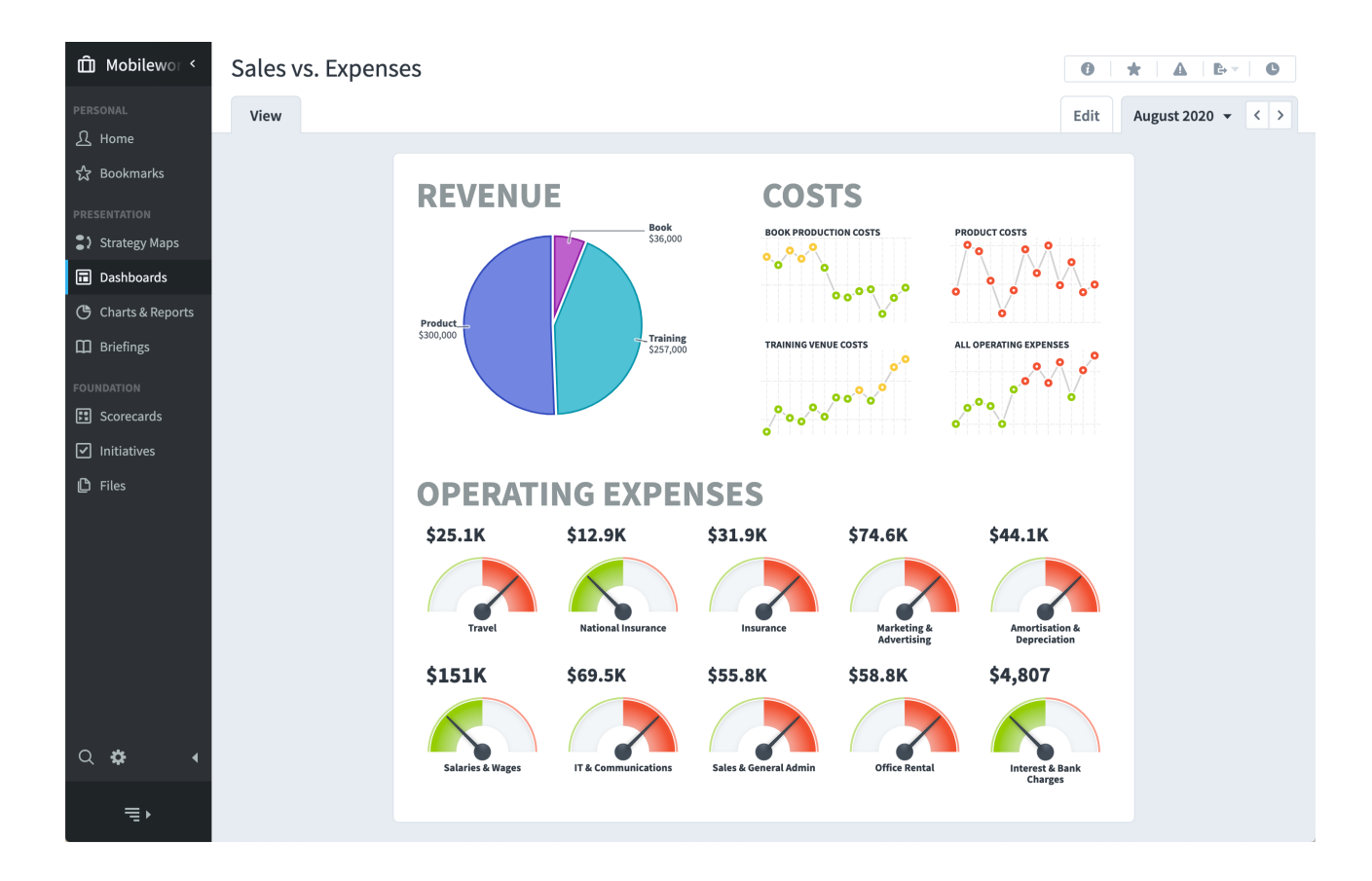

Here we've made the browser very short and the dashboard resizes to fit.

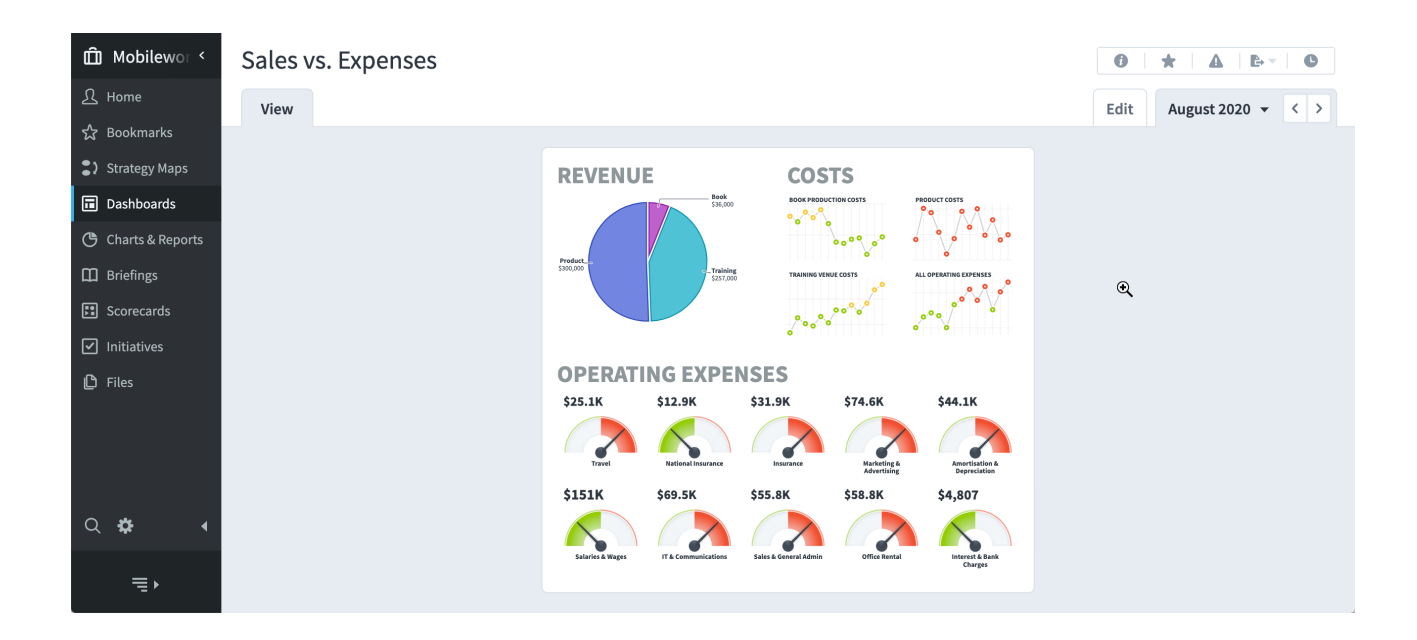

Of course you can always click on the space around the dashboard to zoom in. Clicking again will zoom you back out.

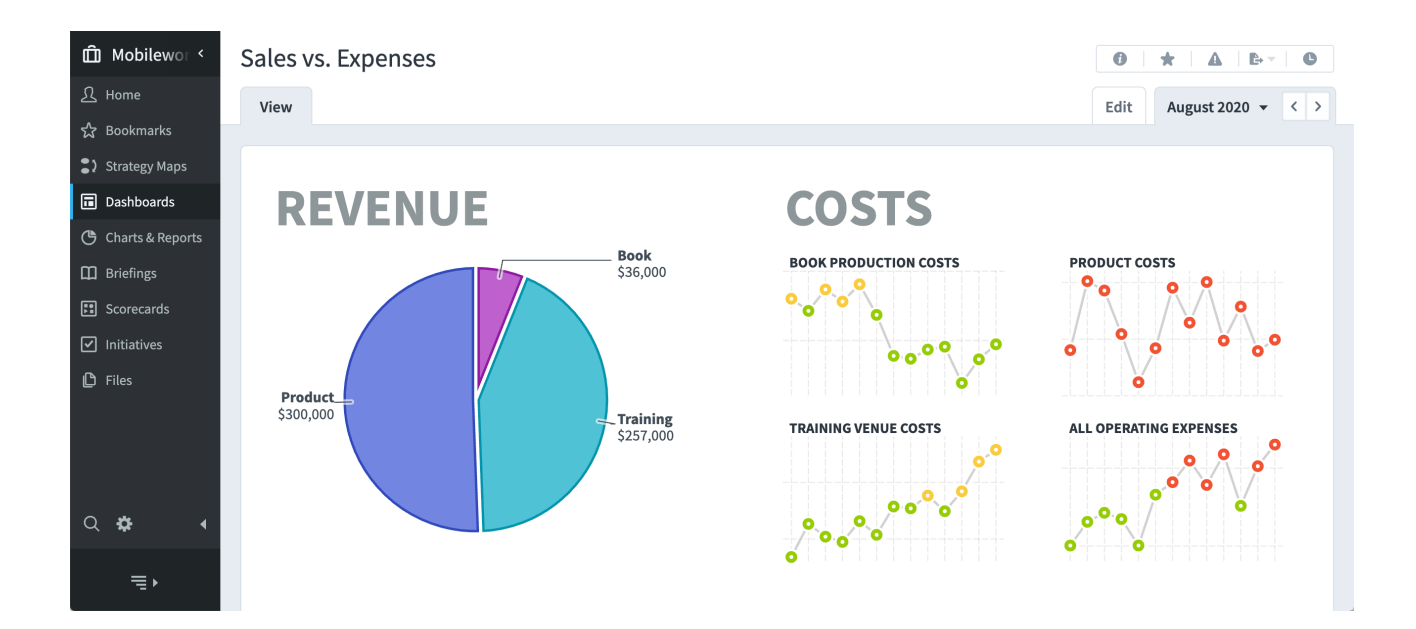

### Automatic Ordering

Spider Impact automatically puts smaller dashboard widgets on top of larger dashboard widgets, completely avoiding the "move forward" and "move back" hassles seen in other software. For example, if you put small performance bubbles on top of a chart, they'll be above the chart so you can see them.

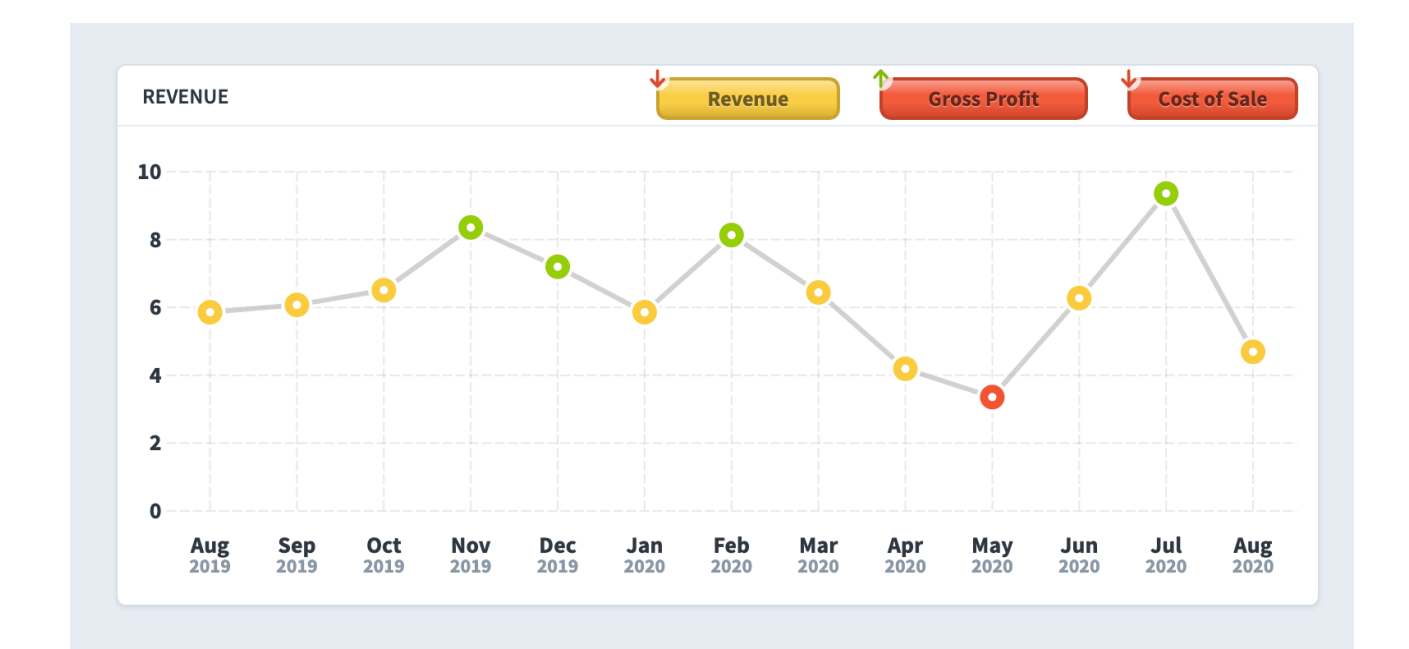

If we resize these exact same widgets and put the chart over one of the bubbles, however, the chart is now on top.

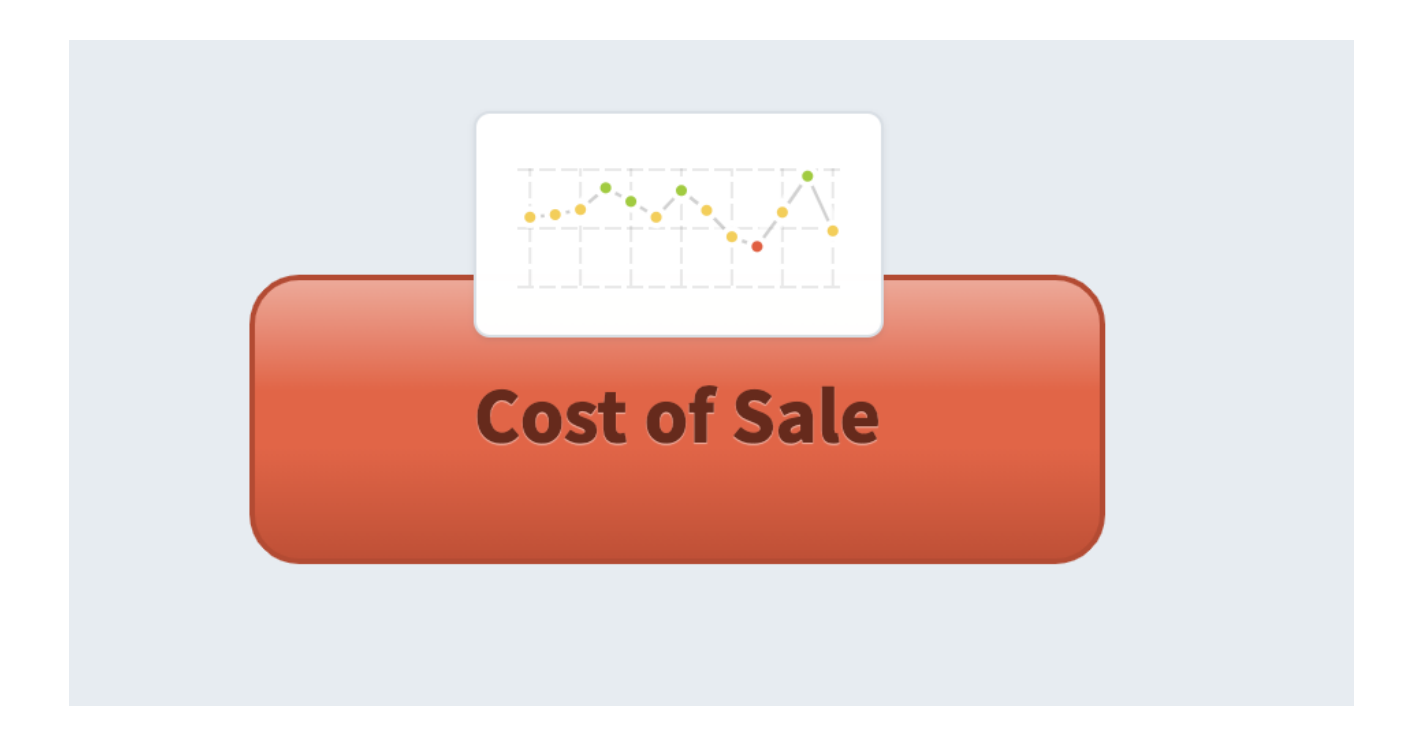

Keeping smaller widgets on top of larger widgets works great the vast majority of the time. If you're doing very complex layouts, however, there are times when you want to force a widget to the top.

In this example, we have an award image that we want to cover several smaller bubble widgets. Spider Impact is bringing the smaller bubble widgets to the front, though.

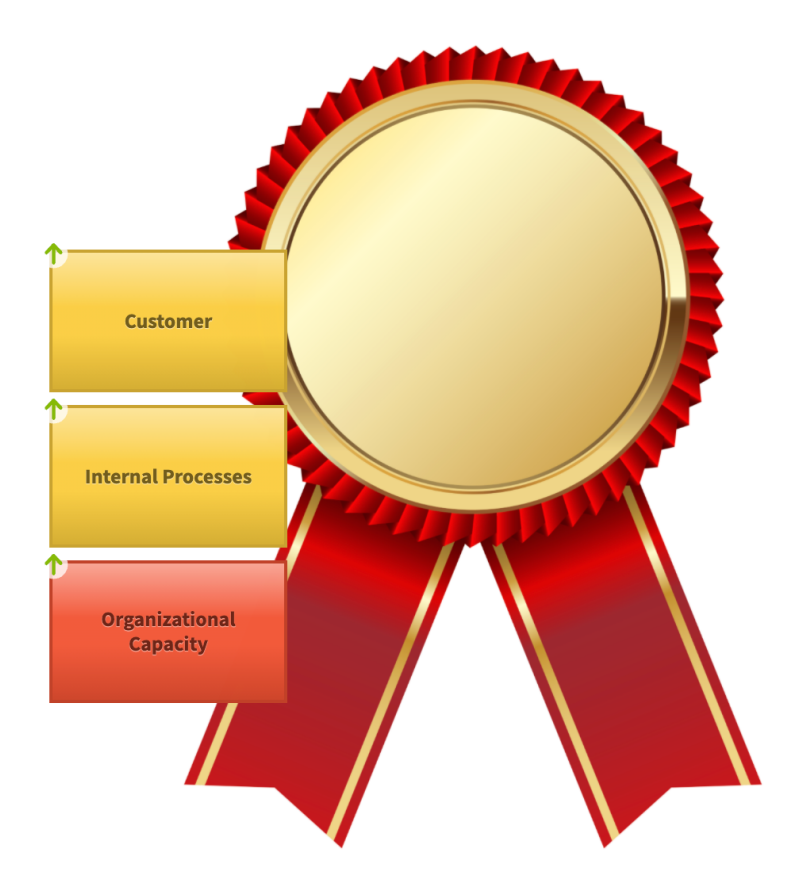

To force the award image to the top, we're going to turn on the "Keep in Front" toggle in the widget's configuration menu.

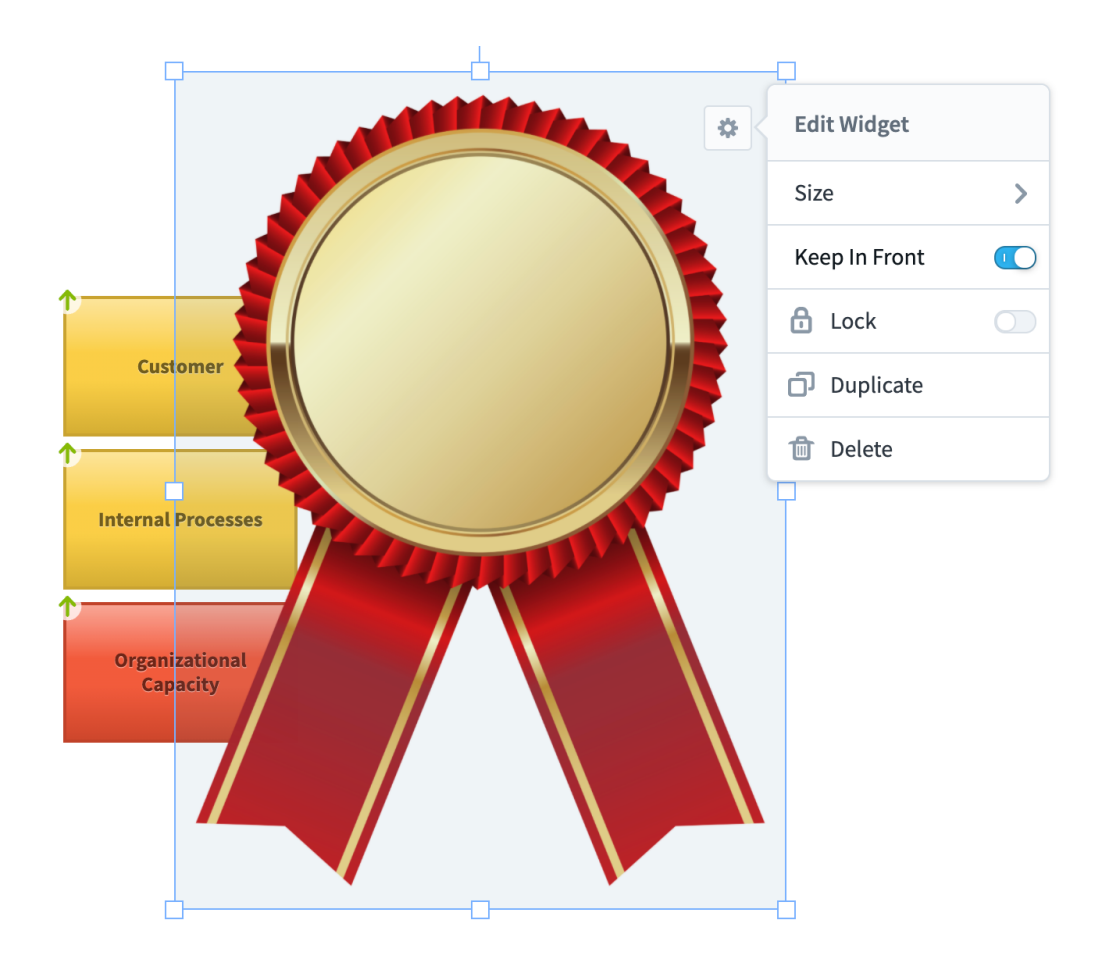

## Locking Widgets

Because dashboards automatically put larger widgets underneath smaller widgets, you can upload a large background image and your smaller widgets will appear on top of it.

If you aren't careful, however, you can accidentally move your background image as you're editing other widgets. To solve this problem, just select the background image and turn on "Lock".

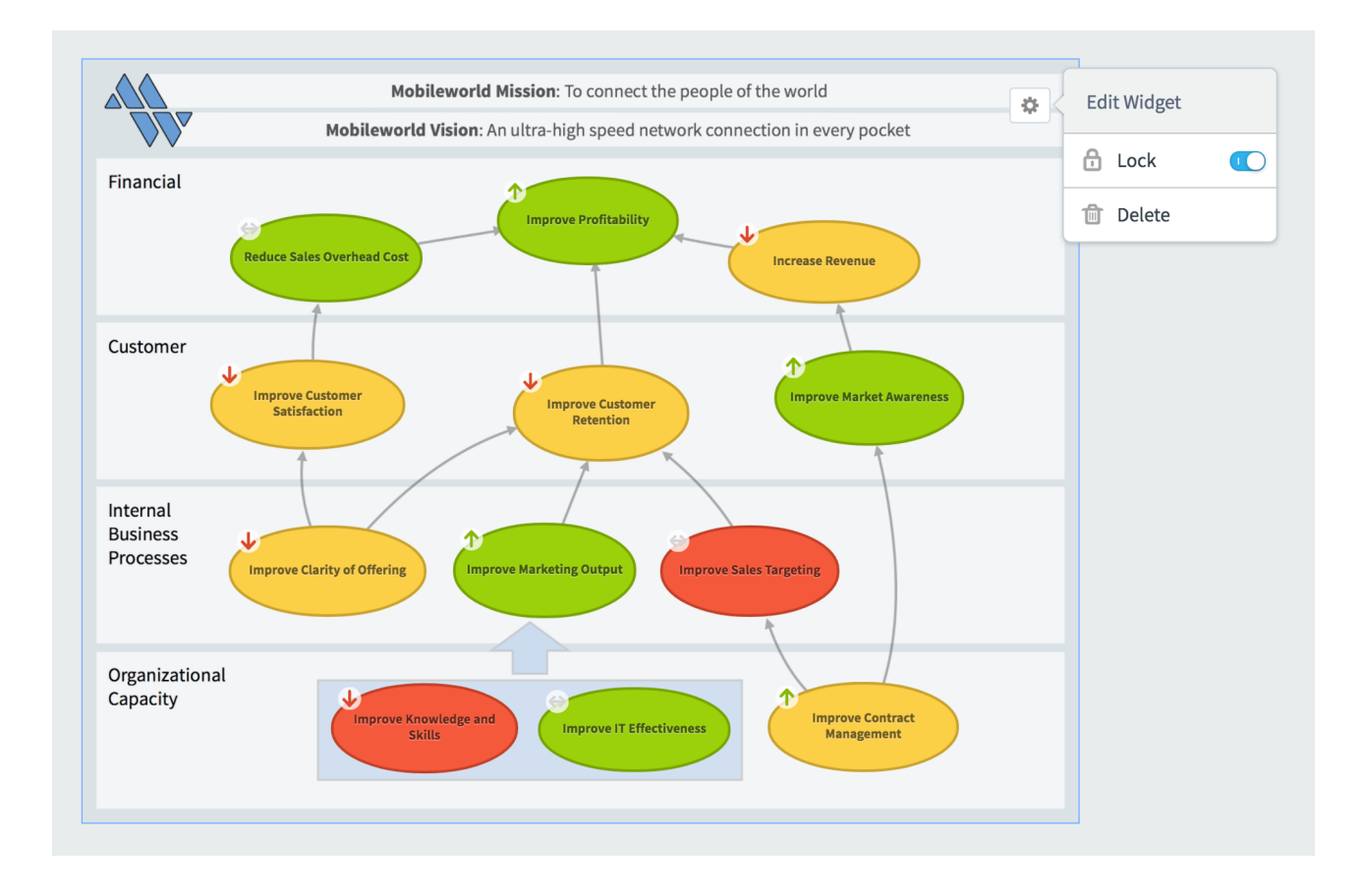

Not only does locking a widget prevent it from moving, but it also prevents it from being selected along with other widgets. So, when the background image is locked, you can drag to select all of the widgets on top of it without selecting the background image itself.

Please see the <u>Dashboard and Strategy Map Backgrounds</u> article for more information about all of the ways you can make dashboards even better with background images.

# Widget Spacing, Alignment, and Sizing

# Resizing

When you select a widget, you'll see resize handles on the sides and corners.

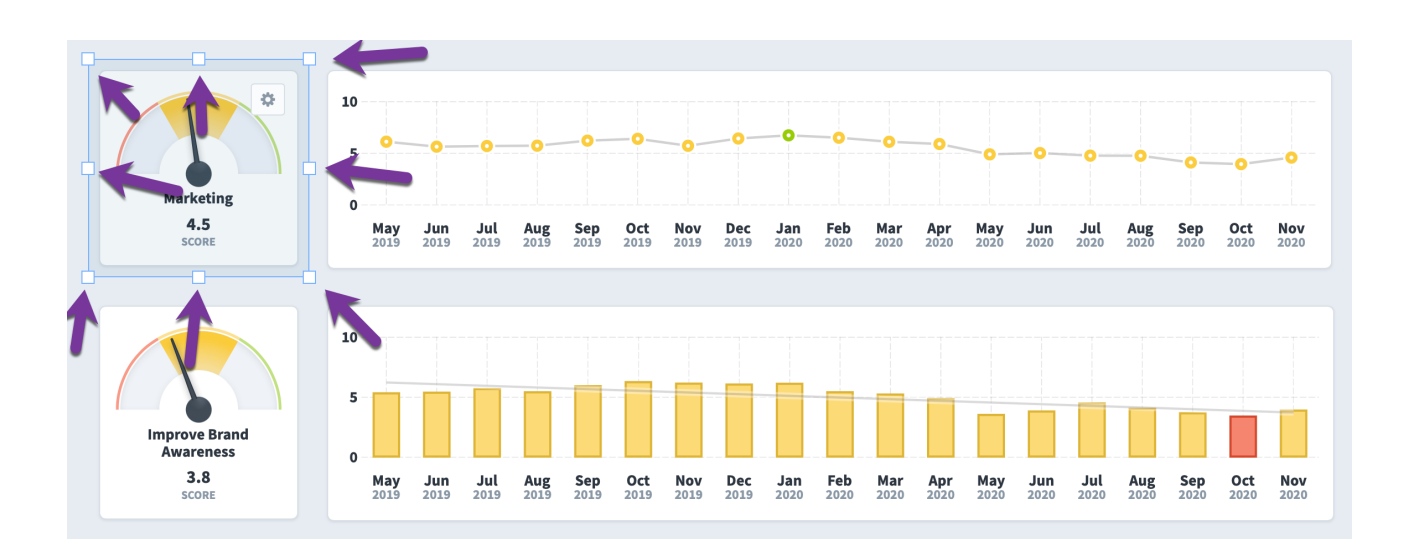

Just drag them to resize the widget.

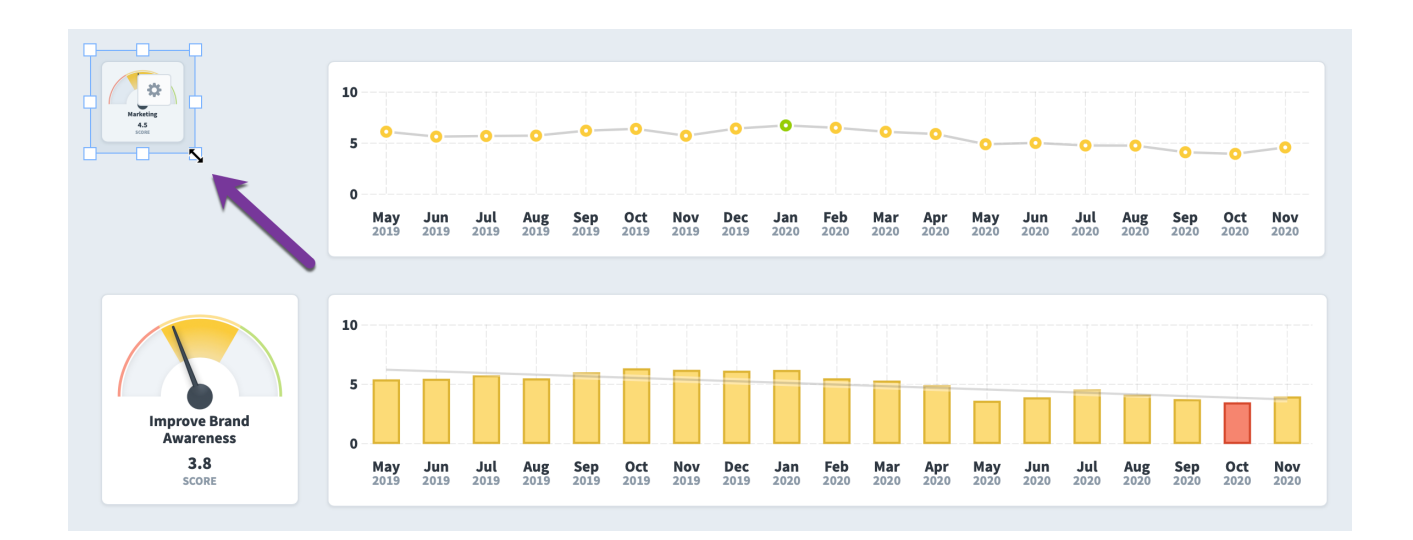

You can also select multiple widgets (with drag or shift-click) and resize them all at once. Here we're resizing the two wide charts on the right.

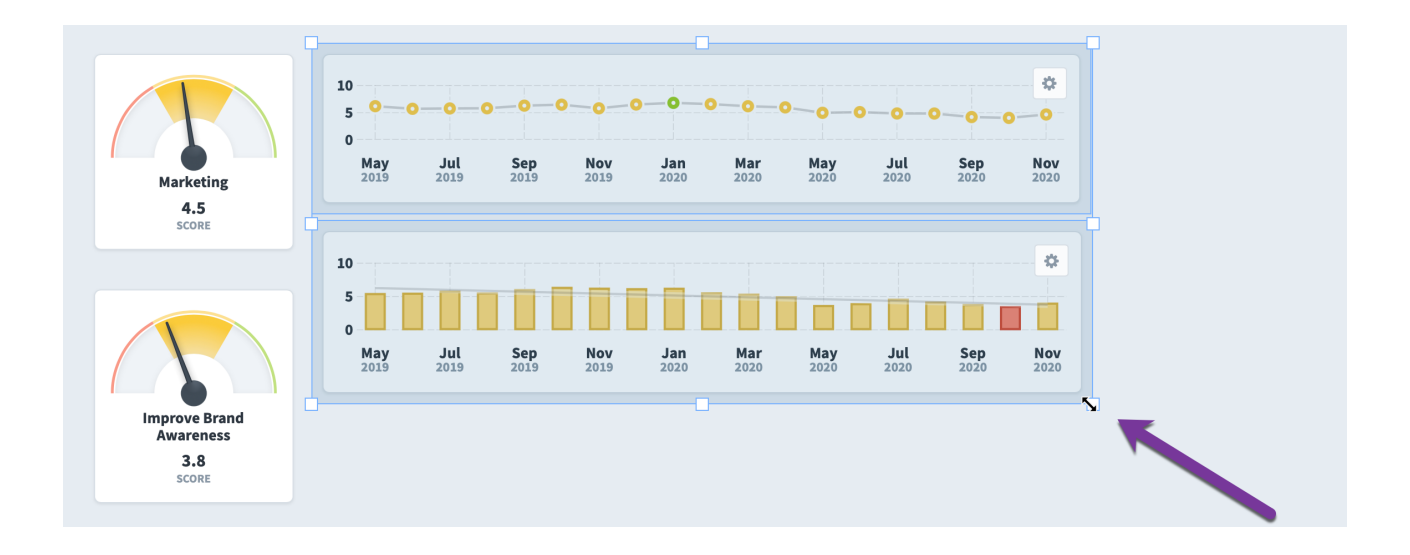

To resize widgets to specific dimensions, choose "size" in the widget's configuration menu, and then type in a height or width. If multiple widgets are selected, your changes apply to them all. In this example, all of the widgets have the same width of 165, so it pre-fills that number in the size menu.

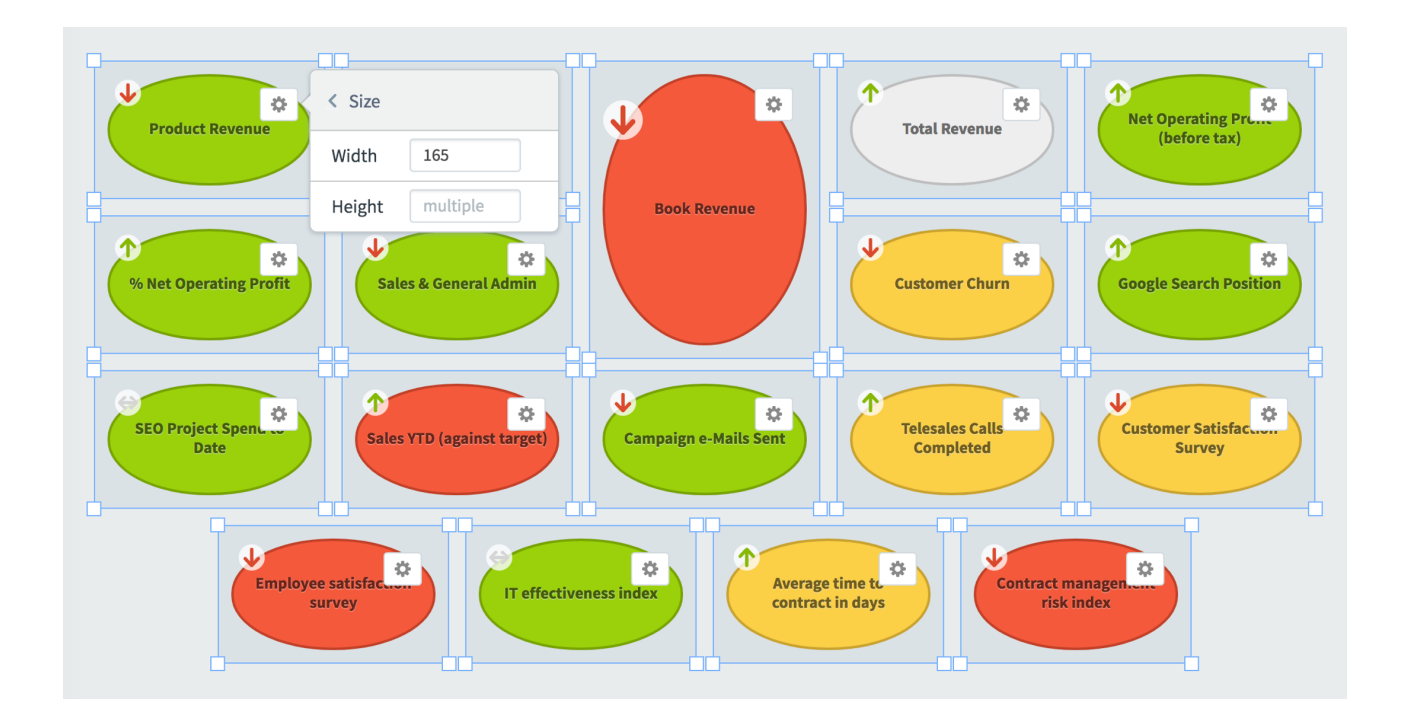

When we change the width to 90, all of the widgets instantly resize.

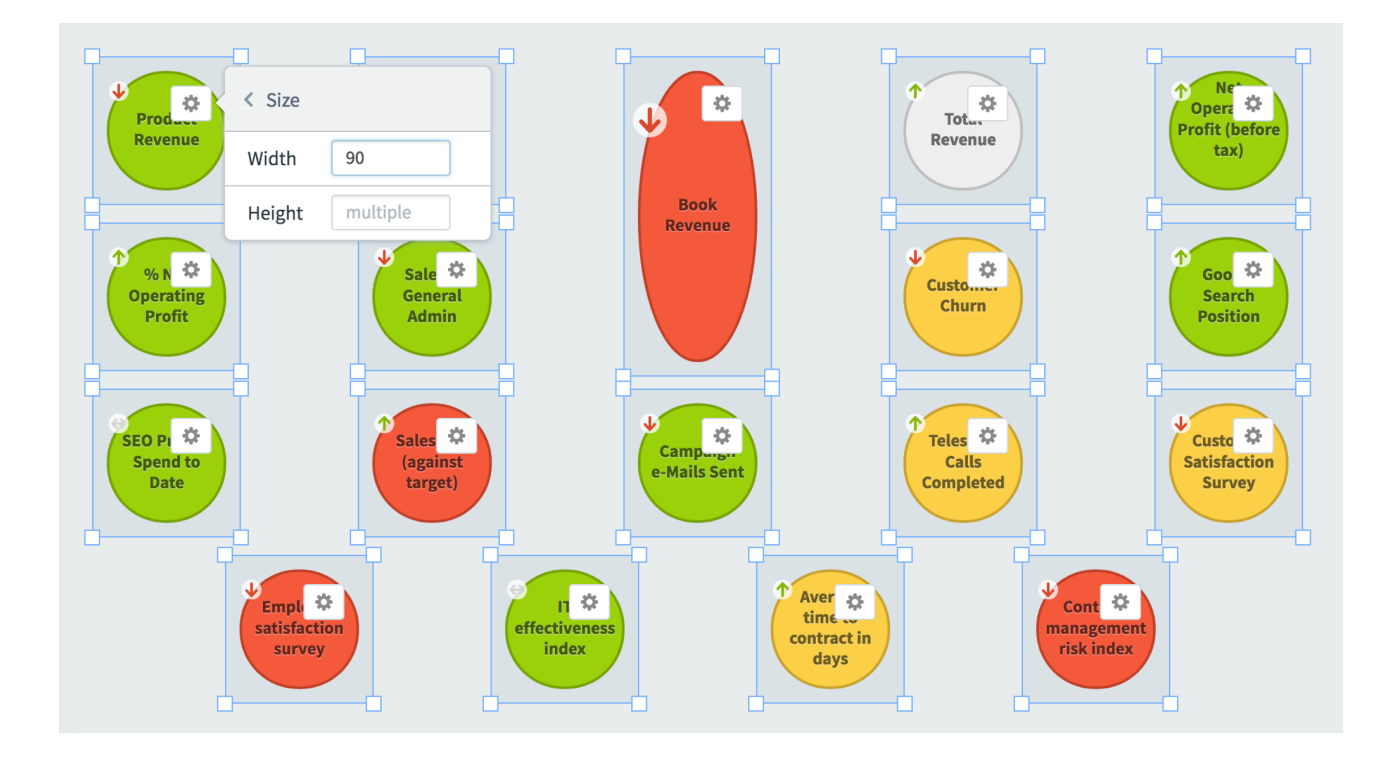

# Align

You can select multiple widgets and then align them with top, bottom, right, left, middle vertical, or middle horizontal alignment. In this example we've selected four dashboard widgets.

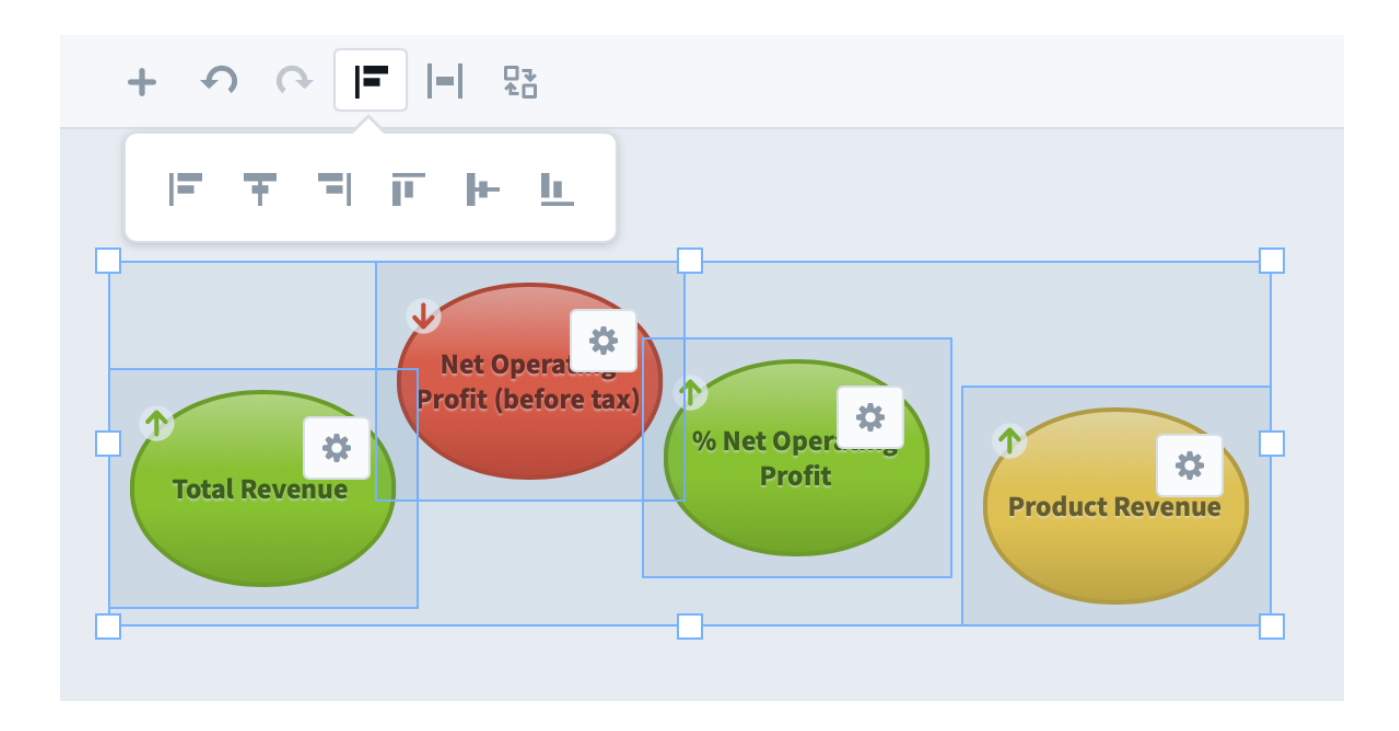

When we click the align top button, it moves all of the selected widgets to the highest point of all four widgets.

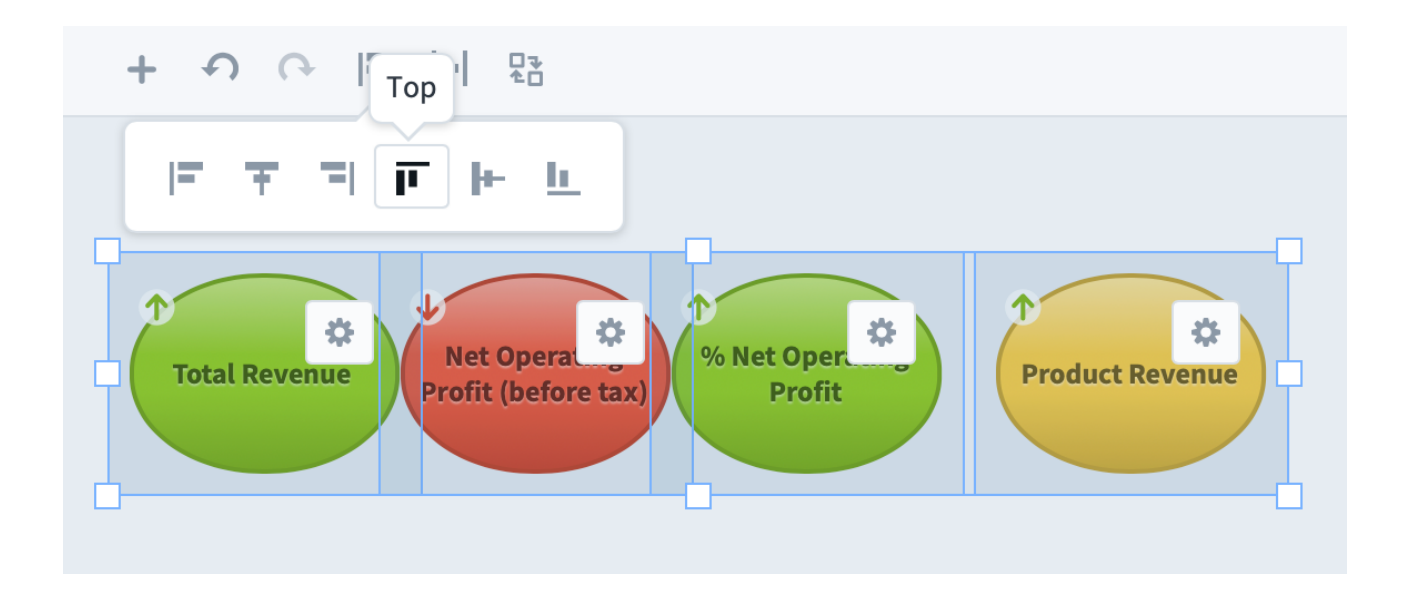

## Distribute

The Distribute button allows you to select multiple widgets and then evenly space them horizontally or vertically. This example shows four widgets that are not evenly spaced.

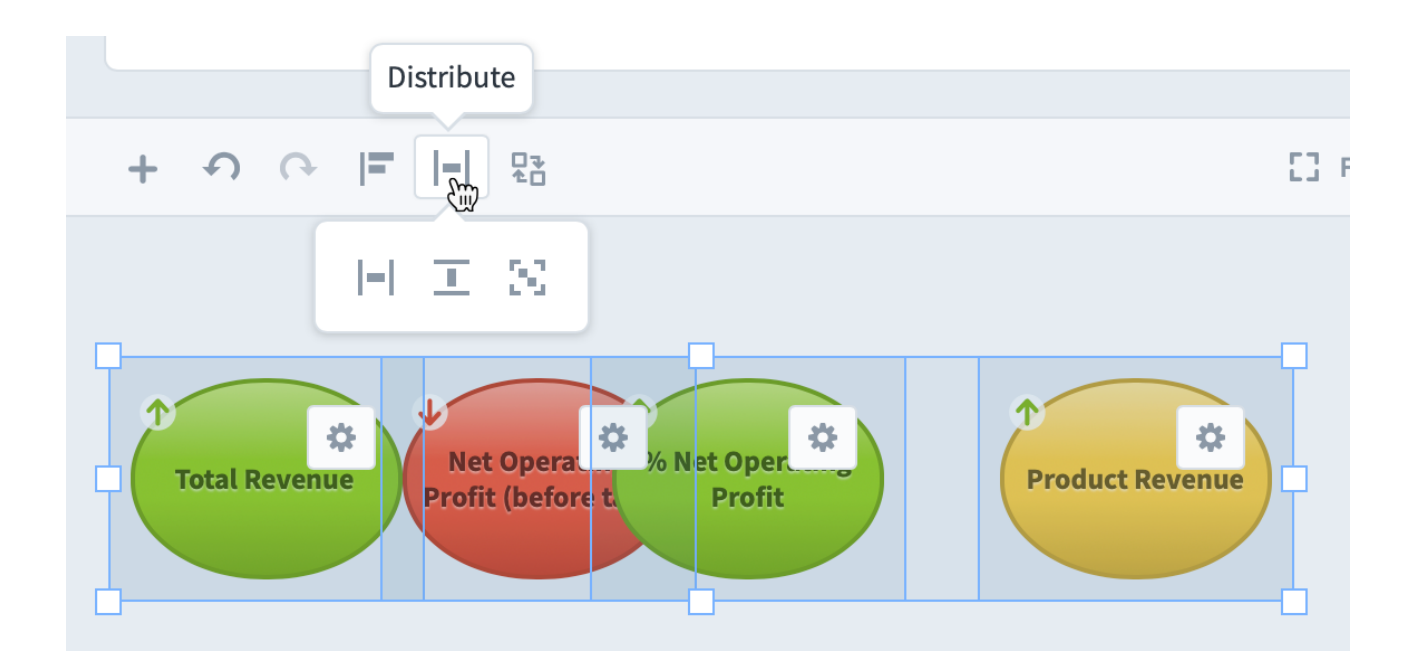

After clicking the button, the widgets are now evenly spaced.

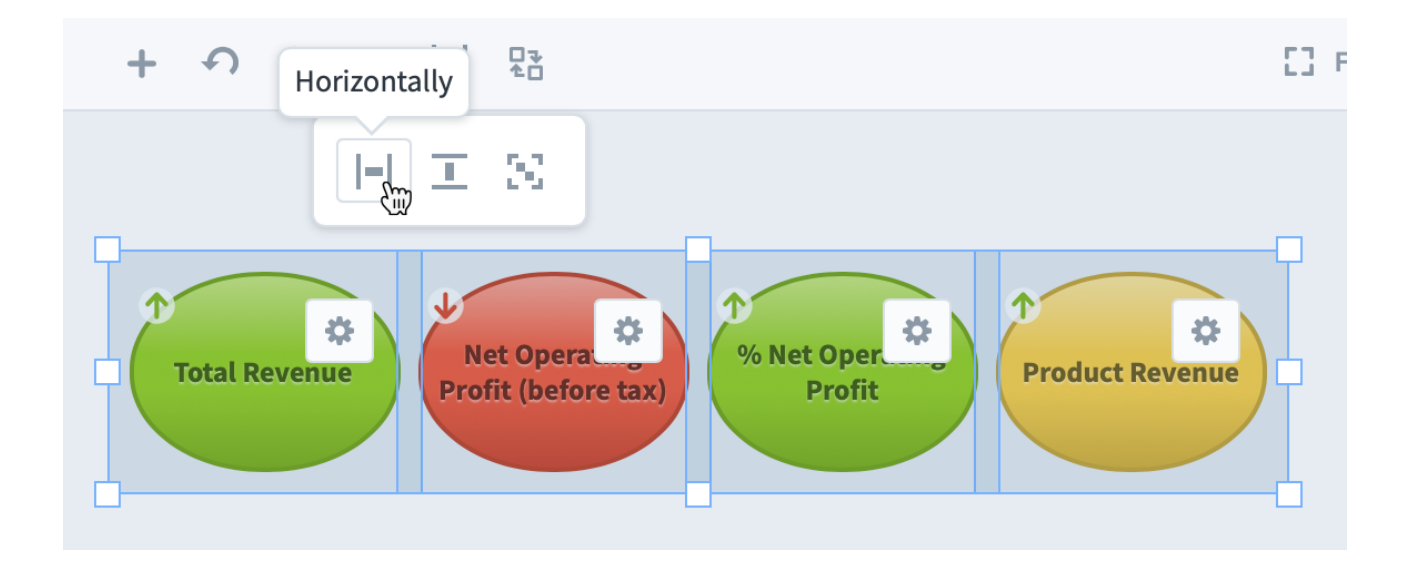

## Alignment Snapping Options

There are three different snap-to options when editing dashboards. The default option is Snap-to Widgets, which uses the size and position of other widgets on the dashboard as a guide when you're moving or resizing widgets.

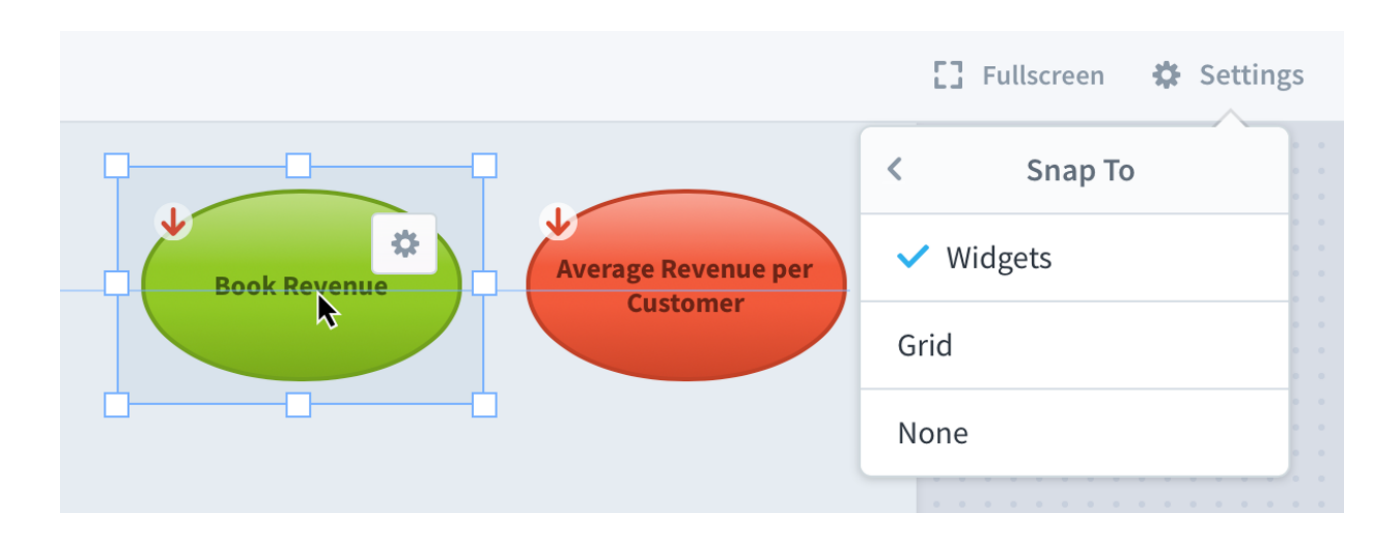

Another option is Snap-to Grid, which aligns your widget position and size to a grid that only shows up when you're editing.

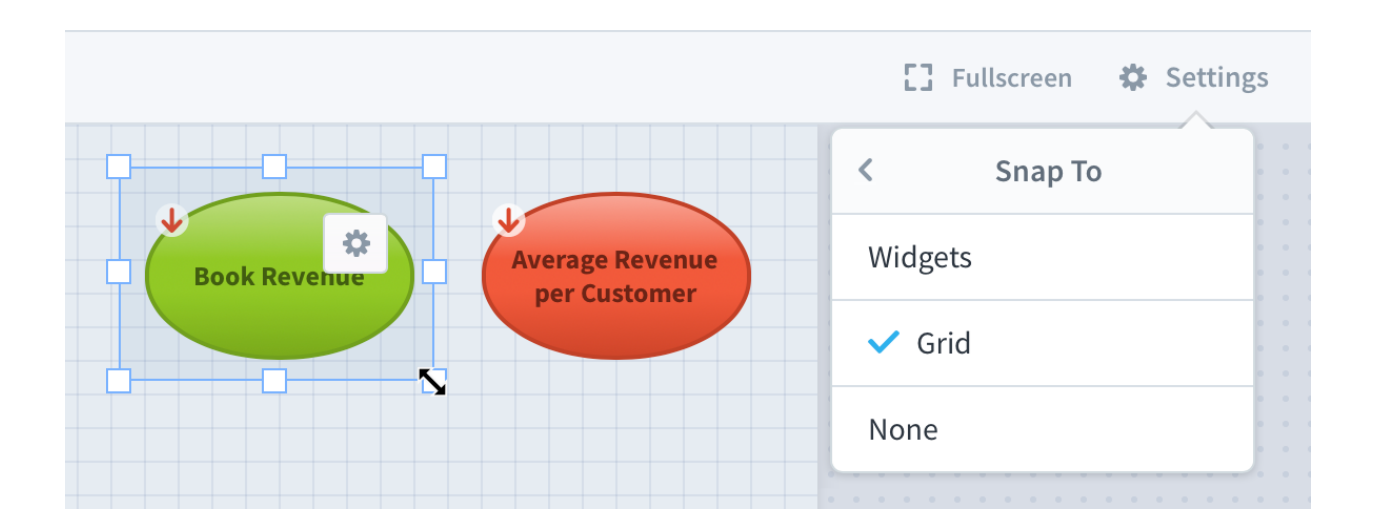

Finally, you can choose Snap-to None, which disables snapping all together. This is useful when fine-tuning layouts or when there are widgets that are irregularly placed.

|                 | <b>[]</b> Fullscreen 🏶 Settings |
|-----------------|---------------------------------|
|                 | < Snap To                       |
| Average Revenue | Widgets                         |
| Book Revenue    | Grid                            |
|                 | ✓ None                          |
|                 |                                 |

# Dashboard and Strategy Map Backgrounds

# Overview

Dashboards and strategy maps look even better when you use image widgets creatively. For example, you can create a precise layout that looks exactly like the presentations your leadership team is is used to seeing. This is just a screenshot of a PowerPoint slide with dashboard widgets on top.

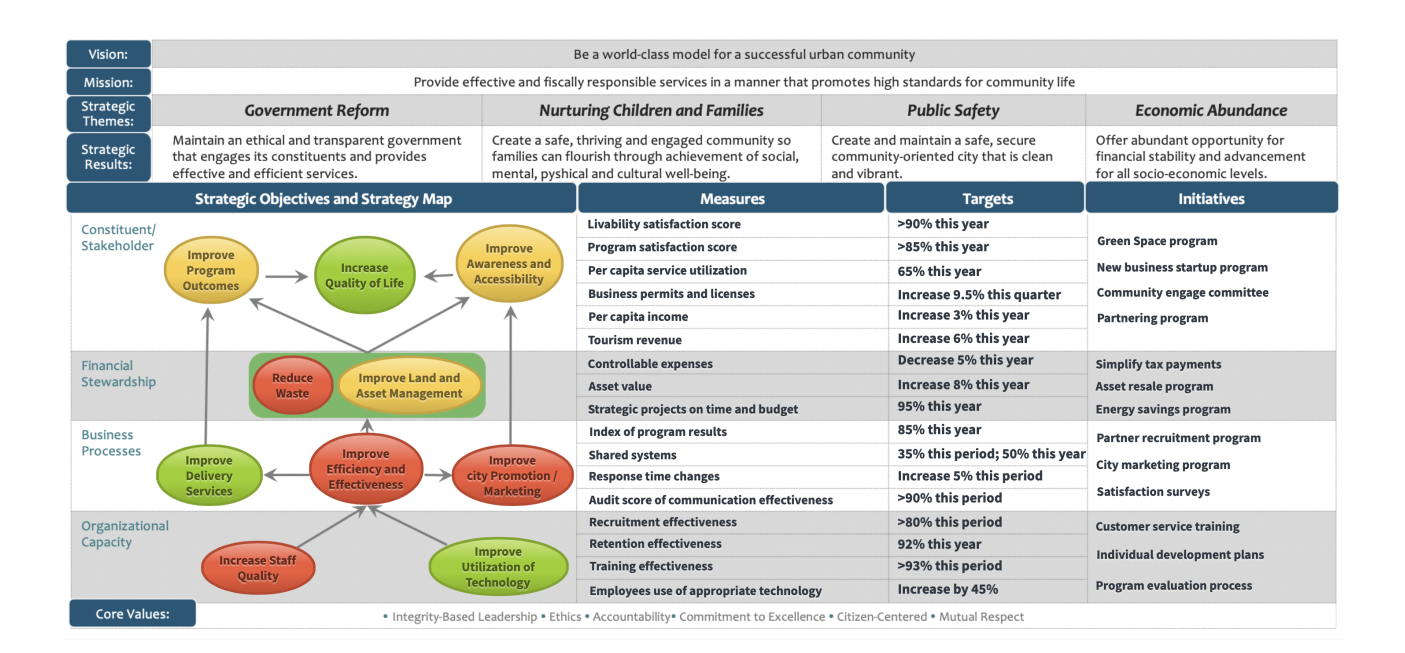

Or you can spice up your dashboard with translucent layout elements, like these Aviation and Travel background images.

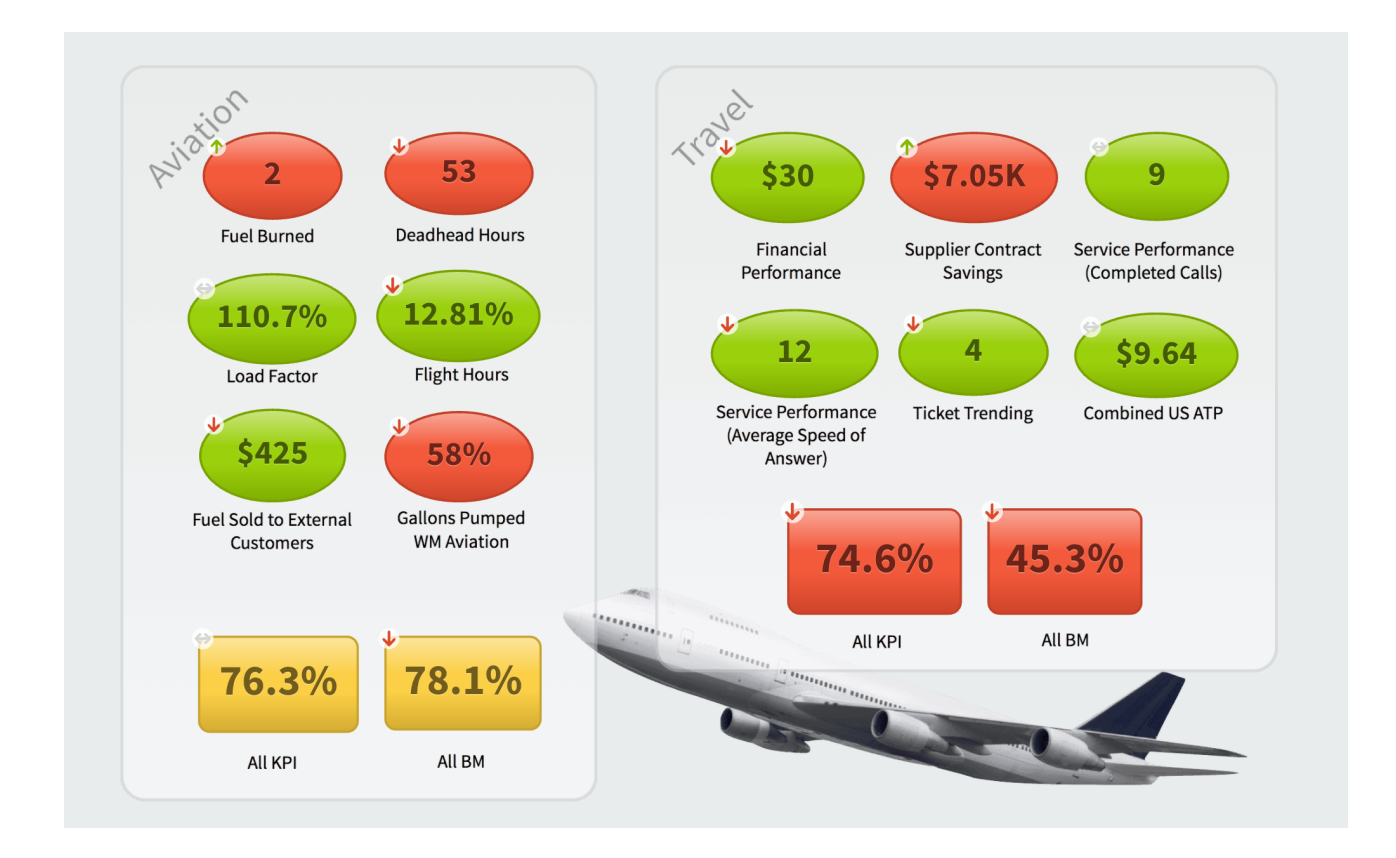

You can even overlap map images with colored bubbles that show the performance. This example shows small performance bubbles on European cities.

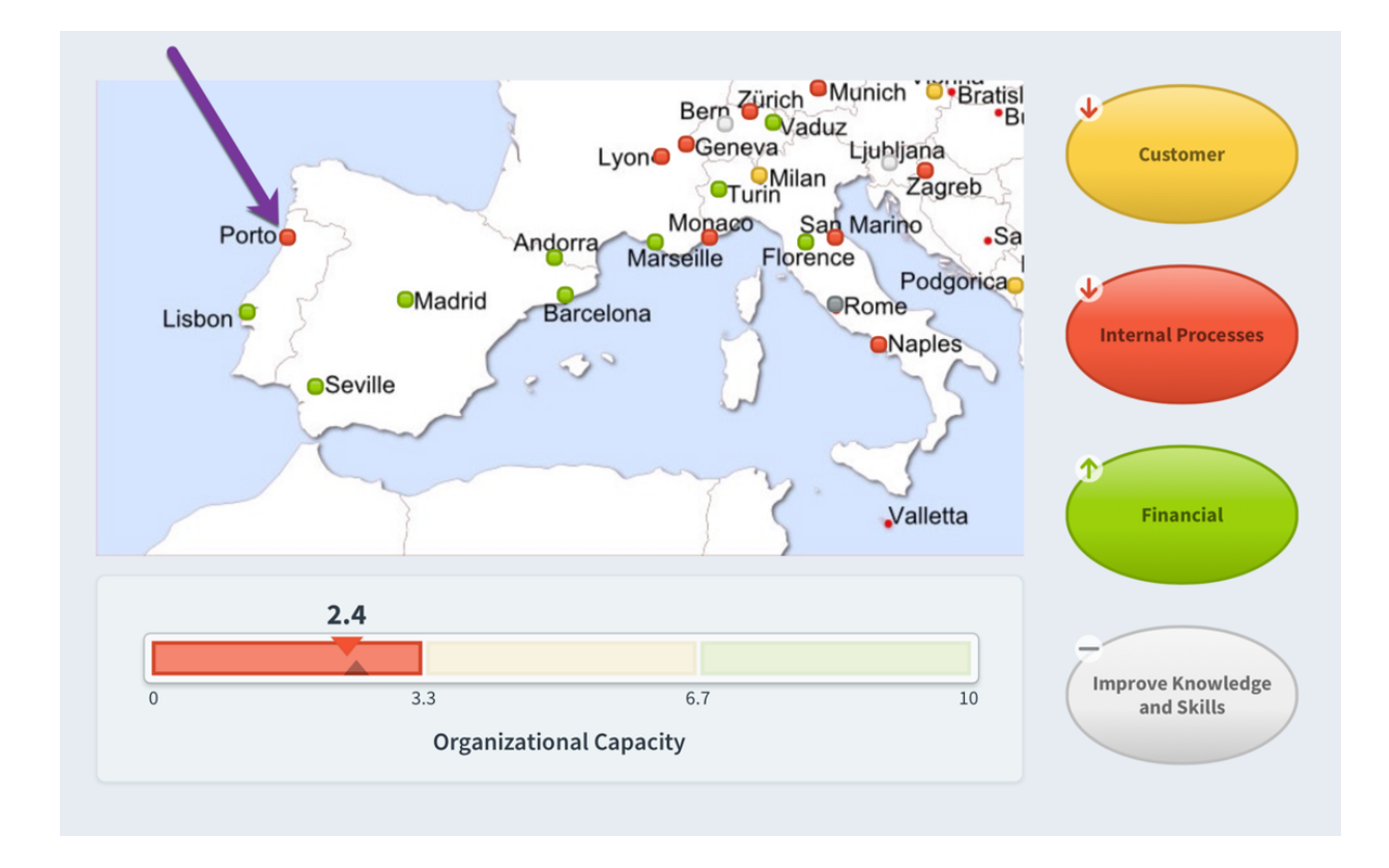

In this article we'll show you the general approach to using background images on dashboards and strategy maps.

## Creating the Image

Let's start with a real-world example. The <u>Balanced Scorecard Institute</u> uses this slide in some of their training materials, and it's a great example of a strategic planning and management system. How would you get something like this into Spider Impact?

| 🔵 🔵 🔵 🛛 Auto  | Save 🗨 📬 🖬 숙 🗸 🖉 🗢                                                                                                    | Dash                                                                      | boardingOct2020_DW5 ~                                                                                             |                                                                                             | ۹ 🛃                                                                                                    |
|---------------|----------------------------------------------------------------------------------------------------|---------------------------------------------------------------------------|----------------------------------------------------------------------------------------------------|---------------------------------------------------------------------------------------------|----------------------------------------------------------------------------------------------------|
| Home Insert   | Draw Design Transitions Animations                                                                                                    | Slide Show Review View                                                    | v 💡 Tell me                                                                                                    |                                                                                             | 🖻 Share 🗘 Comments                                                                                      |
| Paste         | $\begin{array}{c c} & & & & & \\ & & & & \\ & & & & \\ & & & \\ & & & & \\ & & & \\ & &$ |                                                                           | • j≘ •   ፸ ፵   \$≣ •   ≡ •                                                                                        | Convert to<br>SmartArt Picture Shapes Text<br>Box                                           | Arrange Quick V Shape Fill V<br>Arrange Quick V Shape Outline V<br>Styles                               |
| 5<br>*        | Balanced<br>Scorrcard<br>Institute                                                                                                    | Strategic P                                                               | lanning and Mar                                                                                                   | nagement System                                                                             | n Example                                                                                               |
|               | Vision:                                                                                                    | B 11 ( 11 1 1 1                                                           | Be a world-class model for a successful u                                                                         | irban community                                                                             |                                                                                                    |
|               | Mission:<br>Strategic                                                                                                    | Provide effective and fisc                                                | ally responsible services in a manner that p                                                                      | bromotes high standards for community life                                                  |                                                                                                    |
| :*            | Themes: Government Re                                                                                                    | form Nur                                                                  | turing Children and Families                                                                                      | Public Safety                                                                               | Economic Abundance                                                                                      |
| 8             | Strategic<br>Results: Maintain an ethical and transpa<br>that engages its constituents a<br>effective and efficient services.                                                                                                    | arent government Create a saf<br>nd provides families can<br>mental, pysi | e, thriving and engaged community so<br>flourish through achievement of social,<br>nical and cultural well-being. | Create and maintain a safe, secure<br>community-oriented city that is clean<br>and vibrant. | Offer abundant opportunity for<br>financial stability and advancement<br>for all socio-economic levels. |
|               | Strategic Objectives and                                                                                                    | Strategy Map                                                              | Measures                                                                                                    | Targets                                                                                     | Initiatives                                                                                             |
| 9             | Constituent/                                                                                                    |                                                                           | Livability satisfaction score                                                                                     | <ul> <li>&gt;90% this year</li> </ul>                                                       |                                                                                                    |
| * 🖘 🖂         | Stakeholder                                                                                                    | Improve                                                                   | Program satisfaction score                                                                                        | •>85% this year                                                                             | Green Space program                                                                                     |
| 10            | Program Ind                                                                                                    | crease Awareness                                                          | <ul> <li>Per capita service utilization</li> </ul>                                                                | <ul> <li>65% this year</li> </ul>                                                           | New business startup program                                                                            |
| 10            | Outcomes                                                                                                    | Accessibility                                                             | <ul> <li>Business permits and licenses</li> </ul>                                                                 | <ul> <li>↑9.5% each quarter</li> </ul>                                                      | <ul> <li>Community engage committee</li> </ul>                                                          |
|               |                                                                                                    |                                                                           | Per capita income                                                                                                 | • 13% this year                                                                             | <ul> <li>Partnering program</li> </ul>                                                                  |
| 11            |                                                                                                    |                                                                           | Tourism revenue                                                                                                   | <ul> <li>↑6% this year</li> </ul>                                                           |                                                                                                    |
| 127           | Financial                                                                                                    | Improve Land                                                              | Controllable expenses                                                                                             | <ul> <li></li></ul>                                                                         | Simplify tax payments                                                                                   |
|               | Stewardship Reduce Waste                                                                                                    | and Asset                                                                 | Asset value                                                                                                    | • 🛧 8% this year                                                                            | Asset resale program                                                                                    |
| 12            |                                                                                                    | Management                                                                | <ul> <li>Strategic projects on time and budget</li> </ul>                                                         | * 95% this year                                                                             | <ul> <li>Energy savings program</li> </ul>                                                              |
|               | Business                                                                                                    | 1                                                                         | <ul> <li>Index of program results</li> </ul>                                                                      | <ul> <li>85% this year</li> </ul>                                                           |                                                                                                    |
| *             | Processes Improve Im                                                                                                    | Improve city                                                              | Shared systems                                                                                                    | <ul> <li>35% this period; 50% this year</li> </ul>                                          | Partner recruitment program                                                                             |
| 13            | Delivery Effici                                                                                                    | ency and  Promotion/ Harkoting                                            | Response time changes                                                                                             | <ul> <li>↑5% this period</li> </ul>                                                         | Satisfaction surveys                                                                                    |
|               | Jervices                                                                                                    | Marketing                                                                 | <ul> <li>Audit score of communication effective</li> </ul>                                                        | eness +>90% this period                                                                     |                                                                                                    |
| × 19          | Organizational                                                                                                    |                                                                           | Recruitment effectiveness                                                                                         | *> 80% this period                                                                          |                                                                                                    |
| 14            | Capacity                                                                                                    | Improve                                                                   | <ul> <li>Retention effectiveness</li> </ul>                                                                       | <ul> <li>92% this year</li> </ul>                                                           | Customer service training                                                                               |
|               | Increase Staff<br>Ouality                                                                                                    | Utilization of                                                            | <ul> <li>Training effectiveness</li> </ul>                                                                        | <ul> <li>&gt;93% this period</li> </ul>                                                     | Program evaluation process                                                                              |
| ·*            |                                                                                                    | Technology                                                                | Employees use of appropriate technology                                                                           | ogy • <b>↑</b> 45%                                                                          | riogram evaluation process                                                                              |
| 15            | Core Values:                                                                                                    | <ul> <li>Integrity-Based Leadership</li> </ul>                            | ics • Accountability• Commitment to Excellen                                                                      | ce • Citizen-Centered • Mutual Respect                                                      | 8                                                                                                    |
| *             |                                                                                                    |                                                                           |                                                                                                    |                                                                                             | ©1997-2020 Balanced Scorecard Institute.                                                                |
| 16            |                                                                                                    |                                                                           |                                                                                                    |                                                                                             |                                                                                                    |
| Slide 8 of 27 | English (United States)                                                                                                    |                                                                           | 1 =                                                                                                    | Notes 📕 Comments 📃 👬 🞚                                                                      | 🗐 🖵 – ——— + 125% 🗄 🖉                                                                                    |

First, let's remove all of the information on the slide that we don't want to show up in Spider Impact. In PowerPoint that means hiding background graphics. This removes the slide header and footers.

| 💿 😑 🗧 AutoSave 🔵 🕬                  | ሰ 🖬 ଚ -                          | <del>ت</del> =                                                                                                    |                                                        | DashboardingOc                                                                                            | t2020_DW5 ~                                                                                 |                                                                                                    | م 🛃                           |
|-------------------------------------|----------------------------------|----------------------------------------------------------------------------------------------------|--------------------------------------------------------|----------------------------------------------------------------------------------------------------|---------------------------------------------------------------------------------------------|----------------------------------------------------------------------------------------------------|-------------------------------|
| Home Insert Draw D                  | esign Tra                        | nsitions Animations Slide Show Review                                                                                             | v View 🖓                                               | Tell me                                                                                                   |                                                                                             |                                                                                                    | 년 Share 📮 Comments            |
| Paste V Cut<br>Paste V Format Slide | Layout ~<br>Reset                | Candara $\checkmark$ 18 $\checkmark$ A <sup>*</sup> B     I $\_$ $\_$ $\_$ $\_$ $\_$                                              |                                                        | ·≡· ⊡⊡ ±• ≡•                                                                                              | Convert to<br>SmartArt Picture Shapes Text<br>Box                                           | rrange Quick Z Shape Fill ∨<br>Styles Z Shape Outline ∨                                                 | 2<br>Design<br>Ideas          |
|                                     |                                  |                                                                                                    |                                                        |                                                                                                    |                                                                                             |                                                                                                    | Format Background             |
| 5                                   |                                  |                                                                                                    |                                                        |                                                                                                    |                                                                                             |                                                                                                    | ⊲                             |
|                                     |                                  |                                                                                                    |                                                        |                                                                                                    |                                                                                             |                                                                                                    | ✓ Fill                        |
| 6                                   |                                  |                                                                                                    |                                                        |                                                                                                    |                                                                                             |                                                                                                    | Solid fill<br>Gradient fill   |
| 7                                   |                                  |                                                                                                    |                                                        |                                                                                                    |                                                                                             |                                                                                                    | Pattern fill                  |
| *                                   | Vision:                          |                                                                                                    | F                                                      | e a world-class model for a successful u                                                                  | rban community                                                                              |                                                                                                    | Hide Background Graphics      |
| 8                                   | Mission                          | Provide eff                                                                                                    | ective and fiscally                                    | v responsible services in a manner that n                                                                 | romotes high standards for community life                                                   |                                                                                                    | dor dr                        |
|                                     | Strategic                        | Government Reform                                                                                                    | Nurtu                                                  | ring Children and Families                                                                                | Public Safety                                                                               | Economic Abundance                                                                                      |                               |
| 9                                   | Themes:<br>Strategic<br>Results: | Maintain an ethical and transparent government<br>that engages its constituents and provides<br>effective and efficient services. | Create a safe, 1<br>families can flo<br>mental, pyshic | thriving and engaged community so<br>purish through achievement of social,<br>al and cultural well-being. | Create and maintain a safe, secure<br>community-oriented city that is clean<br>and vibrant. | Offer abundant opportunity for<br>financial stability and advancement<br>for all socio-economic levels. |                               |
| 10                                  |                                  | Strategic Objectives and Strategy Map                                                                                             |                                                        | Measures                                                                                                  | Targets                                                                                     | Initiatives                                                                                             |                               |
| 12                                  | Constituent                      |                                                                                                    |                                                        | Livability satisfaction score                                                                             | • >90% this year                                                                            |                                                                                                    | -                             |
|                                     | Stakeholder                      |                                                                                                    | Improve                                                | Program satisfaction score                                                                                | •>85% this year                                                                             | a Cross Space prodram                                                                                   |                               |
| 11                                  |                                  | Improve<br>Program                                                                                                    | Awareness                                              | Per capita service utilization                                                                            | <ul> <li>65% this year</li> </ul>                                                           | New business startup program                                                                            |                               |
|                                     |                                  | Outcomes Quality of Life                                                                                                    | Accessibility                                          | Business permits and licenses                                                                             | • 19.5% each quarter                                                                        | <ul> <li>Community engage committee</li> </ul>                                                          |                               |
| 10                                  |                                  |                                                                                                    | 1                                                      | Per capita income                                                                                         | <ul> <li>↑3% this year</li> </ul>                                                           | <ul> <li>Partnering program</li> </ul>                                                                  |                               |
| 12 969-9                            |                                  |                                                                                                    |                                                        | Tourism revenue                                                                                           | • 16% this year                                                                             |                                                                                                    |                               |
| *                                   | Financial                        |                                                                                                    |                                                        | Controllable expenses                                                                                     | <ul> <li></li></ul>                                                                         | Simplify tax payments                                                                                   |                               |
| 12                                  | Stewardship                      | Reduce Waste and Asset                                                                                                    |                                                        | Asset value                                                                                               | • 🛧 8% this year                                                                            | Asset resale program                                                                                    |                               |
|                                     |                                  | Management                                                                                                    |                                                        | Strategic projects on time and budget                                                                     | • 95% this year                                                                             | <ul> <li>Energy savings program</li> </ul>                                                              |                               |
| :* M                                | Business                         | 1                                                                                                    |                                                        | <ul> <li>Index of program results</li> </ul>                                                              | <ul> <li>85% this year</li> </ul>                                                           |                                                                                                    |                               |
| 14                                  | Processes                        |                                                                                                    | morouo citu                                            | Shared systems                                                                                            | <ul> <li>35% this period; 50% this year</li> </ul>                                          | <ul> <li>Partner recruitment program</li> </ul>                                                         |                               |
|                                     |                                  | Delivery                                                                                                    | Promotion/                                             | Response time changes                                                                                     | <ul> <li>↑5% this period</li> </ul>                                                         | City marketing program     Satisfaction suprove                                                         |                               |
|                                     |                                  | Services Effectiveness                                                                                                    | Marketing                                              | Audit score of communication effective                                                                    | ness •>90% this period                                                                      | Subsucción surveys                                                                                      |                               |
| 15                                  | Organization                     | nal                                                                                                    |                                                        | Recruitment effectiveness                                                                                 | •> 80% this period                                                                          |                                                                                                    |                               |
| *                                   | Capacity                         |                                                                                                    | arouge                                                 | Retention effectiveness                                                                                   | <ul> <li>92% this year</li> </ul>                                                           | <ul> <li>Customer service training</li> </ul>                                                           |                               |
|                                     |                                  | Increase Staff Utiliz                                                                                                    | ation of                                               | Training effectiveness                                                                                    | • >93% this period                                                                          | Individual development plans     Program evaluation process                                             |                               |
| 16                                  |                                  | Lowest Learning Learning Learning                                                                                                 | Hology                                                 | Employees use of appropriate technolog                                                                    | gy • <b>↑</b> 45%                                                                           | riogrameratation process                                                                                |                               |
| *                                   | Core Valu                        | • Integrity-Based                                                                                                    | Leadership • Ethics                                    | • Accountability• Commitment to Excellence                                                                | e • Citizen-Centered • Mutual Respect                                                       |                                                                                                    |                               |
| 17                                  |                                  |                                                                                                    |                                                        |                                                                                                    |                                                                                             |                                                                                                    |                               |
| 18<br>*                             |                                  |                                                                                                    |                                                        |                                                                                                    |                                                                                             |                                                                                                    | Apply to All Reset Background |
| Slide 8 of 27 English (United       | i States)                        |                                                                                                    |                                                        |                                                                                                    |                                                                                             | Notes Comments                                                                                          | 트 👪 🖽 🖵 + 132% 🔛              |

Now we're going to remove all information on this slide that we want to automatically update based on live data in Spider Impact. We end up with this:

| 🔍 🕘 🗧 🗛               | toSave 🔵 off         | <b>ዮ 🖬 ኑ ୬</b> ଏ            | ÷                                                                                                    | 🖻 D                                                | ashboardingOct2020_DW5 ~                                                                                                    |                                                                                             |                                                                                                    | ۹ 🛓      |
|-----------------------|----------------------|-----------------------------|----------------------------------------------------------------------------------------------------|----------------------------------------------------|----------------------------------------------------------------------------------------------------|---------------------------------------------------------------------------------------------|----------------------------------------------------------------------------------------------------|----------|
| Home Insert           | t Draw De            | esign Transitio             | ons Animations Slide Show Review View 🖓                                                                                                    | Tell me                                            |                                                                                                    |                                                                                             | 년 Share                                                                                                 | Comments |
| Paste S Form          | y ~ New<br>nat Slide | Layout  Keset Section       | Candara (Headings) $\bullet$ 9.5 $\bullet$ $A^{\circ} A^{\circ}   A_{o}   \coloneqq$<br>B $I \sqcup \Rightarrow x^{\circ} x_{o} A^{\circ} \circ A^{\circ}   A_{o}   \equiv$ | ·  = •   • = •<br>≡ = =   ↓4                       | Image: State of the state of the state | es Text<br>Box<br>Arrange Quick Z Shape Fill v                                              | Design<br>Ideas                                                                                         |          |
|                       |                      |                             |                                                                                                    |                                                    |                                                                                                    |                                                                                             |                                                                                                    |          |
| 5<br>*                |                      |                             |                                                                                                    |                                                    |                                                                                                    |                                                                                             |                                                                                                    |          |
| 6                     |                      |                             |                                                                                                    |                                                    |                                                                                                    |                                                                                             |                                                                                                    |          |
| *                     |                      | Vision:                     |                                                                                                    |                                                    | Be a world-class model for a successful u                                                                                                    | rban community                                                                              |                                                                                                    |          |
| 8                     |                      | Mission:                    | Provide eff                                                                                                    | ective and fiscal                                  | ly responsible services in a manner that p                                                                                                    | promotes high standards for community life                                                  | -                                                                                                    |          |
|                       |                      | Strategic<br>Themes:        | Government Reform                                                                                                    | Nurt                                               | uring Children and Families                                                                                                    | Public Safety                                                                               | Economic Abundance                                                                                      |          |
| 9<br>*                |                      | Strategic<br>Results:       | Maintain an ethical and transparent government<br>that engages its constituents and provides<br>effective and efficient services.                                           | Create a safe,<br>families can fl<br>mental, pyshi | thriving and engaged community so<br>ourish through achievement of social,<br>cal and cultural well-being.                                                                                                    | Create and maintain a safe, secure<br>community-oriented city that is clean<br>and vibrant. | Offer abundant opportunity for<br>financial stability and advancement<br>for all socio-economic levels. |          |
| 10                    |                      |                             | Strategic Objectives and Strategy Map                                                                                                    |                                                    | Measures                                                                                                    | Targets                                                                                     | Initiatives                                                                                             |          |
| 11                    |                      | Constituent/<br>Stakeholder | $\rightarrow$ $\leftarrow$                                                                                                    |                                                    |                                                                                                    |                                                                                             |                                                                                                    |          |
| 12<br>*               |                      |                             | $\uparrow$                                                                                                    | ↑                                                  |                                                                                                    |                                                                                             |                                                                                                    |          |
| 13                    |                      | Financial<br>Stewardship    |                                                                                                    |                                                    |                                                                                                    |                                                                                             |                                                                                                    |          |
| <sup>14</sup> ₩       |                      | Business                    |                                                                                                    |                                                    |                                                                                                    |                                                                                             |                                                                                                    |          |
| 15<br>*               |                      | Processes                   | $\leftarrow$ $\rightarrow$                                                                                                    | I                                                  |                                                                                                    |                                                                                             |                                                                                                    |          |
| 16<br>*               |                      | Organization<br>Capacity    | nal                                                                                                    |                                                    |                                                                                                    |                                                                                             |                                                                                                    |          |
| 17                    |                      |                             | _                                                                                                    |                                                    |                                                                                                    |                                                                                             |                                                                                                    |          |
| 18<br>*               |                      | Core Value                  | Integrity-Based                                                                                                    | .eadership • Ethic                                 | s • Accountability • Commitment to Excellen                                                                                                    | e • Citizen-Centered • Mutual Respect                                                       |                                                                                                    |          |
| 19<br>* Slide 8 of 27 | English (United      | States)                     |                                                                                                    |                                                    |                                                                                                    | ≜ Notes ■ Comments                                                                          |                                                                                                    | + 160% E |

Finally we need to turn that slide into an image, and there are a variety of ways you can do this. PowerPoint has the ability to export slides as images, but if you do that, you'll need to edit the image to crop off the extra white space on the edges. Instead, we're going to take a screenshot of just the relevant part of the slide.

In Windows you can do this by *Windows Key* + *Shift* + *S*, selecting the region you want, and then pasting it into Paint. On Mac you can do this with CMD + *Shift* + 4 and it will save the image to your desktop.

| • • •                   | AutoSave 🔵 o                   | 🗈 🏠 🖬 איס                             | Ŧ                                                                                                    | 🖻 D                                                 | ashboardingOct2020_DW5 ~                                                                                                    |                                                                                             | Q 🛃                                                                                                    |
|-------------------------|--------------------------------|---------------------------------------|----------------------------------------------------------------------------------------------------|-----------------------------------------------------|----------------------------------------------------------------------------------------------------|---------------------------------------------------------------------------------------------|----------------------------------------------------------------------------------------------------|
| Home In                 | nsert Draw                     | Design Transitio                      | ns Animations Slide Show Review View 🖓                                                                                            | Tell me                                             |                                                                                                    |                                                                                             | 년 Share 🖓 Comments                                                                                      |
| Paste 🐇                 | Cut<br>Copy ~ Ne<br>Format Sli | Layout * C<br>Reset<br>de Section * E | Candara (Headings)     9.5     A^* A^*   A_0   $\exists \equiv \forall$ 3     I     U $\Rightarrow$ X     X     X                 |                                                     | Image: State State State     Image: State State       Image: State     Image: State       Image: State     Image: State       I | es Text<br>Box Arrange Quick Z Shape Fill ~                                                 | Pasign<br>Ideas                                                                                         |
|                         |                                |                                       |                                                                                                    |                                                     |                                                                                                    |                                                                                             |                                                                                                    |
| *                       |                                |                                       |                                                                                                    |                                                     |                                                                                                    |                                                                                             |                                                                                                    |
| 6                       |                                |                                       |                                                                                                    |                                                     |                                                                                                    |                                                                                             |                                                                                                    |
| 7 🚬                     |                                | Vision:                               |                                                                                                    |                                                     | Be a world-class model for a successful u                                                                                                    | rban community                                                                              |                                                                                                    |
| 8                       |                                | Mission:                              | Provide eff                                                                                                    | ective and fiscal                                   | ly responsible services in a manner that p                                                                                                    | promotes high standards for community life                                                  | 2                                                                                                    |
| 1 ( <u>14</u> )<br>- 12 |                                | Strategic<br>Themes:                  | Government Reform                                                                                                    | Nurte                                               | uring Children and Families                                                                                                    | Public Safety                                                                               | Economic Abundance                                                                                      |
| 9<br>*                  |                                | Strategic<br>Results:                 | Maintain an ethical and transparent government<br>that engages its constituents and provides<br>effective and efficient services. | Create a safe,<br>families can fl<br>mental, pyshio | thriving and engaged community so<br>ourish through achievement of social,<br>cal and cultural well-being.                                                                                                    | Create and maintain a safe, secure<br>community-oriented city that is clean<br>and vibrant. | Offer abundant opportunity for<br>financial stability and advancement<br>for all socio-economic levels. |
| 10                      | Ē                              |                                       | Strategic Objectives and Strategy Map                                                                                             |                                                     | Measures                                                                                                    | Targets                                                                                     | Initiatives                                                                                             |
| 11                      |                                | Constituent/<br>Stakeholder           | $\rightarrow$ $\leftarrow$                                                                                                    |                                                     |                                                                                                    |                                                                                             |                                                                                                    |
| 12<br>*                 |                                |                                       |                                                                                                    | 1                                                   |                                                                                                    |                                                                                             |                                                                                                    |
| 13<br>*                 |                                | Financial<br>Stewardship              |                                                                                                    |                                                     |                                                                                                    |                                                                                             |                                                                                                    |
| 14<br>★                 |                                | Business                              |                                                                                                    |                                                     |                                                                                                    |                                                                                             |                                                                                                    |
| 15<br>*                 |                                | Processes                             | $\longleftarrow \qquad \rightarrow \qquad$                                                                                        |                                                     |                                                                                                    |                                                                                             |                                                                                                    |
| 16<br>*                 |                                | Organization<br>Capacity              | al                                                                                                    |                                                     |                                                                                                    |                                                                                             |                                                                                                    |
| 17<br>★                 |                                |                                       |                                                                                                    |                                                     |                                                                                                    |                                                                                             |                                                                                                    |
| 18<br>*                 |                                | Core Value                            | • Integrity-Based i                                                                                                    | eadership • Ethic                                   | s • Accountability • Commitment to Excellent                                                                                                    | e • Citizen-Centered • Mutual Respect                                                       |                                                                                                    |
| 19<br>★ Slide 8 of      | 27 English (I                  | Inited States)                        |                                                                                                    |                                                     |                                                                                                    | ≜ Notes ■ Commente                                                                          |                                                                                                    |

Make sure the image is large enough so that it doesn't look pixelated on your dashboard. You'll usually be in good shape if your image is at least 1,600 pixels wide. In this example the screenshot is actually 3,200 pixels wide because I want it to look good on high resolution screens.

#### Compressing the Image

Large dashboard images load slowly, so we want to make sure the file size isn't too big. Most dashboard background images will work best in the PNG format because they're made of solid colors. If yours has a lot of gradients or photos, however, JPEG may be a better choice.

Raw PNG images can be very large, though, so we're going to reduce the file size before we use our screenshot in Spider Impact. There are a variety of tools to do this, and here we're going to use <u>ImageAlpha</u> and <u>ImageOptim</u>, both of which are for Mac. ImageAlpha reduces the size of PNGs by changing the number of colors in their color palate. In this example our background image still looks great with only 16 colors, and its size is only 10% of what it was before. Every image is different, though, and you'll often be best at 128 or 64 colors. Be sure to zoom in on the details to make sure you're not over-compressing.

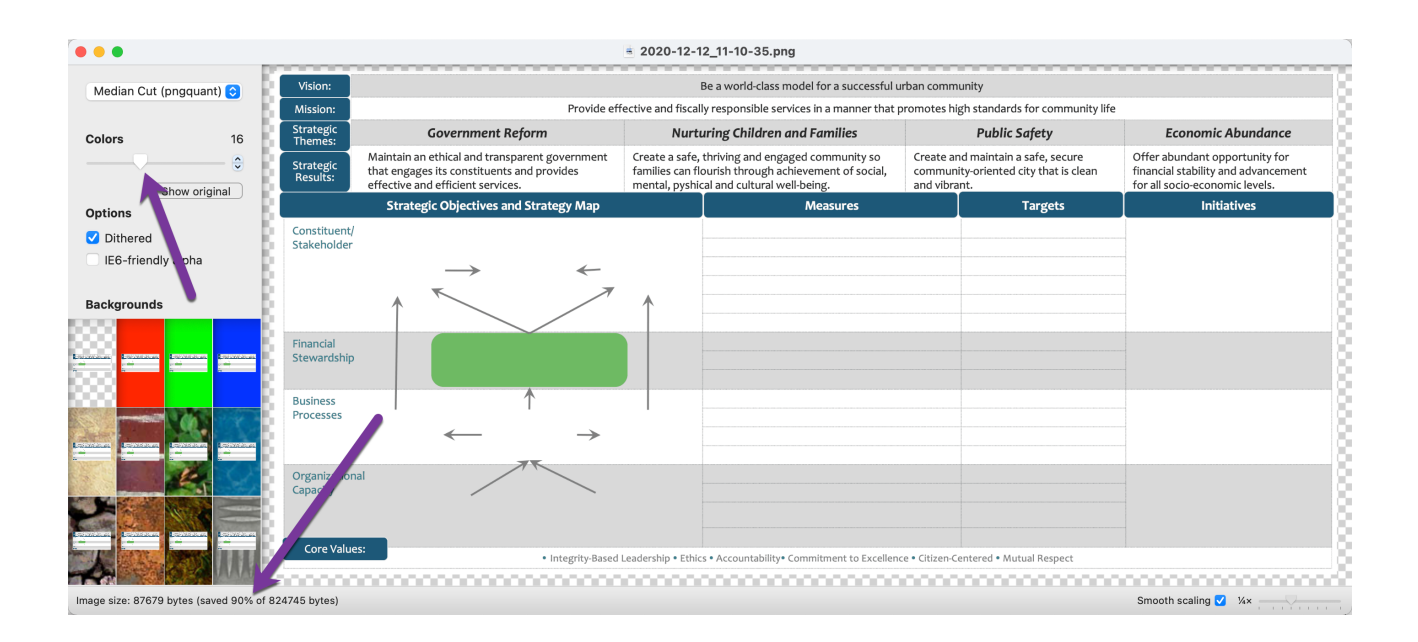

Next we'll use ImageOptim to strip off all of the extra metadata and make the file as small as possible. This app works with any image format and has saved us an additional 12%.

|            |                                         | ImageOptim |   |            |         |
|------------|-----------------------------------------|------------|---|------------|---------|
| Fi         | le                                      |            | ^ | Size       | Savings |
| <b>V</b> 2 | 020-12-12_11-10-35.png                  |            | Q | 77,002     | 12.2%   |
|            |                                         |            |   |            |         |
|            |                                         |            |   |            |         |
|            |                                         |            |   |            |         |
|            |                                         |            |   |            |         |
|            |                                         |            |   |            |         |
|            |                                         |            |   |            |         |
|            |                                         |            |   |            |         |
| +          | Drag and drop image files onto the area | above      |   | <b>*</b> C | Again   |

By using these two apps, we've gone from 825K to 77K. Again, there are many image compression utilities available that do this exact same thing.

### Creating Your Dashboard

Now it's time to add your dashboard. Be sure to resize it large enough so that there's plenty of room to add content, and the lock it in place.

| 🛱 BSI 🔍       | BSI                                                                                                    |                                                                                                    |                                                                                             |                                                                                                    | <b>6 A 0</b>             |
|---------------|----------------------------------------------------------------------------------------------------|----------------------------------------------------------------------------------------------------|---------------------------------------------------------------------------------------------|----------------------------------------------------------------------------------------------------|--------------------------|
| PERSONAL      | View                                                                                                    |                                                                                                    |                                                                                             | Edit                                                                                                    | lovember 2020 👻 < >      |
| ත් Bookmarks  | Name                                                                                                    |                                                                                                    |                                                                                             |                                                                                                    |                          |
| PRESENTATION  | BSI                                                                                                    |                                                                                                    |                                                                                             |                                                                                                    |                          |
| Dashboards    | Gopy ل⊖ Move ل                                                                                                    | 1 Delete                                                                                                    |                                                                                             |                                                                                                    | Cancel Save              |
| Briefings     | + • • = = = B                                                                                                    |                                                                                                    |                                                                                             |                                                                                                    | [] Fullscreen 🎄 Settings |
|               | Vision:                                                                                                    | Be a world-class model for a successful ur                                                                                                    | rban community                                                                              |                                                                                                    | Edit Widget              |
| ▶∎ Scorecards | Mission: Provide                                                                                                    | effective and fiscally responsible services in a manner that p                                                                                        | romotes high standards for community life                                                   | \$                                                                                                    | Ealt widget              |
| Initiatives   | Strategic Government Reform                                                                                                    | Nurturing Children and Families                                                                                                    | Public Safety                                                                               | Economic Abundance                                                                                      | A lock                   |
| 🕒 Files       | Strategic<br>Results: Maintain an ethical and transparent government<br>that engages its constituents and provides<br>effective and efficient services. | Create a safe, thriving and engaged community so<br>families can flourish through achievement of social,<br>mental, pyshical and cultural well-being. | Create and maintain a safe, secure<br>community-oriented city that is clean<br>and vibrant. | Offer abundant opportunity for<br>financial stability and advancement<br>for all socio-economic levels. |                          |
|               | Strategic Objectives and Strategy Map<br>Constituent/<br>Stakeholder                                                                                    | Measures                                                                                                    | Targets                                                                                     | Initiatives                                                                                             |                          |
|               | Financial<br>Stewardship<br>Business<br>Processes<br>Organizational<br>Capacity<br>Core Values:<br>• integrity Bas                                      | ed Leadership • Ethics • Accountability• Commitment to Excellence                                                                                     | e • Citizen Centered • Mutual Respect                                                       |                                                                                                    |                          |
| ०.०≵ ।        | Financial<br>Stewardship<br>Processes<br>Organizational<br>Capacity<br>Core Values: • Integrity das                                                     | Ad Leadership + Ethics + Accountability* Commitment to Excellence                                                                                     | e • Citizen Centered • Mutual Respect                                                       |                                                                                                    |                          |

And finally we'll add widgets. Here we've added bubbles for the objectives, measures, targets, and initiatives. For the Measures, Targets, and Initiatives we've turned off the bubble background so only the text shows up. That way you can click on the text to drill down for more information.

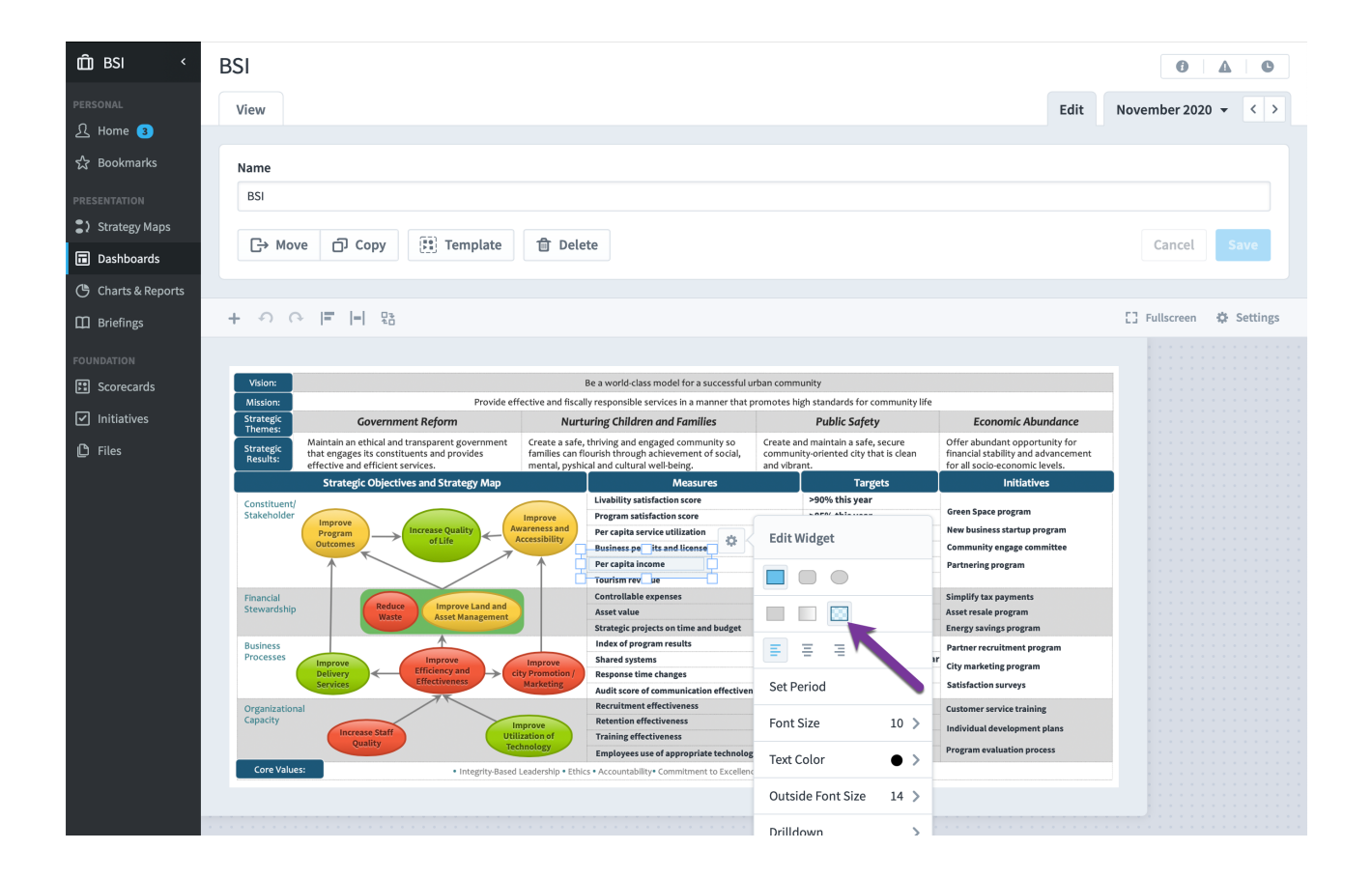

When we're done we have a fully interactive dashboard showing live data, all in a format that our organization is familiar with.

| SI <         | BSI                  |                                                                                 |                                   |                                                                      |                                                       | 0 * 4 & +                                                             |
|--------------|----------------------|---------------------------------------------------------------------------------|-----------------------------------|----------------------------------------------------------------------|-------------------------------------------------------|-----------------------------------------------------------------------|
| IAL          | View                 |                                                                                 |                                   |                                                                      |                                                       | Edit November 2020 👻                                                  |
| me           |                      |                                                                                 |                                   |                                                                      |                                                       |                                                                       |
| okmarks      |                      |                                                                                 |                                   |                                                                      |                                                       |                                                                       |
|              | Vision:              |                                                                                 |                                   | Be a world-class model for a successful u                            | ban community                                         |                                                                       |
| ATION        | Mission:             | Provide eff                                                                     | ective and fiscal                 | y responsible services in a manner that p                            | romotes high standards for community life             |                                                                       |
| tegy Maps    | Strategic<br>Themes: | Government Reform                                                               | Nurte                             | uring Children and Families                                          | Public Safety                                         | Economic Abundance                                                    |
| nboards      | Themes.              | Maintain an ethical and transparent government                                  | Create a safe,                    | thriving and engaged community so                                    | Create and maintain a safe, secure                    | Offer abundant opportunity for                                        |
| ts & Reports | Results:             | that engages its constituents and provides<br>effective and efficient services. | families can fl<br>mental, pyshic | ourish through achievement of social,<br>al and cultural well-being. | community-oriented city that is clean<br>and vibrant. | financial stability and advancement<br>for all socio-economic levels. |
| ings         |                      | Strategic Objectives and Strategy Map                                           |                                   | Measures                                                             | Targets                                               | Initiatives                                                           |
| м            | Constituent          | 1                                                                               |                                   | Livability satisfaction score                                        | >90% this year                                        |                                                                       |
|              | Stakeholder          |                                                                                 | Improve                           | Program satisfaction score                                           | >85% this year                                        | Green Space program                                                   |
| ecards       |                      | Program                                                                         | vareness and                      | Per capita service utilization                                       | 65% this year                                         | New business startup program                                          |
| tives        |                      | Outcomes                                                                        | lecessionary                      | Business permits and licenses                                        | Increase 9.5% this quarter                            | Community engage committee                                            |
|              |                      |                                                                                 | 1                                 | Per capita income                                                    | Increase 3% this year                                 | Partnering program                                                    |
|              |                      |                                                                                 |                                   | Tourism revenue                                                      | Increase 6% this year                                 |                                                                       |
|              | Financial            |                                                                                 |                                   | Controllable expenses                                                | Decrease 5% this year                                 | Simplify tax payments                                                 |
|              | Stewardship          | Reduce Improve Land and<br>Waste Asset Management                               |                                   | Asset value                                                          | Increase 8% this year                                 | Asset resale program                                                  |
|              |                      | Assee Humgement                                                                 |                                   | Strategic projects on time and budget                                | 95% this year                                         | Energy savings program                                                |
|              | Business             | A                                                                               |                                   | Index of program results                                             | 85% this year                                         | Partner recruitment program                                           |
|              | Processes            | Improve                                                                         | Improve                           | Shared systems                                                       | 35% this period; 50% this yea                         | r cita da si                                                          |
|              |                      | Delivery CEfficiency and City                                                   | ty Promotion /                    | Response time changes                                                | Increase 5% this period                               | City marketing program                                                |
|              |                      | Services                                                                        | Marketing                         | Audit score of communication effectivene                             | ss >90% this period                                   | Satisfaction surveys                                                  |
|              | Organization         | nal                                                                             |                                   | Recruitment effectiveness                                            | >80% this period                                      | Customer service training                                             |
|              | Capacity             |                                                                                 | nprove                            | Retention effectiveness                                              | 92% this year                                         | Individual development plans                                          |
|              |                      | Increase Staff<br>Quality                                                       | zation of                         | Training effectiveness                                               | >93% this period                                      | individual development plans                                          |
|              |                      | Tec                                                                             | nnology                           | Employees use of appropriate technology                              | Increase by 45%                                       | Program evaluation process                                            |
|              | Core Valu            | es: • Integrity-Based                                                           | Leadership • Ethic                | s • Accountability• Commitment to Excellence                         | e • Citizen-Centered • Mutual Respect                 |                                                                       |
|              |                      |                                                                                 |                                   |                                                                      |                                                       |                                                                       |

# **Chart Widgets**

You can add a chart widget to your dashboard from the *Add Widget* menu.

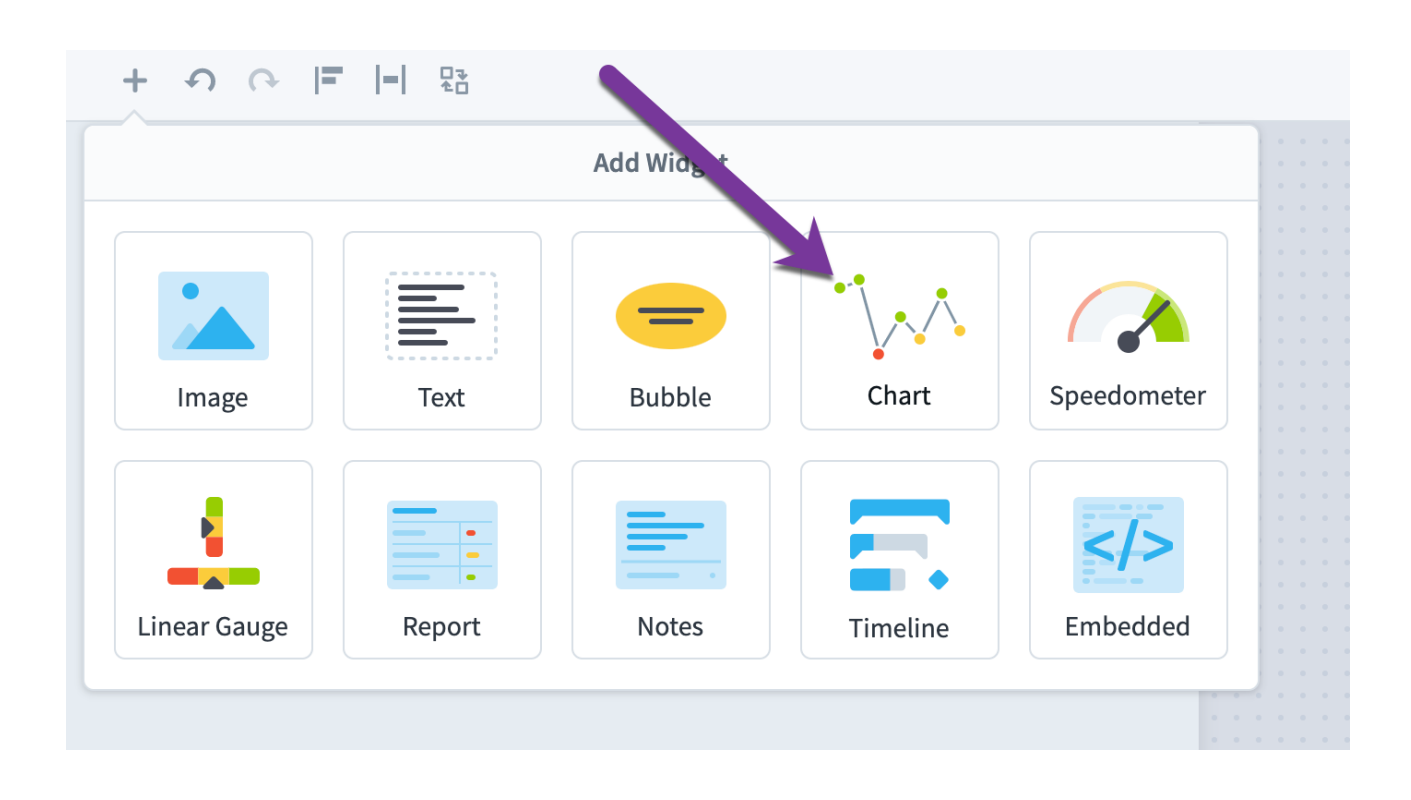

Next you can choose to add a chart for a Scorecard Item, Initiative Item, or a chart that you've already created in the Reports section.

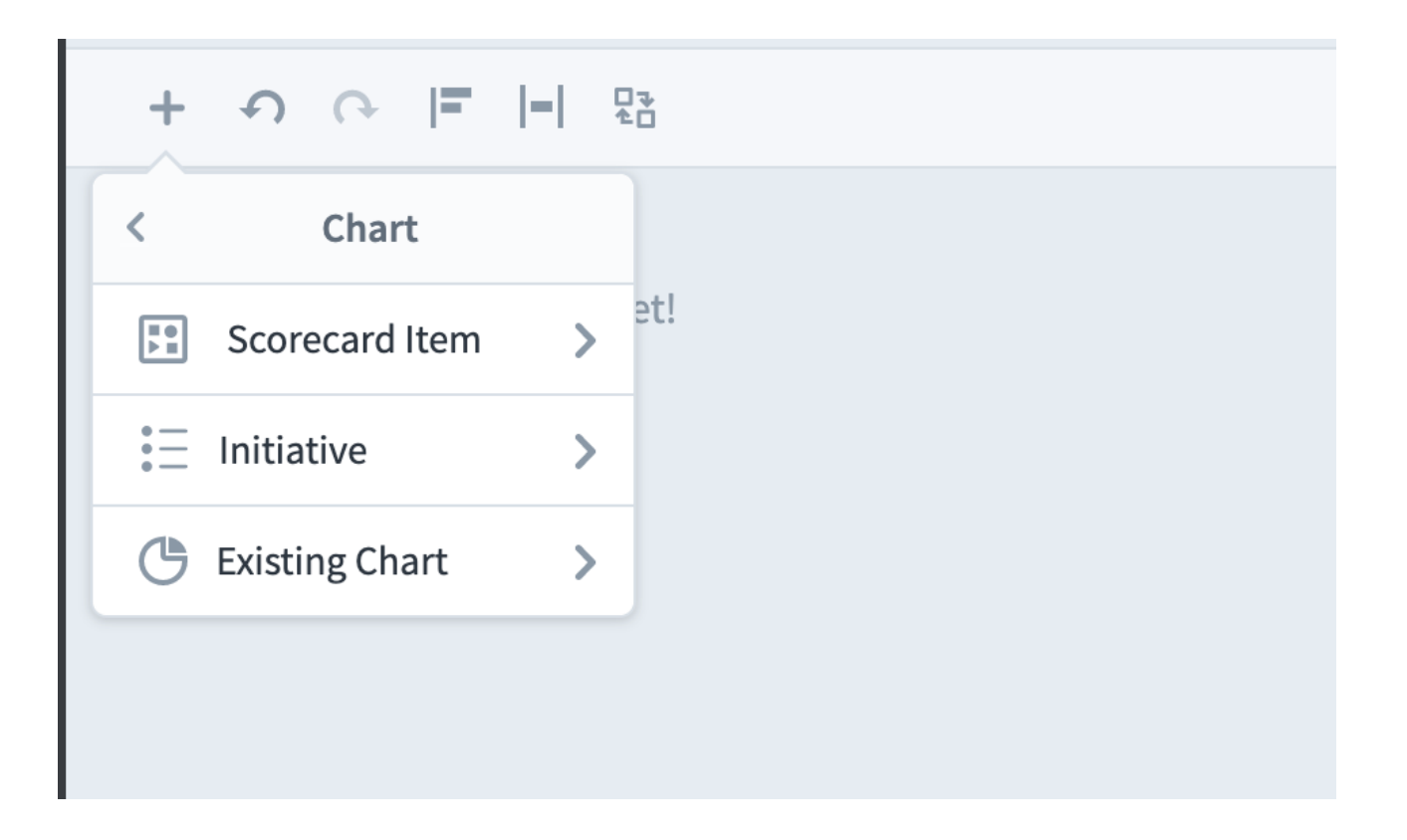

In this example we'll choose *Scorecard Item* and then choose an item to add to the dashboard.

|                         | Scoreca | ard Item                             |     |
|-------------------------|---------|--------------------------------------|-----|
| Q Find                  |         | Q Find                               |     |
| Marketing               |         | Financial Profit and Loss            |     |
| Customer Support        |         | Revenue                              |     |
| <ul><li>Sales</li></ul> |         | • Product Revenue                    | Add |
| Operations              |         | <ul> <li>Training Revenue</li> </ul> |     |
| Information Technology  |         | O Book Revenue                       |     |
| Human Resources         |         | <ul> <li>Total Revenue</li> </ul>    |     |
| Commercial              |         | > Cost of Sale                       |     |
| Financial               |         | > 🖸 Gross Profit                     |     |
| * ∃ Expand All          |         | ¥∃ Expand All                        |     |

When we click *Add* a chart is added to the dashboard.

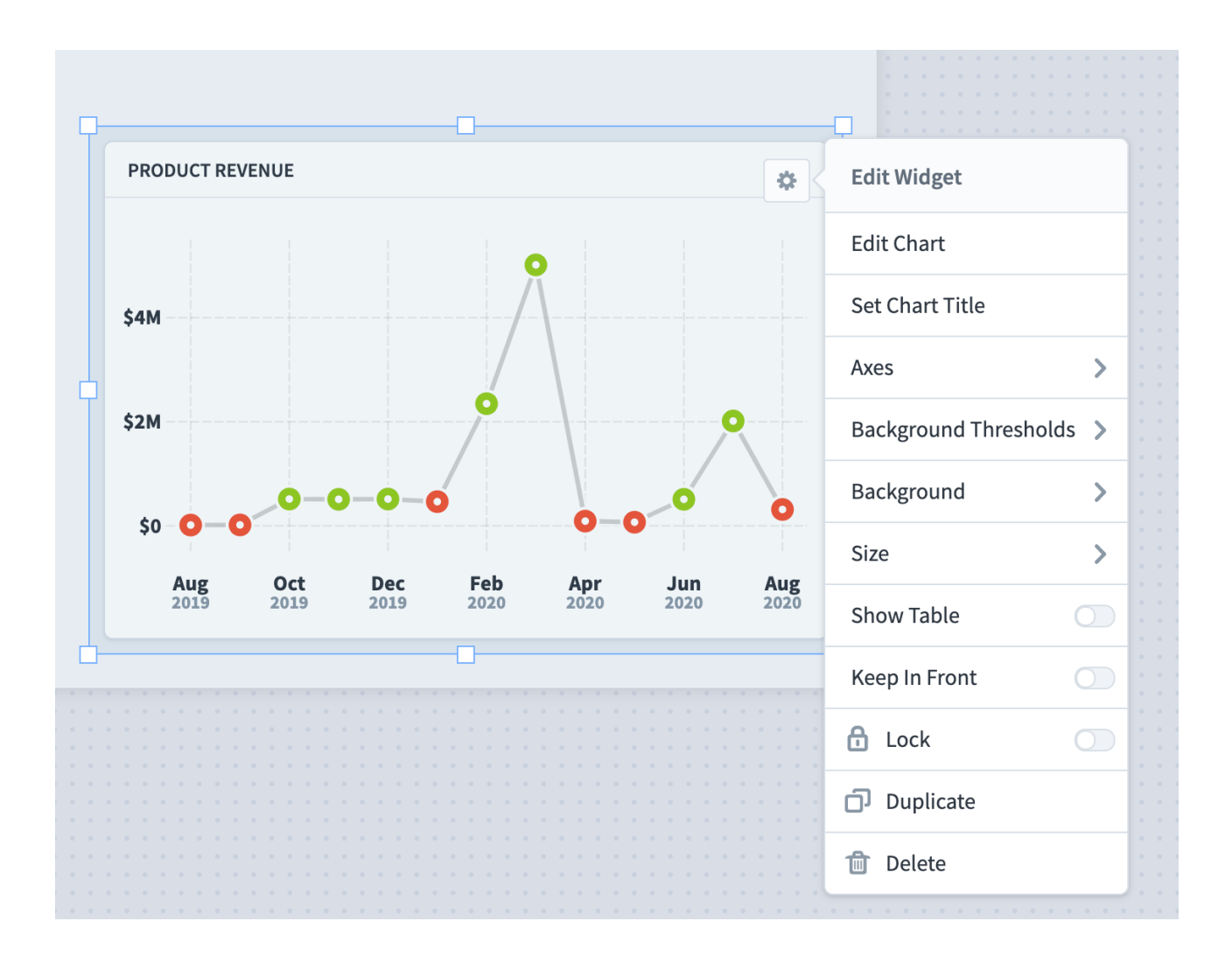

From here, you can configure your chart to show your data in a variety of ways. This is the same process as configuring charts in the Dashboards section, and both are covered in the <u>Customizing Charts</u> article.

# Image Widgets

# Adding an Image widget

Like all dashboard widgets, you can add an image widget from the Add Widget menu.

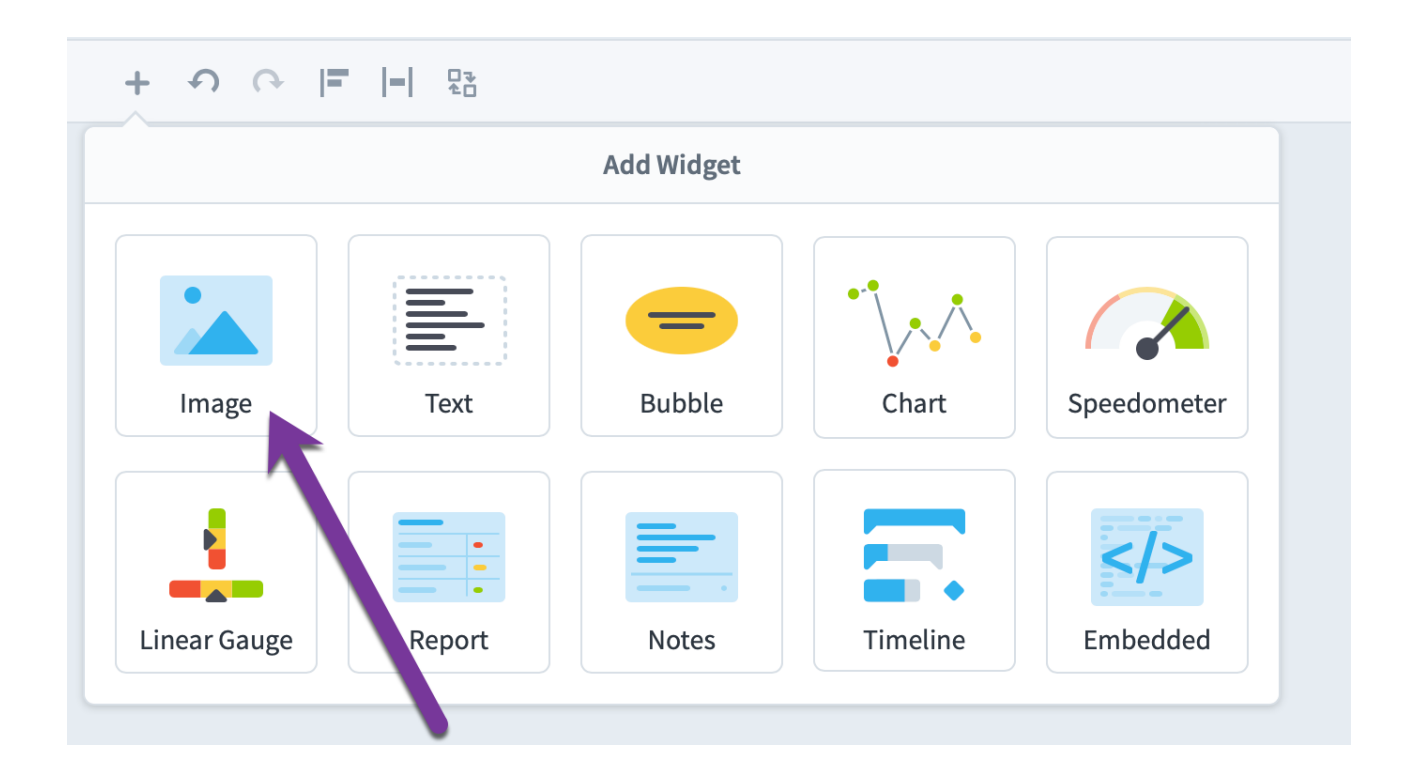

Or, to save time, you can just drag and drop an image file from your desktop.

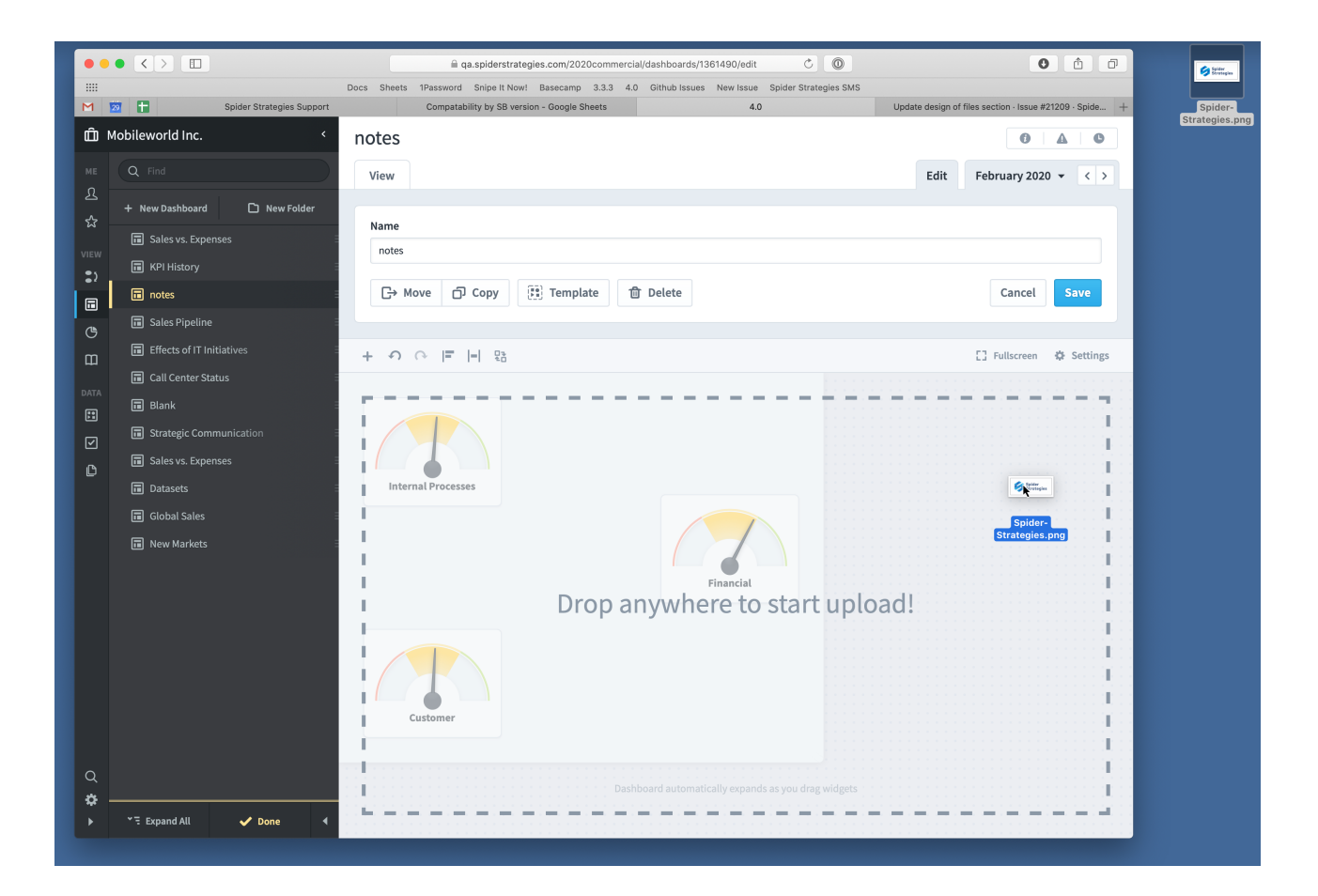

## Shared Images

You can manage shared images in the <u>Files section</u>, and then add those images to dashboards. To do this, just click the "Add Shared Image" link on an image widget.

|                                                                                                    | S |
|----------------------------------------------------------------------------------------------------|---|
| Constant of the second second |   |

This opens a dialog where you can browse for images stored in the Files section. By default, everything is sorted by organization.

| Images Stored in Files                                                                            | Go to File                                               |
|---------------------------------------------------------------------------------------------------|----------------------------------------------------------|
| Q Find                                                                                            | Q Find                                                   |
| All images                                                                                        | 🔥 Upload Image                                           |
| Mobileworld Inc.                                                                                  | Background - 16x16 Layout Grid<br>979px wide, 680px tall |
| O Key Measures                                                                                    | Background - 8x8 Grid                                    |
| O Financial                                                                                       | 980px wide, 681px tall                                   |
| Marketing                                                                                         | Background - Construction<br>980px wide, 680px tall      |
| O Sales                                                                                           | Background - Faded World                                 |
| O Customer Support lskajfaslkf jaslkfj aslkfj aslkfj aslkfja sklfja sklfja sklfj asklfj asklfj as | 980px wide, 680px tall                                   |
| O Operations                                                                                      | Background - Financial Grid<br>980px wide, 681px tall    |
| * 🗄 Expand All                                                                                    | "∃ Expand All                                            |
| Cancel                                                                                            |                                                          |

If you don't know which organization your image is in, however, you can select "All Images" at the top of the organization tree. This combines all images from all organizations on the right.

| Images Stored in Files                                                                           |                                                  | Go to Files |
|--------------------------------------------------------------------------------------------------|--------------------------------------------------|-------------|
| Q Find                                                                                           | Q Find                                           |             |
| All images                                                                                       | 🚯 Upload Image                                   |             |
| Mobileworld Inc.                                                                                 | 🗅 Example folder                                 | 2 images    |
| O Key Measures                                                                                   | Evport Imaga                                     |             |
| O Financial                                                                                      | 2372px wide, 1636px tall                         |             |
| Marketing                                                                                        | IMG_4943                                         |             |
| ○ Sales                                                                                          | 4032px wide, 3024px tail                         |             |
| O Customer Support Iskajfaslkf jaslkfj aslkfj aslkfjaslkfjasklfjasklfjasklfjasklfjasklfjasklfjas | Migrated from version 2                          | 24 images   |
| O Operations                                                                                     | Abstract - Arcitecture<br>980px wide, 680px tall |             |
| ੱਚ Expand All                                                                                    | Expand All                                       |             |
| Cancel                                                                                           |                                                  | Add         |

If you ever want to update the shared image later, just upload a new revision in the Files section. All of the dashboards using this shared image will automatically update.

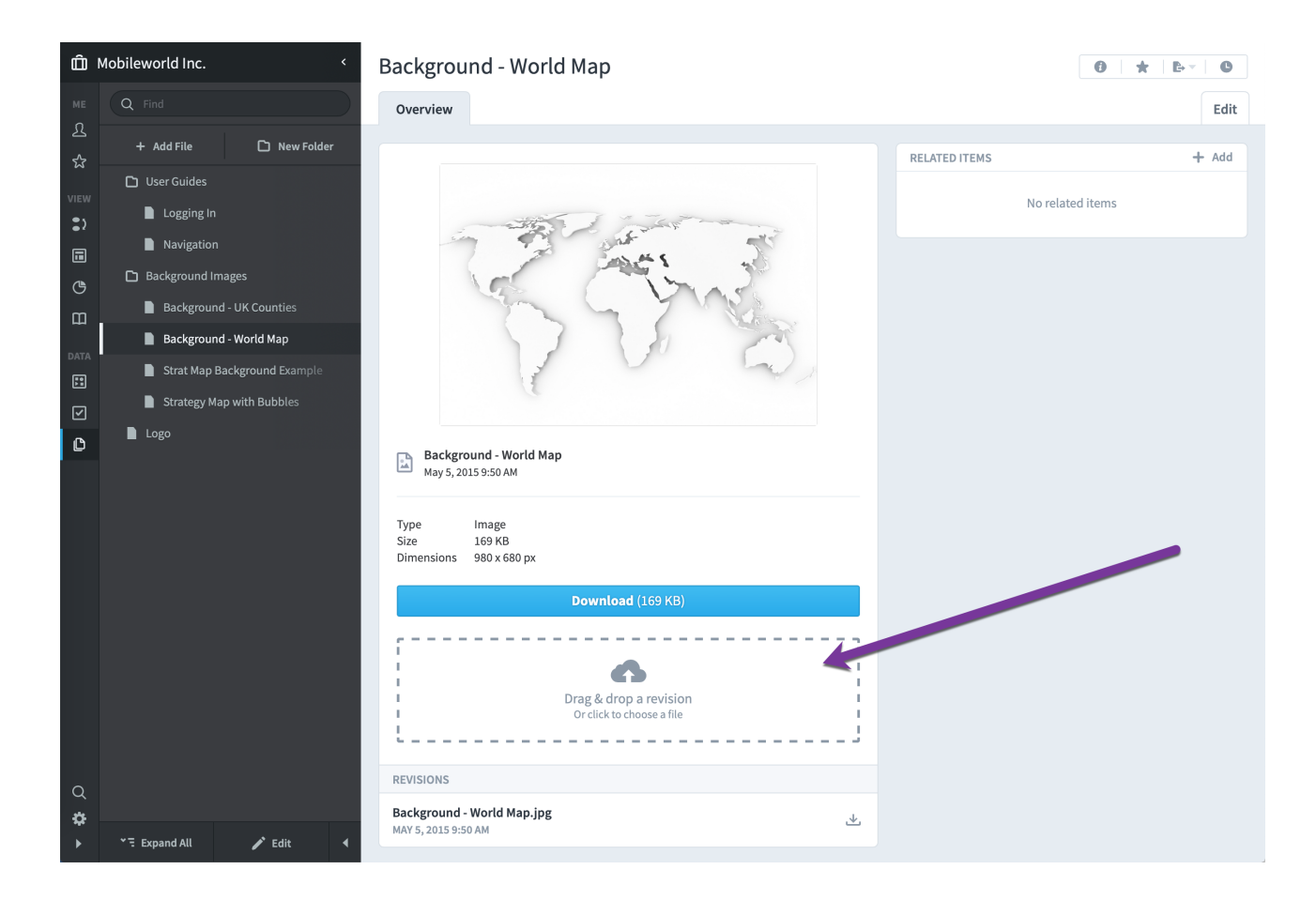

## Using Images for Backgrounds

Please see the <u>Dashboard and Strategy Map Backgrounds</u> article for more information about all of the ways you can make dashboards even better with background images.

# Text Widgets

# Overview

Text widgets are great for adding labels or titles to your dashboards. You can include text formatting, links, and even rotate them.

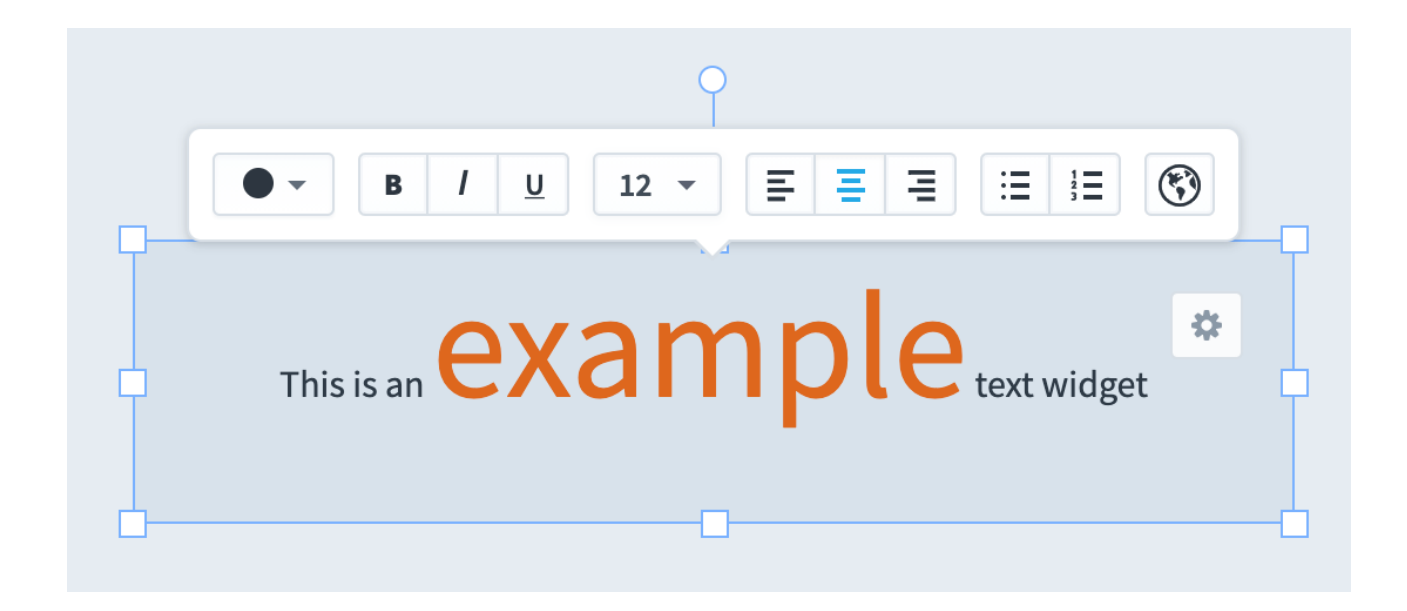

## Outlines

You can choose an outline color for your text widget as well as the outline thickness.
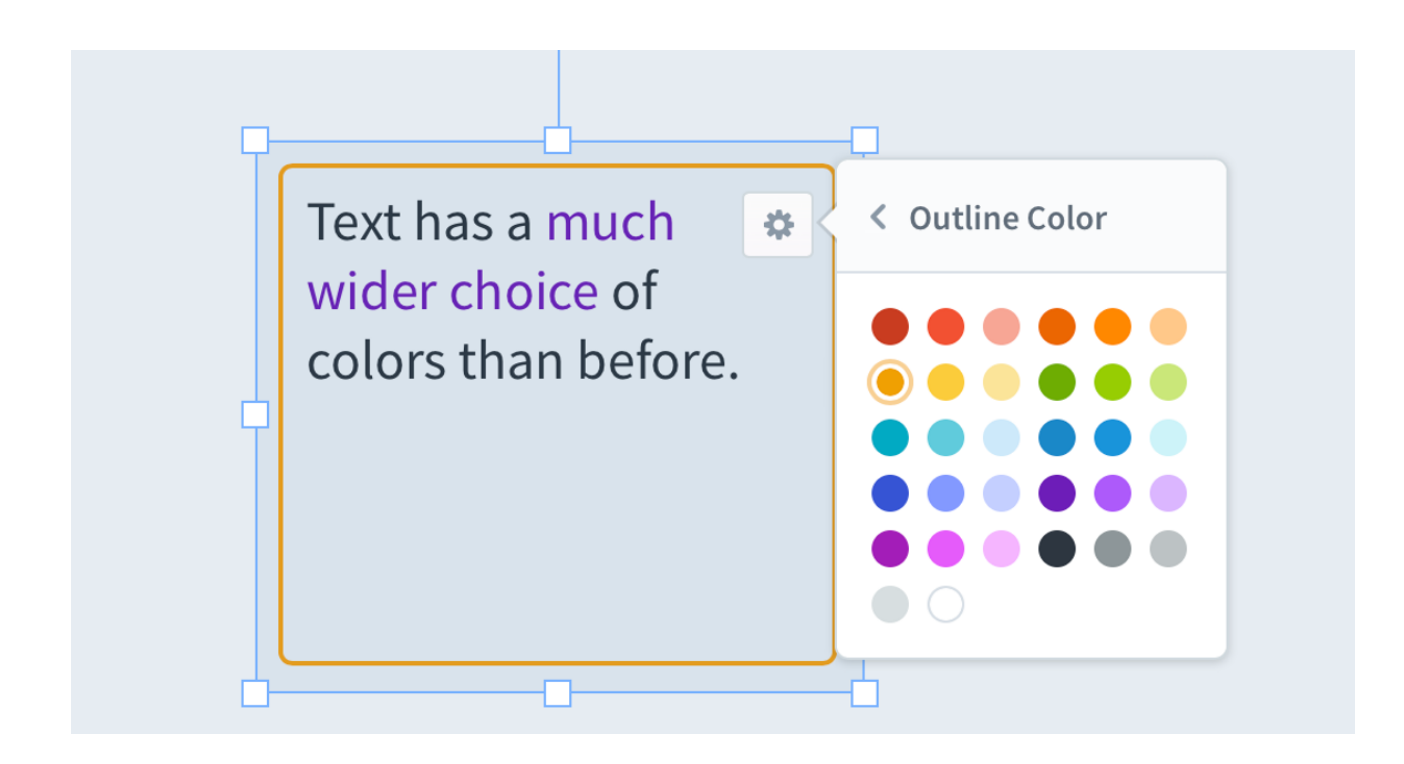

#### Text Variables

You can use the following variables in text widgets:

- [today]
- [calendar]
- [calendar-period]
- [dashboard]
- [organization]

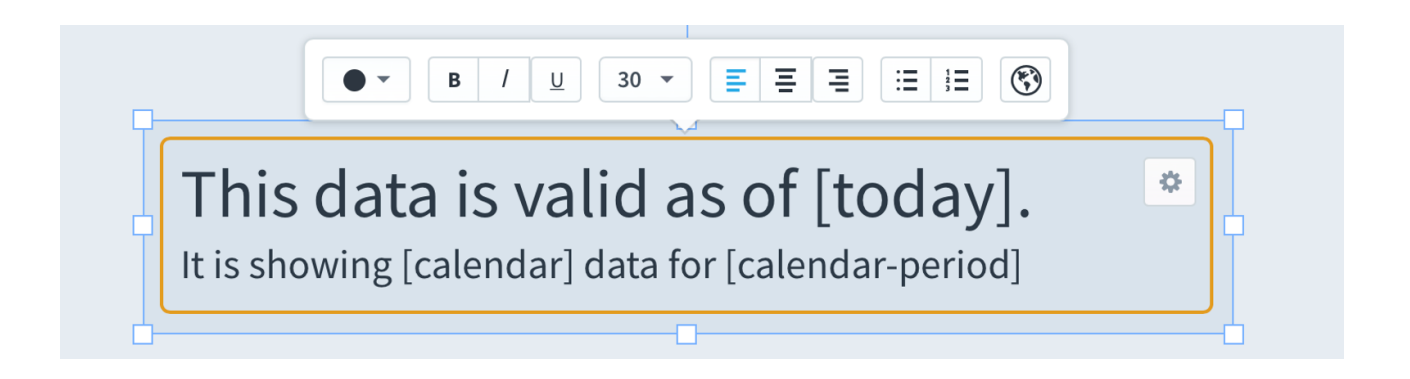

When you view the dashboard, these variables will be automatically replaced.

# This data is valid as of Apr 8, 2019.

It is showing Monthly data for March 2019

# **Report Widgets**

#### Adding a Report Widget

To add a report widget, just choose *Report* in the *Add Widget* menu.

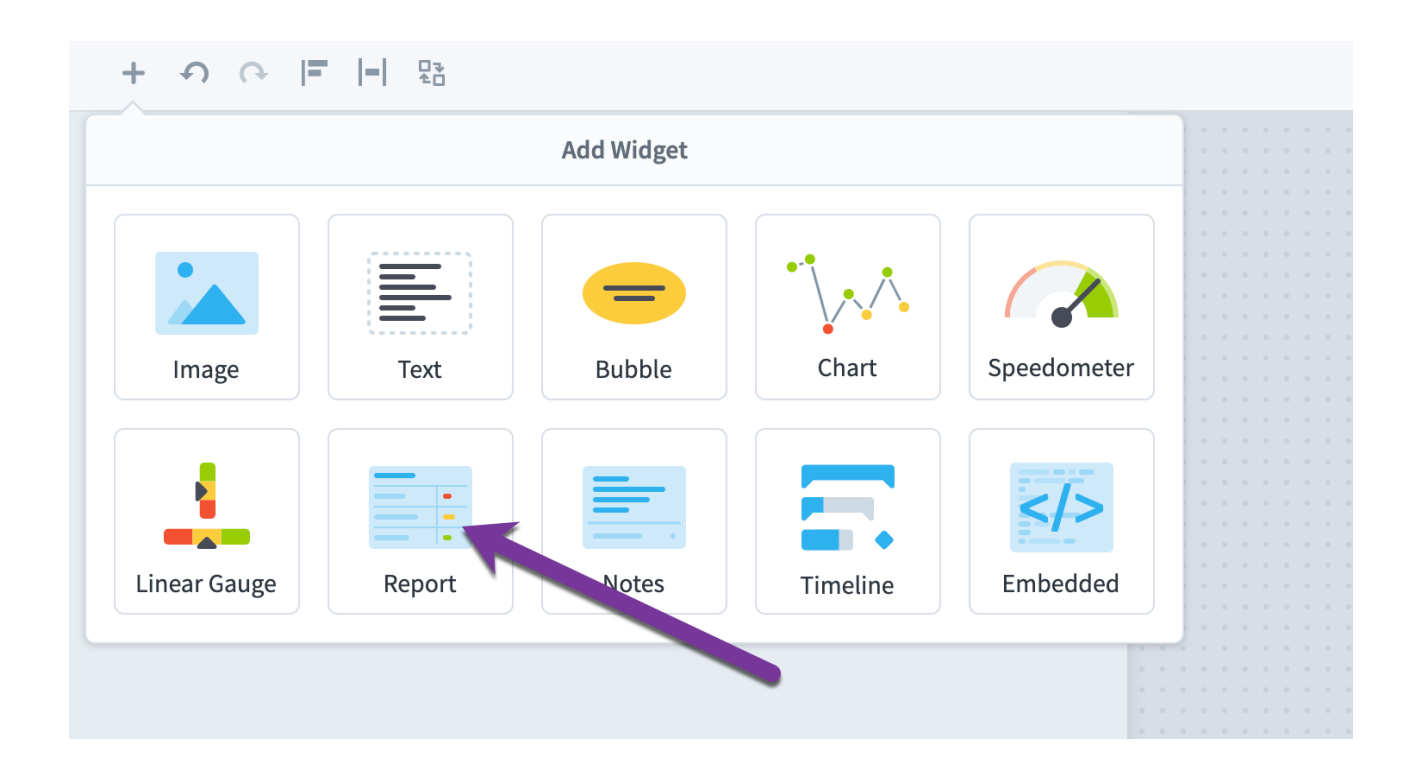

Then choose an existing report that you've already built in the Reports section.

|                          | Report                                   |  |
|--------------------------|------------------------------------------|--|
| Q Find                   | Q Find                                   |  |
| Mobileworld Inc.         | Red Measures                             |  |
| Key Measures             | Downward Trending Measures           Add |  |
| O Financial              | Upward Trending Measures                 |  |
| O Marketing              | Ad Clicks Chart                          |  |
| O Customer Support       | 🗅 By Department                          |  |
| Sales                    | Scorecard Structure Report               |  |
| O Operations             |                                          |  |
| O Information Technology |                                          |  |
| Expand All               | T Expand All                             |  |

This report has now been copied to your dashboard. It is no longer linked to the report that it came from. Although you can change the date range here on the dashboard, if you want to change report columns or filters, you need to do that in the Reports section and then add it to your dashboard as a new report widget.

|                          | 5                |                 |                  |        |
|--------------------------|------------------|-----------------|------------------|--------|
| DOWNWARD TRENDING MEASUR | 5                |                 | Edit Widget      | 2 🌣    |
| NAME                     | ORGANIZATION     | OWNERS          |                  | 20     |
| Tatal Davanua            | Mehilowerleine   | Dela Deterror   | Date Range       |        |
| Total Revenue            | Mobileworld Inc. | Date Peterson   | Set Report Title |        |
| Product Revenue          | Financial        | Nora James      |                  |        |
|                          |                  |                 | Font Size        | 14 >   |
| Training Revenue         | Financial        | 🔲 José González | Cell Margin Size |        |
|                          |                  |                 |                  |        |
| Book Revenue             | Financial        |                 | Background       | >      |
| Product Costs            | Financial        | loe Yang        |                  |        |
|                          | - maneiar        |                 | Size             | >      |
| Training Venue Costs     | Financial        | Scott O'Reilly  | Column Headers   | •••• < |
|                          |                  |                 | Keep In Front    | 0      |
|                          |                  |                 | A Look           |        |
|                          |                  |                 | LOCK             |        |
|                          |                  |                 | Duplicate        |        |
|                          |                  |                 |                  |        |
|                          |                  |                 | 💼 前 Delete       |        |

### Font Size

You can change the font size for report widgets. By default, they show with a size of 14.

| 7                         |               |              |               |            | -           |  |
|---------------------------|---------------|--------------|---------------|------------|-------------|--|
| MARKETING OVERVIEW REPORT |               |              |               | *          | < Font Size |  |
| NAME                      | DECEMBER 2018 | JANUARY 2019 | FEBRUARY 2019 | MARCH 2019 | 10          |  |
| Google Search Position    | 8             | 7            | 6             | 5          | 11          |  |
| Article Mentions          | 11            | 9            | 9             | 10         | 11          |  |
| Twitter Mentions          | 49            | 20           | 26            | 48         | 13          |  |
| Freehould Dee             |               |              |               |            | ✓ 14        |  |
|                           | (2            | 200          | 264           | 170        | 16          |  |
| Number of Leads           | 128           | 131          | 130           | 133        | 18          |  |
| Number of Client Meetings | 79            | 75           | 71            | 65         | 20          |  |
| Campaign o Mails Sont     | 2 512         | 2 444        | 2 4 2 2       | 2 442      |             |  |

Here we've increased the font size so that the data inside of the table is much larger.

|                               |                  |                 |                  |               | -           |
|-------------------------------|------------------|-----------------|------------------|---------------|-------------|
| MARKETING OVERVIEW REPORT     |                  |                 |                  | *             | < Font Size |
| NAME                          | DECEMBER<br>2018 | JANUARY<br>2019 | FEBRUARY<br>2019 | MARCH<br>2019 | 10          |
| <b>Google Search Position</b> | 8                | 7               | 6                | 5             | 11          |
| Article Mentions              | 11               | 9               | 9                | 10            | 13          |
| Twitter Mentions              | 49               | 20              | 26               | 48            | 14          |
| Facebook Likes                | 72               | 200             | 264              | 170           | 18          |
| Number of Leads               | 128              | 131             | 130              | 133           | 20          |
| Number of Client              | 79               | 75              | 71               | 65            | ✓ 24        |
| Meetings                      |                  |                 |                  |               | 26          |

#### Internal Margins

You can also choose the size the margins inside of the chart table cells. In the example below you can see the same report with Large (default), Medium, and Small margins.

|                            | MARKETING OVERVIEW R         | EPORT            |                 |                  |               | MARKETING OVERVIEW REPORT                                                                                                    | ell Margin Siz |
|----------------------------|------------------------------|------------------|-----------------|------------------|---------------|----------------------------------------------------------------------------------------------------|----------------|
| EBRUARY MARCH<br>2019 2019 | NAME                         | DECEMBER<br>2018 | JANUARY<br>2019 | FEBRUARY<br>2019 | MARCH<br>2019 | NAME DECEMBER 2018 JANUARY 2019 FEBRUARY 2019 MARCH 2019<br>Google Search Position 8 7 6 5                                                      | Small          |
| 6 5                        | Google Search Position       | 8                | 7               | 6                | 5             | Article Mentions 🚩 11 🚩 9 🚩 9 🚩 10 Met                                                                                                    | dium           |
|                            | Article Mentions             | <b>F</b> 11      | 9               | 9                | 10            | Twitter Mentions         # 49         # 20         # 26         # 48                                                                            | ze             |
| 9 10                       | Twitter Mentions             | 49               | 20              | 26               | 48            | Facebook Likes 72 200 264 170                                                                                                    | 0-             |
| 26 48                      | Facebook Likes               | 72               | 200             | 264              | 170           | Number of Leads         128         131         130         133           Number of Client Meetings         79         75         71         65 |                |
| 264 170                    | Number of Leads              | 128              | 131             | 130              | 133           | Campaign e-Mails Sent  3,512  3,444  3,433  3,443                                                                                               |                |
| 130 133                    | Number of Client<br>Meetings | 79               | 75              | 71               | 65            | Telesales Calls Completed 🚩 379 🚩 375 🚩 376 🚩 382                                                                                               |                |
| 71 65                      | Campaign e-Mails Sent        | 3,512            | 3,444           | 3,433            | 3,443         |                                                                                                    |                |
| 3,433 3,443                | Telesales Calls<br>Completed | 379              | 375             | 376              | 382           |                                                                                                    |                |
| 376 382                    |                              |                  |                 |                  |               |                                                                                                    |                |
| 3                          | 76 382                       | 76 382           | 76 382          | 76 382           | 76 382        | 76 382                                                                                                    | 76 382         |

### **Notes Widgets**

The notes widget allows you to see the notes for a scorecard or initiative item on your dashboard. You can add the widget from the dashboard Add Widget menu.

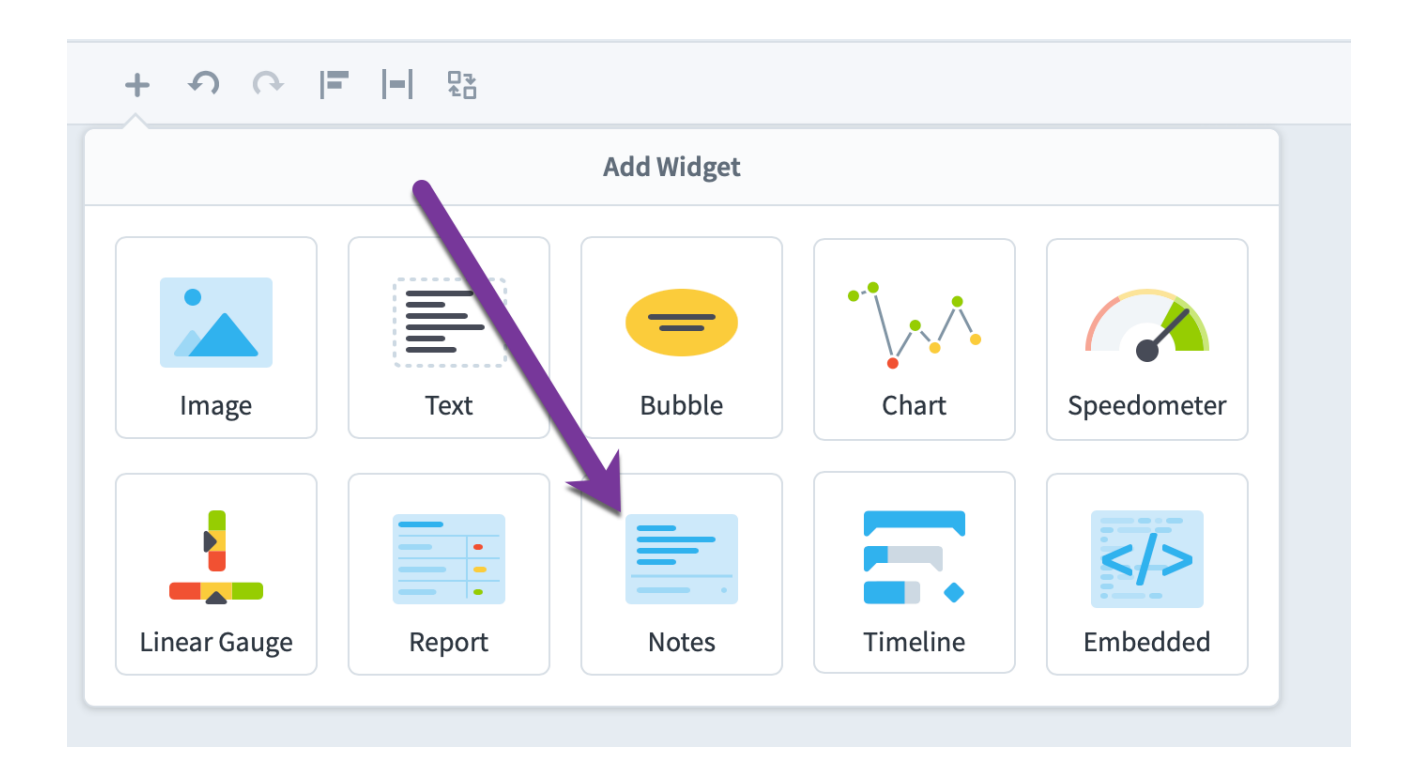

The default "Display As" appearance is "Abbreviated tiles." The widget shows a preview of each note, as well as an icon showing whether there are any replies.

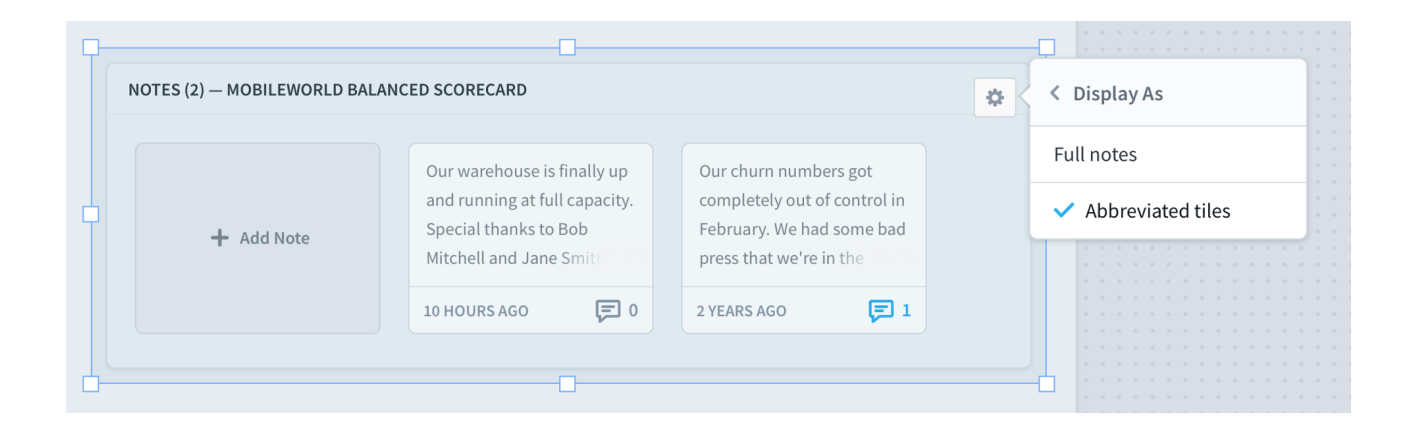

If you click on the tile, it shows the entire note and its replies in a dialog.

If you choose the "Full notes" option, you can now see the entire note and reply text directly on your dashboard.

|                                                                                                    |                                                          |                            | ✓ Full no  | ites     |
|----------------------------------------------------------------------------------------------------|----------------------------------------------------------|----------------------------|------------|----------|
| QuickScore Administrator<br>Posted 10 hours ago, updated 10 hours late                                 | Applies To<br>er March 2019 Mobileworld                  | Edit<br>Balanced Scorecard | Abbreviate | ed tiles |
| Our warehouse is finally up and running at full ca<br>Jane Smith for your excellent work getting the m | pacity. Special thanks to Bo<br>achinery in place by Q1. | ob Mitchell and            |            |          |
| F REPLIES (0)                                                                                          |                                                          | 🕂 Add reply                |            |          |
| Trial User<br>Posted 2 years ago                                                                       | <b>Applies To</b><br>All Time                            | Edit<br>Customer Churn     |            |          |
| Our churn numbers got completely out of control<br>we're in the process of reacting to.                | l in February. We had some                               | bad press that             |            |          |
| F REPLIES (1)                                                                                          |                                                          | + Add reply                |            |          |
| QuickScore Administrator a year ago, upo                                                               | dated a few seconds later                                |                            |            |          |

You can choose which things you want to show for each note too. In this example, we've decided not to show the title, replies, or the editing controls.

| <b>P</b> | O                                                                                                    |                        |
|----------|----------------------------------------------------------------------------------------------------|------------------------|
|          | *                                                                                                    | < Showing              |
|          | QuickScore Administrator         Applies To           Posted 10 hours ago, updated 10 hours later         March 2019         Mobileworld Balanced Scorecard | Title                  |
|          | Our warehouse is finally up and running at full capacity. Special thanks to Bob Mitchell and                                                                | Controls               |
|          | Jane Smith for your excellent work getting the machinery in place by Q1.                                                                                    | Date 🔹                 |
| Þ.       |                                                                                                    | Replies                |
|          | Trial User     Applies To       Posted 2 years ago     All Time                                                                                             | Author                 |
|          | Our churn numbers got completely out of control in February. We had some had press that                                                                     | Calendar Period        |
|          | we're in the process of reacting to.                                                                                                    | Scorecard Item         |
| Ľ        |                                                                                                    | Notes from Descendants |

# Embedded Content Widgets

#### Adding an Embedded Content Widget

You can add an embedded content widget from the "add widget" menu.

| <u>)</u> ବ ଜ | <br>2  |            |          |             |
|--------------|--------|------------|----------|-------------|
|              |        | Add Widget |          |             |
| Image        | Text   | Bubble     | Cha      | Speedometer |
| inear Gauge  | Report | Notes      | Timeline | Embedded    |

Then, just paste in the URL of the webpage or image that you want to see on your dashboard.

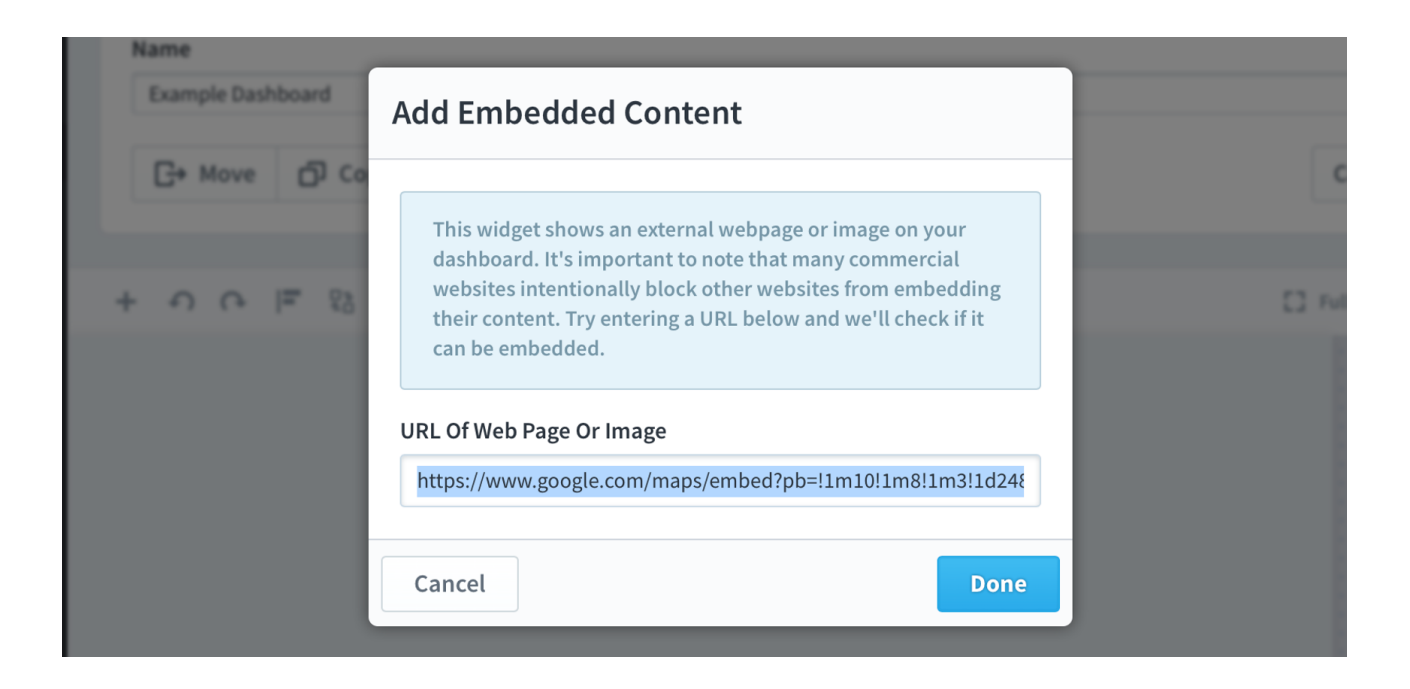

#### Spider Impact will then show that website or image in a resizable widget.

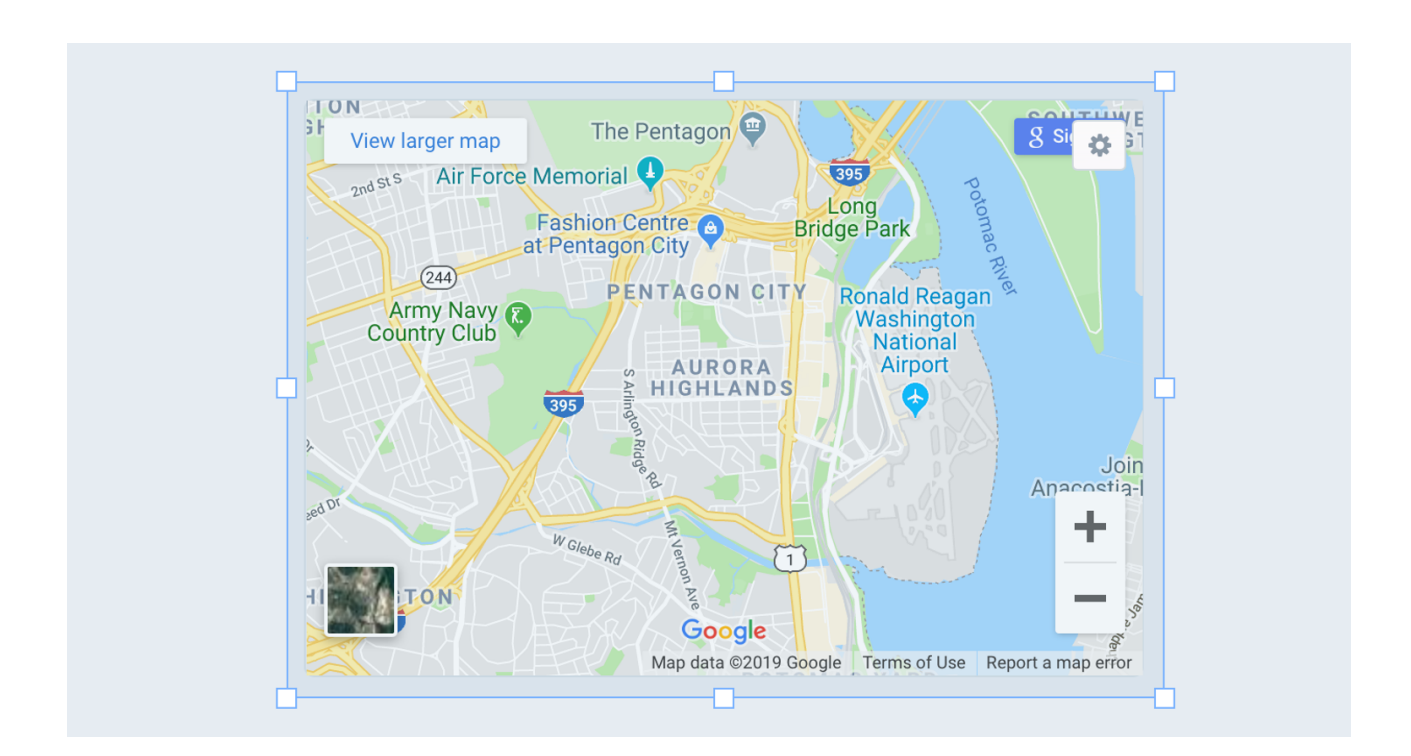

#### Sites That Prevent Embedding

It's important to note that many commercial websites <u>intentionally prevent</u> <u>themselves</u> from being displayed in other websites. Other sites require setting cookies, which don't work with embedded content. Because of this, embedded content widgets work best for content that is designed to be embedded. It's best to think of this as a widget for showing content meant for sharing, not for embedding any website on the internet.

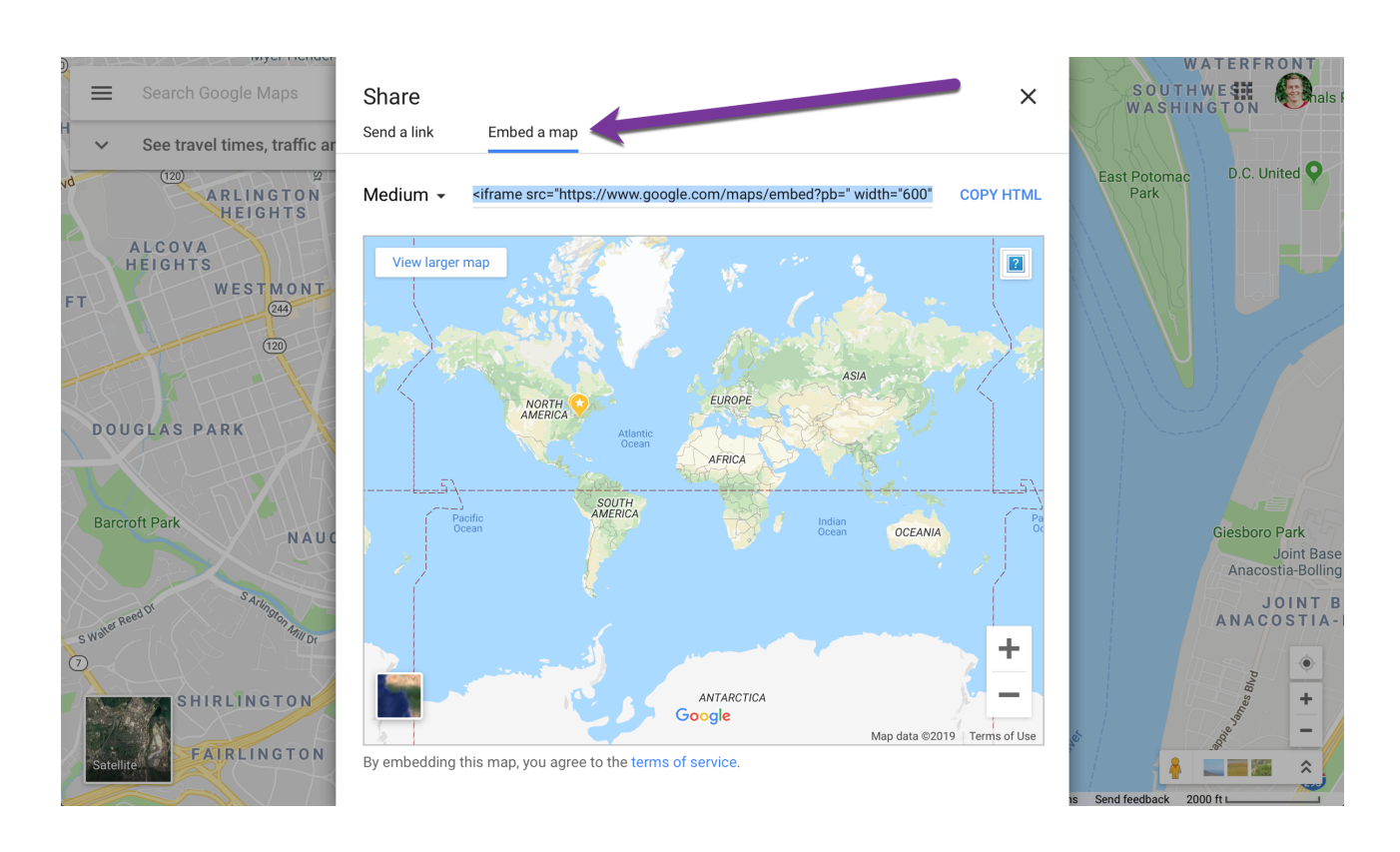

For example, here's the "Embed a map" tab in google maps.

When we copy and paste that code, we get this:

```
<iframe src="https://www.google.com/maps/embed?pb=..."
width="600" height="450" frameborder="0" style="border:0"
allowfullscreen></iframe>
```

We only want the URL, though, so this part is all we want to paste into the embedded content widget.

https://www.google.com/maps/embed?pb=...

If, however, we went to the "Send a link" tab in google maps, we'd get a different URL that isn't designed to be embedded.

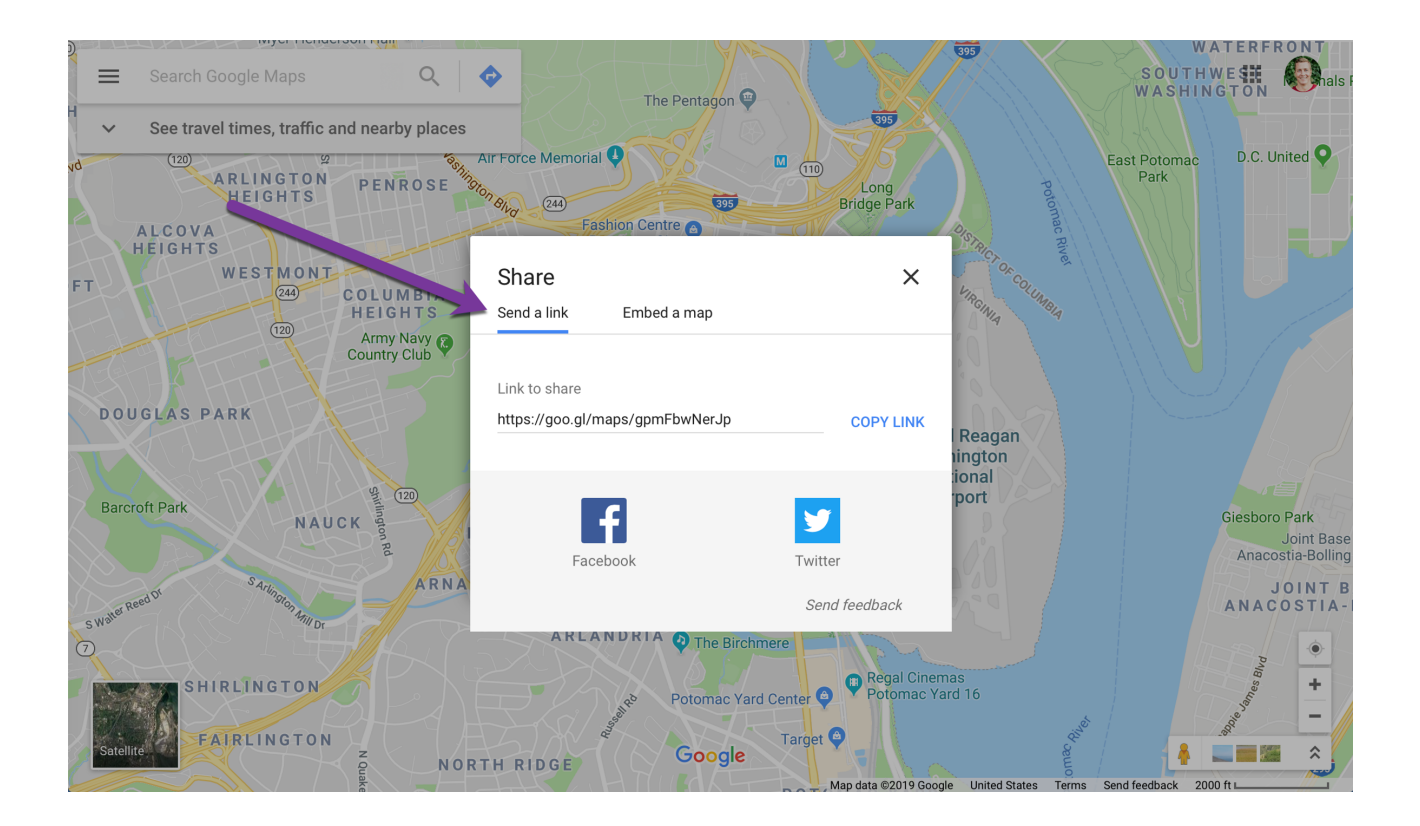

When we paste that URL into the embedded content widget, Spider Impact will show an error that looks like this.

| Name              |                                                                                                    |       |
|-------------------|----------------------------------------------------------------------------------------------------|-------|
| Example Dashboard | Add Embedded Content                                                                                                    |       |
| G+ Move D Co      |                                                                                                    | Ca    |
| ମ କ କ ଅ<br>ଅ      | This widget shows an external webpage or image on your<br>dashboard. It's important to note that many commercial<br>websites intentionally block other websites from embedding<br>their content. Try entering a URL below and we'll check if it<br>can be embedded. | C 148 |
|                   | The publisher of this website intentionally blocks other<br>sites from embedding content at this specific URL. There<br>may be other URLs on the site that do work, though.                                                                                         |       |
|                   | URL Of Web Page Or Image                                                                                                    |       |
|                   | https://goo.gl/maps/gpmFbwNerJp                                                                                                    |       |
|                   | Cancel Done                                                                                                    |       |
|                   |                                                                                                    |       |

Finally, it's important to note that any URL you use has to be HTTPS, not HTTP. Spider Impact is a secure site, and web browsers prevent insecure content from being displayed in secure sites.

#### Disabling Embedded Content Validation

As you can see, there's a lot that can prevent a web page from showing up inside of Spider Impact. We do our best, however, to explain what's going wrong when it doesn't work. Whenever you paste a URL into an embedded content widget, we check to make sure that the content can be displayed on your dashboard.

There are some situations, however, where Spider Impact can say that you're not authorized to embed a page when you really are. For example, if you're hosing Spider Impact on your own servers (or if you use a VPN or single sign-on), it's possible that the Spider Impact server is being blocked from seeing a page even though you are not. If that's the case, you can turn off "Validate Embedded Dashboard Widgets & Briefing Slides" in Admin > Application Administration.

| PERSONAL                          | Scheduled Exports          | Notify Owners Of Parents Of Linked Items When Source Is<br>Modified | Prevent Scorecard Item Changes This Many Days After<br>Archive Date |
|-----------------------------------|----------------------------|---------------------------------------------------------------------|---------------------------------------------------------------------|
| 🗙 Bookmarks                       | Imports                    | No *                                                                |                                                                     |
| DESCRIPTION                       | Import Connections         | E-Mail Size Limit (MB)                                              | Send Support Request Emails To                                      |
| <ul> <li>Strategy Maps</li> </ul> | CONFIGURATION              |                                                                     | helpdesk@spiderstrategies.com                                       |
| Dashboards                        | Calendars                  |                                                                     | Year-To-Date Calendar                                               |
| 🕒 Charts & Reports                | Dataset Rollup Trees       | SCORING                                                             | Yearly                                                              |
| Briefings                         | Application Administration | Scores Visible                                                      | Show Welcome Message                                                |
| FOUNDATION                        | Server Administration      | Yes 👻                                                               | Yes 👻                                                               |
| Scorecards                        | Spider Impact Databases    | Ignore Gray Scorecard Items For Color Rollup                        | Allowed File Types (Leave Blank To Allow All)                       |
| ✓ Initiatives                     | License Management         | Yes 👻                                                               |                                                                     |
| Datasets                          | MONITORING                 | Default For Missing Values                                          | Hide Error Stack Traces                                             |
| 🗅 Files                           | Diagnostics                | Make entire equation blank                                          | No                                                                  |
|                                   | Current User Activity      | Show N/A Option                                                     | Validate Embedded Dashboard Widgets & Briefing Slides               |
|                                   | View Log Files             | Yes 👻                                                               | Yes                                                                 |
|                                   | Background Process Status  | Scoring Type For Non-KPIs                                           |                                                                     |
|                                   |                            | 3 Color 🔹                                                           | AUTHENTICATION SETTINGS                                             |
| Q 🌣 🔹 🖣                           | •                          |                                                                     | Cancel Save                                                         |

# Charts & Reports

### **Overview of Reports**

#### The Basics

Reports show information about many Scorecard or Initiative items at once. For example, you can choose to view all of the downward trending KPIs, or all of the initiatives owned by a particular person.

To create a new report. click on the New Report button on the top of the display pane.

| D Mobileworld Inc.                                    |                                                                  |                                  | < | Red KPIs                |                     |                                                        | 0 🖈 🗛 🕒 🗸 0          |
|-------------------------------------------------------|------------------------------------------------------------------|----------------------------------|---|-------------------------|---------------------|--------------------------------------------------------|----------------------|
|                                                       | Q Find                                                           |                                  |   | View                    |                     | Edit                                                   | September 2020 👻 < > |
| 요 Home 63<br>☆ Bookmarks                              | + New Report                                                     | 🗅 New Folde                      | r | NAME                    | ORGANIZATION        | OWNERS                                                 | SEPTEMBER<br>2020    |
| PRESENTATION  Dashboards                              | <ul> <li>KPI Comparis</li> </ul>                                 | on Re, ort                       |   | Total Revenue           | Mobileworld<br>Inc. | <ul><li>Dale Peterson</li><li>Scott O'Reilly</li></ul> | \$530K               |
| Charts & Reports                                      | <ul> <li>Big Report Writer</li> <li>Big Report Writer</li> </ul> | iter                             |   | MIPRs                   | Financial           | José González Scott O'Reilly                           | \$22.9K              |
| FOUNDATION                                            | Upward Tren                                                      | ending measures<br>ding Measures |   | Book Production Costs   | Financial           | Scott O'Reilly                                         | \$8,371              |
| <ul> <li>✓ Initiatives</li> <li>M Datasets</li> </ul> | 🗳 Ad Clicks Cha<br>🗋 By Departme                                 | rt<br>nt                         |   | Tu el Costs             | Financial           | Scott O'Reilly<br>Susan Murphy                         | \$325K               |
| L Files                                               | 🗳 Scorecard Str                                                  | ucture Report                    |   | % Gross Profit          | Financial           | José González Scott O'Reilly                           | 55.5%                |
|                                                       |                                                                  |                                  |   | Salaries & Wages        | Financial           | Scott O'Reilly<br>Susan Murphy                         | \$228K               |
|                                                       |                                                                  |                                  |   | National Insurance      | Financial           | Scott O'Reilly                                         | \$61.3K              |
|                                                       |                                                                  |                                  |   | Marketing & Advertising | Financial           | Mike Johnson<br>Scott O'Reilly                         | \$51.5K              |
|                                                       |                                                                  |                                  |   | Salas & Ganaral Admin   | Financial           | Nora James                                             | ¢27 7K               |
| ० ✿ ◀                                                 | *∃ Expand All                                                    | 🇨 Edit                           | • |                         |                     |                                                        | Mass Edit            |

This shows the New Report menu with all of the different types of reports you can create.

| SCORECARD                           | INITIATIVES & ADVANCE |
|-------------------------------------|-----------------------|
| Scorecard Item Owner/Updater Report | Initiatives Report    |
| Annual KPI Data Report              | Report Writer 3       |
| Scorecard Structure Report          | Chart Writer 4        |
| Red KPIs Report                     | SQL Report 5          |
| Missing KPI Values Report           |                       |
| KPI Update Frequency Report         |                       |
| KPI Comparison Report               |                       |
| Scorecard Attributes Report         |                       |

- The 8 reports in the left column are all <u>pre-built scorecard item reports</u>. They
  require very little input from you and can quickly show you important
  performance data.
- 2. The <u>Initiatives Report</u> shows you data about how your initiatives are performing.
- 3. <u>Report Writer</u> is an advanced report designer that allows you to choose not only the columns your report displays, but also which scorecard items.
- 4. <u>Chart Writer</u> is an advanced chart designer, allowing you to create a variety of charts, including pie, bar, line, area and polar.
- 5. The <u>SQL Report</u> allows you to write raw SQL against any of the import databases you have permission to access. It displays the results as a

standard Report.

#### Column Sorting

You can sort reports by clicking on column headers. The default sort order is by organization tree order and then scorecard tree order:

|                                   |       | AUGUST 2020 |         |
|-----------------------------------|-------|-------------|---------|
| NAME                              | SCORE | KPI VALUE   | GOAL    |
| Mobileworld Balanced Scorecard    | 6.03  |             |         |
| Financial                         | 6.73  |             |         |
| Increase Revenue                  | 4.91  |             |         |
| Product Revenue                   | 0.23  | \$436K      | \$465K  |
| Training Revenue                  | 6.93  | \$260K      | \$260K  |
| Book Revenue                      | 9.13  | \$43.7K     | \$40K   |
| Total Revenue                     | 3.35  | \$740K      | \$765K  |
| Improve Profitability             | 6     |             |         |
| Net Operating Profit (before tax) | 9.7   | \$85.8K     | \$75.4K |
| % Net Operating Profit            | 2.3   | 8.17%       | 10%     |
| Reduce Sales Overhead Cost        | 10    |             |         |
| Sales & General Admin             | 10    | \$2,263     | \$30.2K |

Clicking on a column header like Score sorts performance in ascending order and reveals those areas of most concern:

|                                |         | AUGUST 2020 |        |
|--------------------------------|---------|-------------|--------|
| NAME                           | SCORE ^ | KPI VALUE   | GOAL   |
| Product Revenue                | 0.23    | \$436K      | \$465K |
| Contract management risk index | 0.53    | 13.2%       | 50%    |
| Campaign e-Mails Sent          | 0.93    | 3,328       | 3,500  |
| Improve Customer Retention     | 2.08    |             |        |
| Customer Churn                 | 2.08    | 3.75%       | 1%     |
| Improve Contract Management    | 2.27    |             |        |
| % Net Operating Profit         | 2.3     | 8.17%       | 10%    |
| Improve Marketing Output       | 2.55    |             |        |

Clicking on the Score column again switches the sort order to descending so the best performance is at the top:

|                                   |         | AUGUST 2020 |         |
|-----------------------------------|---------|-------------|---------|
| NAME                              | SCORE ~ | KPI VALUE   | GOAL    |
| Reduce Sales Overhead Cost        | 10      |             |         |
| Sales & General Admin             | 10      | \$2,263     | \$30.2K |
| SEO Project Spend to Date         | 10      | 332K        | 5,000   |
| Net Operating Profit (before tax) | 9.7     | \$85.8K     | \$75.4K |
| Book Revenue                      | 9.13    | \$43.7K     | \$40K   |
| Improve Market Awareness          | 8.89    |             |         |
| Improve IT Effectiveness          | 8.43    |             |         |
| IT effectiveness index            | 8.43    | 99.59%      | 98%     |

Clicking a third time removes the sort and reverts to the default sorting.

# **Prebuilt Scorecard Reports**

| New Report                | n Folder                            |                        | -            |
|---------------------------|-------------------------------------|------------------------|--------------|
| Red KPIs                  | New Report: Choose a Type           |                        | OWNERS       |
| Downward Trending KPIs    |                                     | 1                      |              |
| Upward Trending KPIs      | SCORECARD                           | INITIATIVES & ADVANCED | é González   |
| Ad Clicks Chart           | Scorecard Item Owner/Updater Report | Initiatives Report     |              |
| By Department             | Annual KPI Data Report              | Report Writer          | ntt O'Reilly |
| Scorecard Structure Repor | Scorecard Structure Report          | Chart Writer           |              |
|                           | Red KPIs Report                     | SQL Report             | rah James    |
|                           | Missing KPI Values Report           |                        |              |
|                           | KPI Update Frequency Report         |                        |              |
|                           | KPI Comparison Report               |                        |              |
|                           | Scorecard Attributes Report         |                        |              |
|                           | Cancel                              | Next                   | w Only       |
|                           |                                     |                        |              |

#### Scorecard Item Owner/Updater Report

The owner/updater report shows all of the owners and/or updaters for the scorecard items you choose. The first step is to choose a scorecard item, and here we're choosing an entire scorecard.

| ILSI (     | 🗳 Red Measures Report            |                             |      |
|------------|----------------------------------|-----------------------------|------|
| ) s        | Select Scorecard Item            |                             |      |
| ] [<br>) ( | Show descendants of linked items |                             |      |
| <b>D</b> E | Q Find                           | Q Find                      |      |
| TΑ         | Mobileworld Inc.                 | Financial Profit and Loss   |      |
| 1) S       | Key Measures                     | > 🖸 Revenue                 |      |
| 2 1        | Financial                        | > 🖸 Cost of Sale            |      |
| 3 0        | Marketing                        | > 🖸 Gross Profit            |      |
|            | Customer Support                 | > Operating Expenses        |      |
|            | Sales                            | >      Net Operating Profit |      |
|            | Operations                       |                             |      |
|            | Information Technology           |                             |      |
|            | Human Resources                  |                             | - 1  |
|            | Commercial                       |                             |      |
|            | Cancel Back                      | 0-0-3                       | Next |

Next you choose what you want the report to show.

| СНООЗ | E USERS OR GROUPS       |    |   |
|-------|-------------------------|----|---|
|       | ny User Or Group        |    |   |
| ) s   | specific Users Or Group | ps |   |
|       |                         |    |   |
| СНООЗ | E THE DATA TO VIEW      |    |   |
| Resp  | onsibility Type         |    |   |
| Ow    | ners or Updaters        |    | • |
|       | ncluda Maasuras Only    | ,  |   |
|       | netude measures only    |    |   |

### When you're done you see a report like this.

| NAME                      | ORGANIZATION | OWNERS          | UPDATERS                                          |
|---------------------------|--------------|-----------------|---------------------------------------------------|
| Financial Profit and Loss | Financial    | Nora Roberts    |                                                   |
| Revenue                   | Financial    | Nora Roberts    |                                                   |
| Product Revenue           | Financial    | Nora Roberts    | Nora Roberts<br>Viewer Only (Communication Users) |
| Training Revenue          | Financial    |                 | Viewer Only (Communication Users)                 |
| Book Revenue              | Financial    |                 | Viewer Only (Communication Users)                 |
| Product Costs             | Financial    | Joe Abercrombie |                                                   |
| Total Gross Profit        | Financial    | Trial User      |                                                   |

#### Annual KPI Data Report

This is similar to the data shown on the Scorecards KPIs tab. The first step in building the report is choosing which scorecard item you want to show the KPIs for.

| Dashboards             | Inc. Scott O'Reilly                                  |
|------------------------|------------------------------------------------------|
| Select Scorecard Item  |                                                      |
|                        |                                                      |
| Q Find                 | Q Find                                               |
| Mobileworld Inc.       | Mobileworld Balanced Scorecard                       |
| Key Measures           | ▲ Financial                                          |
| Financial              | Customer                                             |
| Marketing              | Internal Processes                                   |
| Customer Support       | Organizational Capacity                              |
| Sales                  | <ul> <li>Archived after May 2020</li> </ul>          |
| Operations             |                                                      |
| Information Technology |                                                      |
| Υ∃ Expand All          | *∃ Expand All                                        |
| Cancel Back            |                                                      |
|                        | Antonia & Bank Channes - Francisk - Carelo O'De III. |

The next step is choosing what data should be shown on the report. The defaults only show the actual values and yearly totals.

| nparison Report | Total R               | Mobileworld                    | Dale Peterson |
|-----------------|-----------------------|--------------------------------|---------------|
| Annual          | KPI Data Report       | t                              | any           |
| ort Write       |                       |                                | ále           |
| ard Trer        | TIME RANGE TO DISPLAY |                                | illy          |
| SHOW AL         | L OF 2020 -           | •                              | HIIIy         |
| BROKEN          | DOWN BY Monthly       | y <b>-</b>                     | illy          |
| artment         |                       |                                | rph           |
| CHOOSE          | THE DATA TO VIEW      |                                | ále           |
| D               |                       | Actual Value                   | silly         |
| Ass             | gned Calendar         | Score                          |               |
| Ow              | ner(s)                | Goal                           | my            |
| Upc             | laters(s)             | Variance To Goal               | pri l         |
| Pare            | ents                  | 📃 % Variance To Goal           | illy          |
| Sub             | -KPIs                 | % Toward Goal                  |               |
| 🗌 Init          | atives                | Tags                           | 501           |
| Sco             | re Influence          | Yearly Totals                  | sitty         |
| ✓ Sho           | w Abbreviated Values  |                                |               |
|                 |                       |                                | 25            |
| Cancel          | Back                  | <b>Ø</b> — <b>Ø</b> — <b>3</b> | Finish        |
|                 |                       |                                |               |

When you're done you'll see a report that looks like this:

| 🛱 Mobilewor Y                            | Annual KF                           | Pl Data F   | Report      |             |             |             |             |             |             |             |             | Þ           | •       |
|------------------------------------------|-------------------------------------|-------------|-------------|-------------|-------------|-------------|-------------|-------------|-------------|-------------|-------------|-------------|---------|
| PERSONAL                                 | View                                |             |             |             |             |             |             |             |             |             |             | Ed          | lit     |
| ည် Home 😚                                |                                     |             |             |             |             |             |             |             |             |             |             |             |         |
| 숫국 Bookmarks                             | KPI                                 | JAN<br>2020 | FEB<br>2020 | MAR<br>2020 | APR<br>2020 | MAY<br>2020 | JUN<br>2020 | JUL<br>2020 | AUG<br>2020 | SEP<br>2020 | OCT<br>2020 | NOV<br>2020 | D<br>20 |
| PRESENTATION                             | Base                                | 469K        | 465K        | 470K        | 465K        | 469K        | 464K        | 7           | 472K        | 464K        | 466K        | 463K        | 45      |
| Dashboards                               | Funding                             | loon        | loon        |             | ioon        |             | 10 111      |             |             |             | loon        | loon        | 10      |
| () Charts & Reports                      | MIPRs                               | \$1,250     | \$4,850     | \$6,650     | \$10.1K     | MAY 2020    | \$14.7K     | \$16K       | \$19.7K     | \$22.9K     | \$25.8K     | \$29.2K     | \$32    |
| Briefings                                | UFRs                                | \$43.8K     | \$45.3K     | \$43.2K     | \$44.2K     | 468,500     | \$45.9K     | \$45.6K     | \$42.1K     | \$42.9K     | \$40.9K     | \$43.7K     | \$46    |
| FOUNDATION                               | Total<br>Revenue                    | \$514K      | \$515K      | \$520K      | \$520K      | \$528K      | \$524K      | \$61.5K     | \$533K      | \$530K      | \$532K      | \$536K      | \$5:    |
| Scorecards                               | Net                                 | <b>F</b>    |             |             |             |             | <b>F</b>    |             |             |             |             |             |         |
| ✓ Initiatives                            | Operating<br>Profit<br>(before tax) | \$84.4K     | \$91.8K     | \$88.9K     | \$87.3K     | \$87K       | \$82.4K     | \$83.3K     | \$90.5K     | \$88.6K     | \$88.3K     | \$85.5K     | \$8€    |
| <ul><li>Datasets</li><li>Files</li></ul> | % Net<br>Operating<br>Profit        | 10.8%       | 10.9%       | 10.3%       | 10.6%       | 10.9%       | 10.2%       | 10.9%       | 10.6%       | 10.1%       | 10.6%       | 11.6%       | 11.     |

#### Scorecard Structure Report

The Scorecard Structure Report doesn't show any kind of performance data. It's all about the structure of your scorecard. To build the report, first choose a scorecard item. In this example we're going to choose an entire scorecard.

|             | 😂 KPI Comparison Report          | Funding | 409K          | 4656           | 470K         | 4056        | 403K | 4046 | 1 4    |
|-------------|----------------------------------|---------|---------------|----------------|--------------|-------------|------|------|--------|
| o s         | elect Scorecard Item             |         |               |                |              |             |      |      | \$1    |
| Ш E         | Show descendents of linked items |         |               |                |              |             |      |      | \$4    |
| FOUNT       | show descendants of tinked items |         |               |                |              |             |      |      | \$5    |
| <b>::</b> 5 | Q Find                           |         | Q Fir         | nd             |              |             |      |      |        |
|             | Mobileworld Inc.                 |         | 🔛 Mo          | bileworld Bala | nced Scoreca | ırd         |      |      | \$9    |
| φι          | Key Measures                     |         | 7.            | Financial      |              |             |      |      |        |
| D F         | Financial                        |         | $\rightarrow$ | Customer       |              |             |      |      | 10     |
|             | Marketing                        |         | > 🔺           | Internal Proce | sses         |             |      |      |        |
|             | Customer Support                 |         | > ▲           | Organizationa  | l Capacity   |             |      |      | \$5    |
|             | Sales                            |         | o             | Archived after | May 2020     |             |      |      | .91    |
|             | Operations                       |         |               |                |              |             |      |      |        |
|             | Information Technology           |         |               |                |              |             |      |      | 3.     |
|             | Ϋ́∃ Expand All                   |         |               |                |              | *∃ Expand A | u    |      |        |
|             | Cancel Back                      |         | ⊘—2           | 3              |              |             |      |      | Next 2 |

Then you choose what information you want to show. By default it doesn't include any of these extras.

| rd Trending Me          | sasures                    | Revenue                      | \$514K         | \$515K       | \$520K | \$520K |  |
|-------------------------|----------------------------|------------------------------|----------------|--------------|--------|--------|--|
| rending Meas<br>Chart   | Scorecard Structure Report |                              |                |              |        |        |  |
| tment<br>1 Structure Re | CHOOSE TH                  | E DATA TO VIEW               |                |              |        | .6%    |  |
|                         | Descrip                    | tion                         | Update         | ers          |        |        |  |
|                         | KPI Thr                    | esholds<br>S                 | Weight KPI Fre | t<br>equency |        | 23K    |  |
|                         | Show Abb                   | reviated Values              |                |              |        |        |  |
|                         | Cancel                     | Back                         | <b>O O</b>     | -3           | Finish | .1%    |  |
|                         |                            | Google<br>Search<br>Position | 0              | 0            | 0      | 0      |  |

When you click Finish you'll see a report that looks like this.

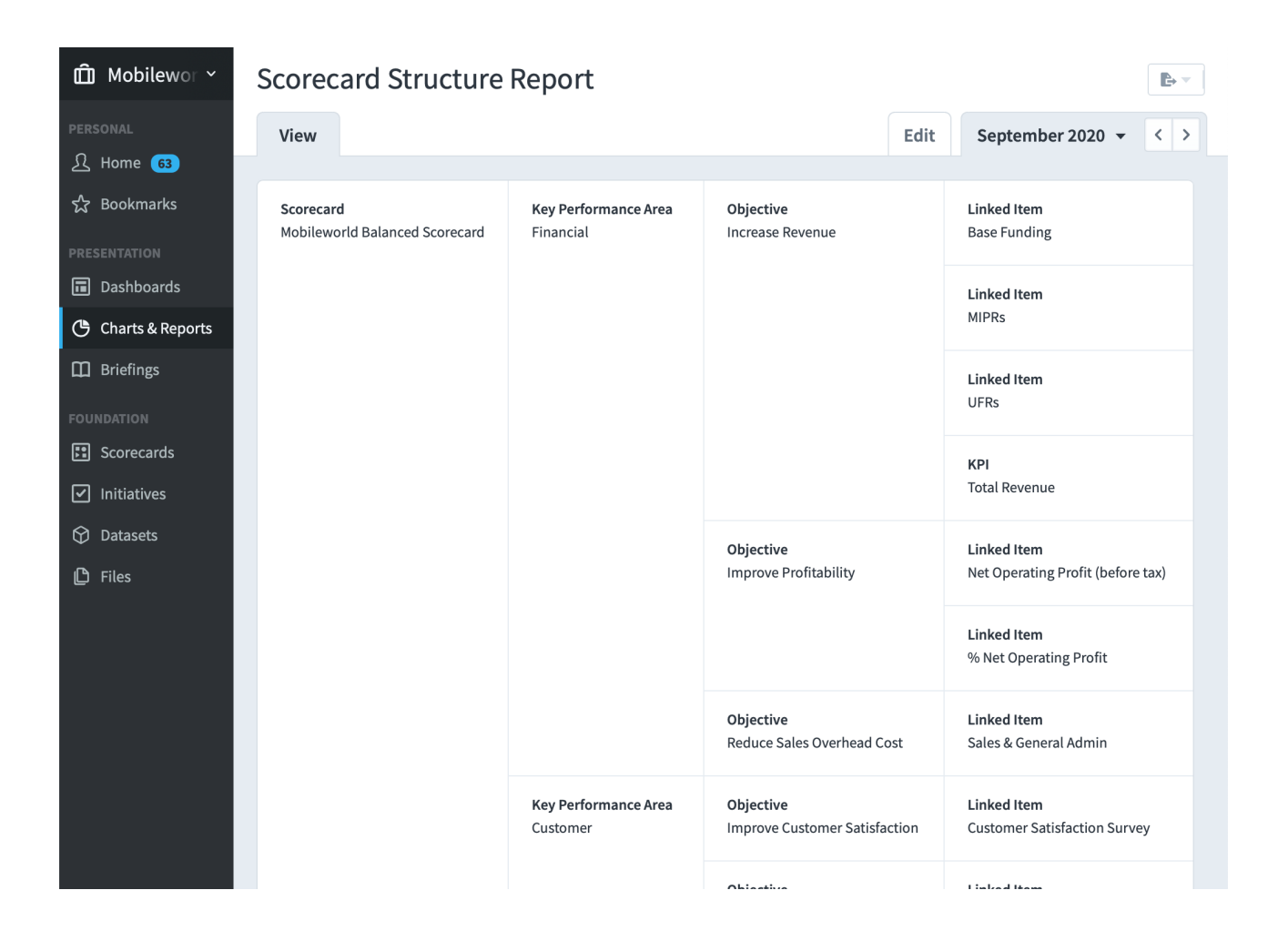

#### Red KPIs Report

The Red KPIs report is probably the most popular report in Spider Impact and shows you all of your underperforming KPIs. The first step is to choose a scorecard item. Here we're going to show all red KPIs for the entire Mobileworld scorecard.

| Select Scorecard Item            |                                             |  |  |  |  |  |  |  |
|----------------------------------|---------------------------------------------|--|--|--|--|--|--|--|
| Show descendants of linked items |                                             |  |  |  |  |  |  |  |
| Q Find                           | Q Find                                      |  |  |  |  |  |  |  |
| Mobileworld Inc.                 | Mobileworld Balanced Scorecard              |  |  |  |  |  |  |  |
| Key Measures                     | > A Financial                               |  |  |  |  |  |  |  |
| Financial                        | > 🔺 Customer                                |  |  |  |  |  |  |  |
| Marketing                        | > 🔺 Internal Processes                      |  |  |  |  |  |  |  |
| Customer Support                 | > 🔺 Organizational Capacity                 |  |  |  |  |  |  |  |
| Sales                            | <ul> <li>Archived after May 2020</li> </ul> |  |  |  |  |  |  |  |
| Operations                       |                                             |  |  |  |  |  |  |  |
| Information Technology           |                                             |  |  |  |  |  |  |  |
| Y ∃ Expand All                   | ~ 등 Expand All                              |  |  |  |  |  |  |  |
| Cancel Back                      | ✓—2 —3                                      |  |  |  |  |  |  |  |

You then choose your display options. Most of the time the defaults will work just fine.

| KPI Ca      | nparison Repo | ort                 | Scorecard         | Key | Objective |
|-------------|---------------|---------------------|-------------------|-----|-----------|
| BR R        | ed KPIs R     | leport              |                   |     |           |
| С ы         |               |                     |                   |     |           |
| 🖨 Do        | SELECT THE    | CALENDAR PERIODS TO | DISPLAY           |     |           |
| ¢ Uj        | CALENDAR      | Current Calendar 🝷  |                   |     |           |
| ¢ ∧.        | SHOW          | Current Period 🔻    | TO Current Period | •   |           |
| <b>D</b> B) |               |                     |                   |     |           |
| ) sc        | CHOOSE THE    | DATA TO VIEW        |                   |     | - 1       |
|             | Id            |                     | 🗸 KPI Value       |     |           |
|             | Name          |                     | Owners            |     | 01        |
|             | Descript      | tion                | Updaters          |     |           |
|             | Organiz       | ation               |                   |     |           |
|             | Show Abbr     | reviated Values     |                   |     |           |
|             | Cancel        | Back                | <b>⊘</b>          |     | Finish    |
|             |               |                     |                   |     | al        |

### When you click Finish you'll see a report that looks like this:

| 🛱 Mobilewor Y                                  | Red KPIs Report       |                                                                                 |                                 |                   |
|------------------------------------------------|-----------------------|---------------------------------------------------------------------------------|---------------------------------|-------------------|
| PERSONAL                                       | View                  |                                                                                 | Edit Septemb                    | er 2020 👻 < >     |
| 숪 Bookmarks                                    | NAME                  | DESCRIPTION                                                                     | OWNERS                          | SEPTEMBER<br>2020 |
| PRESENTATION<br>Dashboards<br>Charts & Reports | Total Revenue         | This measure sums:<br>- Product Revenue<br>- Training Revenue<br>- Book Revenue | Dale Peterson Scott O'Reilly    | \$530K            |
| Briefings                                      | MIPRs                 | Here's a description for training revenue                                       | José González<br>Scott O'Reilly | \$22.9K           |
| Scorecards                                     | Book Production Costs |                                                                                 | Scott O'Reilly                  | \$8,371           |
| Datasets Files                                 | Total Costs           |                                                                                 | Scott O'Reilly<br>Susan Murphy  | \$325K            |

#### Missing KPI Values Report

The Missing KPI Values Report shows you all KPIs that haven't been updated for a particular time period. To start, you need to choose a scorecard item. Here we're going to run the report for the entire Mobileworld Scorecard.

| Show descendants of linked items |                                |
|----------------------------------|--------------------------------|
| Q Find                           | Q Find                         |
| Mobileworld Inc.                 | Mobileworld Balanced Scorecard |
| Key Measures                     | Financial                      |
| Financial                        | Customer                       |
| Marketing                        | Internal Processes             |
| Customer Support                 | Organizational Capacity        |
| Sales                            | • Archived after May 2020      |
| Operations                       |                                |
| Information Technology           |                                |
| ★ Expand All                     | ΥΞ Expand All                  |

Next you choose your display options. The defaults work great most of the time.

| e .      | KPI Comparison Rep | ort                     | NAME                           | DESCRIPTION | OWNERS           |  |
|----------|--------------------|-------------------------|--------------------------------|-------------|------------------|--|
| orts     | n Missing K        | PI Values Report        |                                |             | ale              |  |
| e        | ы                  |                         |                                |             | terson           |  |
| ÷        | SELECT THE         | CALENDAR PERIODS TO DIS | SPLAY                          |             | Reilly           |  |
| •        | CALENDAR           | Current Calendar 🔻      |                                |             |                  |  |
| ۵        | SHOW               | Current Period 👻 TC     | Current Period 👻               |             | onzález<br>pott  |  |
|          | B)                 |                         |                                |             | Reilly           |  |
| <b>e</b> | CHOOSE THI         | CHOOSE THE DATA TO VIEW |                                |             |                  |  |
|          | 🗌 Id               |                         | 🗸 KPI Value                    |             | Reilly           |  |
|          | 🗸 Name             |                         | Owners                         |             |                  |  |
|          | Descrip            | tion                    | ✓ Updaters                     |             | Reilly           |  |
|          | Organiz            | ation                   |                                |             | Isan             |  |
|          | ✓ Show Abb         | reviated Values         |                                |             | urphy            |  |
|          | Cancel             | Back                    | <b>O</b> - <b>O</b> - <b>3</b> | Finis       | h tott<br>Reilly |  |
|          |                    |                         |                                |             | Reilly           |  |

### When you're done you'll see a report like this:

| 🛱 Mobilewor 🗸                                         | Missing KPI Values |                                           |        |                      |                   |  |
|-------------------------------------------------------|--------------------|-------------------------------------------|--------|----------------------|-------------------|--|
| PERSONAL<br>요 Home <u>63</u>                          | View               |                                           | E      | dit September 202    | - < >             |  |
| 숪 Bookmarks                                           | NAME               | DESCRIPTION                               | OWNERS | UPDATERS             | SEPTEMBER<br>2020 |  |
| PRESENTATION Dashboards                               | Test KPI           |                                           |        |                      |                   |  |
| 🕒 Charts & Reports                                    | КРІ                |                                           |        | SMS<br>Administrator |                   |  |
| Briefings     FOUNDATION                              | Base Funding       |                                           |        |                      |                   |  |
| Scorecards                                            | MIPRs              | Here's a description for training revenue |        |                      |                   |  |
| <ul> <li>✓ Initiatives</li> <li>✓ Datasets</li> </ul> | UFRs               |                                           |        |                      |                   |  |
| L Files                                               | Production Costs   |                                           |        |                      |                   |  |

#### KPI Update Frequency Report

The KPI Update Frequency Reports shows you all of your KPIs that match a particular update frequency. First we'll choose the entire Mobileworld Scorecard.

| Ô | Mobileworld Inc.                 | Missing KPI Values Report 🛛 🛛 🛨 🔺           | b- 0      |
|---|----------------------------------|---------------------------------------------|-----------|
|   | Select Scorecard Item            |                                             |           |
|   | Show descendants of linked items |                                             |           |
|   | Q Find                           | Q Find                                      | $\supset$ |
|   | Mobileworld Inc.                 | Mobileworld Balanced Scorecard              |           |
| 0 | Key Measures                     | ▲ Financial                                 |           |
|   | Financial                        | Customer                                    |           |
|   | Marketing                        | ▲ Internal Processes                        | _         |
|   | Customer Support                 | Organizational Capacity                     | _         |
|   | Sales                            | <ul> <li>Archived after May 2020</li> </ul> | - 18      |
|   | Operations                       |                                             | - 10      |
|   | Information Technology           |                                             |           |
|   | र च Expand All                   | ~∓ Expand All                               |           |
|   | Cancel Back                      | <b>0-0</b> -3                               | Next      |
|   | 🔅 📢 😤 Edit 🖌                     |                                             | Mass Edit |

Then we'll choose which frequencies we want. In this example we'll choose Monthly.

| + | New Report    | D New Folder                                                |  |
|---|---------------|-------------------------------------------------------------|--|
| ¢ | Red KPIs      | KPI Update Frequency Report                                 |  |
| ¢ | Missing KPI V |                                                             |  |
| ÷ | KPI Comparis  | SELECT THE KPI UPDATE FREQUENCIES YOU WOULD LIKE TO DISPLAY |  |
| ¢ | Report Write  | Monthly Yearly                                              |  |
| ¢ | big Report V  | Quarterly Weekly                                            |  |
| ¢ | Dovertard T   |                                                             |  |
| 1 | Upward Tren   | CHOOSE THE DATA TO VIEW                                     |  |
| ¢ | Ad Clicks Cha |                                                             |  |
|   | By Departme   | Name                                                        |  |
| e | Scorecard St  |                                                             |  |
|   |               | Cancel Back                                                 |  |
|   |               | José<br>González                                            |  |

When we click Finish it shows a list of all monthly KPIs in that scorecard.

| Ш́М          | D Mobileworld Inc. ~ |                    |                                   |                               | KPI Update Frequency Report |                   |      |              |      |                  | B |
|--------------|----------------------|--------------------|-----------------------------------|-------------------------------|-----------------------------|-------------------|------|--------------|------|------------------|---|
| PERSON       | IAL                  | Q                  |                                   |                               | View                        |                   |      |              | Edit | September 2020 🔻 | < |
| 소 Ho<br>숬 Bo | okmarks              |                    | New Report                        | 🗅 New Folder                  |                             | NAME              | ID   | KPI FREQUENC | Y    |                  |   |
|              | TATION               | <b>پ</b>           | Red KPIs                          |                               | Total Rev                   | renue             | 1096 | Monthly      |      |                  |   |
| 🖬 Das        | shboards             | <b>*</b>           | Missing KPI Valu                  | ies Report                    | SEO Proj                    | ect Spend to Date | 1099 | Monthly      |      |                  |   |
| 🕒 Chi        | arts & Reports       | <del>ت</del><br>ده | KPI Update Freq                   | uency Report                  | Base Fun                    | ding              | 935  | Monthly      |      |                  |   |
| Bri          | iefings              | Ŭ<br>Ŭ             | KPI Comparison<br>Report Writer m | n Report<br>ultiple ancestors | MIPRs                       |                   | 936  | Monthly      |      |                  |   |
| 🗜 Sco        | orecards             | ۵                  | big Report Write                  | er                            | UFRs                        |                   | 937  | Monthly      |      |                  |   |
| 🗹 Init       | tiatives             | ÷                  | Downward Tren                     | ding Measures                 | Producti                    | on Costs          | 940  | Monthly      |      |                  |   |
| Dat          | tasets               | ٹ<br>ٹ             | Upward Trendin<br>Ad Clicks Chart | ng Measures                   | Training                    | Venue Costs       | 941  | Monthly      |      |                  |   |

>

#### KPI Comparison Report

The KPI comparison report is used to compare organizations that have similar KPIs. The first step in the wizard is to choose which organizations you want to see in your report. You can either select each organization one at a time, or you can automatically include an organization's descendants.

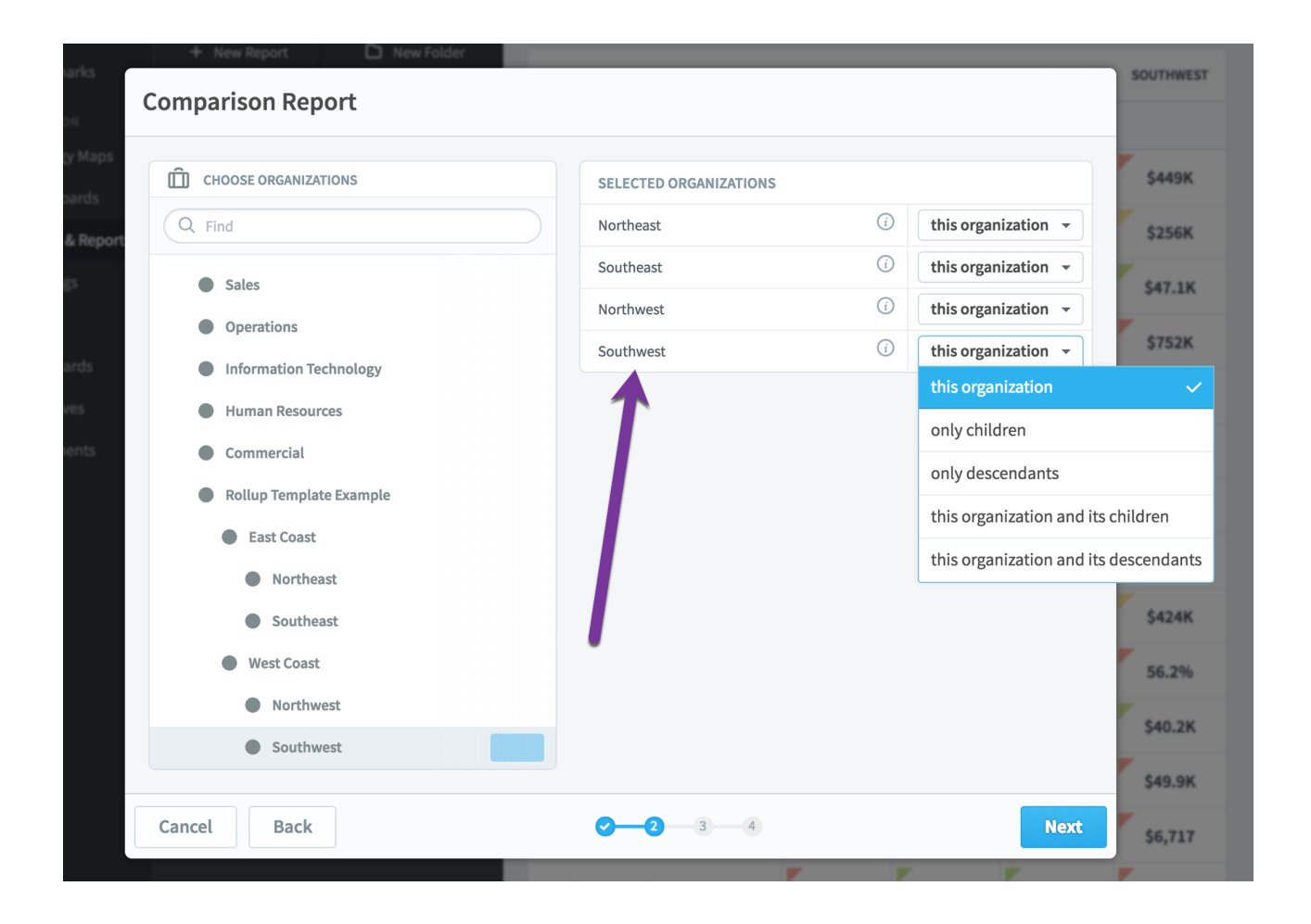

Once you've selected your organizations, the next step is to choose your KPIs. Here I've selected the scorecard root, which will automatically include all of the KPIs.
| Comparison Report                    |                                |                 |
|--------------------------------------|--------------------------------|-----------------|
| O CHOOSE KPIS                        | SELECTED SCORECARD ITEMS       | =               |
| Q Find                               | Financial Profit and Loss      | ✓               |
| ✓ J: Financial Profit and Loss       | 1                              |                 |
| > 🖸 Revenue                          |                                | r               |
| > Cost of Sale                       |                                |                 |
| Gross Profit      Operating Expenses |                                |                 |
| Net Operating Profit                 |                                |                 |
|                                      | •                              |                 |
|                                      |                                | 1               |
|                                      |                                |                 |
|                                      |                                |                 |
|                                      |                                |                 |
|                                      |                                |                 |
| Cancel Back                          | 0-0-3-4                        | Next            |
|                                      | Marketing & Advertising \$123K | \$14.1K \$17.2K |

When we're done we see a report with all of the KPIs for each of the four selected organizations.

|                           | NORTHEAST | SOUTHEAST | NORTHWEST | SOUTHWEST |
|---------------------------|-----------|-----------|-----------|-----------|
| FINANCIAL PROFIT AND LOSS |           |           |           |           |
| Product Revenue           | \$476K    | \$448K    | \$444K    | \$449K    |
| Training Revenue          | \$248K    | \$255K    | \$257K    | \$256K    |
| Book Revenue              | \$29.9K   | \$38.6K   | \$42.9K   | \$47.1K   |
| Total Revenue             | \$754K    | \$742K    | \$744K    | \$752K    |
| Product Costs             | \$274K    | \$277K    | \$274K    | \$275K    |

### Scorecard Attributes Report

The Scorecard Attributes Report doesn't show any performance information. Instead, it shows you information like the owners, updaters, and KPI frequency of multiple scorecard items at once. To run the report, all you have to do is choose a scorecard item. Here we've selected the entire Mobileworld scorecard.

| ŵ | Mobileworld Inc. ~               | KPI Update Frequency Report                     | De - |
|---|----------------------------------|-------------------------------------------------|------|
|   | Select Scorecard Item            |                                                 |      |
|   | Show descendants of linked items |                                                 |      |
|   | Q Find                           | Q Find                                          |      |
|   | Mobileworld Inc.                 | Mobileworld Balanced Scorecard                  |      |
| 0 | Key Measures                     | ▲ Financial                                     |      |
|   | Financial                        | Customer                                        |      |
|   | Marketing                        | ▲ Internal Processes                            |      |
|   | Customer Support                 | Organizational Capacity                         |      |
|   | Sales                            | <ul> <li>Archived after May 2020</li> </ul>     |      |
|   | Operations                       |                                                 |      |
|   | Information Technology           |                                                 |      |
|   | *∃ Expand All                    | *∃ Expand All                                   |      |
|   | Cancel Back                      | <b>⊘</b> —2                                     | sh   |
|   | 🗱 📢 😤 Expand All 🎤 Edit 📢        | You haven't saved this report yet     Mass Edit | Save |

# When we click Finish, we see a report that looks like this:

| D Mobileworld Inc.                                                    |                                                                                                    | Scorecard Attributes Report       |           |                     |                  |                  | <b>P</b> + <b>v</b>                   |                                                                                                    |
|-----------------------------------------------------------------------|----------------------------------------------------------------------------------------------------|-----------------------------------|-----------|---------------------|------------------|------------------|---------------------------------------|----------------------------------------------------------------------------------------------------|
| PERSONAL                                                              | Q Find                                                                                                    | View                              |           |                     |                  |                  | Edit                                  | September 2020 👻 < >                                                                                |
| £ Home 63<br>슜 Bookmarks                                              | + New Report D New Folder                                                                                   | NAME                              | DATA TYPE | AGGREGATION<br>TYPE | SCORING<br>TYPE  | KPI<br>FREQUENCY | OWNERS                                | UPDATERS                                                                                            |
| PRESENTATION  Dashboards                                              | <ul> <li>Kea KPIS</li> <li>Missing KPI Values Report</li> </ul>                                             | Mobileworld Balanced<br>Scorecard |           |                     |                  |                  |                                       |                                                                                                    |
| Charts & Reports                                                      | <ul> <li>Scorecard Attributes Report</li> <li>KPI Comparison Report</li> </ul>                              | Financial                         |           |                     |                  |                  |                                       |                                                                                                    |
|                                                                       | Report Writer multiple ancestors                                                                            | Increase Revenue                  |           |                     |                  |                  |                                       |                                                                                                    |
| <ul> <li>Scorecards</li> <li>Initiatives</li> <li>Datasets</li> </ul> | <ul> <li>big Report Writer</li> <li>Downward Trending Measures</li> <li>Upward Trending Measures</li> </ul> | Base Funding                      | Standard  | Sum                 | Goal/Red<br>Flag | Monthly          | Nora<br>James<br>Scott<br>O'Reilly    | <ul> <li>Nora James</li> <li>Scott O'Reilly</li> <li>Viewer Only<br/>(Interactive Users)</li> </ul> |
| D Files                                                               | <ul> <li>Ad Clicks Chart</li> <li>By Department</li> <li>Scorecard Structure Report</li> </ul>              | MIPRs                             | Currency  | Sum                 | Goal/Red<br>Flag | Monthly          | José<br>González<br>Scott<br>O'Reilly | Scott O'Reilly<br>Viewer Only<br>(Interactive Users)                                                |
|                                                                       |                                                                                                    | UFRs                              | Currency  | Sum                 | Goal/Red<br>Flag | Monthly          | Scott<br>O'Reilly                     | Scott O'Reilly<br>Viewer Only<br>(Interactive Users)                                                |
|                                                                       |                                                                                                    | Total Revenue                     | Currency  | Sum                 | Goal/Red<br>Flag | Monthly          | Dale<br>Peterson<br>Scott<br>O'Reilly | Dale Peterson                                                                                       |

# **Report Writer**

## Overview

The report writer is an advanced report builder that allows you to choose which columns you want to see as well as what kind of scorecard items to show.

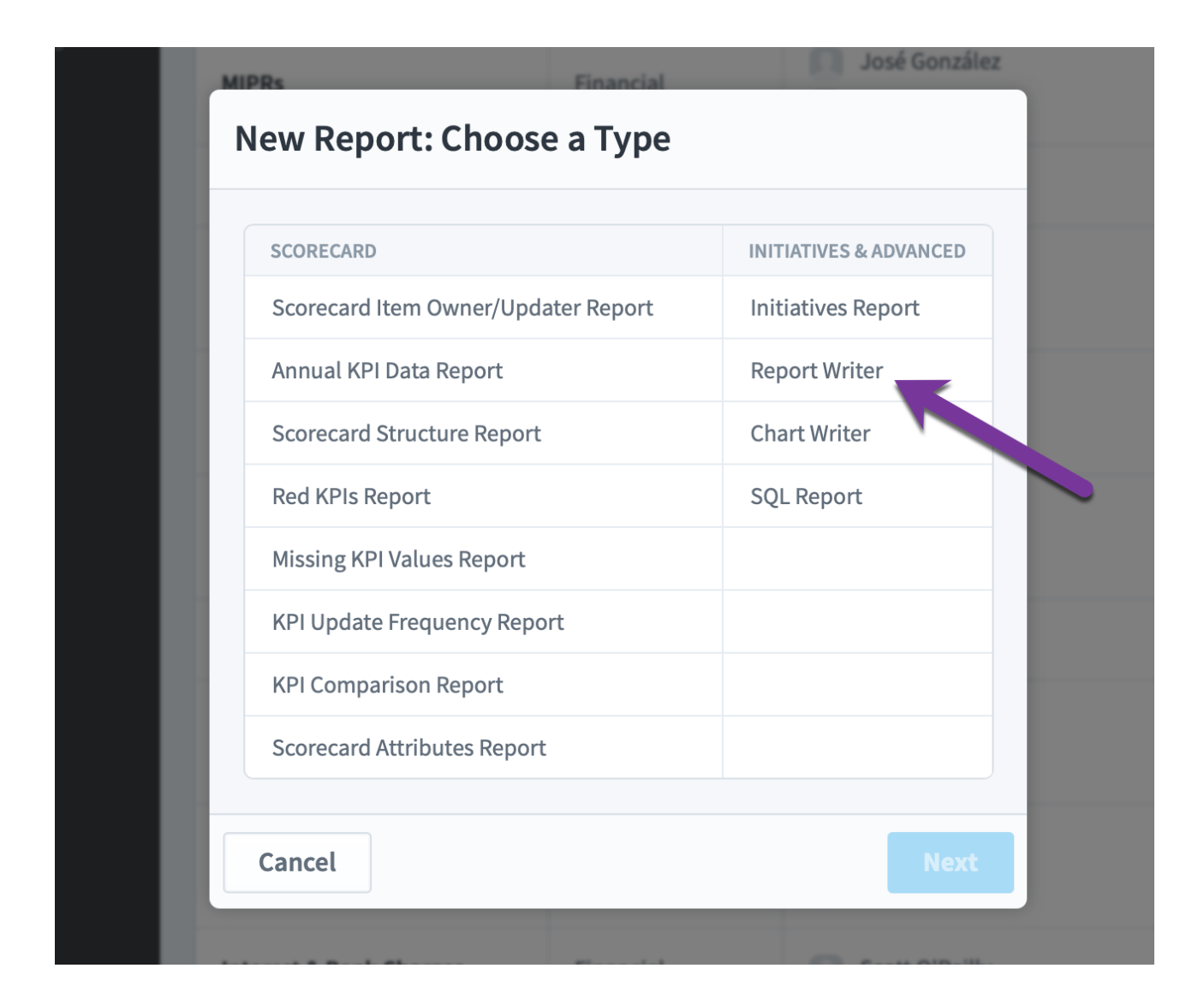

### Choosing Columns

The first step in the report writer wizard is choosing what columns you want in your report.

| 9                                       | Gross Profit Finance                            | ial                                        |  |
|-----------------------------------------|-------------------------------------------------|--------------------------------------------|--|
| Report Writer: Cho                      | ose Columns                                     |                                            |  |
| rard Trending                           |                                                 |                                            |  |
| ks Chart                                | report is to choose which columns you want to s | too. Every corrected item field you choose |  |
| below will be included in               | your report as a column header.                 | iee. Every scorecard nem neid you choose   |  |
| d Structi                               |                                                 |                                            |  |
| BASICS                                  | KPIS ONLY                                       | PERFORMANCE                                |  |
| <ul> <li>Name</li> </ul>                | <ul> <li>KPI Frequency</li> </ul>               | <ul> <li>Color</li> </ul>                  |  |
| o Id                                    | <ul> <li>Updaters</li> </ul>                    | Score                                      |  |
| <ul> <li>Description</li> </ul>         | <ul> <li>Data Type</li> </ul>                   | • KPI Value                                |  |
| <ul> <li>Scorecard Item Type</li> </ul> | <ul> <li>Aggregation Type</li> </ul>            | <ul> <li>Thresholds</li> </ul>             |  |
| <ul> <li>Organization</li> </ul>        | <ul> <li>Scoring Type</li> </ul>                | <ul> <li>Goal</li> </ul>                   |  |
| <ul> <li>Scorecard</li> </ul>           | <ul> <li>Update Type</li> </ul>                 | <ul> <li>Variance To Goal</li> </ul>       |  |
| <ul> <li>Owners</li> </ul>              | <ul> <li>Equations</li> </ul>                   | % Variance To Goal                         |  |
| <ul> <li>Weight</li> </ul>              | <ul> <li>Missing Values</li> </ul>              | % Toward Goal                              |  |
| Tags                                    |                                                 | ⊙ YTD                                      |  |
| <ul> <li>General Notes</li> </ul>       |                                                 | <ul> <li>Period Specific Notes</li> </ul>  |  |
|                                         |                                                 |                                            |  |
| Cancel Back                             |                                                 | - 4 Next                                   |  |
|                                         |                                                 |                                            |  |

If you choose to show any of the performance columns, the next step in the wizard will ask you which dates you want to show for those performance columns. For example, if you choose to show KPIs' actual values, you'll need to choose the date range for the KPI values.

| National Insura                            | Financial Scott (                                                                                                    | Reilly                                                                                                    |
|--------------------------------------------|----------------------------------------------------------------------------------------------------|----------------------------------------------------------------------------------------------------|
| Report Wri                                 | iter: Choose Calendar Period Columns                                                                                         |                                                                                                    |
| Because you<br>you now car<br>your report. | a chose a performance column in the previous step,<br>a choose which calendar period columns to show in                      | mes                                                                                                    |
| CHOOSE A CA                                | ALENDAR PERIOD                                                                                                    |                                                                                                    |
| CALENDAR                                   | Monthly     Relative       By Date                                                                                           |                                                                                                    |
| FROM                                       | 1 Period Earlier 🔹 TO Current Period 👻                                                                                       | eilly                                                                                                    |
| Show Abbr                                  | reviated Values                                                                                                    | eilly                                                                                                    |
| Cancel                                     | Back                                                                                                    | eilly                                                                                                    |
|                                            | Report Write<br>Because you<br>you now car<br>your report.<br>CHOOSE A CA<br>CALENDAR<br>TYPE<br>FROM<br>Show Abbr<br>Cancel | Report Writer: Choose Calendar Period Columns         Because you chose a performance column in the previous step, you now can choose which calendar period columns to show in your report.         CHOOSE A CALENDAR PERIOD         CALENDAR       Monthly ▼         TYPE       Relative       By Date         FROM       1 Period Earlier ▼       TO       Current Period ▼         ✓       Show Abbreviated Values       A       Next |

#### Row Filters

Next, you choose row filters. The idea here is that you're choosing which scorecard items you want to show. By default it's going to show every single scorecard item in the software, so we're going to want to add at lease one row filter to choose which scorecard items to show.

| licks Chart             |                                                                                                    |                         |
|-------------------------|----------------------------------------------------------------------------------------------------|-------------------------|
| lepartment              | Report Writer: Row Filters                                                                                                    |                         |
| recard Structure Report | The last step is to choose which scorecard items you want to show in you adding row filters. Without any filters, your report would show a row for scorecard item across all organizations.<br>You can filter on just about anything, but some examples are:                              | ur report by<br>r every |
|                         | <ul> <li>Specific Scorecard terms. For example, only items in two specific scorecard</li> <li>Name: For example, only items with "research" in their names</li> <li>Data type: For example, only percentage KPIs</li> <li>Color: For example, only items performing in the red</li> </ul> |                         |
|                         | CURRENT FILTERS                                                                                                    | + Add                   |
|                         | Cancel Back                                                                                                    | Get Report              |

When you click the "add" button it stacks a second-level dialog on top to choose which row filter you want. The default row filter is "Specific Scorecard Items".

| e Report | Report Writer: Add Row Filter                                                                                                    |
|----------|----------------------------------------------------------------------------------------------------|
|          |                                                                                                    |
|          | Choose something that you want to filter on. This will limit your report to only showing rows for scorecard items that match your filter.                                                                                                    |
|          | Some types of row filters have calendar period ranges. These are different from the calendar period range you choose for columns. By keeping row filter ranges separate from column ranges, your reports can be much more flexible. For example, you can show the current performance of all KPIs that were red at any point in the last year. |
|          | Filter On                                                                                                    |
|          | Specific Scorecard Items                                                                                                    |

This allows you to manually choose which scorecard items you want to see. In this example we're showing "Financial Profit and Loss" and all its descendants, as well as "Marketing" and its descendants.

| + New Report 🗅 New Folder        |                                                       |
|----------------------------------|-------------------------------------------------------|
| Filter: Specific Scorecard Items | Cascade<br>Include descendants of this scorecard item |
| ID NAME                          | ORGANIZATION                                          |
| 933 Financial Profit and Loss    | Financial 🚺 📋 💆                                       |
| 963 Marketing                    | Marketing 🕕 📋 💆                                       |
| Show descendants of linked items |                                                       |
| SCORECARD ITEM                   |                                                       |
| Q Find                           | Q Find                                                |
| Mobileworld Inc.                 | 🗈 Marketing                                           |
| Key Performance Indicators       | Improve Brand Awareness                               |
| Financial                        | Increase Lead Generation                              |
| Marketing                        |                                                       |
| Customer Support                 |                                                       |
| Sales                            |                                                       |
| Operations                       |                                                       |
| Information Technology           |                                                       |
| Expand All                       | *∓ Expand All                                         |
| •                                |                                                       |
| Cancel Back                      | <b>⊘</b> —2                                           |

Once you have your filter set up and you click Done, the second-level dialog closes and you can see your new filter.

|      | Poport Writer: Dow Eilters                                                                                                    |
|------|----------------------------------------------------------------------------------------------------|
|      | report writer: Row Filters                                                                                                    |
|      |                                                                                                    |
| port | <ul> <li>The last step is to choose which scorecard items you want to show in your report by adding row filters. Without any filters, your report would show a row for every scorecard item across all organizations.</li> <li>You can filter on just about anything, but some examples are:</li> <li>Specific scorecard items: For example, only items in two specific scorecards</li> <li>Name: For example, only items with "research" in their names</li> <li>Data type: For example, only percentage KPIs</li> <li>Color: For example, only items performing in the red</li> </ul> |
|      | CURRENT FILTERS + Add                                                                                                    |
|      | Specific Scorecard Items: is any of the following: Financial Profit and Loss and descendants. Marketing and descendants                                                                                                    |

Now we're going to add a second filter, this one for only showing the scorecard item type of KPI.

|   | Red KPIs                   |                                                                                                    |   | 56%     |
|---|----------------------------|----------------------------------------------------------------------------------------------------|---|---------|
|   | Downward Trending KPIs     | Report Writer: Add Row Filter                                                                                                    |   |         |
|   | Upward Trending KPIs       |                                                                                                    |   | \$176K  |
|   | Ad Clicks Chart            | Change consthing that you want to filter on This will limit your report to only                                                                                                    | ٣ | \$68.9K |
| D | By Department              | showing rows for scorecard items that match your filter.                                                                                                    | ۳ | \$7,552 |
|   | Scorecard Structure Report | Some types of row filters have calendar period ranges. These are different from the calendar period range you choose for columns. By keeping row filter ranges separate from column ranges, your reports can be much more flexible. For example, you can | ٣ | \$16.4K |
|   |                            | show the current performance of all KPIs that were red at any point in the last year.                                                                                                    | ٣ | \$62.8K |
|   |                            | Filter On                                                                                                    | ٣ | \$34.8K |
|   |                            | Scorecard Item Type 🔹                                                                                                    | ٣ | \$43K   |
|   |                            | ✓ Scorecard                                                                                                    | 1 | \$54.3K |
| • |                            | ✓ Generic Item                                                                                                    |   |         |
|   |                            | ✓ Key Performance Area                                                                                                    |   | 11      |
|   |                            | ✓ Objective                                                                                                    | ٣ | 0       |
|   |                            | 🗸 крі                                                                                                    | ٣ | 132     |
|   |                            | Linked Item                                                                                                    |   |         |
|   |                            | Add To Existing Filter As An OR                                                                                                    |   | 92.8%   |
|   |                            |                                                                                                    | 1 | 74.1%   |
|   |                            | Cancel                                                                                                    | 1 | 5.4%    |
|   |                            |                                                                                                    |   |         |

As you can see here, the report will now show all financial and marketing KPIs.

| Salaries & Wages                                                                                                    | Financial                                                            | José González                        |  |
|----------------------------------------------------------------------------------------------------|----------------------------------------------------------------------|--------------------------------------|--|
| Report Writer: Row Filters                                                                                                    |                                                                      |                                      |  |
|                                                                                                    |                                                                      |                                      |  |
| The last step is to choose which scorecard i<br>row filters. Without any filters, your report<br>all organizations.                                                                                                    | tems you want to show in your re<br>would show a row for every score | eport by adding<br>ecard item across |  |
| You can filter on just about anything, but so                                                                                                    | ome examples are:                                                    |                                      |  |
| <ul> <li>Specific scorecard items: For example, on</li> <li>Name: For example, only items with "rese</li> <li>Data type: For example, only percentage labeled in the statement of the statement of the statement o</li></ul> | ly items in two specific scorecards<br>arch" in their names<br>{PIs  | S                                    |  |
| Color: For example, only items performin                                                                                                    | g in the red                                                         |                                      |  |
| CURRENT FILTERS                                                                                                    |                                                                      | + Add                                |  |
| Specific Scorecard Items: is any of the follo<br>descendants, Marketing and descendants                                                                                                    | wing: Financial Profit and Loss a                                    | nd                                   |  |
| Scorecard Item Type: is any of the followin                                                                                                    | g: KPI                                                               |                                      |  |
| Concel Deals                                                                                                    |                                                                      | Cat Danast                           |  |
| Cancel Back 🗸                                                                                                    | Customer Support                                                     | Get Report                           |  |

# Viewing and Saving

When you click "Get Report" you're taken to the View tab where you can see the results of your report. Notice, however, that your report hasn't been saved yet. You may want to save it for later, but you may also just want to see its data and move on.

| 🛱 Mobileworld Ind                     | <u>c.</u> <                          | Report Writer                       |            |                                |         |                    |
|---------------------------------------|--------------------------------------|-------------------------------------|------------|--------------------------------|---------|--------------------|
|                                       | Q Find                               | View                                |            |                                | Edit    | ebruary 2020 👻 < > |
| ☆ Bookmarks                           | + New Report 🗋 New Folder            | NAME                                | DATA TYPE  | OWNERS                         | JANUARY | 2020 FEBRUARY 2020 |
| PRESENTATION          > Strategy Maps | 🗳 Red KPIs                           | Product Revenue                     | Currency   | Nora Roberts<br>Scott O'Reilly | \$400   | о \$453К           |
| Dashboards                            | Downward Trending KPIs               | Training Revenue                    | Currency   |                                | \$280   | к \$277К           |
| Charts & Reports                      | Opward Trending KPIs Ad Clicks Chart | Book Revenue                        | Currency   | Scott O'Reilly                 | \$38.5  | к \$35.7K          |
| Briefings                             | <ul> <li>By Department</li> </ul>    | Product Costs                       | Currency   | Norah James                    | \$275   | к \$275К           |
| FOUNDATION Scorecards                 | 🐣 Scorecard Structure Report         | Training Venue Costs                | Currency   |                                | \$38.6  | sк \$38.6К         |
| ✓ Initiatives                         |                                      | Book Production Costs               | Currency   |                                | \$8,56  | \$8,279            |
| 🗅 Files                               |                                      | Total Costs                         | Currency   |                                | \$319   | к \$321К           |
|                                       |                                      | Total Gross Profit                  | Currency   | View Only                      | \$443   | к \$449К           |
|                                       |                                      | % Gross Profit                      | Percentage |                                | 55.99   | % 56%              |
|                                       |                                      | Salaries & Wages                    | Currency   | José González                  | \$180   | \$176K             |
|                                       |                                      | National Insurance                  | Currency   | Scott O'Reilly                 | \$55.7  | rk 58.9K           |
| Q 🌣 🛛 🗸                               | *∃ Expand All 🖍 Edit ◀               | i You haven't saved this report yet |            |                                |         | Mass Edit Save     |

# Editing

You can change what columns and rows your chart is showing by visiting the Edit tab.

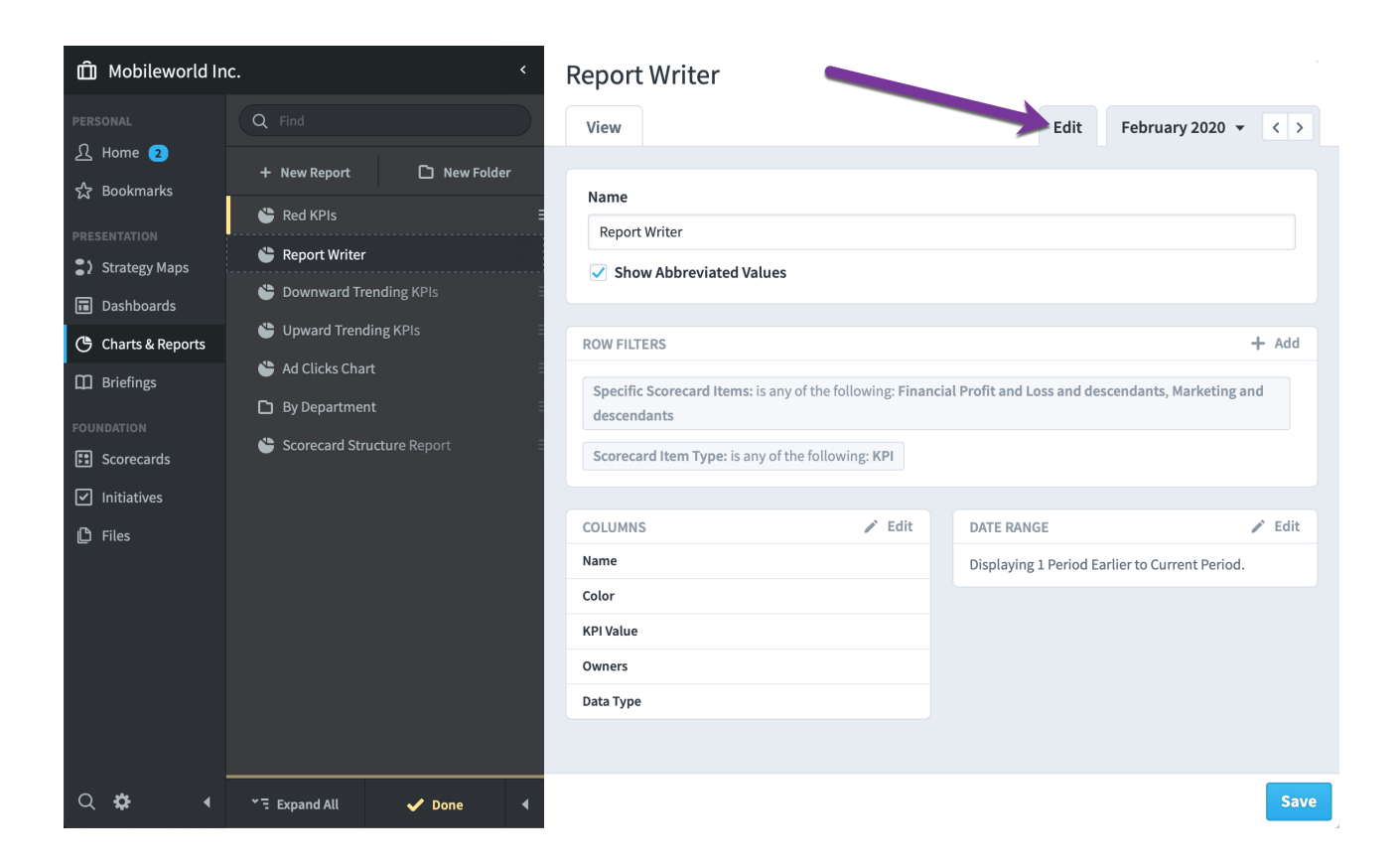

#### "OR" Row Filters

Row filters usually combine together with ANDs. For example, you want to see the scorecard items that match the first filter AND the second filter. You can also choose to combine filters with ORs.

Let's start with a simple report that shows all of the KPIs that are red for a month.

| NAME                      | ORGANIZATION | OWNERS            | APRIL 2018 |
|---------------------------|--------------|-------------------|------------|
| Product Costs             | Financial    | Joe Abercrombie   | \$278,157  |
| Total Costs               | Financial    |                   | \$327,258  |
| Pension Contribution (3%) | Financial    |                   | \$4,969    |
| Marketing & Advertising   | Financial    | David Baldacci    | \$99,134   |
| Interest & Bank Charges   | Financial    |                   | \$20,962   |
| Insurance                 | Financial    | Joe Abercrombie   | \$16,056   |
| Office Rental             | Financial    | Brandon Sanderson | \$32,354   |

Here's what the two filters look like. The item type is KPI and the color is red.

| ROW FILTERS                  |                                 | + Add |
|------------------------------|---------------------------------|-------|
| Scorecard Item Type: is: KPI | Color: is Red in Current Period |       |

Let's say we want to change this report to show not only red KPIs, but also KPIs that are trending downward. That way we'll have a single report showing all of the KPIs we need to keep an eye on.

In order to do this, we'll add a new "downward trend" filter, and before we click "done," we'll turn on this OR filter switch on the bottom.

|           | R Dad Massures Depart  |                                                                                  |                                 |
|-----------|------------------------|----------------------------------------------------------------------------------|---------------------------------|
| DN .      | Red Measures Report    |                                                                                  |                                 |
|           | Scorecard Item Owne    | Report Writer: Add Row Filter                                                    |                                 |
|           | Measure Comparisor     |                                                                                  |                                 |
| & Reports | 🗳 Financial Overview R | Choose something that you want to filter on. This will limit your report to only |                                 |
|           | 😂 Sales Overview Repo  | showing rows for scorecard items that match your filter.                         |                                 |
|           | Marketing Overview     | Filter On                                                                        | Color: is Red in Current Period |
|           | 🖨 HQ Scorecard         | Performance Trend -                                                              |                                 |
|           | Scorecard Structure    |                                                                                  |                                 |
|           |                        | Trend                                                                            |                                 |
|           |                        | downward 👻                                                                       |                                 |
|           |                        |                                                                                  |                                 |
|           |                        | CHOOSE A CALENDAR PERIOD                                                         |                                 |
|           |                        | CALENDAR Current Calendar 👻                                                      |                                 |
|           |                        |                                                                                  | -                               |
|           |                        | FROM 1 Period Earlier - TO Current Period -                                      |                                 |
|           |                        | Add To Existing Filter Ac An OD                                                  |                                 |
|           |                        |                                                                                  | t Period.                       |
|           |                        | Cancel                                                                           |                                 |
|           |                        | Cancer                                                                           |                                 |
|           |                        |                                                                                  |                                 |

Now we need to choose which existing filter we're going to add our new filter to. Since we want to show all "red" or all "downward trending," we'll choose the red color filter to use with our OR.

| Store <ul> <li>New New New New New New New New New New</li></ul>                                                                                                    | IND UNAL                                                     | SC FIID                                | Overview                                                                         | Edit   |
|----------------------------------------------------------------------------------------------------|--------------------------------------------------------------|----------------------------------------|----------------------------------------------------------------------------------|--------|
| Codemarks   Codemarks   Codemarks |                                                              | + New Report                           | Di New Folder                                                                    |        |
| <ul> <li>Strategy Maps</li> <li>Strategy Maps</li> <li>Charts &amp; Reports</li> <li>Financial Convolution</li> <li>Salus Councies Reports</li> <li>Salus Councies Reports</li> <li>Attrategy Councies</li> <li>Reports</li> <li>Reports</li> <li>Reports</li> <li>Filter On</li> <li>Performance Trend</li> <li>Trend</li> <li>Choose A CALENDAR PERIOD</li> <li>CALENDAR PERIOD</li> <li>CALENDAR PERIOD</li> <li>CALENDAR PERIOD</li> <li>CALENDAR PERIOD</li> <li>CALENDAR PERIOD</li> <li>CALENDAR PERIOD</li> <li>CALENDAR PERIOD</li> <li>CALENDAR PERIOD</li> <li>CALENDAR PERIOD</li> <li>CALENDAR PERIOD</li> <li>CALENDAR PERIOD</li> <li>CALENDAR PERIOD</li> <li>Cancel</li> <li>Done</li> </ul>                                                                                                    |                                                              | Red Measures Report                    | Report Writer: Add Row Filter                                                    |        |
| Charts & Reports Financial Overview Reports   Charts & Reports   Charts & Reports   Charts & Reports   Filter On   Performance Trend   Trend   downward   Choose A CALENDAR PERIOD   CALENDAR   Current Calendar -   FROM   I Period Earlier -   To   Current Period   Period:    Period:                                                                                                    |                                                              | Scorecard Item Own                     | Choose something that you want to filter on. This will limit your report to only |        |
| Choose A CALENDAR PERIOD   CHOOSE A CALENDAR PERIOD   CHOOSE A CALENDAR PERIOD   CHOOSE A CALENDAR PERIOD   CALENDAR Current Calendar -   FROM   I Period Earlier -   TO   CHOOSE A FILTER   Sorecard Item Type: Is: KPI   Color: Is Red in Current Period                                                                                                    | <ul> <li>Dashboards</li> <li>Charts &amp; Reports</li> </ul> | Financial Overview R                   | Filter On                                                                        |        |
| Sconcards     Sconcards     Sconcards     Trend     downward     CHOOSE A CALENDAR PERIOD        CALENDAR        ROM        I Period Earlier        Add To Existing Filter As An OR           CHOOSE A FILTER           Scorecard Item Type:        Cancel                                                                                                    |                                                              | Sales Overview Repo Marketing Overview | Performance Trend                                                                | + Add  |
| Initiatives     CHOOSE A CALENDAR PERIOD     CALENDAR     Current Calendar     FROM     I Period Earlier     To   Current Period     I Add To Existing Filter As An OR     CHOOSE A FiltER     Scorecard Item Type:     Cancel   Done                                                                                                    |                                                              | HQ Scorecard                           | Trend                                                                            |        |
| CHOOSE A CALENDAR PERIOD   CALENDAR   Current Calendar   FROM   1 Period Earlier   TO   Current Period                                                                                                    |                                                              | Scorecard Structure                    | downward                                                                         | 🖌 Edit |
| FROM 1 Period Earlier   T Add To Existing Filter As An OR   CHOOSE A FILTER   Scorecard Item Type:   is: KPI   Color:   is Red in Current Period                                                                                                    |                                                              |                                        | CHOOSE A CALENDAR PERIOD CALENDAR Current Calendar                               |        |
| Add To Existing Filter As An OR   CHOOSE A FILTER   Scorecard Item Type: is: KPI   Color: is Red in Current Period                                                                                                    |                                                              |                                        | FROM 1 Period Earlier - TO Current Period -                                      |        |
| CHOOSE A FILTER Scorecard Item Type: is: KPI Color: is Red in Current Period Cancel Done                                                                                                    |                                                              |                                        | Add To Existing Filter As An OR                                                  | 1.10   |
| Scorecard Item Type: is: KPI     Color: is Red in Current Period       Cancel     Done                                                                                                    |                                                              |                                        | CHOOSE A FILTER t Period.                                                        | ₽ EUR  |
| Cancel                                                                                                    |                                                              |                                        | Scorecard Item Type: is: KPI Color: is Red in Current Period                     |        |
|                                                                                                    |                                                              |                                        | Cancel                                                                           |        |

This is what the filters look like now. This means that the report will show all items that are KPIs and (red or downward trending).

| 20W FILTERS                                         | + Add                             |
|-----------------------------------------------------|-----------------------------------|
| Scorecard Item Type: is: KPI                        |                                   |
| Color: is Red in Current Period                     |                                   |
| Performance Trend: is trending downward between 1 F | Period Earlier and Current Period |

And here's our new report.

| NAME                      | ORGANIZATION     | OWNERS          | APRIL 2018 |
|---------------------------|------------------|-----------------|------------|
| Number of Customers       | Mobileworld Inc. |                 | 594        |
| Product Costs             | Financial        | Joe Abercrombie | \$278,157  |
| Book Production           | Financial        |                 | \$8,121    |
| Total Costs               | Financial        |                 | \$327,258  |
| % Gross Profit            | Financial        |                 | 57%        |
| Pension Contribution (3%) | Financial        |                 | \$4,969    |
| Marketing & Advertising   | Financial        | David Baldacci  | \$99,134   |

# **Initiatives Report**

Most reports show information about scorecard items, but the initiatives report shows you information about initiative performance.

| New Report                | w Folder                            |                        | 1            |
|---------------------------|-------------------------------------|------------------------|--------------|
| Red KPIs                  | New Report: Choose a Type           |                        | OWNERS       |
| Downward Trending KPIs    |                                     |                        |              |
| Upward Trending KPIs      | SCORECARD                           | INITIATIVES & ADVANCED | é González   |
| Ad Clicks Chart           | Scorecard Item Owner/Updater Report | Initiatives Report     | C GOTTABILI  |
| By Department             | Annual KPI Data Report              | Report Writer          | att O'Reilly |
| Scorecard Structure Repor | Scorecard Structure Report          | Chart Writer           |              |
|                           | Red KPIs Report                     | SQL Report             | rah James    |
|                           | Missing KPI Values Report           |                        |              |
|                           | KPI Update Frequency Report         |                        |              |
|                           | KPI Comparison Report               |                        |              |
|                           | Scorecard Attributes Report         |                        |              |
|                           |                                     |                        |              |
|                           | Cancel                              | Next                   | w Only       |
|                           |                                     |                        |              |

The first step is to add a row filter, so we'll click the Add button.

| port     | Mobileworld Balanced<br>Scorecard                                                                                                    |                       |
|----------|----------------------------------------------------------------------------------------------------|-----------------------|
| rt       | Initiatives Report                                                                                                    |                       |
| leasures | Choose which initiative items you want to show in your report by adding row<br>You need to add at least one filter because otherwise your report would show<br>every initiative item across all organizations. | filters.<br>a row for |
|          | CURRENT FILTERS                                                                                                    | + Add                 |
| enort    | Your report needs to have at least one row filter.                                                                                                    |                       |
| cpor c   | Show Abbreviated Values                                                                                                    | onthy                 |
|          | Cancel Back 📿 📿 2                                                                                                    | Finish                |
|          |                                                                                                    |                       |

This stacks a second-level dialog on top. In this example we'll choose the "Specific Initiative Items" filter, but we could also show things like overdue initiatives.

|         | Initiatives Report: Add Row Filter                                                                                                    |
|---------|----------------------------------------------------------------------------------------------------|
| All Ini |                                                                                                    |
| l       | Choose something that you want to filter on. This will limit your report to only showing rows for initiative items that match your filter. |
|         | Filter On                                                                                                    |
|         | Start Typing 🗸                                                                                                    |
|         | Archive Status                                                                                                    |
|         | Assignee                                                                                                    |
|         | Completion Date                                                                                                    |
|         | Completion Status                                                                                                    |
|         | Due Date                                                                                                    |
|         | Specific Initiative Items                                                                                                    |
|         | Tags                                                                                                    |

We'll then choose which initiatives we want to see.

| 🛍 Mobilewoi                                                                 | rld Inc. Y Sco                                | recard Attributes Report                                  |               | B              |
|-----------------------------------------------------------------------------|-----------------------------------------------|-----------------------------------------------------------|---------------|----------------|
| PERSONAL                                                                    | Filter: Specific Initiative Items             |                                                           |               | ) + < >        |
| <ul> <li>☆ Bookmarks</li> <li>PRESENTATION</li> <li>➡ Dashboards</li> </ul> | ID NAME<br>All Initiatives                    | ORGANIZATION<br>Financial                                 | Ē             | (RS            |
| Charts & Repo                                                               | INITIATIVE ITEM                               | Q Find                                                    |               |                |
| Scorecards                                                                  | Mobileworld Inc.     Key Measures             | E All Initiatives                                         | 1             | a<br>Iy<br>Y   |
| <ul><li>Datasets</li><li>Files</li></ul>                                    | Financial     Marketing     Customer Support  | > 📜 Build a SEO Capability                                |               | (Users)        |
|                                                                             | <ul> <li>Sales</li> <li>Operations</li> </ul> |                                                           |               | Users)         |
|                                                                             | 이 Information Technology<br>~ 두 Expand All    |                                                           | Υ∃ Expand All | (Users)        |
|                                                                             | Cancel Back                                   | 0-0                                                       | Do            | on<br>Iy       |
| Q 💠                                                                         | 🔹 🐨 Expand All 🕜 Edit 🔹 🚺 Yo                  | imnersus Denfitability<br>u haven't saved this report yet |               | Mass Edit Save |

When we click Done the second-level dialog closes and our report is ready to be run.

| rt | Scorecard                                                                                                    |            |
|----|----------------------------------------------------------------------------------------------------|------------|
|    | Initiatives Report                                                                                                    |            |
|    | Choose which initiative items you want to show in your report by adding row filters.<br>You need to add at least one filter because otherwise your report would show a row for<br>every initiative item across all organizations. | r onthly   |
|    | CURRENT FILTERS + Ac                                                                                                    | Id         |
|    | Specific Initiative Items: is any of the following: All Initiatives in Financial                                                                                                    | onthly     |
|    | Show Abbreviated Values                                                                                                    |            |
|    | Cancel Back                                                                                                    | ish onthiy |
|    |                                                                                                    |            |

# After we click Finish we can see a report that look like this:

| 🛱 Mobilewor Y           | Initiatives               | Repo         | ort          |                                                                  |                             |              |          |                     |                  |                 |                |                |                    |         | <b>P</b> + =    |
|-------------------------|---------------------------|--------------|--------------|------------------------------------------------------------------|-----------------------------|--------------|----------|---------------------|------------------|-----------------|----------------|----------------|--------------------|---------|-----------------|
| PERSONAL                | View                      |              |              |                                                                  |                             |              |          |                     |                  |                 |                |                |                    |         | Edit            |
| <u> </u> Home <u>63</u> |                           |              |              |                                                                  |                             |              |          | ASSIGNED            | MONEY            |                 |                |                |                    |         |                 |
| ব্ট Bookmarks           | NAME                      | ID           | TYPE         | DESCRIPTION                                                      | RELATED ITEMS               | ORGANIZATION | TAGS     | USERS AND<br>GROUPS | SPENT<br>TO DATE | TOTAL<br>BUDGET | START<br>DATE  | DUE<br>DATE    | COMPLETION<br>DATE | PERCENT | IS<br>ARCHIVED? |
| PRESENTATION Dashboards | Research                  |              |              |                                                                  |                             |              |          |                     |                  | •               |                |                |                    |         |                 |
| Charts & Reports        | project and<br>write a    | 18           | Task         |                                                                  |                             | Financial    |          |                     | \$11.5K          | \$15K           | 2019-<br>01-01 | 2019-<br>04-07 | 2019-04-07         | 100%    | No              |
| Briefings               | report                    |              |              |                                                                  |                             |              |          |                     |                  |                 |                |                |                    |         |                 |
| FOUNDATION              | Status<br>Update to       | 20           | Milestone    |                                                                  |                             | Financial    |          |                     | \$0              |                 |                | 2019-          | 2019-08-20         | 100%    | No              |
| Scorecards              | Board                     |              |              |                                                                  |                             |              |          |                     | _                | _               | _              | 08-29          |                    | _       |                 |
| Initiatives             | Develop a<br>web          | 10           | <b>T</b> . 1 |                                                                  |                             | man and a    |          | 🔲 Sam               | ćopov.           | ADEOK           | 2019-          | 2020-          |                    | 1000/   |                 |
| Datasets                | marketing<br>team         | 19           | Task         |                                                                  |                             | Financial    | π        | Smith               | \$220K           | \$350K          | 02-28          | 04-30          | 2019-10-18         | 100%    | NO              |
| L Files                 |                           |              |              | Rick: Customer data leakage                                      |                             |              |          | 🔲 Sam               |                  |                 |                |                |                    | ۲       |                 |
|                         | Migrate                   |              |              | corruption, or unavailability.                                   | Improve IT<br>Effectiveness |              |          | Smith<br>Scott      |                  |                 | 2018-          | 2019-          |                    |         |                 |
|                         | Servers to<br>Cloud       | 8017         | Initiative   | Scope: This covers internal<br>email and application hosting     | Increase                    | Financial    | cloud,it | O'Reilly            | \$140K           | \$150K          | 07-01          | 12-01          |                    | 95%     | No              |
|                         |                           |              |              | servers.                                                         |                             |              |          | Only                |                  |                 |                |                |                    |         |                 |
|                         |                           |              |              |                                                                  | Improve IT                  |              |          |                     |                  |                 |                | •              |                    |         |                 |
|                         |                           |              |              | Over the next 18 months build<br>our Search Engine               | Improve                     |              |          | Scott               |                  |                 | 2010           | 2020           |                    |         |                 |
| Q 🌣 🖪                   | Build a SEO<br>Capability | 17           | Initiative   | Optimization (SEO) capability<br>utilizing a mix of internal and | Market<br>Awareness         | Financial    | it       | View                | \$232K           | \$365K          | 2019-          | 2020-<br>04-30 | 2019-10-18         | 100%    | No              |
| _                       |                           |              |              | external resources.                                              | Improve                     |              |          | Only                |                  |                 |                |                |                    |         |                 |
| <b>≣</b> >              | i You haven't say         | ved this rep | oort yet     |                                                                  |                             |              |          |                     |                  |                 |                |                |                    |         | Save            |

# **Chart Writer**

# Overview

Chart Writer is part of the Reports section and allows you to create charts from your Scorecard and Initiative data that look like this:

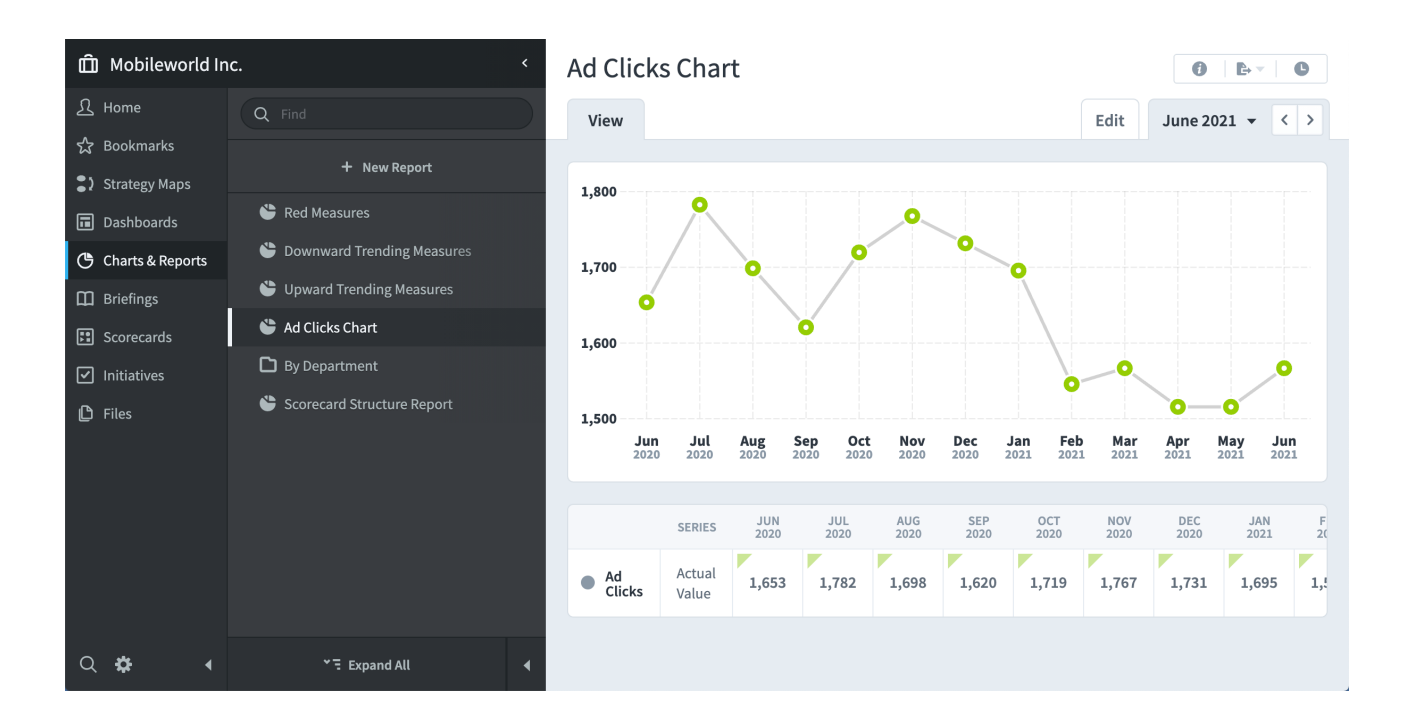

Or this:

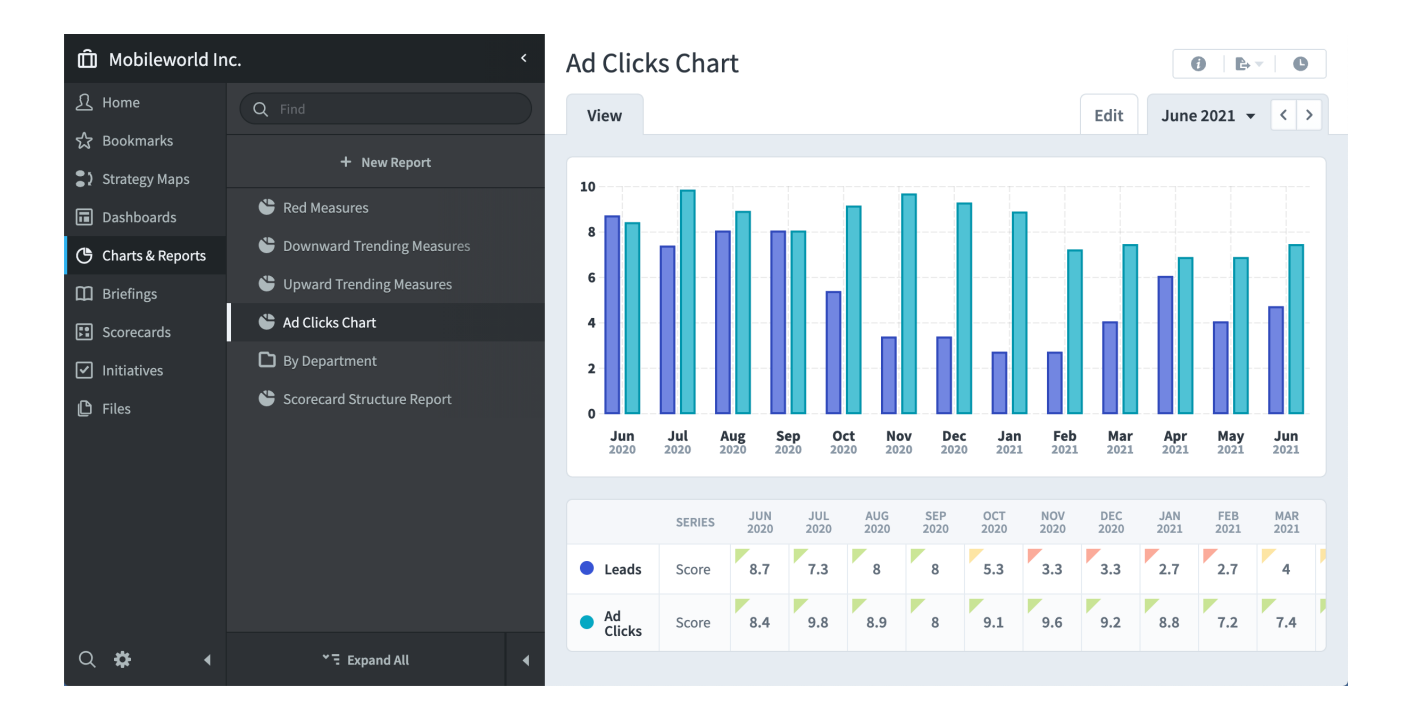

## Creating a Chart

Creating a chart is the same as creating any other report in the Reports section. Just click the *New Report* button and choose *Chart Writer*.

| 🛱 Mobileworld Ind                            | с.                       |                                                                                          |                                                  |             |             |             |             | 0   0-      | - 0                |
|----------------------------------------------|--------------------------|------------------------------------------------------------------------------------------|--------------------------------------------------|-------------|-------------|-------------|-------------|-------------|--------------------|
|                                              |                          | New Report: Choose a Type                                                                |                                                  |             |             | Edit        | June        | 2021 -      |                    |
| ☆ Bookmarks<br>) Strategy Maps<br>Dashboards | + New Report             | You don't have permission to save a repor<br>any report you create here will be discarde | t in this organization, so<br>ed once you leave. |             |             |             |             |             |                    |
| 🕒 Charts & Reports                           | Cowny rd Trending Measu  | SCORECARD                                                                                | INITIATIVES & ADVANCED                           |             |             |             |             |             |                    |
| 🖽 Briefings                                  | Upperd Trending Measures | Scorecard Item Owner/Updater Report                                                      | Initiatives Report                               |             |             |             |             |             |                    |
| 🗄 Scorecards                                 | Clicks Chart             | Annual KPI Data Report                                                                   | Report Writer                                    |             |             |             |             |             |                    |
|                                              | By Department            | Scorecard Structure Report                                                               | <ul> <li>Chart Writer</li> </ul>                 |             |             |             |             |             |                    |
| 🗘 Files                                      |                          | Red KPIs Report                                                                          | 1                                                |             |             | ш           |             |             |                    |
|                                              |                          | Missing KPI Values Report                                                                |                                                  | Jan<br>2021 | Feb<br>2021 | Mar<br>2021 | Apr<br>2021 | May<br>2021 | <b>Jun</b><br>2021 |
|                                              |                          | KPI Update Frequency Report                                                              |                                                  |             |             |             |             |             |                    |
|                                              |                          | KPI Comparison Report                                                                    |                                                  | OCT<br>2020 | NOV<br>2020 |             | JAN<br>2021 | FEB<br>2021 | MAR<br>2021        |
|                                              |                          | Scorecard Attributes Report                                                              |                                                  | 5.3         | 3.3         | 3.3         | 2.7         | 2.7         | 4                  |
|                                              |                          | Cancel                                                                                   | Heat                                             | 9.1         | 9.6         | 9.2         | 8.8         | 7.2         | 7.4                |
| ۹ 🗘 ۵                                        |                          |                                                                                          | Next                                             |             |             |             |             |             |                    |

From here, you'll want to configure your chart to show the data you want. This is the same process as configuring charts in the Dashboards section, and both are covered in the <u>Customizing Charts</u> article.

# **Customizing Charts**

## Overview

You can <u>add charts to dashboards</u>, or charts can exist on their own <u>in the Reports</u> <u>section</u>. Although they're created in different ways, the ways you configure dashboard charts and report charts are the same.

### Chart Series

A series is the data you want to graph, for example a KPI's actual value, or an Initiative's money spent. In this example we're starting completely blank with no series, so we need to add one. Let's click the "Add Series" button.

|                            | Ad Clicks Char              | ι                     |                                 |
|----------------------------|-----------------------------|-----------------------|---------------------------------|
| Q, Find                    | Edit Chart                  | COMPARE Items -       | Edit                            |
| + New Report               | CALENDAR Current Calendar 👻 |                       |                                 |
| Red Measures               | SHOW 12 Periods Earlier     | TO Current Period -   |                                 |
| Downward Trending Measures |                             |                       |                                 |
| Upward Trending Measures   | + Add                       | Series                |                                 |
| SAd Clicks Chart           |                             |                       |                                 |
| D By Department            | There are no series a       | added for this chart. |                                 |
| Scorecard Structure Report | 1                           |                       |                                 |
|                            |                             |                       | Dec Jan Feb Mar                 |
|                            | AXES                        |                       | 020 2021 2021 2021              |
|                            | X Axis Labels 🕕             |                       |                                 |
|                            | Y Axis Labels 🕕             |                       | OCT NOV DEC<br>2020 2020 2020 2 |
|                            | Set Y axis range            |                       | 5.3 3.3 3.3 V                   |
|                            |                             |                       | V V V V V                       |
|                            | Cancel Back                 | <b>2</b> Finish       | 5.2 5.6 5.2                     |
|                            |                             |                       |                                 |

A second-level dialog stacks on top, and now we browse for the data we want to use on our chart. In this example I've selected a "Product Revenue" scorecard item, and in the Series dropdown at the bottom I can choose between graphing its "Actual Value" or "Score".

| ŵ        | Mobileworld Inc. <                         | Ad Clicks Chart                           | ≡¢⊧ |
|----------|--------------------------------------------|-------------------------------------------|-----|
|          | Choose Item                                |                                           | dit |
| ☆        | TYPE Scorecard Item Initiative             |                                           |     |
|          |                                            |                                           |     |
| ::       | Q Find                                     | Q Find                                    |     |
|          | Mabileworld Inc.                           | Nevenue                                   |     |
|          |                                            | O Product Revenue                         |     |
| -        | Key Measures                               | <ul> <li>Training Revenue</li> </ul>      |     |
|          | Financial                                  | O Book Revenue                            |     |
|          | Marketing                                  | Cost of Sala                              |     |
| ::       | Customer Support                           |                                           |     |
| <b>I</b> | Sales                                      | <ul> <li>Product Costs</li> </ul>         |     |
| 0        | Operations                                 | <ul> <li>Training Venue Costs</li> </ul>  |     |
|          | • operations                               | <ul> <li>Book Production Costs</li> </ul> |     |
|          | <ul> <li>Information lechnology</li> </ul> | <ul> <li>Total Costs</li> </ul>           |     |
|          | ★ Expand All                               | >∃ Collapse All                           |     |
|          | Series                                     |                                           |     |
|          | Actual Value                               |                                           |     |
|          | Cancel                                     | Done                                      |     |
|          | 🔅 🖣 🎽 Expand All                           |                                           |     |

When I click Done and the second-level dialog closes, our chart now has a series. One series is all we need, but you can continue adding more if you want to compare data from multiple things on the same chart.

|                    | Q Find           | Edit Chart COMPARE Items -                    | Edit June 2021 👻 < >                                                                                                   |
|--------------------|------------------|-----------------------------------------------|----------------------------------------------------------------------------------------------------|
|                    | + Nev            | CALENDAR Current Calendar 👻                   |                                                                                                    |
|                    | Red Measures     | SHOW 12 Periods Earlier - TO Current Period - |                                                                                                    |
| Strategy Maps      | Downward Tren    |                                               |                                                                                                    |
|                    | 🗳 Upward Trendin | + Add Series                                  |                                                                                                    |
| 🕒 Charts & Reports | Ad Clicks Chart  | × O PRODUCT REVENUE                           |                                                                                                    |
|                    | By Department    | Product Revenue (Actual Value)     Change     |                                                                                                    |
|                    | Scorecard Struc  | Financial                                     |                                                                                                    |
|                    |                  | NAME Scorecard Item Name 🔻 COLOR 🥥 🔻          | Feb         Mar         Apr         May         Jun           2021         2021         2021         2021         2021 |
|                    |                  |                                               |                                                                                                    |
| D Files            |                  | GRAPH CINE AXIS ON RIGHT                      | DEC JAN FEB MAR APF<br>2020 2021 2021 2021 2021                                                                        |
|                    |                  |                                               | 3.3 2.7 2.7 4 6                                                                                                    |
|                    |                  | BACKGROUND THRESHOLDS                         | 9.2 8.8 7.2 7.4 6.8                                                                                                    |
|                    |                  | ✓ None                                        |                                                                                                    |
|                    |                  | Product Revenue                               |                                                                                                    |
|                    |                  | AXES                                          |                                                                                                    |
|                    |                  | X Axis Labels 🕡                               |                                                                                                    |
|                    |                  | Y Axis Labels 🕡                               |                                                                                                    |
|                    |                  | Set Y axis range                              |                                                                                                    |
|                    |                  |                                               |                                                                                                    |
|                    |                  | Cancel Back  Cancel Finish                    |                                                                                                    |
|                    |                  |                                               |                                                                                                    |

From here there are all kinds of things to show and configure. For example, I'm going to change my series to be a bar chart, and I'm going to show a trendline.

| Ad Clicks Chart | × 🔗 PRODU                | JCT REVENUE                          |               | •             |                 |
|-----------------|--------------------------|--------------------------------------|---------------|---------------|-----------------|
| Scorecard Struc | • Prod<br>Finan          | luct Revenue (Actual Value)<br>Icial | <u>Change</u> |               | ш               |
|                 | NAME                     | Scorecard Item Name 🔻                |               | COLOR 🥠 🔻     | Feb M<br>2021 2 |
|                 | GRAPH                    | •~° Line                             | •             | AXIS ON RIGHT | DEC<br>2020     |
|                 |                          | ∾° Line                              | ~             |               | 1               |
|                 | BACKGROUN                | հ Bar                                |               |               | 3.3             |
|                 | <ul> <li>None</li> </ul> | 🏥 Stacked Bar                        |               |               | 9.2             |
|                 | Product Rev              | III Stacked 100% Bar                 |               |               |                 |
|                 |                          | 🛎 Area                               |               |               |                 |
|                 | AXES                     | 🔎 Stacked Area                       |               |               |                 |
|                 | X Axis Label             | Die                                  |               |               |                 |
|                 |                          |                                      |               |               |                 |

### When I click Finish, we get to see our chart.

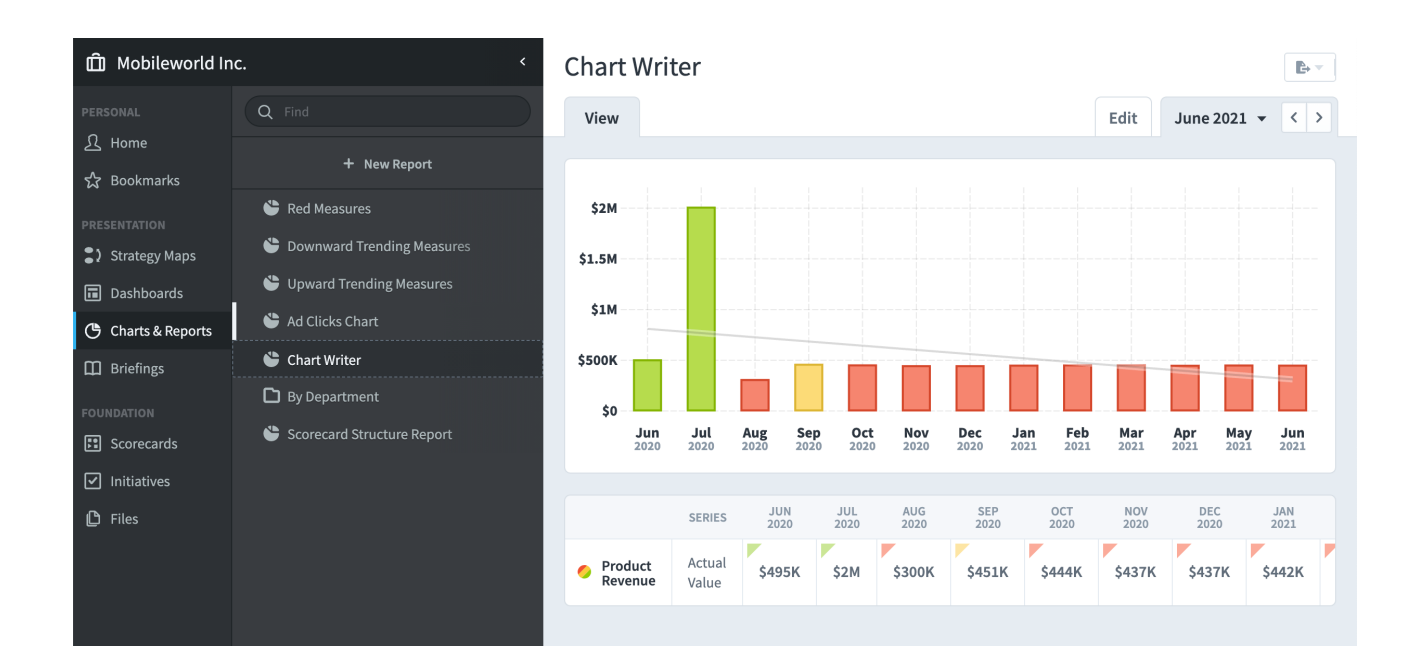

### Series Labels

In this example we're showing three types of revenue for a particular month.

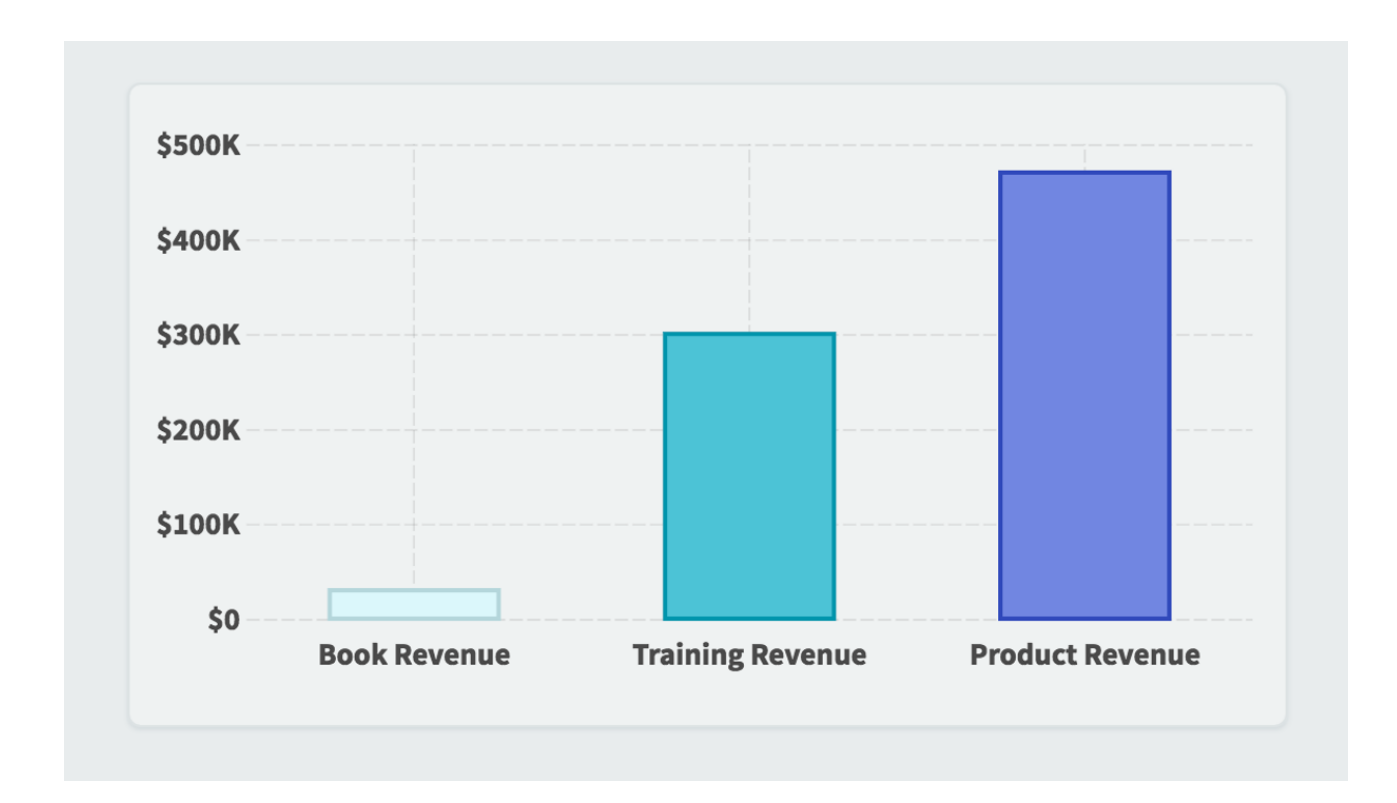

You can choose which label to use for each bar, with options like the item name, the organization name, the series name, or a custom value that you type yourself. Each is useful in different situations, depending on what you're comparing.

| BOOK REVENUE |                                                  |       |           |           |      |  |  |
|--------------|--------------------------------------------------|-------|-----------|-----------|------|--|--|
| ා Boo<br>Mob | <b>k Revenue (Actual Value)</b><br>ileworld Inc. | hange |           |           |      |  |  |
| NAME         | Scorecard Item Name 🔻                            |       |           | COLOR     | • •  |  |  |
| CDADU        | Scorecard Item Name 🗸                            |       |           |           |      |  |  |
| GRAPH        | Organization Name                                | •     | IRENDLINE | AXIS ON R | IGHT |  |  |
|              | Series Name                                      |       |           |           | •    |  |  |
|              | Custom                                           |       |           |           |      |  |  |
| PRODU        | CT REVENUE                                       |       |           |           | •    |  |  |

In this example we've given each bar a custom label that is a shortened version of its item name.

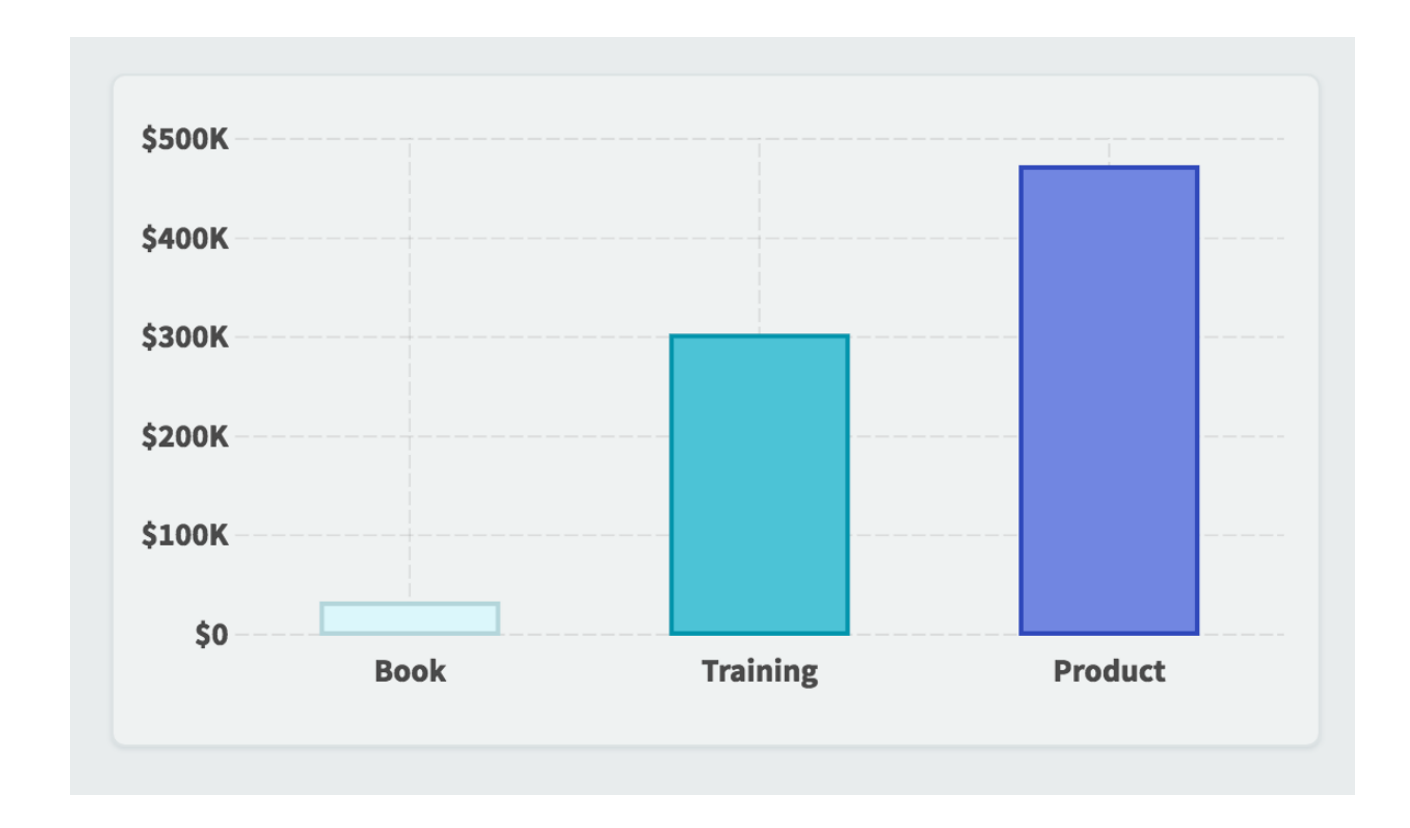

### Axis Labels

You can turn off X and/or Y axis labels on dashboard charts. This example shows the default appearance with both axes turned on.

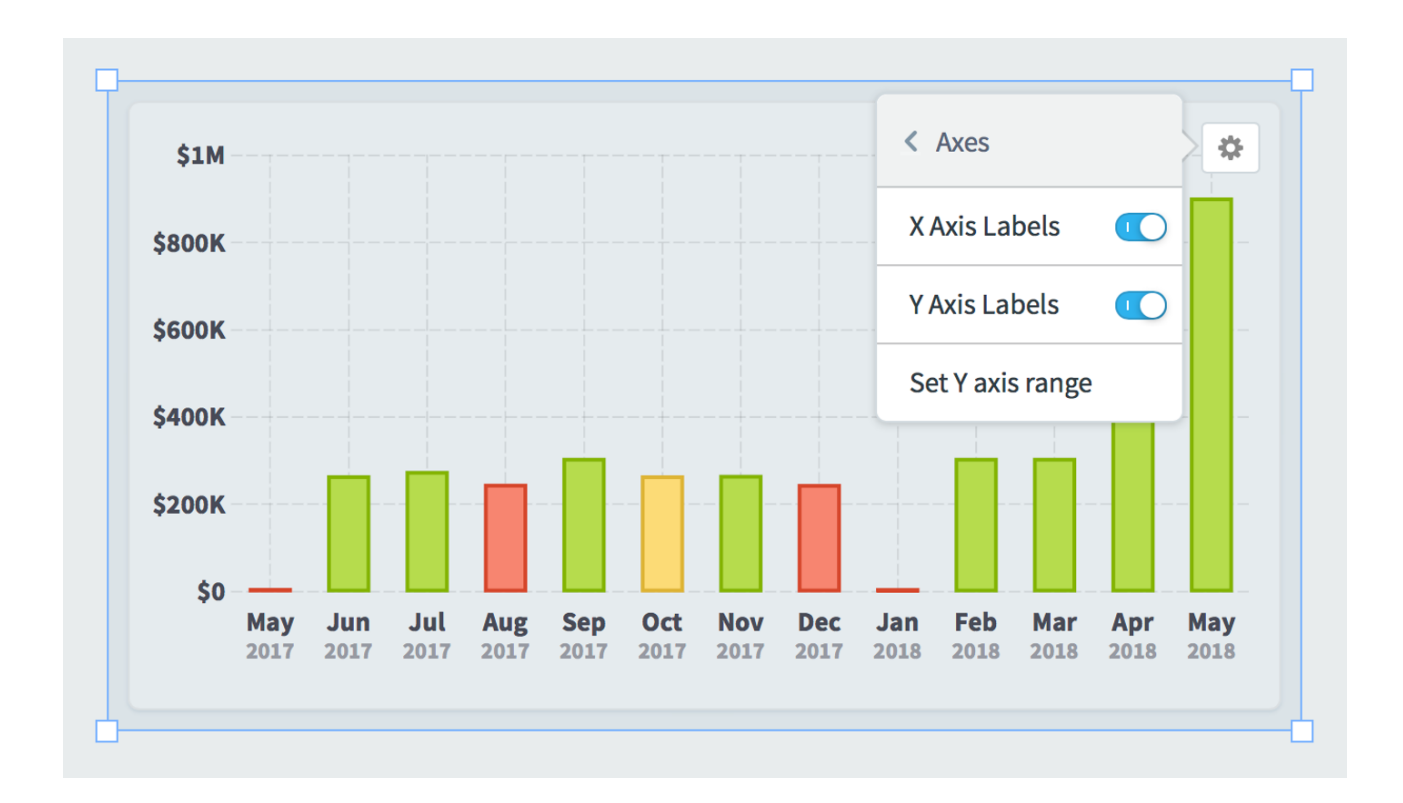

Here we've turned off the Y axis.

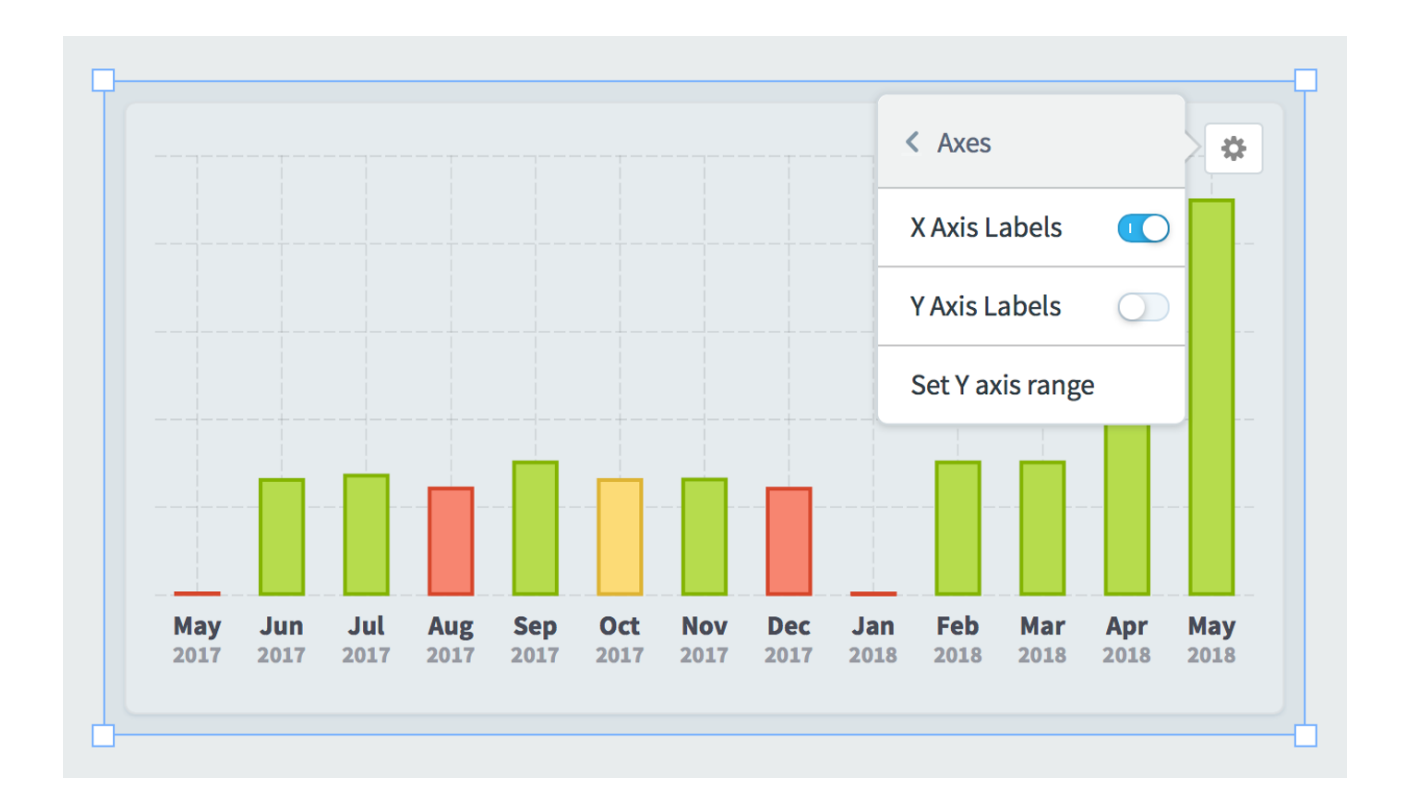

Being able to turn off axes is particularly useful when creating small charts that show a general overview of performance rather than specific numbers.

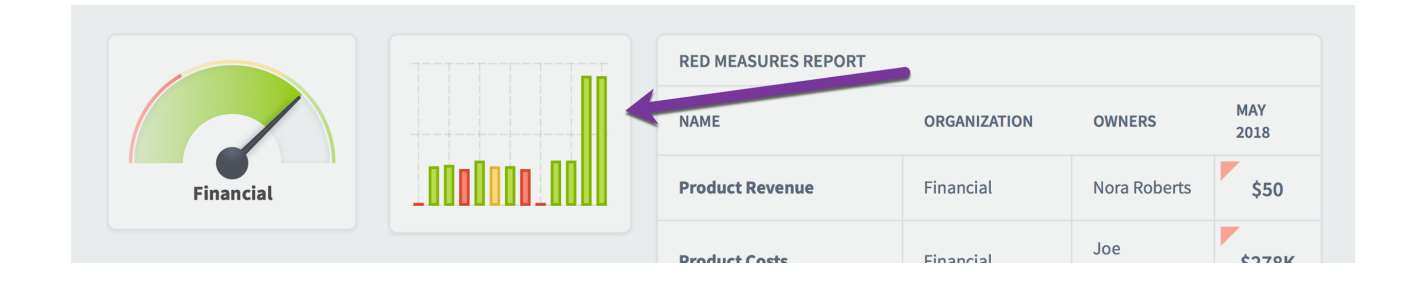

### Y Axis Range

By default, charts automatically determine their Y axis scale based on the data that they're showing. In this example the chart range is \$0 to \$100k.

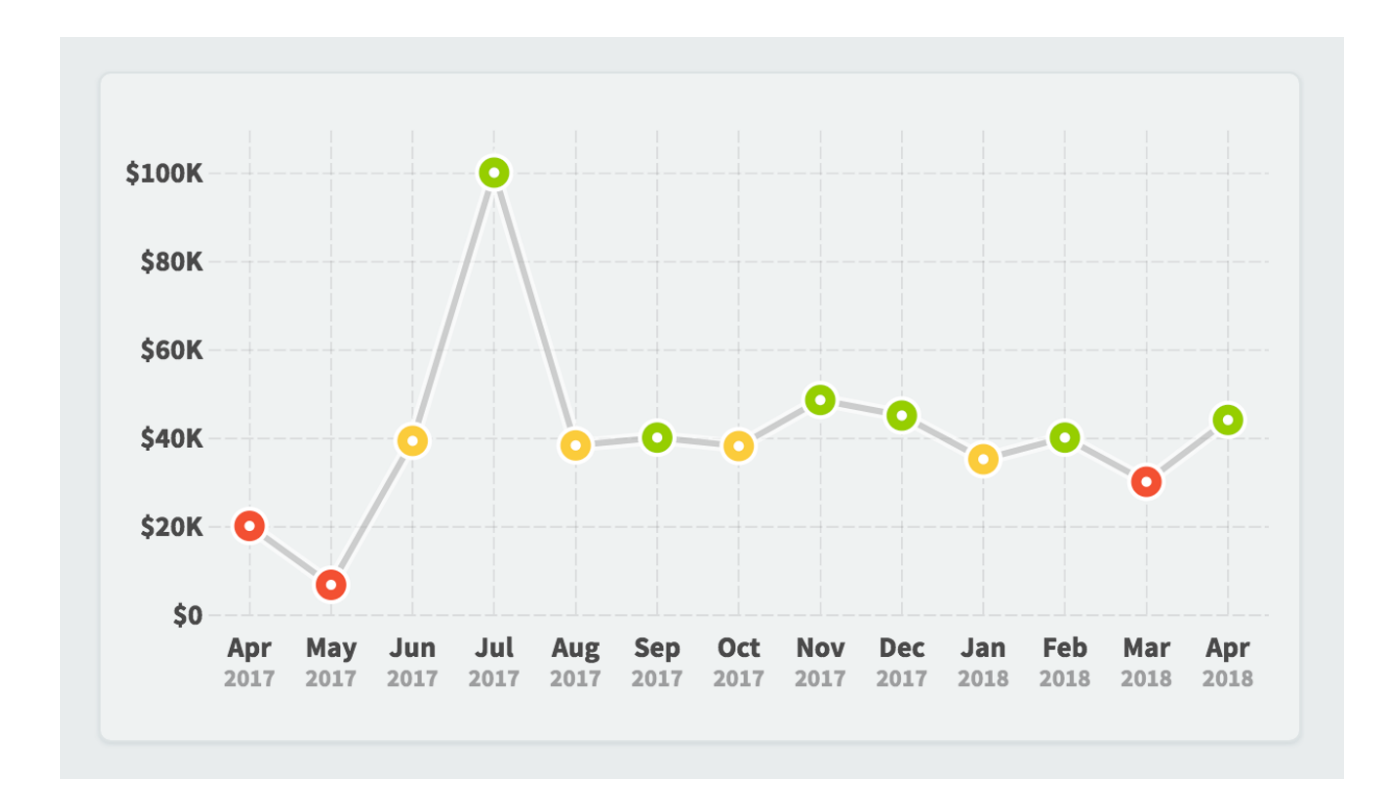

You can manually override the minimum and maximum values by choosing "set Y axis range" in the widget configuration menu. In this example we're forcing the maximum value to be \$200k.

| Set Y axi | s range                            |      |      |
|-----------|------------------------------------|------|------|
|           | Мах                                |      |      |
|           | 200000 \$ -                        |      |      |
|           | X-WIS LEFT                         |      | 0    |
|           | Auto \$ - X-AXIS IS AUTO GENERATED |      | Dec. |
| Cancel    |                                    | Done |      |

That creates a chart that looks like this.

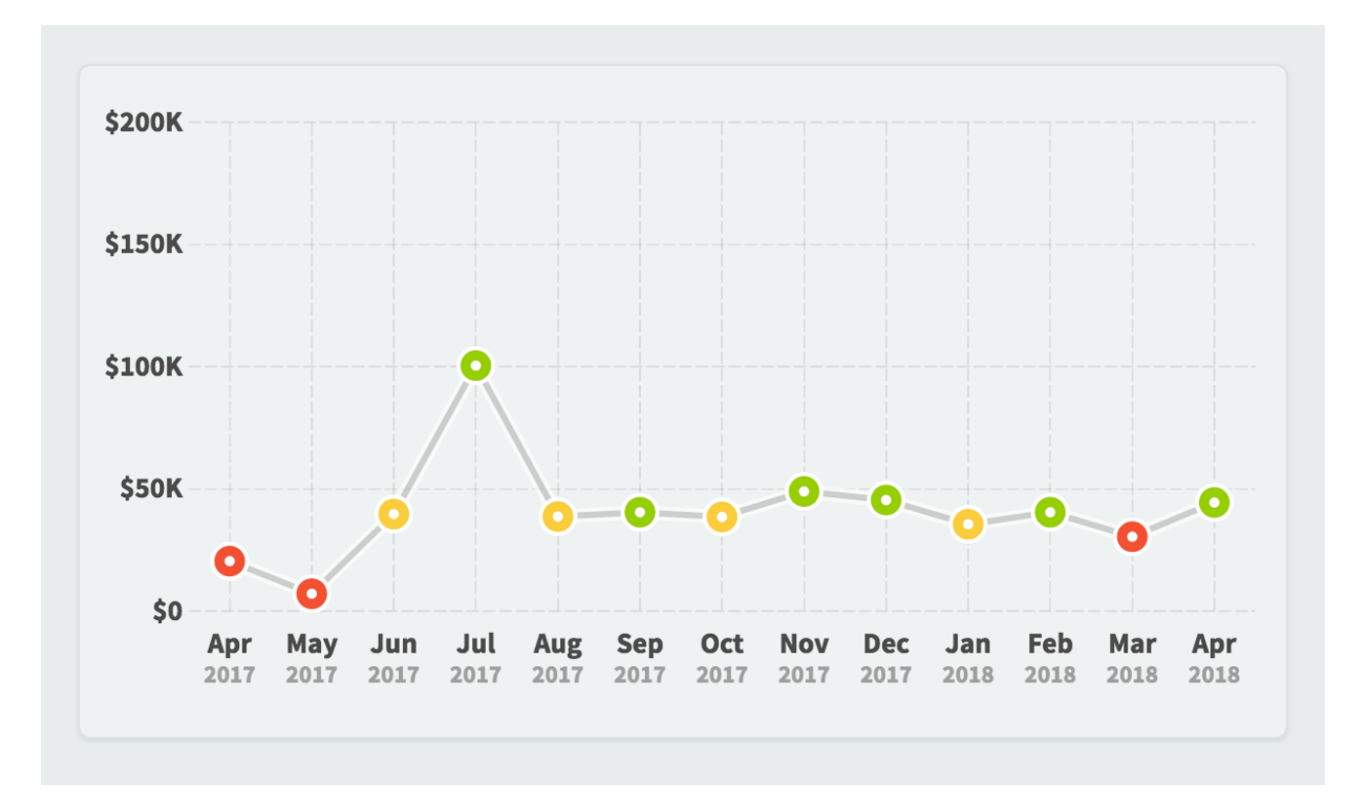
# **SQL** Reports

SQL Reports allow you to write raw SQL against a database that you have set up in Admin > Import Connections.

You can include the following text in your SQL queries.

- [calendar-period-id]
- [calendar-period-start]
- [calendar-period-end]

In this example we're referencing both the calendar period start date and end date to see all of the failed logins during the current period.

| 0 1                                                | Ju                                                                      |
|----------------------------------------------------|-------------------------------------------------------------------------|
|                                                    |                                                                         |
|                                                    |                                                                         |
| Jery                                               |                                                                         |
| select DATE_FO                                     | <pre>MAT(LOGINHISTORYDATE,'%Y-%m-%d %T') as TIME, LOGINHISTORYIP,</pre> |
| USERALIAS                                          |                                                                         |
|                                                    |                                                                         |
| from loginhist                                     |                                                                         |
| from loginhisto<br>where LOGINHIS                  | 'ORYRESULT = 'failure'                                                  |
| from loginhist<br>where LOGINHIS<br>and LOGINHISTO | NGYRESULT = 'failure'<br>NYDATE > [calendar-period-start]               |

Here are the report results for August 2019. You can see there were three failed logins.

| View                  |                       | E         | Edit | August 201 | 9 🔻 | < > |
|-----------------------|-----------------------|-----------|------|------------|-----|-----|
| /-                    |                       |           |      |            |     |     |
| QUERY RESULTS (3 resu | lts returned in 0 ms) |           |      |            |     |     |
| TIME                  | LOGINHISTORYIP        | USERALIAS |      |            |     |     |
| 2019-08-04 15:24:22   | 104.248.165.92        |           |      |            |     |     |
| 2019-08-07 09:26:57   | 165.225.38.234        | view123   |      |            |     |     |
| 2019-08-23 20:15:26   | 197.210.58.47         |           |      |            |     |     |
| 2019-08-23 20:15:26   | 197.210.58.47         |           |      |            |     |     |

When you change the calendar period selector to September 2019, the SQL report shows different results.

| View                  |                       | Edit Septe            | mber 2019 👻 < > |
|-----------------------|-----------------------|-----------------------|-----------------|
| QUERY RESULTS (2 resu | lts returned in 0 ms) |                       |                 |
| TIME                  | LOGINHISTORYIP        | USERALIAS             |                 |
| 2019-09-16 09:55:42   | 94.188.173.186        | nir.ezry@security.com |                 |
| 2019-09-20 09:34:21   | 109.71.122.75         |                       |                 |

# **Other Sections**

## **Overview of Initiatives**

### The Basics

In the Scorecards section we track KPIs and strategy. You define what you want to measure, and then you measure the same things month after month, year after year.

Initiatives are different. They have a specific start and end date, and they often are put into place to correct the performance of a scorecard item. For example, in the balanced scorecard methodology, Initiatives are put in place to fix poorly performing Objectives.

### **Overview Tab**

The Initiatives Overview tab gives you a good feel for the overall performance of your initiative. Spider Impact will predict whether your initiative will be on time and under budget.

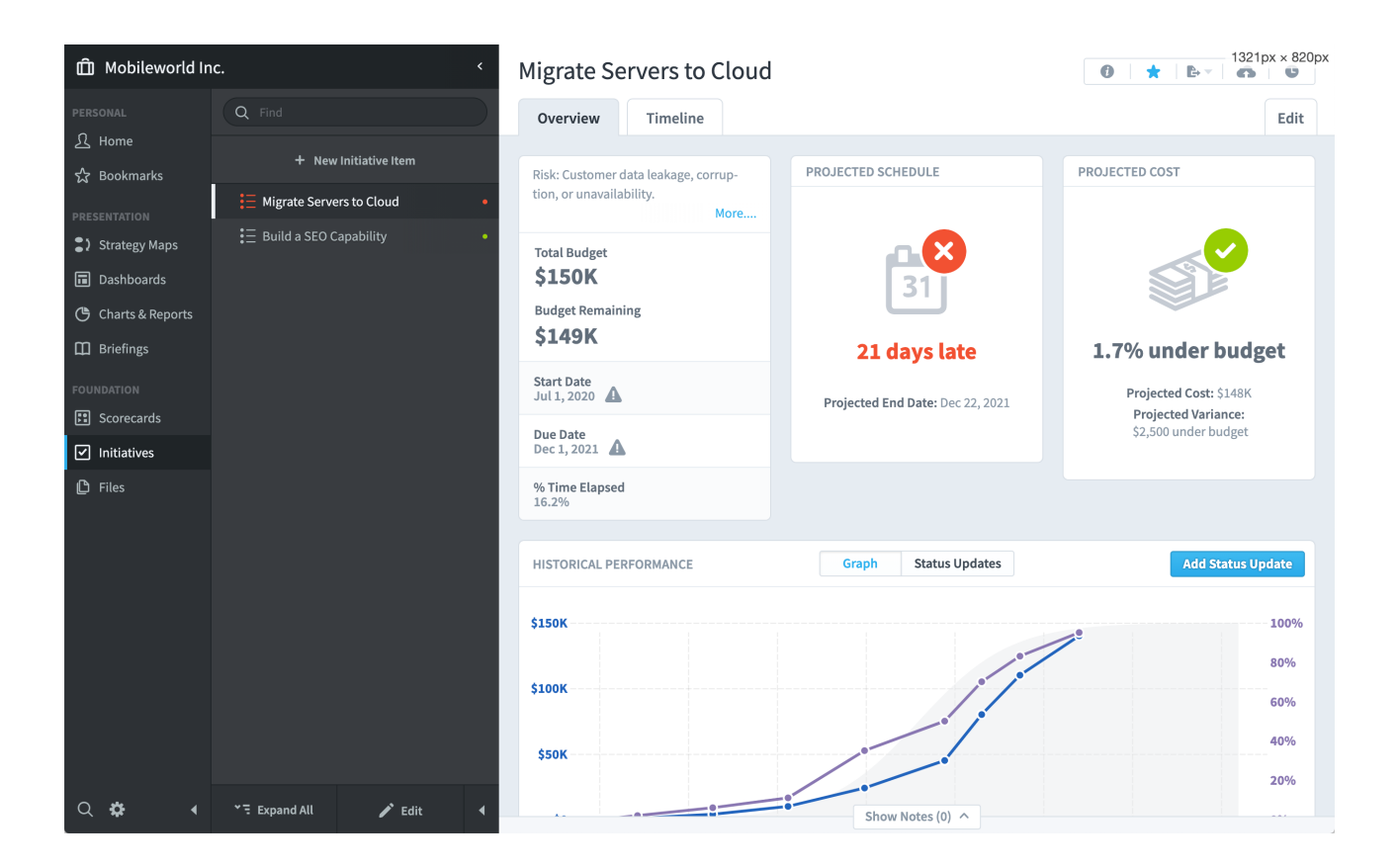

### Changes to Key Numbers

In an effort to promote transparency, whenever an initiatives's start or end date is edited, that information is displayed next to the new value on the overview tab.

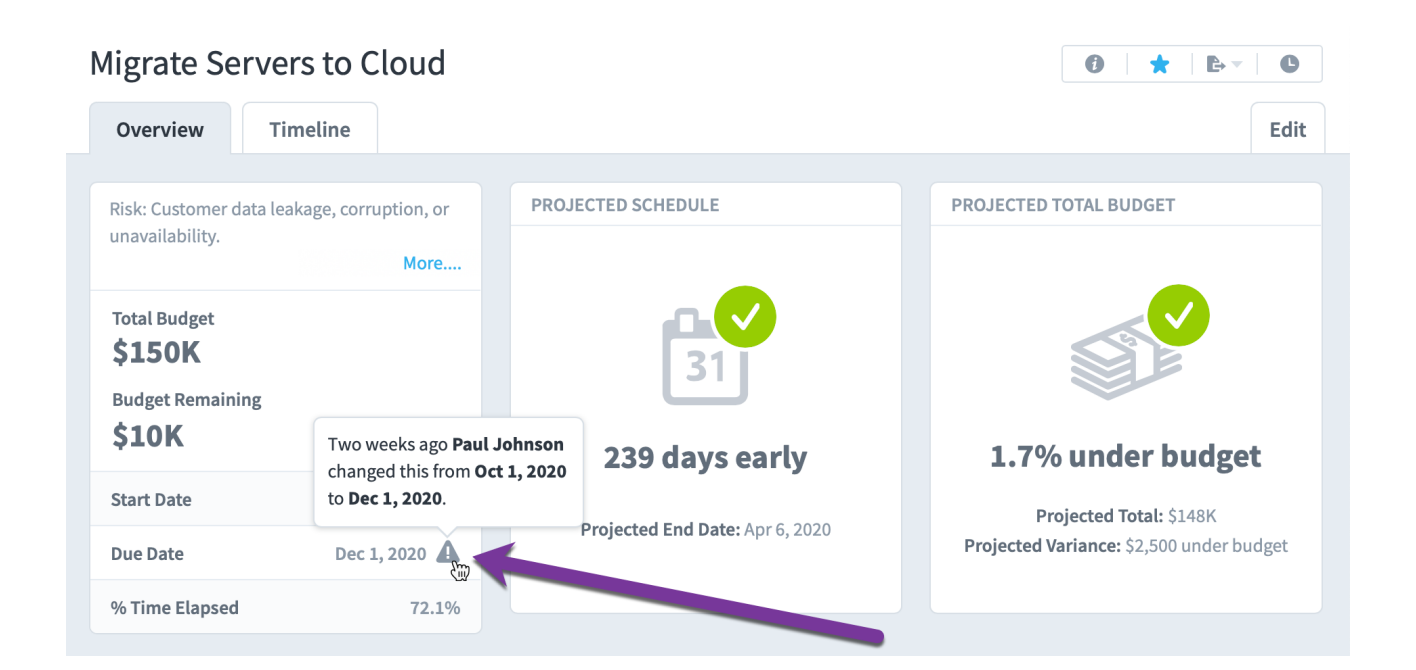

### Projected End Dates in the Past

Spider Impact automatically predicts when an initiative will be finished and what its budget will be at completion. These predictions start to fall apart, however, when initiatives don't get regular status updates.

It can get particularly confusing when a projected end date is in the past. This can happen when the last status update is so long ago that the initiative has probably ended by now. To avoid this confusion, there's an indicator next to projected end dates that are in the past, and when you click on it, there's a tooltip explaining what is happening.

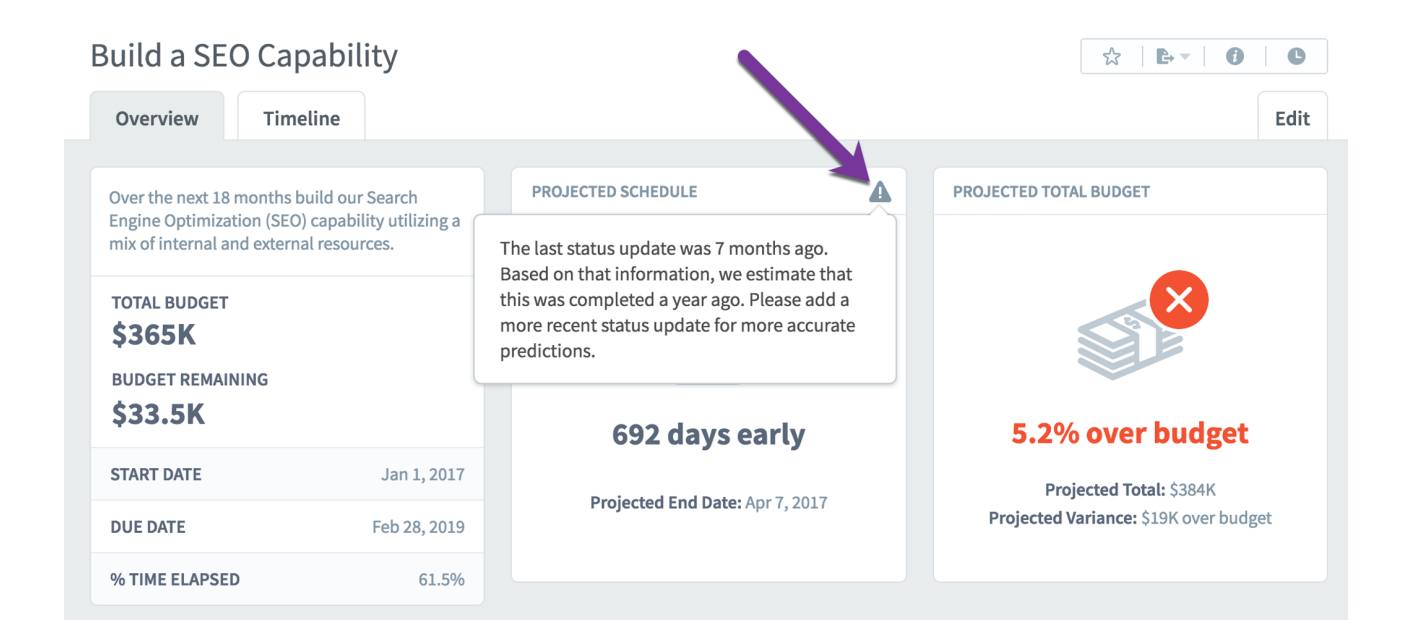

#### Timeline Tab

The Timeline tab shows you a fully interactive Gantt chart view of the current organization's initiatives.

| ۵×      | Migrate Servers to Cloud                                   |           |                 |         |             |             |             | 0 <b>*</b>   •- | C           |
|---------|------------------------------------------------------------|-----------|-----------------|---------|-------------|-------------|-------------|-----------------|-------------|
| ম<br>≁  | Overview Timeline                                          |           |                 |         |             |             |             |                 | Edit        |
| ಬ<br>:) | Q Find                                                     | 1, 2018 C | lct 1, 2018 Jan | 1, 2019 | Apr 1, 2019 | Jul 1, 2019 | Oct 1, 2019 | Jan 1, 2020 M   | ar 30, 2020 |
| •       | Migrate Servers to Cloud                                   |           |                 |         |             |             | 95%         |                 |             |
| ٩       | ✓ ⋮ ⊟ Build a SEO Capability                               |           |                 |         |             |             |             | 76%             |             |
| ш       | <ul> <li>Research project and write a reference</li> </ul> |           |                 |         | 100%        |             |             |                 |             |
|         | <ul> <li>Status Update to Board</li> </ul>                 |           |                 |         |             |             |             | $\diamond$      |             |
|         | Develop a web marketing team                               |           |                 |         |             |             |             | 75%             |             |
| Ľ       |                                                            |           |                 |         |             |             |             |                 |             |
|         |                                                            |           |                 |         |             |             |             |                 |             |
|         |                                                            |           |                 |         |             |             |             |                 |             |
|         |                                                            |           |                 |         |             |             |             |                 |             |
| Q       |                                                            |           |                 |         |             |             |             |                 |             |
| ₩<br>•  | >∃ Collapse All                                            | <         |                 |         |             |             |             | •               | >           |

Just like everywhere else in Spider Impact, you can expand and collapse the initiative tree on the left. There's also a timeline navigation bar on the bottom that allows you to zoom and pan through time.

| ^ 1    | Migrate Servers to Cloud                                                                                                    |             |             |             |             | 0 <b>*</b> • | C    |
|--------|----------------------------------------------------------------------------------------------------|-------------|-------------|-------------|-------------|--------------|------|
| ম      | Overview Timeline                                                                                                    |             |             |             |             |              | Edit |
| మె     |                                                                                                    |             |             |             |             |              |      |
| :>     | Q Find                                                                                                    | Jan 1, 2019 | Feb 1, 2019 | Mar 1, 2019 | Apr 1, 2019 | May 1, 2019  | Jı   |
|        | Migrate Servers to Cloud                                                                                                    |             |             |             |             |              |      |
| ٩      | <ul> <li>Build a SEO Capability</li> </ul>                                                                                                    |             |             |             |             |              |      |
|        | Research project and write a reference of the second second se |             |             |             | 100%        |              |      |
|        | <ul> <li>Status Update to Board</li> </ul>                                                                                                    |             |             |             |             |              | ₽    |
|        | <ul> <li>Develop a web marketing team</li> </ul>                                                                                                    |             |             |             |             |              |      |
|        |                                                                                                    |             |             |             |             |              |      |
| ₽<br>► | >∃ Collapse All                                                                                                    |             | <           |             |             | •            |      |

If you click on any of the initiative items in the Gantt chart, you can see detailed information about that item, like its description and the projected budget and schedule performance.

| Ô٢     | Migrate Servers to Cloud                         |                        |                      |                          |                      |                                       |     | • <b>*</b>   • • | C          |
|--------|--------------------------------------------------|------------------------|----------------------|--------------------------|----------------------|---------------------------------------|-----|------------------|------------|
| ন<br>র | Overview Timeline                                |                        |                      |                          |                      |                                       |     |                  | Edit       |
| :>     | Q Find                                           | il 1, 2018 Oct 1, 2018 | Ja                   | n 1, 2019 /              | Apr 1, 2019          | Jul 1, 2019                           |     | Oct 1, 2019      | Jan 1      |
| •      | Migrate Servers to Cloud                         |                        |                      |                          | æ                    |                                       |     | 95%              |            |
| ٢      | ✓ I Build a SEO Capability                       |                        |                      | SERVERS TO CLOUD         | ^                    | <b>A</b> /                            | 0   |                  | 76%        |
| ш<br>— | Research project and write a re                  |                        | Diala Castana        |                          |                      |                                       |     |                  |            |
|        | <ul> <li>Status Update to Board</li> </ul>       |                        | Risk: Custom         | er data leakage, corrupt | ion, or unavailabili | ty.                                   |     |                  | $\diamond$ |
|        | <ul> <li>Develop a web marketing team</li> </ul> |                        | Scope: This c        | overs internal email and | application hostin   | g servers.                            |     |                  | 75         |
| C      |                                                  |                        | PROJEC<br>31 21 days | TED SCHEDULE             | PROJEC<br>1.7% ut    | <b>TED TOTAL BUDGE</b><br>nder budget | т   |                  |            |
|        |                                                  |                        | Overview             |                          |                      | Add Status Upd                        | ate |                  |            |
| 0      |                                                  |                        |                      |                          |                      |                                       |     |                  |            |
| *      |                                                  |                        |                      |                          |                      |                                       | _   |                  |            |
| •      | >∃ Collapse All                                  | <                      |                      |                          |                      |                                       |     | ()               |            |

# **Strategy Maps**

### Overview

Strategy Maps are similar to Dashboards, except they focus only on big-picture strategy. They have their own section in Spider Impact.

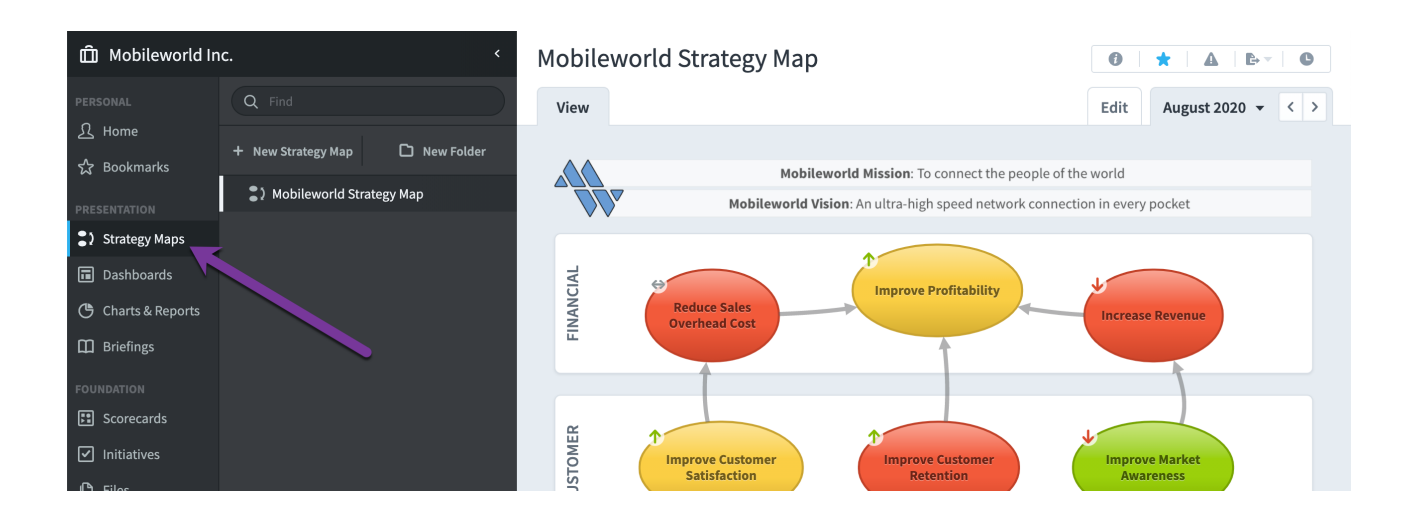

If you don't use the Balanced Scorecard methodology, there's a good change that you'll want to disable strategy maps. We explain how to do that in the <u>Choosing</u> <u>Methodology</u> article.

If you're unsure, we highly recommend reading our popular "<u>What is a Balanced</u> <u>Scorecard?</u>" article to learn more.

### Creating a Strategy Map

When you create a new strategy map, you have a choice between Automatic and Blank.

When you choose Automatic, your new strategy map will start with your current organization's perspectives and objectives already on the canvas. This saves a lot of time because all you need to do is adjust the position of your objectives and draw arrows.

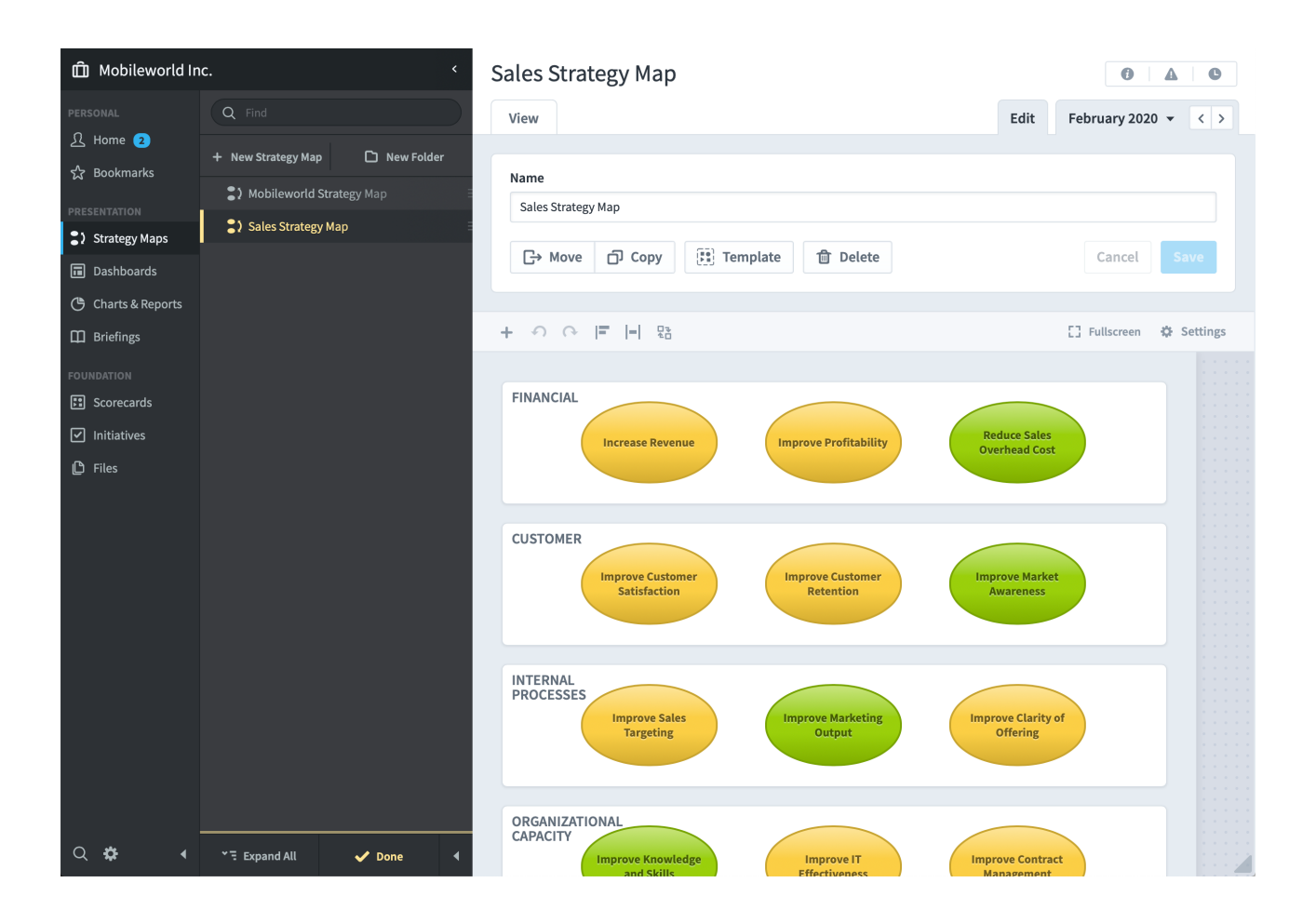

### Adding Widgets

Adding new widgets is exactly the same as in Dashboards too. Just click the *Add Widget* button and choose an Objective or Perspective from the Scorecards section.

| + • • = |        |           |             |
|---------|--------|-----------|-------------|
|         | Add Wi | dget      |             |
|         |        |           |             |
| Image   | Text   | Objective | Perspective |

You can also add <u>images widgets</u> and <u>text widgets</u>, which are the same as on dashboards.

### Drawing Arrows

You can draw arrows between the objectives on your strategy maps. Just select the objective where you want the arrow to start, click on the arrow button, and drag the new arrow to another perspective.

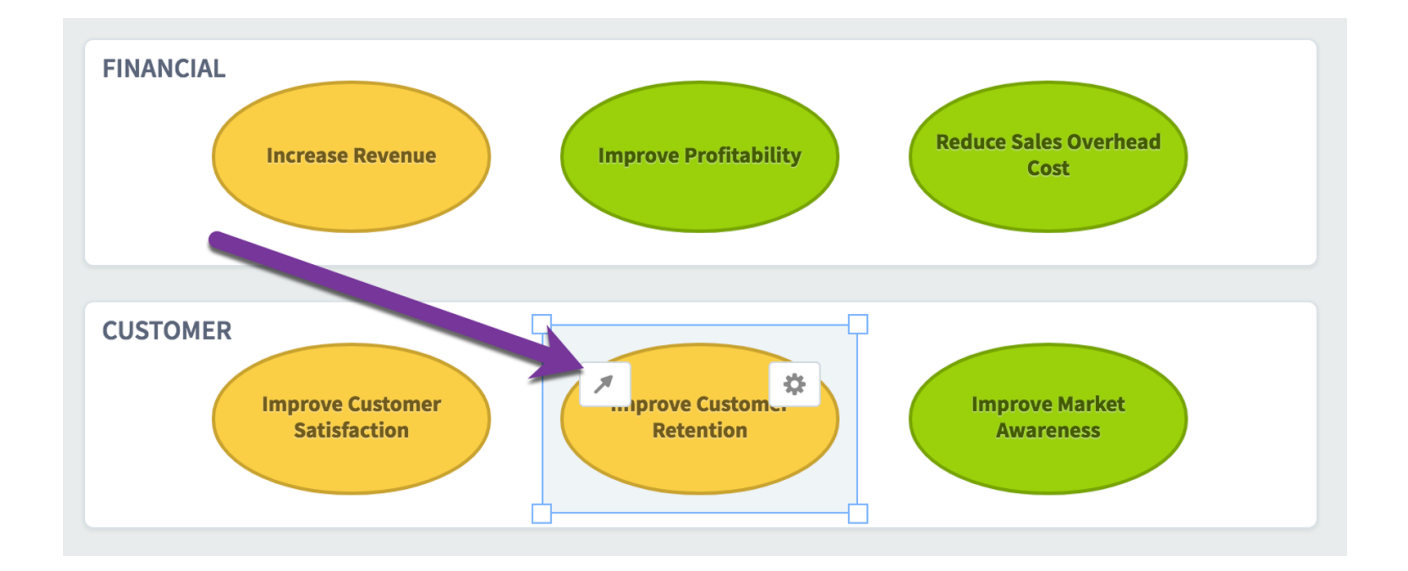

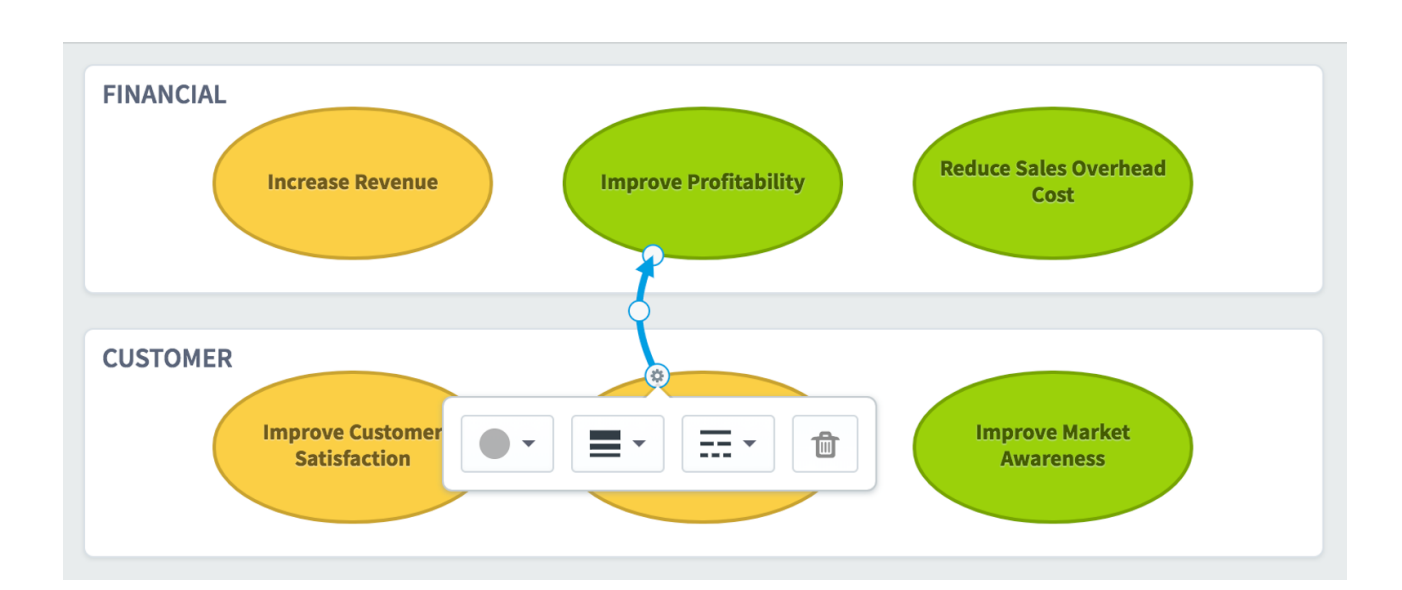

You can even change the arrow's thickness, opacity, and dotted style.

### Background Images

The <u>Dashboard and Strategy Map Backgrounds</u> article shows you how you can make strategy maps even better with background images.

# **Overview of Alerts**

### The Basics

Spider Impact is a tool that encourages communication and collaboration. It helps you stay up-to-date on how every area of your organization is performing. You and your team can browse the various application sections exploring things like dashboards and reports, but it's also incredibly helpful when Spider Impact lets you know when there's something that needs your attention. That's where Alerts come in.

Whenever you get an alert in Spider Impact, you'll get an email (unless you've turned that off). You'll also see that alert on the <u>Alerts page in the Home section</u>.

| PERSONAL                                     | Home        |                                                                                        |                    |
|----------------------------------------------|-------------|----------------------------------------------------------------------------------------|--------------------|
|                                              |             | ALERTS                                                                                 | Edit Subscriptions |
|                                              | Welcome     | This screen is your alerts inbox that keeps you up to date on how everything is going. |                    |
| ☆ Bookmarks                                  | Alerts 3    | ······································                                                 |                    |
| PRESENTATION                                 | KPI Updates | 3 NEW ALERTS                                                                           | ✔ Mark all as read |
| Strategy Maps                                | My KPIs     | Financial                                                                              | 4 months ago       |
| Dashboards                                   |             | O Total Gross Profit                                                                   | Ū                  |
| 🕒 Charts & Reports                           | My Tasks    | Score is now 3 for November 2019.                                                      |                    |
| Briefings                                    |             | Financial                                                                              | 9 months ago       |
| FOUNDATION                                   |             | Score is now 3 for May 2019.                                                           |                    |
| Scorecards                                   |             | Financial                                                                              | 9 months ago       |
|                                              | •           | O Total Gross Profit                                                                   |                    |
|                                              |             | Score is now 3 for November 2019.                                                      |                    |
| 🕒 Files                                      |             |                                                                                        | <b>A B B B</b>     |
|                                              |             | ALERT HISTORY                                                                          | Clear history      |
|                                              |             | No Alerts in History                                                                   |                    |
|                                              |             |                                                                                        |                    |
|                                              |             |                                                                                        |                    |
| ~ <b>*</b>                                   |             |                                                                                        |                    |
| <u>,                                    </u> | 4           |                                                                                        |                    |

#### Application-Wide Alerts

Spider Impact works best when users have to configure as little as possible. With this in mind, there are several types of alerts that you can turn on for every user in the software.

| 요 Home <b>1</b>     | Import Connections         | ALERTS                                                           |
|---------------------|----------------------------|------------------------------------------------------------------|
| ☆ Bookmarks         | Scheduled Exports          | Red KPIs Without Tasks                                           |
| Strategy Maps       | Shared Dashboards          |                                                                  |
| Dashboards          | CONFIGURATION              | Note Derlied Te                                                  |
| () Charts & Reports | CONFIGURATION              | Note Replied 10                                                  |
| Briefings           | Calendars                  | No ·                                                             |
| Scorecards          | Dataset Rollup Trees       | Red KPIs Upon Turning Red                                        |
| ✓ Initiatives       | Application Administration | No ·                                                             |
| 🕒 Files             | Server Administration      | KPI Update Reminders (Multiple Allowed)                          |
|                     | Spider Impact Databases    | 15 days before end of period   3 days after end of period        |
|                     | License Management         | Notify Owners Of Parents Of Linked Items When Source Is Modified |
|                     | MONITORING                 | D No -                                                           |
|                     | Diagnostics                | E-Mail Size Limit (MB)                                           |
|                     | Current User Activity      |                                                                  |
|                     | View Log Files             |                                                                  |

- Red KPIs without tasks will send an alert to any KPI owner when that KPI turns red and it doesn't have an initiative related item to correct the KPI performance.
- 2. Note replied to will alert the author of any note when it gets a new reply.
- 3. **Red KPIs upon turning red** will send an alert to the KPI owner when any KPI turns red.
- 4. KPI update reminders will send out alerts to KPI updaters to remind them to update their KPI values when they haven't yet done so. In the example above, Spider Impact will send out alerts 15 days before the period is over to help people get their data in ahead of time, as well as 3 days after to remind people who have forgotten.
- 5. Notify owners of parents of linked items when source is modified will send the owners of linked scorecard items an alert when the source is edited or moved.

Finally, you can set an email size limit (6) to prevent Spider impact from attaching files larger than your email server can handle. Instead, your email will contain a link that allows you to download the file from the web.

### Creating a New Alert

To create an Alert, just go to the Overview tab in the Scorecards section and click on the Alert button in the header. In this example we don't have any alerts set for the "Total Revenue" KPI, so we'll click the "Edit Alerts" button.

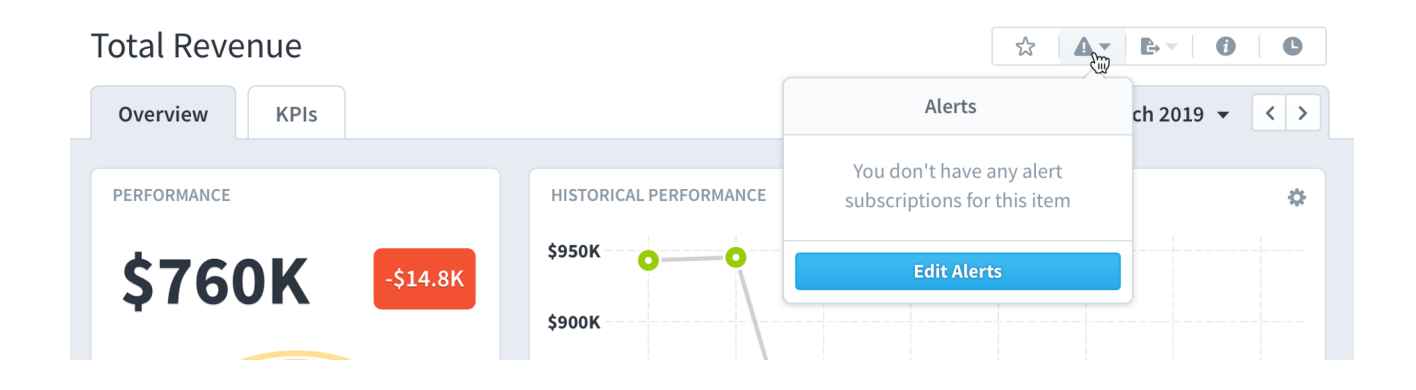

This opens the Edit Alerts dialog where we can add an alert for things like the Score or KPI value changing, or when someone adds a Note to this scorecard item or anything underneath it in the tree.

| 2620K                                                |                  |
|------------------------------------------------------|------------------|
| Total Revenue                                        |                  |
| MY ALERT SUBSCRIPTIONS                               | + Add            |
| You don't have any alert subscriptions for this item | Add Alert        |
|                                                      | Score change     |
| Cancel                                               | KPI value change |
| March 2019 6 \$760K                                  | Notes added      |

After you create an alert for a scorecard item, the Alert icon now turns blue. This is similar to the bookmark icon turning blue when you have a bookmark for the item.

| Total Revenue   |                        | ☆   ▲ -                  |               |
|-----------------|------------------------|--------------------------|---------------|
| Overview KPIs   |                        | Alerts                   | ch 2019 👻 < > |
|                 |                        | Below or equal to 500000 |               |
| PERFORMANCE     | HISTORICAL PERFORMANCE | KPI Value Change         | *             |
| \$760K -\$14.8K | \$950K O               | Edit Alerts              | J             |
|                 | \$900K                 |                          |               |

In addition to being able to create alerts for Scorecard items, you can also subscribe to be alerted when Dashboards and Briefings are published. That's covered in the <u>Subscribing and Publishing</u> article.

### Broadcast Alerts

You can manually send alert messages to specific people or teams. That's covered in the <u>Broadcast Alerts</u> article.

### Managing Alerts

You can manage all of your Alerts in the My Alerts page in the Admin section, which also includes the ability to including create new Alerts.

| ይ    | Settings             |                                |                                              |         |  |  |  |  |
|------|----------------------|--------------------------------|----------------------------------------------|---------|--|--|--|--|
| ☆    | PERSONAL             | EMAIL PREFERENCES              |                                              |         |  |  |  |  |
| •    | My Profile           | Send me email notification     | Send me email notifications                  |         |  |  |  |  |
|      | My Alerts            | MY ALERT SUBSCRIPTIONS         |                                              |         |  |  |  |  |
| m    | USERS & GROUPS       | ITEM                           | RULE                                         | ACTIONS |  |  |  |  |
|      | Users                | • Product Revenue<br>Financial | KPI value change below or equal to \$400,000 | ∕ ₪     |  |  |  |  |
| 2    | Groups & Permissions | Total Gross Profit             |                                              |         |  |  |  |  |
| ۵    | Send Broadcast Alert | • Financial                    | Score change below or equal to 3             | 1       |  |  |  |  |
|      | DATA IMPORT & EXPORT |                                |                                              |         |  |  |  |  |
|      | Imports              |                                |                                              |         |  |  |  |  |
|      | Import Connections   |                                |                                              |         |  |  |  |  |
|      | Scheduled Exports    |                                |                                              |         |  |  |  |  |
| Q    | Share-Lashboards     |                                |                                              |         |  |  |  |  |
| \$ ▲ | CONFIGURATION        |                                |                                              |         |  |  |  |  |
| ►    | •                    |                                |                                              |         |  |  |  |  |

By default, Spider Impact will send you an email notification immediately when you get an Alert. You can change this to send emails nightly, weekly, or never.

| EMAIL PREFERENCES                 |                                   |         |
|-----------------------------------|-----------------------------------|---------|
| Send me email notifications       | Every week on 🔻 Monday 👻          |         |
|                                   | Never                             |         |
| MY ALERT SUBSCRIPTIONS            | Immediately                       | + Add   |
| ITEM                              | Every night                       | ACTIONS |
| • Product Revenue<br>Financial    | Every week on 🗸 qual to \$400,000 | 1       |
| • Total Gross Profit<br>Financial | Score change below or equal to 3  | 1       |

# **Briefings**

## Starting a Briefing

Briefings are collections of pages from throughout Spider Impact. They allow you to run meetings from directly within the software.

To start a briefing, go to the Briefings section, select which briefing you want, and click Start.

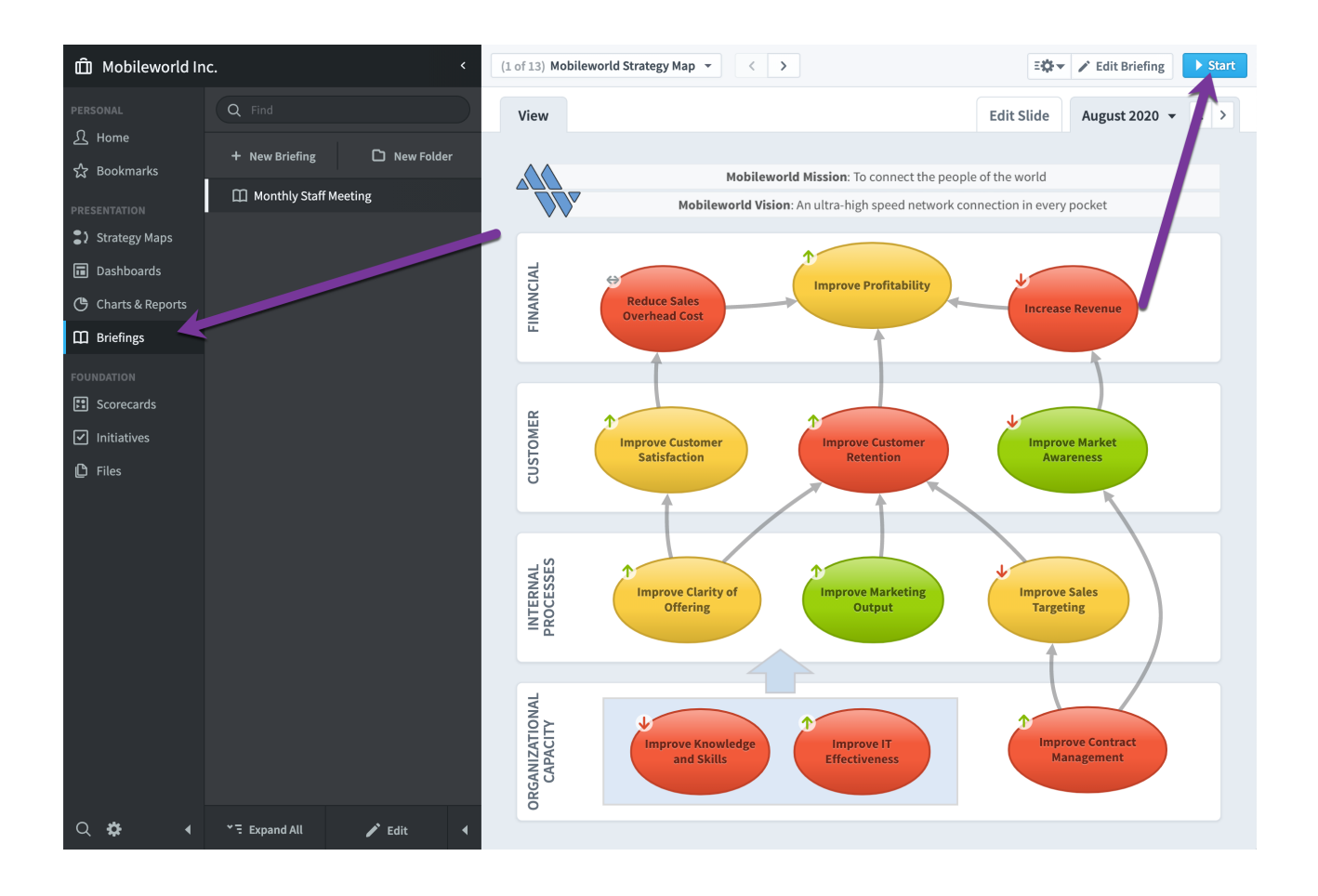

All of the other controls in Spider Impact slide out and you're now in full-screen briefing mode. You can advance through slides using the controls in the upper left corner.

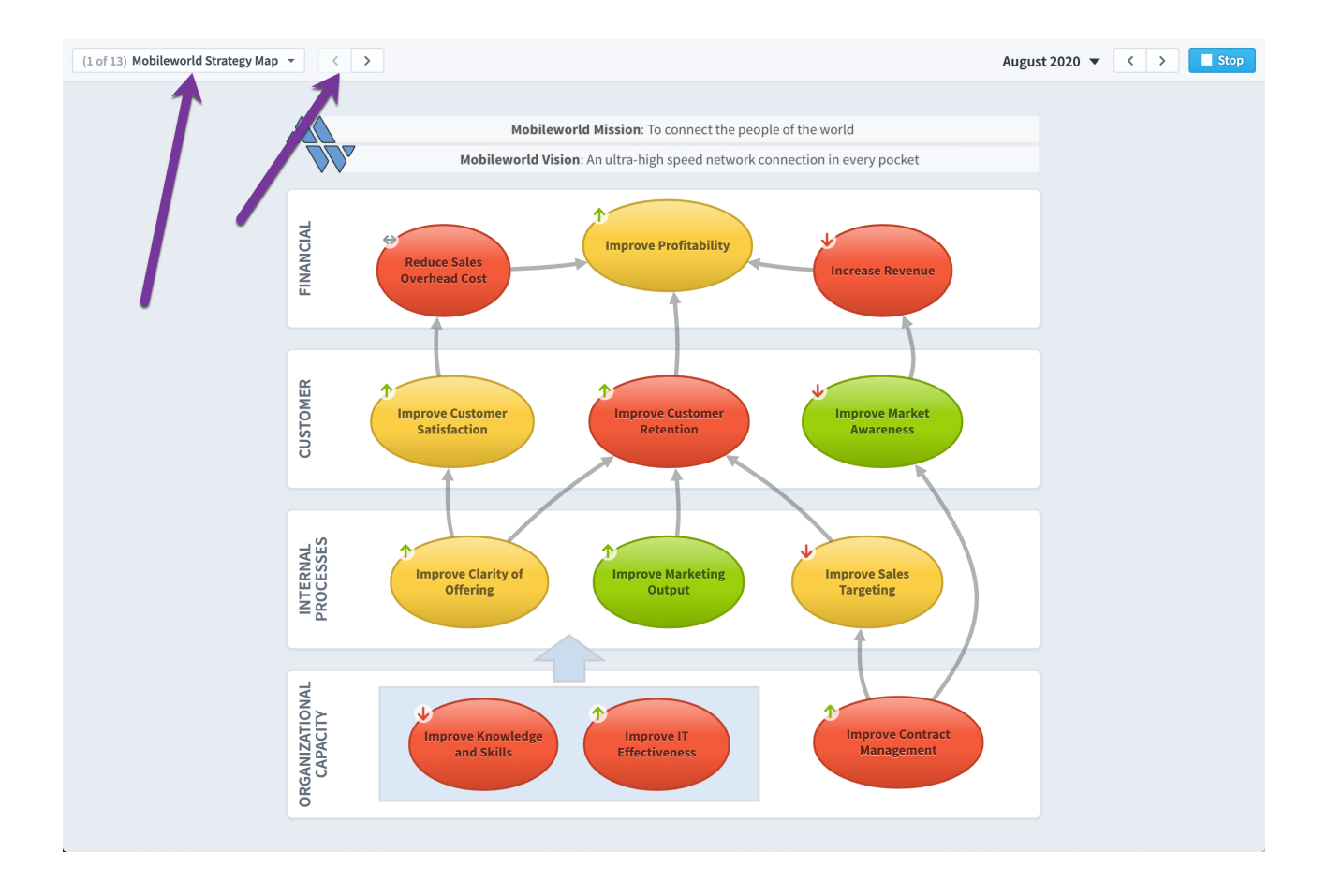

At any point in the briefing you can click on drill-down links in your slides. This will pause the briefing and take you to that section in Spider Impact, allowing you to answer questions on the fly using the live data in the software. The entire time the briefing is paused you'll see a bar on the top of the screen with links to stop or resume the briefing on the same slide you were on before.

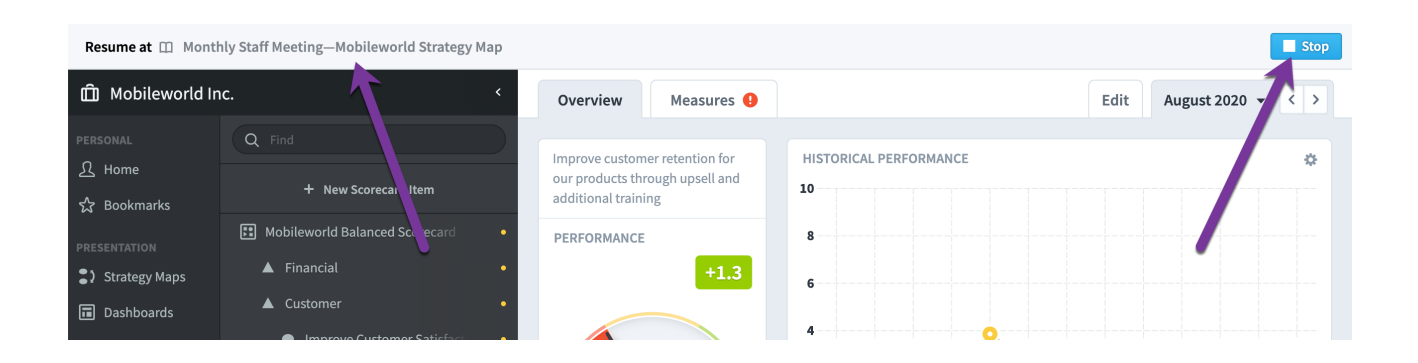

### Adding Briefing Slides

You can add slides to a briefing by clicking on the "Send to" button in the top menu bar and choosing Briefing.

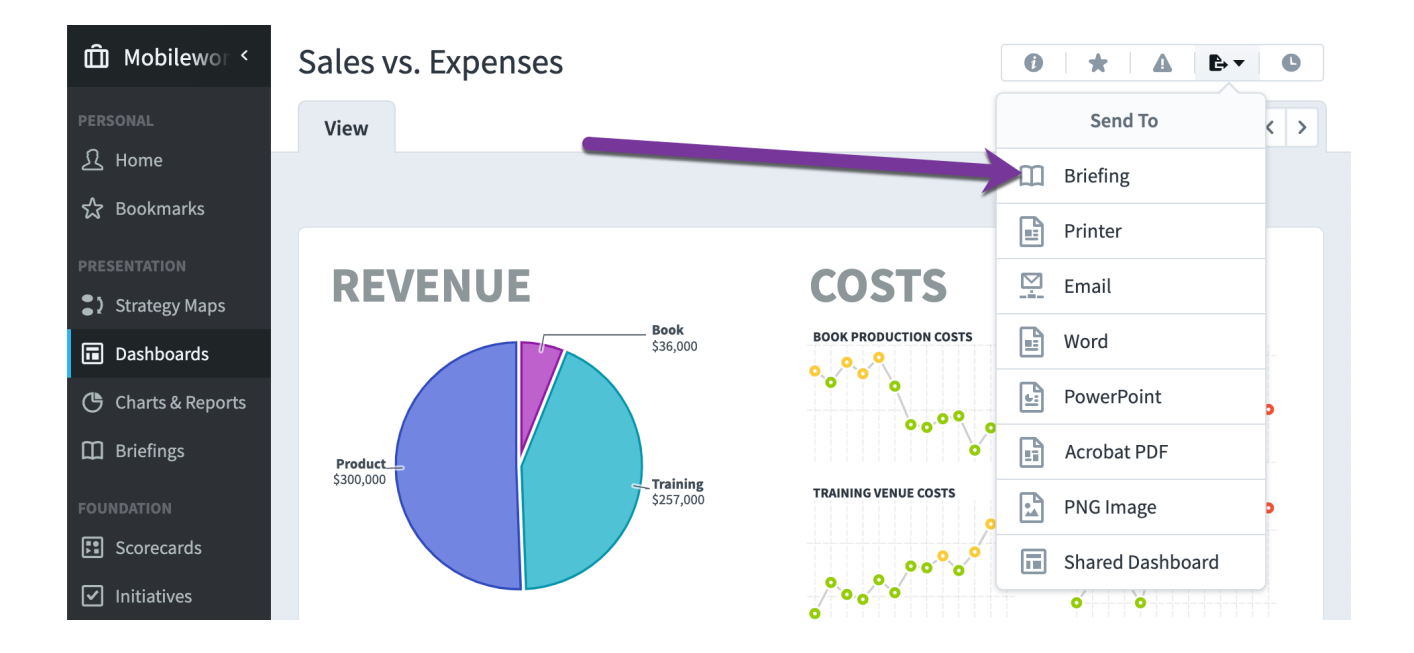

This opens a dialog with three things to choose:

| 🛱 Mobilewor < | Sales vs. Expenses  |                       | 0 1  | r   🔺 | B     | 0 |
|---------------|---------------------|-----------------------|------|-------|-------|---|
| New Brief     | fing Slide          |                       |      |       |       |   |
| A .           |                     |                       |      |       |       |   |
| CHOOSE NA     | AME C               |                       |      |       |       |   |
| Slide Name    | e <b>U</b>          |                       |      |       |       |   |
| Sales vs. E   | Expenses            |                       |      |       |       |   |
|               |                     |                       |      |       |       |   |
| CHOOSE A      | CALENDAR PERIOD     |                       |      |       |       |   |
| Relative      | By Date             |                       |      |       |       |   |
|               |                     |                       |      |       |       |   |
| Current P     | eriod 👻             |                       |      |       |       |   |
| CHOOSE A      | BRIEFING            |                       |      |       | + Add |   |
| O Find        |                     | O Find                |      |       |       |   |
|               |                     |                       |      |       |       |   |
| Mobile        | world inc.          | Monthly Staff Meeting |      |       |       |   |
|               |                     |                       |      |       |       |   |
| 0 Ma          | rketing             |                       |      |       |       |   |
| 0 (11         | stomer Sunnort      |                       |      |       |       |   |
| O Sal         | es                  |                       |      |       |       |   |
| 0 0p          | erations            |                       |      |       |       |   |
| O Infe        | ormation Technology |                       |      |       |       |   |
|               |                     |                       |      |       |       |   |
|               | Ϋ́∃ Expand All      | *同 Expand             | HAIL |       |       |   |
| Cancel        |                     |                       |      |       | Save  |   |
| Cancel        |                     |                       | _    |       | Save  |   |
|               |                     |                       |      |       |       |   |

- 1. **The slide name**. This defaults to the name of the item you're adding.
- 2. A **calendar period** for the slide. We'll explain this more below.
- 3. Which **briefing** you want to add the slide to.

When you click Save, the slide will be added to your briefing.

### **Editing Slides**

You can edit an individual slides in the briefing section by choosing the slide you want in the slide control on the top and then going to the Edit Slide tab.

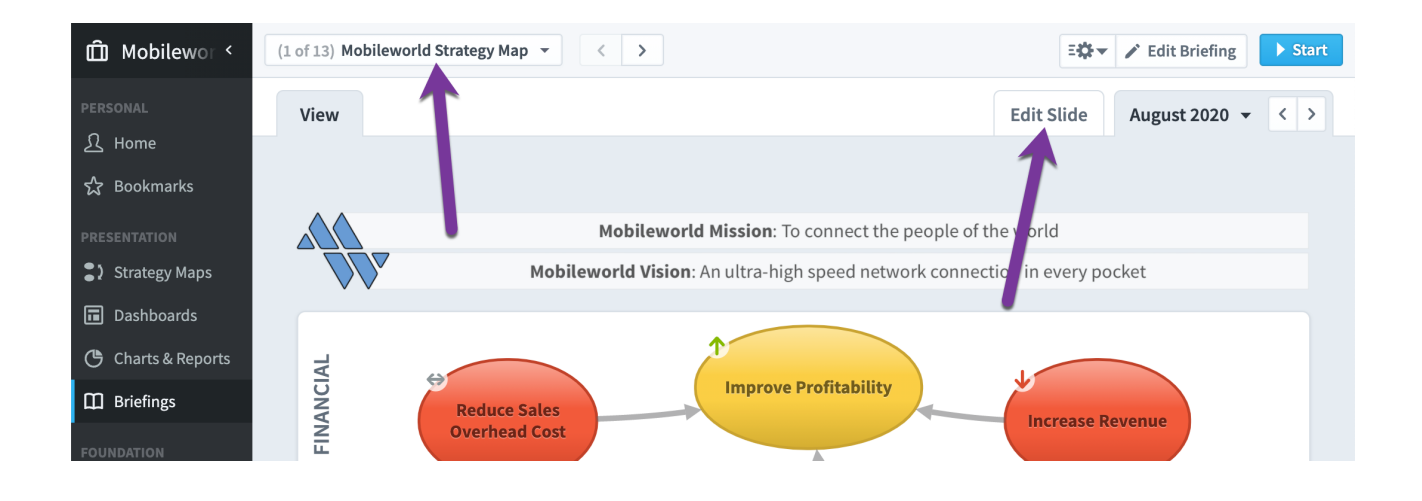

The only things to edit here are the things we set up when creating the slide, its name and calendar period.

| 🛱 Mobilewor <      | (1 of 13) Mobileworld Strategy Map 👻 < >                      | Edit Briefing    |
|--------------------|---------------------------------------------------------------|------------------|
| PERSONAL           | View                                                          | Edit Slide       |
| <u>کد</u> Home     |                                                               |                  |
| 숬 Bookmarks        | Changes you make to a slide don't apply to the original item. | Go to Original ≯ |
| PRESENTATION       |                                                               |                  |
| Strategy Maps      | Slide Name                                                    |                  |
| Dashboards         | Mobileworld Strategy Map                                      |                  |
| 🕒 Charts & Reports | Calendar Period                                               |                  |
| Briefings          | Relative By Date                                              |                  |
| FOUNDATION         |                                                               |                  |
| Scorecards         | Current Period 🔻                                              |                  |
| ✓ Initiatives      |                                                               |                  |

### Editing a Briefing

To edit a briefing, click the Edit Briefing button on top.

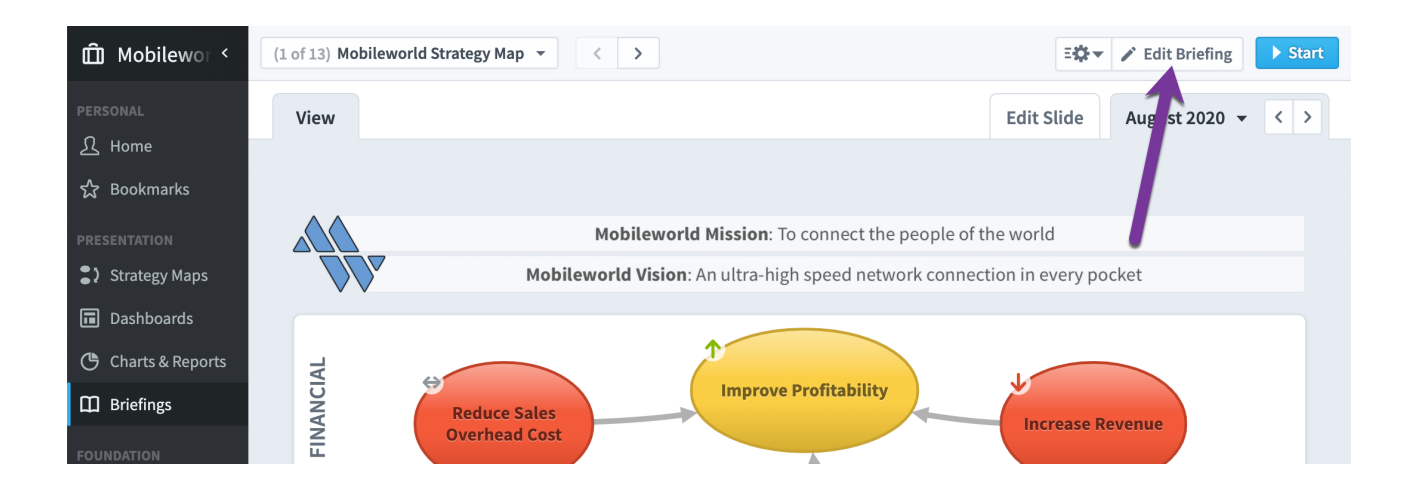

#### Here you can delete slides, or drag and drop them to rearrange them.

| 🛱 Mobilewor <                                                                             |                                         | ✓ Done      |
|-------------------------------------------------------------------------------------------|-----------------------------------------|-------------|
| PERSONAL<br>요 Home<br>☆ Bookmarks                                                         | Name<br>Monthly Staff Meeting           |             |
| PRESENTATION           PRESENTATION           > Strategy Maps           Image: Dashboards | G→ Move D Copy Delete                   | Cancel Save |
| Charts & Reports                                                                          | Mobileworld Strategy Map                |             |
| FOUNDATION                                                                                | Key Measure History<br>MOBILEWORLD INC. | Ξ           |
| Scorecards                                                                                | - Sales Pineline                        |             |
| <ul> <li>Initiatives</li> <li>Files</li> </ul>                                            | Effects of IT Initiatives               |             |

#### Web Slides

When you're editing a briefing you can also add a Web Slide that shows content from external web pages or web apps that support embedding. This is similar to the <u>embedded content dashboard widget</u>, except that it's an entire briefing slide rather than a widget on a dashboard.

| 💽 < 7th Infant   | ry Division (W5AAFF) <               |                                                                                                    | (JA0)SRA ▼                                                                   |
|------------------|--------------------------------------|----------------------------------------------------------------------------------------------------|------------------------------------------------------------------------------|
| ည် Home          | Q Find                               | Name                                                                                                    |                                                                              |
| 었 Bookmarks      | + New Briefing 🗅 New Folder          | Spiritual Readiness Assessment Brief                                                                                                    |                                                                              |
| Charts & Reports | Spiritual Readiness Assessment Brief | G Move D Copy                                                                                                    | Cancel Save                                                                  |
| Briefings        |                                      |                                                                                                    |                                                                              |
| Scorecards       |                                      | SLIDES (5)                                                                                                    | 😚 Add Web Slide                                                              |
| ✓ Initiatives    |                                      | Cavalry Troop/Cavalry Squadron (Stryker Brigade Combat Team (SBCT)                                                                          | Add Web Slide                                                                |
| 😚 Datasets       |                                      | CAVALRT TROOP/CAVALRT SQUADRON (STRTKER DRIVADE COMDATTEAM (SBCT))                                                                          |                                                                              |
| 🕒 Files          |                                      | Cavalry Troop/Cavalry Squadron (Stryker Brigade Combat Team (SBCT)<br>CAVALRY TROOP/CAVALRY SQUADRON (STRYKER BRIGADE COMBAT TEAM (SBCT)) E | Name                                                                         |
|                  |                                      | Cavalry Troop/Cavalry Squadron (Stryker Brigade Combat Team (SBCT)                                                                          | Web Address                                                                  |
|                  |                                      | CAVALRY TROOP/CAVALRY SQUADRON (STRYKER BRIGADE COMBAT TEAM (SBCT)) C                                                                       | Cancel                                                                       |
|                  |                                      | Weapons Troop/Cavalry Squadron (SBCT) (WJMJD0)_SRA Results<br>WEAPONS TROOP/CAVALRY SQUADRON (SBCT) (WJMJD0)                                |                                                                              |
|                  |                                      | Headquarters and Headquarters Troop/Cavalry Squadron (Stryker Brigad HEADQUARTERS AND HEADQUARTERS TROOP/CAVALRY SQUADRON (STRYKER BRIGA    | e Combat Team (SBCT)) (WJMJT0)SRA Results<br>DE COMBAT TEAM (SBCT)) (WJMJT0) |
| े द 🗢 🖣          | * 🗄 Expand All 🖌 🖌 Done 📢            |                                                                                                    |                                                                              |

For example, here we're showing an embedded Google Doc that has meeting notes we want to review.

| (5 of 13) 2020 Meeting Notes | • < >                                                                                                    | Stop |
|------------------------------|----------------------------------------------------------------------------------------------------|------|
|                              |                                                                                                    |      |
|                              |                                                                                                    |      |
| Eabr                         | uany 2021 Internal Maatinga                                                                                                    |      |
| герг                         | Jary 2021 Internal weetings                                                                                                    |      |
| What's                       | s aoina on here?                                                                                                    |      |
|                              |                                                                                                    |      |
| a web slide                  | area Google Doc that we ve published to the web and then added to the Briefling as                                                                                                    |      |
|                              | At's going on here?<br>a shared Google Doc that we've published to the web and then added to the Briefing as<br>ide.<br>March 2020 Internal Meetings<br>File Edit View Insert Format Tools At<br>Share Internal text Internal text Internat |      |
|                              | Share lormal text                                                                                                    |      |
|                              |                                                                                                    |      |
|                              | New ►<br>Open %0                                                                                                    |      |
|                              | Make a copy                                                                                                    |      |
|                              | Ν/                                                                                                    |      |

### Briefing Slide Calendar Periods

Throughout the software, Spider Impact has a calendar period selector in the upper right corner that shows you the period for the data that you're viewing. It works the same in dashboards as it does everywhere else. If you click the name of the calendar period on top, you can choose to view another period.

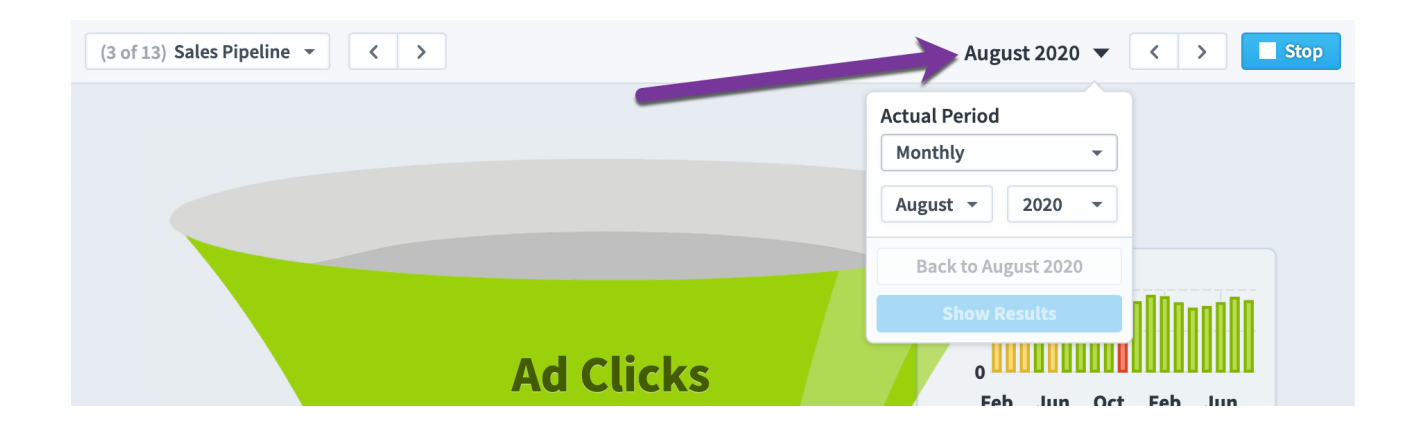

You can choose which calendar periods to show for individual slides, however. In this example, we're changing the Key Measure History slide to show data from 1 period earlier.

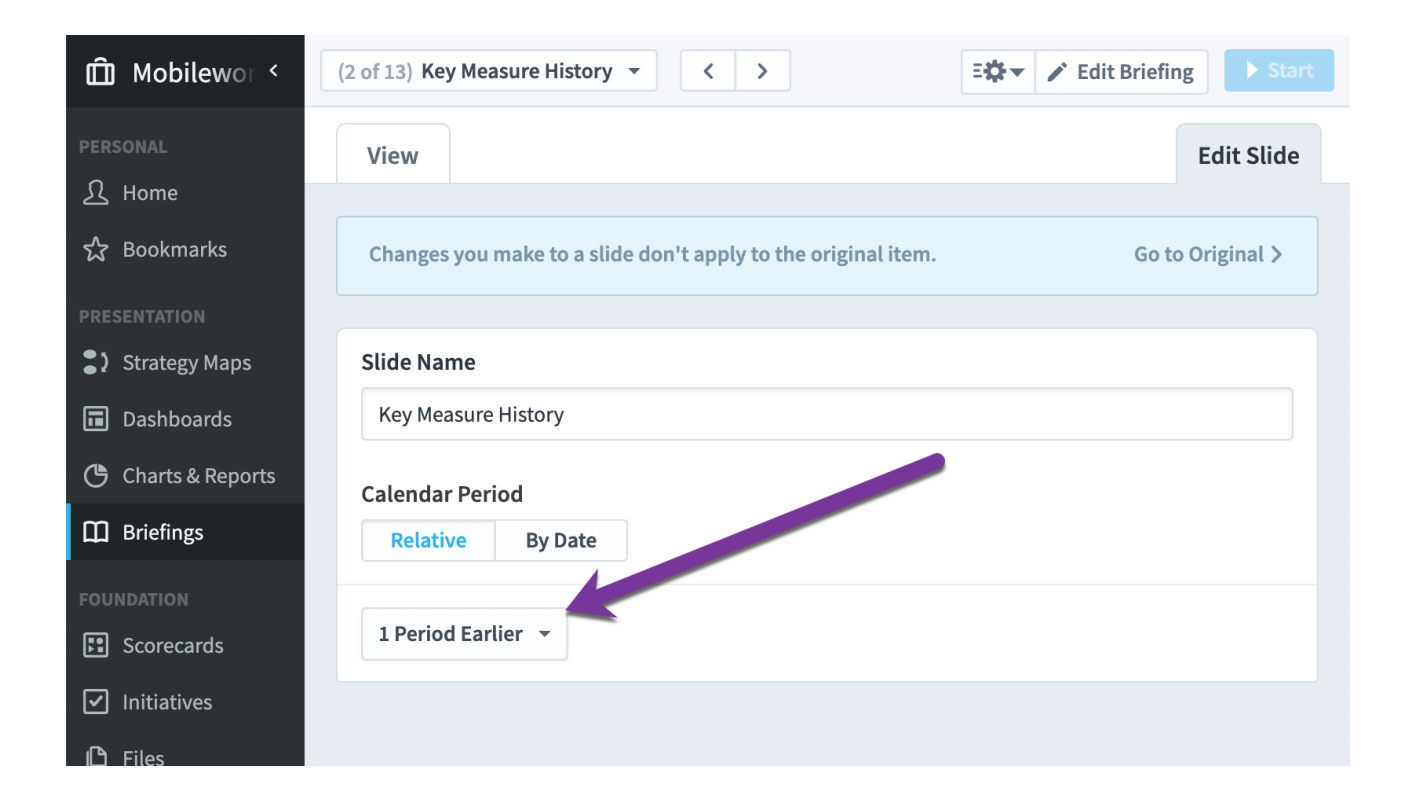

During your briefing, you'll this this clearly labeled on the top of your briefing. You can still change the overall calendar period selector, of course, but it's also clear both the overall change you're making and how it will affect your slide.

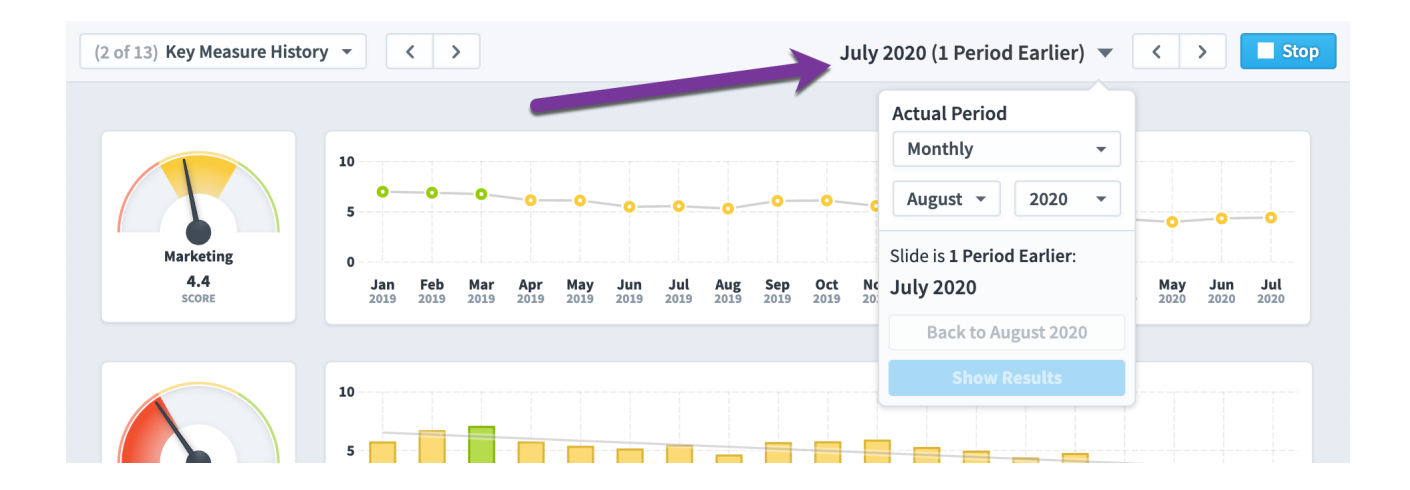

Similarly, you can choose to show a specific calendar period.

| 🛱 Mobilewor <         | (4 of 13) Effects of IT Initiatives 👻 < >                     | Edit Briefing    |
|-----------------------|---------------------------------------------------------------|------------------|
| PERSONAL              | View                                                          | Edit Slide       |
| 산 Home<br>☆ Bookmarks | Changes you make to a slide don't apply to the original item. | Go to Original > |
| PRESENTATION          |                                                               |                  |
| Strategy Maps         | Slide Name                                                    |                  |
| Dashboards            | Effects of IT Initiatives                                     |                  |
| 🕒 Charts & Reports    | Calendar Period                                               |                  |
| Briefings             | Relative By Date                                              |                  |
| FOUNDATION            |                                                               |                  |
| E Scorecards          | Monthly - August - 2021 -                                     |                  |
| ✓ Initiatives         |                                                               |                  |
| 🕒 Files               |                                                               |                  |

And this is what it looks like during a briefing.

| (4 of 13) Effects of IT Initia | atives - < >             |           |      | August               | 2021 (Specific Period) 🔻     | < > Stop |
|--------------------------------|--------------------------|-----------|------|----------------------|------------------------------|----------|
|                                |                          |           |      |                      | Actual Period<br>August 2020 |          |
|                                |                          |           |      |                      | Slide is Specific Period:    |          |
|                                | MIGRATE SERVERS TO CLOUD |           |      | BUILD A SEO CAPABILI | Monthly -                    |          |
|                                |                          |           | 100% |                      | August - 2021 -              | 100%     |
|                                | \$140K                   | /ř        |      | \$350K               | Back to August 2020          |          |
|                                | \$120K                   | ·/i/      | 80%  | \$300K               | Show Results                 | 80%      |
|                                | \$100K                   | <i>ii</i> | 60%  | \$250K               | i ,                          | 6004     |

# **Exporting and Sharing**

## **Exporting KPI Value Import File**

You can <u>import KPI values</u> in multiple places throughout Spider Impact. Simple imports require a very specific data format for your KPI values, and you can create these files to match your existing scorecards.

Just click the "Send To" button in the menu bar on the top right, and select "KPI Value Import File." This is useful when exporting and importing KPI values, or for creating blank import files to be filled in with KPI values manually.

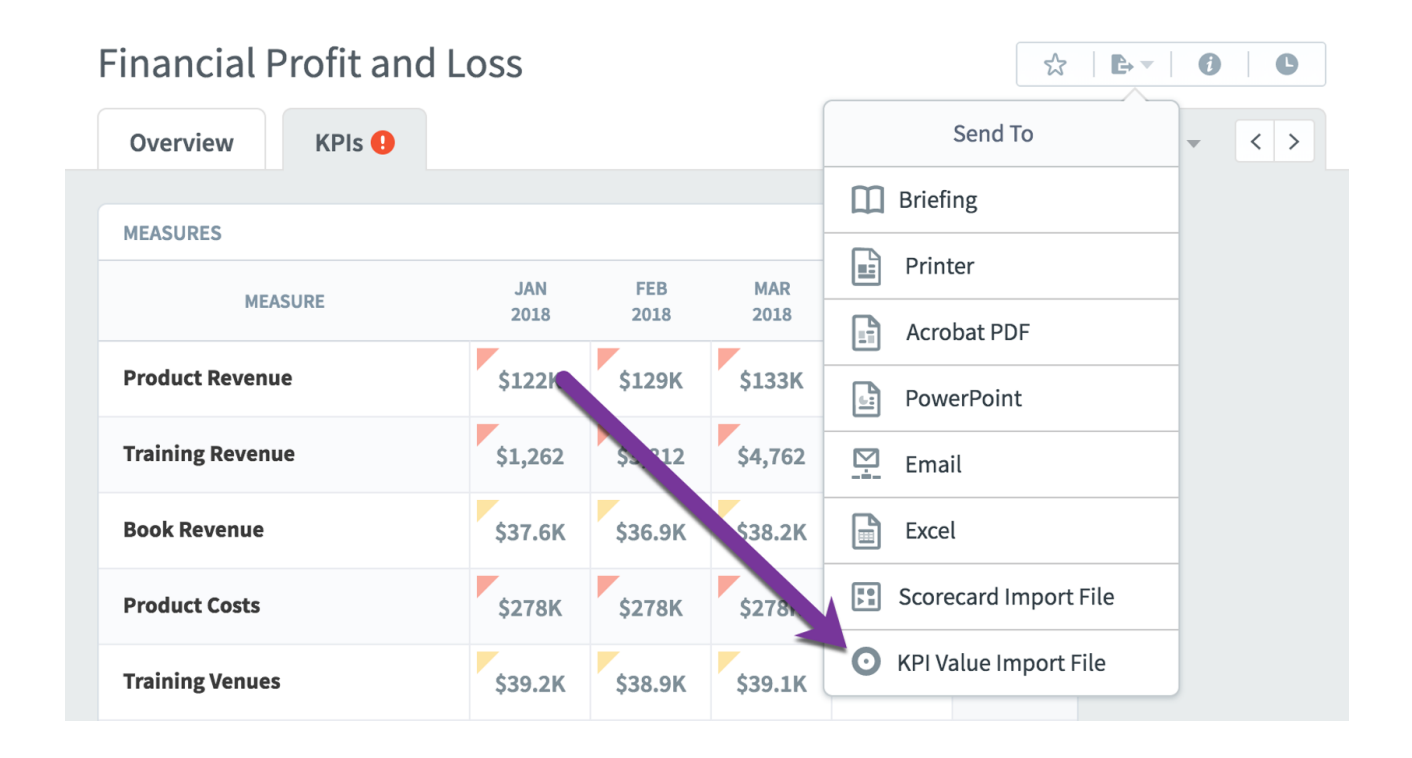

This will open a dialog and the first step is choosing which organizations you want to include in your file. It adds the current organization by default, so if that's all you want, just click next.

| KPI Value Import File: Select Orga                                                                                                    | anizations                                                                                                    |                                                              |      |
|----------------------------------------------------------------------------------------------------|----------------------------------------------------------------------------------------------------|--------------------------------------------------------------|------|
| This creates an Excel file in the same format tha<br>• Edits your existing KPI values<br>• Updates your KPIs with new values<br>The first step is choosing one or more organizat                                       | it we use to import KPI values. You can open it in an<br>ions. If you want to use the current organization, ju | app like Excel to create an import file t<br>Ist click next. | hat: |
|                                                                                                    |                                                                                                    | SELECTED ORGANIZATIONS                                       | Ē    |
| Q Find                                                                                                    |                                                                                                    | Financial                                                    | 0    |
| O Your Organization                                                                                                    |                                                                                                    | Operations                                                   | 0    |
| <ul> <li>Mobileworld Inc.</li> <li>Key Measures</li> <li>Financial</li> <li>Marketing</li> <li>Customer Support</li> <li>Sales</li> <li>Operations</li> <li>Information Technology</li> <li>Human Resources</li> </ul> |                                                                                                    | Ĩ                                                            |      |
| Cancel                                                                                                    | 0-2                                                                                                    |                                                              | Next |

The next step has more options about what to include in the import file you're creating. You'll need to choose a start and end date, and you can choose whether to include calculated values or not. Most importantly, you'll want to choose which format you want your data to be in.

"Data in Columns" has one row for every KPI, with separate columns for each date. If you're going to be manually editing the spreadsheet, this is a great option to choose. "Data in rows" puts each KPI value in a row, which means each KPI spans multiple rows. It's harder for people to edit, but it has the added benefit of including thresholds. This is a great option for exporting data that isn't going to be edited before it's imported again.

Both options are readable by Spider Impact when you're importing the scorecard. In this example we'll choose "Dates in Columns."

| + New Scorecard            |                                                                                          |                                                                                           | _       |         |
|----------------------------|------------------------------------------------------------------------------------------|-------------------------------------------------------------------------------------------|---------|---------|
| KE                         | PI Value Import File: Choose                                                             | Dates                                                                                     |         |         |
| E Financial Profit and Los |                                                                                          |                                                                                           | TOTAL   | JAN     |
| Revenue                    |                                                                                          |                                                                                           | 2017    | 2018    |
| Cost of Sale               | We'll create an import file with calendar p<br>choose below. If you've chosen KPIs for m | eriod columns matching the date range you<br>ore than one calendar, your import file will | 5.35M   | \$126K  |
| Gross Profit               | have one worksheet for each calendar.                                                    |                                                                                           |         |         |
| Operating Expenses         |                                                                                          |                                                                                           | 2.87M   | \$1,262 |
| Net Operating Profi        | DATES                                                                                    |                                                                                           | 1004    | W       |
| S Het operating From       | Start Date 5/2/2017 31                                                                   | End Date 5/2/2018                                                                         | 5499K   | \$35.1K |
|                            |                                                                                          |                                                                                           | 3.34M   | \$279K  |
|                            | Include Calculated Values                                                                |                                                                                           |         | ,       |
|                            |                                                                                          |                                                                                           | \$471K  | \$38.9K |
| Ch                         | noose a format                                                                           |                                                                                           | 91.3K   | \$6.920 |
|                            | Dates In Columns                                                                         | Dates In Rows                                                                             |         |         |
|                            | Easier to update                                                                         | Includes thresholds                                                                       | \$3.9M  | \$327K  |
|                            |                                                                                          |                                                                                           |         | P* P    |
|                            |                                                                                          |                                                                                           | 5.27M   | \$439K  |
|                            |                                                                                          |                                                                                           |         | y 9     |
|                            |                                                                                          |                                                                                           | 57.4%   | 57.2%   |
|                            | Concel Deals                                                                             |                                                                                           | 1.89M   | \$116K  |
|                            | Jancel Back                                                                              | Next                                                                                      |         |         |
|                            | National                                                                                 | \$4,872 \$4,872 \$4,872 \$0                                                               | \$53.6K | \$0     |

The final step is a preview of your file before you download it. This is to make sure you've set things up properly.

| PREVI | EW                                           |                |                |                |                |                |                |                |                |                |                |                |                |                |
|-------|----------------------------------------------|----------------|----------------|----------------|----------------|----------------|----------------|----------------|----------------|----------------|----------------|----------------|----------------|----------------|
| ID    | MEASURE                                      | MAY 1,<br>2017 | JUN 1,<br>2017 | JUL 1,<br>2017 | AUG 1,<br>2017 | SEP 1,<br>2017 | OCT 1,<br>2017 | NOV 1,<br>2017 | DEC 1,<br>2017 | JAN 1,<br>2018 | FEB 1,<br>2018 | MAR 1,<br>2018 | APR 1,<br>2018 | MAY 1,<br>2018 |
| 961   | Net Operating Profit<br>(before tax)         | \$84.7K        | \$82.6K        | \$84.7K        | \$86.2K        | \$84.1K        | \$83.1K        | \$84K          | \$80.6K        | \$73.4K        | \$79K          | \$79.8K        | \$72.3K        | \$69.2K        |
| 962   | % Net Operating<br>Profit                    | 11.1%          | 10.9%          | 11.1%          | 11.3%          | 11%            | 10.9%          | 11%            | 11.3%          | 12.1%          | 11.1%          | 12.1%          | 11.9%          | 11.2%          |
| 991   | % Trainer utilization                        | 61%            | 70%            | 71%            | 71%            | 65%            | 69%            | 71%            | 76.9%          | 82.4%          | 89.3%          | 85.3%          | 78.2%          | 71.3%          |
| 992   | % Time spent at client location              | 38%            | 38%            | 48%            | 39%            | 42%            | 45%            | 46%            | 45.6%          | 45.4%          | 45%            | 42.1%          | 38.5%          | 40.2%          |
| 993   | Average client<br>training feedback<br>score | 84%            | 88%            | 80%            | 86%            | 96%            | 81%            | 83%            | 85%            | 82.1%          | 81.5%          | 76.8%          | 81.1%          | 74.9%          |
| 994   | Number of feedback<br>forms sent             | 18             | 22             | 20             | 21             | 22             | 18             | 24             | 24             | 23             | 23             | 22             | 22             | 22             |
| 995   | Number of feedback<br>forms returned         | 8              | 12             | 9              | 8              | 14             | 15             | 10             | 10             | 9              | 8              | 8              | 9              | 9              |

When you click the "Download Import File" button, it will save a spreadsheet that matches the preview. If you choose "Data in Columns" and have KPIs that use different calendars, your spreadsheet will have one worksheet for every calendar.

# **Exporting Scorecard Import File**

You can <u>import scorecard items</u> in the Scorecards section. These imports require a very specific data format, and you can create these files to match your existing scorecards.

Just click the "Send To" button in the menu bar on the top right, and select "Scorecard Import File."

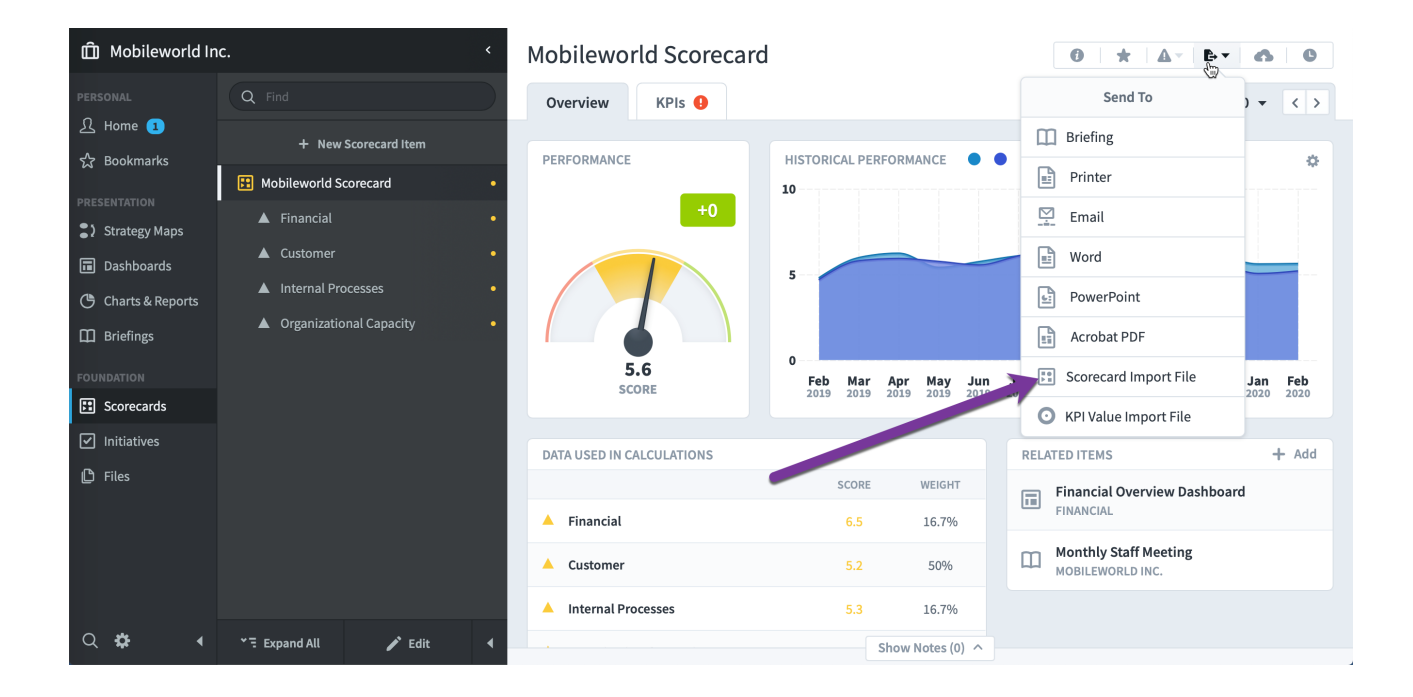

This exports a spreadsheet of your entire scorecard that is in the format required for scorecard item imports.

|    | А             | В             | С             | D            | E           | F            | G        | н           | I.         | J      | К            | L            | м          | N            | 0         | Р         |
|----|---------------|---------------|---------------|--------------|-------------|--------------|----------|-------------|------------|--------|--------------|--------------|------------|--------------|-----------|-----------|
| 1  | Scorecard     | Theme         | Measure       | Organization | Description | Scoring Type | Calendar | Aggregation | Data Type  | Weight | Is yes good? | Are higher v | Start date | Archive date | Threshold | Threshold |
| 2  | Financial Pro | ofit and Loss |               | Financial    |             |              |          |             |            |        | 1            |              |            |              |           |           |
| 3  |               | Revenue       |               | Financial    |             |              |          |             |            |        | 1            |              |            |              |           |           |
| 4  |               |               | Product Reve  | Financial    |             | Goal/Red Fl  | Monthly  | Sum         | Currency   |        | 1            |              |            |              | 450,000   | 465,000   |
| 5  |               |               | Training Rev  | Financial    |             | Goal/Red Fl  | Monthly  | Sum         | Currency   |        | 1            |              |            |              | 255,000   | 260,000   |
| 6  |               |               | Book Revenu   | Financial    |             | Goal/Red Fl  | Monthly  | Sum         | Currency   |        | 1            |              |            |              | 35,000    | 40,000    |
| 7  |               | Cost of Sale  |               | Financial    |             |              |          |             |            |        | 1            |              |            |              |           |           |
| 8  |               |               | Product Cost  | Financial    |             | Goal/Red Fl  | Monthly  | Sum         | Currency   |        | 1            |              |            |              | 275,834   | 275,000   |
| 9  |               |               | Training Ven  | Financial    |             | Goal/Red Fl  | Monthly  | Sum         | Currency   |        | 1            |              |            |              | 39,584    | 38,750    |
| 10 |               |               | Book Product  | Financial    |             | Goal/Red Fl  | Monthly  | Sum         | Currency   |        | 1            |              |            |              | 8,334     | 7,500     |
| 11 |               |               | Total Costs   | Financial    |             | Goal/Red Fl  | Monthly  | Sum         | Currency   |        | 1            |              |            |              | 323,750   | 321,250   |
| 12 |               | Gross Profit  |               | Financial    |             |              |          |             |            |        | 1            |              |            |              |           |           |
| 13 |               |               | Total Gross F | Financial    |             | Goal/Red Fl  | Monthly  | Sum         | Currency   |        | 1            |              |            |              | 422,250   | 432,917   |
| 14 |               |               | % Gross Prof  | Financial    |             | Goal/Red Fl  | Monthly  | Average     | Percentage |        | 1            |              |            |              | 56.6      | 57.4      |
| 15 |               | Operating Ex  | kpenses       | Financial    |             |              |          |             |            |        | 1            |              |            |              |           |           |
| 16 |               |               | Salaries & W  | Financial    |             | Goal Only    | Monthly  | Sum         | Currency   |        | 1            | FALSE        |            |              | 153,096   |           |
| 17 |               |               | National Insu | Financial    |             | Goal Only    | Monthly  | Sum         | Currency   |        | 1            | FALSE        |            |              | 21,128    |           |
| 18 |               |               | Pension Cont  | Financial    |             | Goal Only    | Monthly  | Sum         | Currency   |        | 1            | FALSE        |            |              | 4,593     |           |
| 19 |               |               | Marketing &   | Financial    |             | Goal Only    | Monthly  | Sum         | Currency   |        | 1            | FALSE        |            |              | 49,021    |           |
| 20 |               |               | Sales & Gen   | Financial    |             | Goal Only    | Monthly  | Sum         | Currency   |        | 1            | FALSE        |            |              | 30,167    |           |
| 21 |               |               | Interest & Ba | Financial    |             | Goal Only    | Monthly  | Sum         | Currency   |        | 1            | FALSE        |            |              | 7,542     |           |
| 22 |               |               | Insurance     | Financial    |             | Goal Only    | Monthly  | Sum         | Currency   |        | 1            | FALSE        |            |              | 15,084    |           |
| 23 |               |               | Office Renta  | Financial    |             | Goal Only    | Monthly  | Sum         | Currency   |        | 1            | FALSE        |            |              | 24,888    |           |
| 24 |               |               | IT & Commu    | Financial    |             | Goal Only    | Monthly  | Sum         | Currency   |        | 1            | FALSE        |            |              | 23,380    |           |
| 25 |               |               | Travel        | Financial    |             | Goal Only    | Monthly  | Sum         | Currency   |        | 1            | FALSE        |            |              | 13,575    |           |
| 26 |               |               | Amortisatior  | Financial    |             | Goal Only    | Monthly  | Sum         | Currency   |        | 1            | FALSE        |            |              | 15,084    |           |
| 27 |               |               | Total Operat  | Financial    |             | Goal Only    | Monthly  | Sum         | Currency   |        | 1            | FALSE        |            |              | 357,554   |           |
| 28 |               | Net Operation | ng Profit     | Financial    |             |              |          |             |            |        | 1            |              |            |              |           |           |
| 29 |               |               | Net Operatir  | Financial    |             | Goal/Red Fl  | Monthly  | Sum         | Currency   |        | 1            |              |            |              | 63,917    | 75,364    |
| 30 |               |               | % Net Opera   | Financial    |             | Goal/Red Fl  | Monthly  | Average     | Percentage |        | 1            |              |            |              | 8.6       | 10        |
| 31 |               |               |               |              |             |              |          |             |            |        |              |              |            |              |           |           |
| 32 |               |               |               |              |             |              |          |             |            |        |              |              |            |              |           |           |

# **Application Administration**

## **Choosing Methodology**

### Choosing Methodology Language

Spider Impact works great with any performance management methodology. To make getting started even easier, you can choose between popular methodology language right in the app

There's a new Methodology section in Application Administration where you can choose what language to use in Spider Impact. For scorecard item names you can choose between balanced scorecard language like *Measure, Perspective,* and *Theme*. Another option is KPI language like *KPI, Key Performance Area,* and *Generic Items.* 

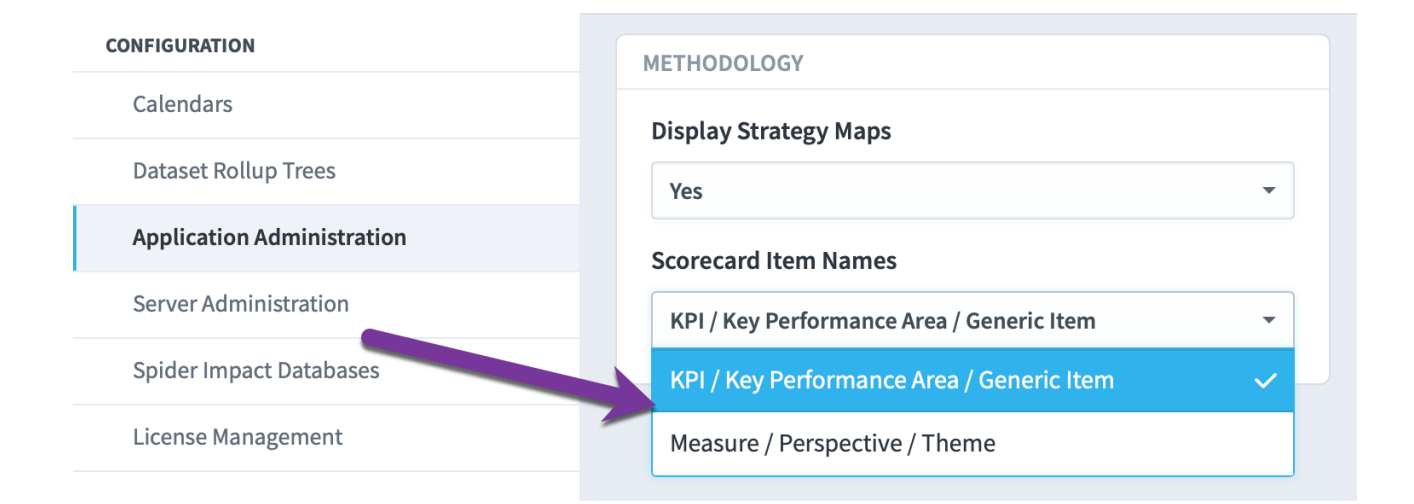

As always, you can further customize any language in the software with a custom language file. Please let us know if you need help setting that up.

#### Enabling and Disabling Strategy Maps

Strategy Maps are similar to Dashboards, but they're solely focused on showing your big-picture strategy. The Strategy Maps section is now available to all Spider Impact customers and can be enabled in Application Administration.

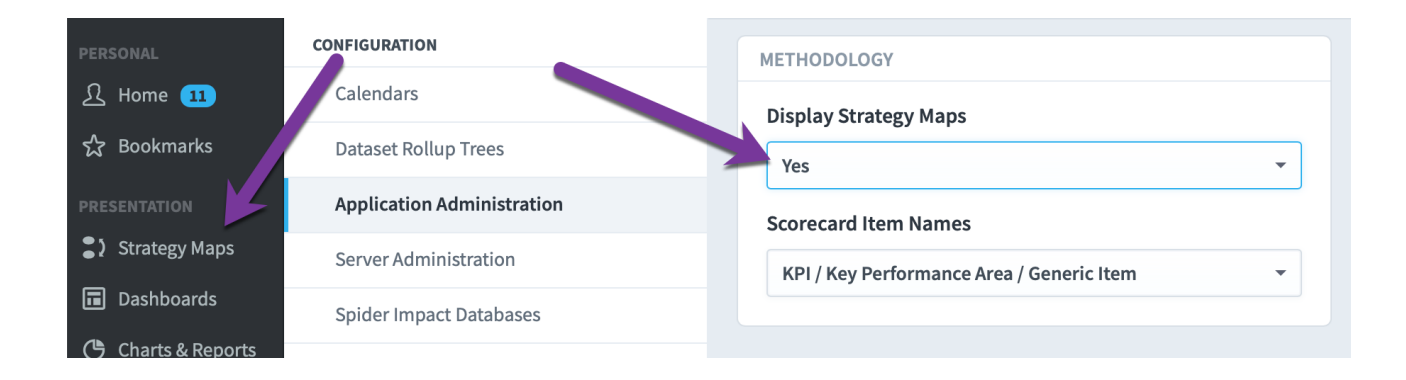

# Users

## Overview

Users are created and managed on the Admin > Users screen.

### Adding Users

You can add a new user using the + button.
| МЕ       | Administration                      | USERS A +        |
|----------|-------------------------------------|------------------|
| <u>ک</u> | PERSONAL                            | Q Find           |
| ম্ব      | My Profile                          |                  |
| VIEW     | My Alerts                           | Adam Admin       |
| •'       | USERS & GROUPS                      | Full User        |
| Ğ        | Users                               |                  |
| m        | Groups & Permissions                | Henry HR         |
| DATA     | Send Broadcast Alert                | Ivan Interactive |
|          | DATA IMPORT & EXPORT                |                  |
|          | Shared Dashboards and Strategy Maps | Pamela Power     |
| Ľ        | Scheduled Exports                   |                  |
|          | Imports                             | Ursula Updater   |
|          | Import Connections                  | Victor Viewer    |
|          | CONFIGURATION                       |                  |
|          | Calendars                           |                  |
|          | Application Administration          |                  |
|          | MONITORING                          |                  |
|          | Current User Activity               |                  |
| 0        | View Log Files                      |                  |
| *        | Background Process Status           |                  |
| ►        | ٩                                   |                  |

You can then enter a username, email address, first and last name, and password. You have the option of whether or not the user must change their password on initial login, and can assign the user as a member or admin of a group.

| NEW USER                |                 |              |  |
|-------------------------|-----------------|--------------|--|
| Username<br>Email Addre | SS              |              |  |
| First Name              | Middle          | Last Name    |  |
| Password                | Ret             | ype Password |  |
| ✓ User Must Change Pa   | ssword On Login |              |  |
| MEMBER OF GROUPS (0)    |                 |              |  |
| Add group               |                 |              |  |
| ADMIN OF GROUPS (0)     |                 |              |  |
| Add group               |                 |              |  |

### Importing Users

Rather than manually adding users one at a time, administrators can import multiple users at a time via spreadsheet. To start, just click on the "Import" button.

| PERSONAL                    | Settings             | USERS A +        |   |
|-----------------------------|----------------------|------------------|---|
| A - · ·                     | PERSONAL             | Q Find           |   |
| な Bookmarks                 | My Profile           | Brandon Sampson  |   |
| PRESENTATION  Strategy Maps | My Alerts            | Statual sampson  |   |
| Dashboards                  | USERS & GROUPS       | Dale Peterson    |   |
| 🕒 Charts & Reports          | Users                | Janet Montgomerv |   |
| Briefings                   | Groups & Permissions |                  | • |
|                             | Send Broadcast Alert | José González    |   |
| Scorecards                  | DATA IMPORT & EXPORT | Mike Johnson     |   |
| ✓ Initiatives               | Imports              | Mike Johnson     |   |
| 🕒 Files                     | Import Connections   | Nora Roberts     |   |
|                             | Scheduled Exports    |                  |   |
|                             | Shared Dashboards    | Norah James      |   |
|                             | CONFIGURATION        | Sam Smith        |   |
|                             | Calendars            |                  |   |
| Q 🌣 🖪                       | 4                    | Scott O'Reilly   |   |

This brings up a dialog where you can upload your spreadsheet. It also has instructions on data format and an example file to download. You can build up a list of users to include their username, email address, first and last name, and password (the middle name, group\_key, and title columns are optional). Once the file has been developed, you can import the users using the Browse button.

|         | Settings                |                                                                                                    |
|---------|-------------------------|----------------------------------------------------------------------------------------------------|
|         | PERSONAL                | Import Users                                                                                                    |
|         | My Profile              |                                                                                                    |
|         | My Alerts               | <ul> <li>You can upload new users or update existing users by username.</li> <li>Your CSV file must be same format as the example file.</li> </ul>                                                                                                    |
|         | USERS & GROUPS          | <ul> <li>Four CSF the final rave the same format as the example file.</li> <li>The following columns are required: username, first_name, last_name, email, nassword</li> </ul>                                                                                                    |
|         | Users                   | New users will be required to change their password the first time they log in.     Err evisiting users specifying a password will reset their password and force them                                                                                                    |
|         | Groups & Permissions    | <ul> <li>To existing users, specifying a password with reset their password and roles their reset of the password and roles their reset of the password and roles their reset of the password and roles their roles their roles are the password and roles their roles their password and roles their roles their password and roles their roles their password and roles their password and roles their roles their password and roles their roles their password and roles their password and roles their roles their password and roles their roles their password and roles their password and roles their roles their password and roles their password and role their password and role their password and r</li></ul> |
|         | Send Broadcast Alert    | The activity and a second second            |
|         | DATA IMPORT & EXPORT    | <ul> <li>The group of source of the group in the group in the group in the group in the group in the group is optional and should match a title specified in Application</li> <li>The title column is optional and should match a title specified in Application</li> </ul>                                                                                                    |
|         | Imports                 | Administration  The password column should be in plain text                                                                                                    |
| D Files | Import Connections      | You may include other columns but they will be ignored     Columns may be in any order                                                                                                    |
|         | Scheduled Exports       |                                                                                                    |
|         | Shared Dashboards       | Download Example                                                                                                    |
|         | CONFIGURATION           | User Import Spreadsheet                                                                                                    |
|         | Calendars               | Select a file Browse                                                                                                    |
|         | Dataset Rollup Trees    | Cancel David                                                                                                    |
|         | Annellandlan Administra | View Antor                                                                                                    |

Before you run the import, you can preview your data and you will be alerted to any invalid fields. For existing users, specifying a password will reset it and force them to change it on their next login.

| Calendars |                      |            |             |           |               |                 |           |  |  |  |
|-----------|----------------------|------------|-------------|-----------|---------------|-----------------|-----------|--|--|--|
| Dat       | Dat Import Users     |            |             |           |               |                 |           |  |  |  |
| App       |                      |            |             |           |               |                 |           |  |  |  |
| Ser       | EXAMPLE.CSV          |            |             |           |               |                 |           |  |  |  |
|           | USERNAME             | FIRST_NAME | MIDDLE_NAME | LAST_NAME | EMAIL         | PASSWORD        | GROUP_KEY |  |  |  |
| Spie      | john.peterson        | John       |             | Peterson  | email@address | defaultpassword |           |  |  |  |
| Lice      | lacy.smith           | Lacy       | Anne        | Smith     | email@address | defaultpassword |           |  |  |  |
| Dia       | will.oreilly         | Will       |             | O'Reilly  | email@address | defaultpassword |           |  |  |  |
| Cur       |                      |            |             |           |               |                 |           |  |  |  |
| 201       | Cancel               | Back       |             | <b>e</b>  | 2             |                 | Import    |  |  |  |
| Viet      |                      |            | _           |           | _             |                 |           |  |  |  |
| Back      | ground Process Statu | s          | Sam Smi     | th        |               |                 |           |  |  |  |

## Searching Specific User Fields

Administrators can now choose which fields to search against when editing users. It defaults to Everything to match the previous functionality.

| Settings             | USERS        | USERS            |              |  |  |  |
|----------------------|--------------|------------------|--------------|--|--|--|
| PERSONAL             | Q Find       | Q Find           |              |  |  |  |
| My Profile           | Brandon Sa   | mnson Search     | Everything - |  |  |  |
| My Alerts            | Dialidon 3a  | Sort by          | Everything 🗸 |  |  |  |
| USERS & GROUPS       | Dale Peterse | Dale Peterson    |              |  |  |  |
| Users                |              |                  | Last Name    |  |  |  |
| Groups & Permissions | Janet Mont   | Janet Montgomery |              |  |  |  |
| Send Broadcast Alert | Joe Yang     |                  | Full Name    |  |  |  |
| DATA IMPORT & EXPORT |              |                  |              |  |  |  |
| Import Connections   | José Gonzá   | José González    |              |  |  |  |

### Permissions

User permissions <u>are defined within groups</u>.

# Groups

## Overview

Groups are created and managed on the Admin > Groups & Permissions screen. Groups determine permissions within Spider Impact. Permissions applied to a group are granted to all of its members.

## Creating Groups

You can create a new group using the + Add button.

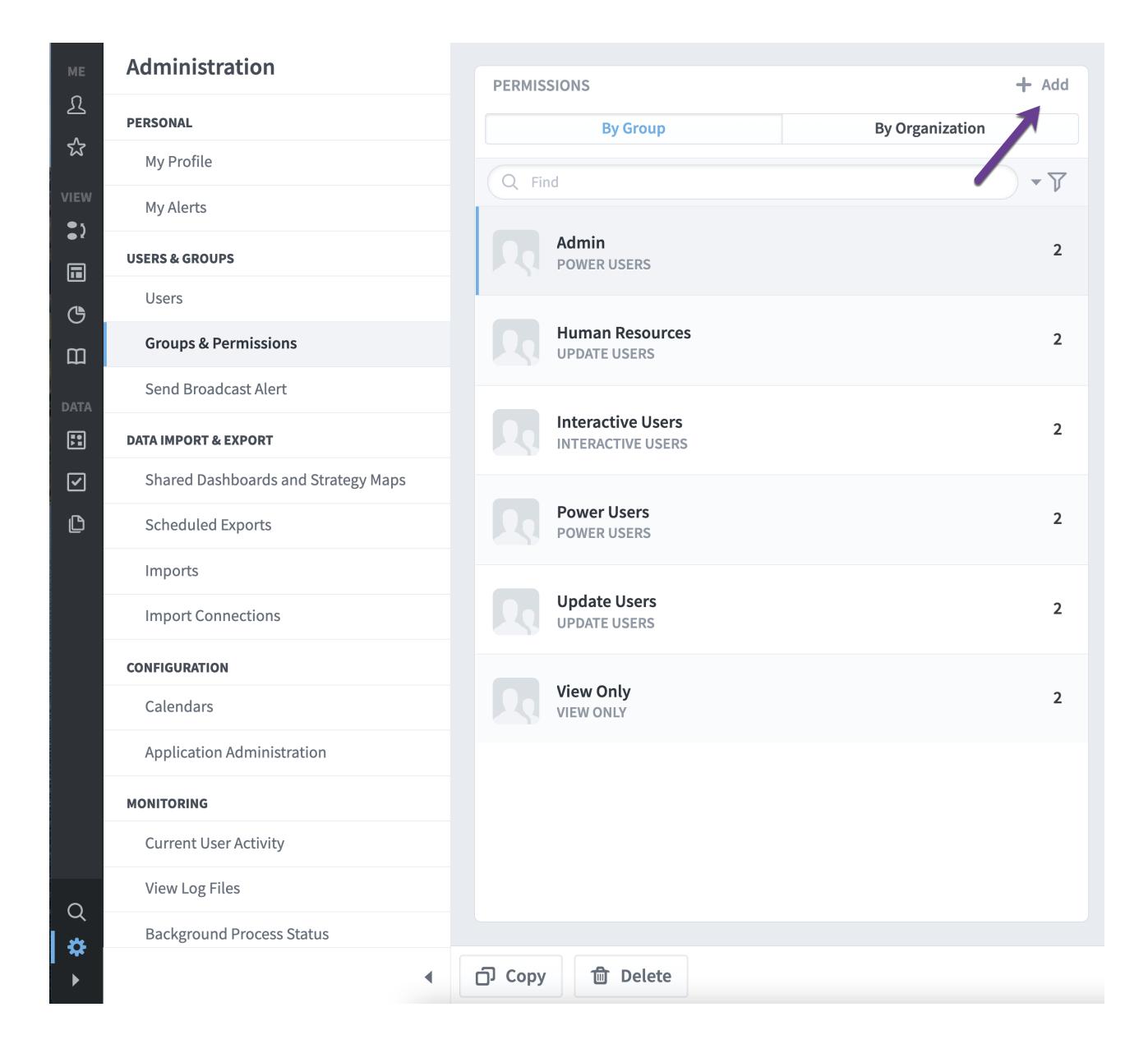

You can then enter a name for the group, select a group type, apply Advanced and Organization permissions, add group members and group admins.

| NEW GROUP   |              |
|-------------|--------------|
| Name        |              |
| Admin       |              |
| Group Type  |              |
| Power Users | -            |
| Permissions |              |
| Advanced    | Drganization |
| MEMBERS (0) |              |
| Add member  |              |
|             |              |
| ADMINS (0)  |              |

#### Group Types

You can pick from four different group types. Once you pick a group type, permissions for the group can be set under Advanced.

## **Power Users**

Power Users have the most permissions available to them. Administrators are typically set as power users and granted all permissions.

#### New Group: Advanced Permissions

Select default Unselect all

| <b>⊙</b> VIEW                                |                                                                   |      | ••• OTHER                                     |              |
|----------------------------------------------|-------------------------------------------------------------------|------|-----------------------------------------------|--------------|
| View All Organizations                       | Modify Reports                                                    |      | Modify Scorecard and Initiative Notes         | $\checkmark$ |
| Modify Bookmarks and Personal Settings       | Modify SQL Console Reports                                        |      | Modify Related Items                          | ✓            |
| Change Personal Profile                      |                                                                   |      | ℬ ADMINISTRATION                              |              |
| O UPDATE KPIS                                | Modify Briefings                                                  |      | Create + Edit Users in Groups They Administer |              |
| Update All Viewable KPI Actual Values        | SCORECARDS & ORGANIZATIONS                                        |      | Delete Users in Groups They Administer        | ✓            |
| Update All Viewable Scoring Threshold Values | Modify Organizations & Scorecard Items                            |      | Modify View Organization Permissions          |              |
|                                              | Modify Owners and Updaters                                        |      | Modify All Scheduled Exports                  |              |
| Edit Initiatives                             | Modify Scorecard Overview                                         |      | Modify All Imports                            |              |
| Update Initiative Status                     |                                                                   |      | Modify Import Connections                     |              |
| Archive Initiatives                          | DASHBOARDS & STRATEGY MAPS<br>Modify Dashboards and Strategy Maps |      | SUPER ADMINISTRATION                          |              |
|                                              | Modify All Shared Dashboards and Strategy Ma                      | ps 🗸 | Modify Calendars                              |              |
| Modify Files                                 |                                                                   |      | Administer All Groups                         |              |
|                                              |                                                                   |      | Administer Application                        |              |

## **Update Users**

Update Users can own items, set bookmarks, update KPI actual values and thresholds, add notes, modify files, set alerts and create tasks.

## New Group: Advanced Permissions

#### Select default Unselect all

| • VIEW                                       | ••• OTHER                             |  |
|----------------------------------------------|---------------------------------------|--|
| View All Organizations                       | Modify Scorecard and Initiative Notes |  |
| Modify Bookmarks and Personal Settings       | Modify Related Items                  |  |
| Change Personal Profile                      |                                       |  |
|                                              |                                       |  |
| <b>O</b> UPDATE KPIS                         |                                       |  |
| Update All Viewable KPI Actual Values        |                                       |  |
| Update All Viewable Scoring Threshold Values |                                       |  |
|                                              |                                       |  |
|                                              |                                       |  |
| Edit Initiatives                             |                                       |  |
| Update Initiative Status                     |                                       |  |
|                                              |                                       |  |
| 🗅 FILES                                      |                                       |  |
| Modify Files                                 |                                       |  |
|                                              |                                       |  |

## Interactive Users

Interactive Users can set bookmarks, add notes and set alerts. Company executives are typically set as interactive users and granted the ability to see all organizations. They can review performance and comment on their findings.

# New Group: Advanced Permissions

Select default Unselect all

| • VIEW                                 | ••• OTHER                             |  |
|----------------------------------------|---------------------------------------|--|
| View All Organizations                 | Modify Scorecard and Initiative Notes |  |
| Modify Bookmarks and Personal Settings |                                       |  |
| Change Personal Profile                |                                       |  |

# **View Only**

View Only users can only view things in Spider Impact.

| New Group: Advanced Permissions |                |              |  |  |  |  |  |
|---------------------------------|----------------|--------------|--|--|--|--|--|
|                                 | Select default | Unselect all |  |  |  |  |  |
|                                 |                |              |  |  |  |  |  |
| <b>O</b> VIEW                   |                |              |  |  |  |  |  |
| View All Organizations          |                |              |  |  |  |  |  |
| Change Personal Profile         |                |              |  |  |  |  |  |

## Copying Groups

You can copy a group by selecting the group and selecting the Copy button.

| PERSONAL                    | Settings             | PERMISSIONS                          | + Add           | HELP DESK & IT S        | UPPORT                 |             |  |
|-----------------------------|----------------------|--------------------------------------|-----------------|-------------------------|------------------------|-------------|--|
| 요 Home <b>2</b>             | PERSONAL             | By Group E                           | By Organization | Name                    |                        |             |  |
| 었 Bookmarks                 | My Profile           | Q Find                               | Q Find          |                         | Help Desk & IT Support |             |  |
| PRESENTATION  Strategy Maps | My Alerts            | Admin                                | Admin           |                         | Group Type             |             |  |
| Dashboards                  | USERS & GROUPS       | POWER USERS                          | 1               | Communication Users 🔹   |                        |             |  |
| Charts & Reports            | Users                | Demo Updaters<br>COMMUNICATION USERS | 1               | Permissions             |                        |             |  |
| Briefings                   | Groups & Permissions | Help Desk & IT Support               |                 | Advanced                | Organizat              | Datasets    |  |
| FOUNDATION                  | Send Broadcast Alert | COMMUNICATION USERS                  | 2               | MEMBERS (1)             |                        |             |  |
| Scorecards                  | DATA IMPORT & EXPORT | Limited Updater                      | 2               | Add member              |                        |             |  |
| ✓ Initiatives               | Imports              | COMMUNICATION USERS                  |                 |                         |                        |             |  |
| 🕒 Files                     | Import Connections   | Updaters<br>COMMUNICATION UST        | 5               | Mike Johnson            |                        |             |  |
|                             | Scheduled Exports    | Viewer Only                          | 1               | ADMINS (1)<br>Add admin |                        |             |  |
|                             | Shared Dashboards    | COMMUNICATIO                         |                 |                         |                        |             |  |
|                             | CONFIGURATION        |                                      |                 |                         |                        |             |  |
|                             | Calendars            |                                      |                 | Janet Montgomery        |                        |             |  |
| Q 🌣 🖪                       | 4                    | ට Copy 🗇 Delete                      |                 |                         |                        | Cancel Save |  |

You can then rename the group, and choose whether or not to copy the original group's members, admins, and organization permissions (Advanced permissions automatically carry-over).

|                            | Admin 2                                                                                           | Group Type          |  |
|----------------------------|---------------------------------------------------------------------------------------------------|---------------------|--|
| RS & GROUPS                | Copy "Help Desk & IT Support"                                                                     | Communication Users |  |
| Jsers                      |                                                                                                   | Permissions         |  |
| Groups & Permissions       | Please choose a name for your new group. If you want, you                                         | Advanced Organ      |  |
| Send Broadcast Alert       | can copy over the memberships and permissions from the original group using the checkboxes below. | MEMBERS (1)         |  |
| A IMPORT & EXPORT          |                                                                                                   | Add member          |  |
| mport Connections          | Name                                                                                              | Add member          |  |
| Scheduled Exports          | Help Desk & IT Support Copy                                                                       | Janet Montgomery    |  |
| Shared Dashboards          | Also Copy                                                                                         |                     |  |
| snared bashboards          | Group Members                                                                                     | ADMINS (1)          |  |
| FIGURATION                 | Group Admins                                                                                      | Add admin           |  |
| Calendars                  | Organization Permissions                                                                          |                     |  |
| Dataset Rollup Trees       | Cancel Copy & Edit Copy                                                                           | Dale Peterson       |  |
| Application Administration |                                                                                                   |                     |  |

## Deleting Groups

You can delete a group by selecting the group and clicking the Delete button.

| МЕ        | Administration                      | PERMISSI                    | ONS                                  |                 | + Add      |
|-----------|-------------------------------------|-----------------------------|--------------------------------------|-----------------|------------|
| £         | PERSONAL                            |                             | By Group                             | By Organization |            |
| শ্ব       | My Profile                          | Q Find                      |                                      |                 | <b>▼</b> 7 |
| VIEW      | My Alerts                           |                             |                                      |                 |            |
| •         | USERS & GROUPS                      |                             | Admin<br>POWER USERS                 |                 | 2          |
| Ġ         | Users                               |                             |                                      |                 |            |
| ш         | Groups & Permissions                |                             | Human Resources<br>JPDATE USERS      |                 | 2          |
| DATA      | Send Broadcast Alert                |                             |                                      |                 |            |
| <b>;:</b> | DATA IMPORT & EXPORT                |                             | nteractive Users<br>NTERACTIVE USERS |                 | 2          |
| 2         | Shared Dashboards and Strategy Maps |                             |                                      |                 |            |
| ß         | Scheduled Exports                   | aps Power Users Power Users |                                      | 2               |            |
|           | Imports                             |                             |                                      |                 |            |
|           | Import Connections                  |                             | JPDATE USERS                         |                 | 2          |
|           | CONFIGURATION                       |                             | lieur Oralu                          |                 |            |
|           | Calendars                           |                             | /IEW ONLY                            |                 | 2          |
|           | Application Administration          |                             |                                      |                 |            |
|           | MONITORING                          |                             |                                      |                 |            |
|           | Current User Activity               |                             |                                      |                 |            |
| Q         | View Log Files                      |                             |                                      |                 |            |
| \$        | Background Process Status           |                             |                                      |                 |            |
| ►         | ٩                                   | ြာ Copy                     | 🗊 Delete                             |                 |            |

## By Group vs. By Organization

You can edit a group by group or organization - the default view is "By Group".

| Settings             |                                       |              |                                  |
|----------------------|---------------------------------------|--------------|----------------------------------|
| 0                    | PERMISSIONS                           | + Add        | FORT BLISS DPW                   |
| PERSONAL             | By Group By                           | Organization | Name                             |
| My Profile           | Q fort                                | <u>۲</u>     | Fort Bliss DPW                   |
| My Alerts            | Fort Bragg UP                         | 1            | Group Type                       |
| USERS & GROUPS       | COMMUNICATION USERS                   | -            | Communication Users -            |
| Users                | Fort Bliss DES                        | 10           | Permissions                      |
| Groups & Permissions |                                       |              | Advanced Diganization 🖓 Datasets |
| Send Broadcast Alert | Fort Bliss DHR<br>COMMUNICATION USERS | 6            | MEMBERS (3)                      |
| DATA IMPORT & EXPORT | Fort Bliss DPW                        | 7            |                                  |
| Import Connections   | COMMUNICATION USERS                   | ,            | Add member                       |
| Scheduled Exports    | Fort Bliss EEO<br>COMMUNICATION USERS | 6            | Mr. Al Riera                     |
| Shared Dashboards    | Fort Bliss PAO                        | 6            |                                  |
|                      | COMMUNICATION LISEDS                  | 0            | Mr. Michael Croslen              |

The "By Organization" view allows administrators to see all groups who can view a particular organization. The idea here is that you can choose an organization and then see exactly who has permission to view it.

The top window on the right shows all of the groups that have "Direct Permissions" to the selected organization.

| Settings             | PERMISSIONS                      | DIRECT PERMISSION (2)                                   |
|----------------------|----------------------------------|---------------------------------------------------------|
| PERSONAL             | By Group By Organization         | III Corps (Fort Hood) Updaters (Communication 🛛 🚊 🖉 🍵   |
| My Profile           | SMS Project - Q Find             | Users)<br>CASCADE PERMISSIONS                           |
| My Alerts            | O Army Enterprise                | Yes                                                     |
| USERS & GROUPS       | O Army Organizations             | MEMBERS (1)<br>CPT James E. Palidar                     |
| Users                | O User Workspace                 | ADMINS (1)<br>CPT James E. Palidar                      |
| Groups & Permissions | O 1st Armored Division Artillery | III Corps (Fort Hood) Local Administrators (Local — / 🏦 |
| Send Broadcast Alert | O III Corps (Fort Hood)          | Administrators)                                         |
| DATA IMPORT & EXPORT | O 13th ESC                       | Yes                                                     |
| Import Connections   | О ннви                           | MEMBERS (1)<br>CPT James E. Palidar                     |
| Scheduled Exports    | O 2nd Infantry Division          | ADMINS (0)                                              |
| Shared Dashboards    | O 3rd Infantry Division          | None                                                    |
| CONFIGURATION        | O 4th Infantry Division          | CASCADING PERMISSION (2)                                |
| Calendars            | O 5th Armored Brigade            | CAN VIEW ALL ORGANIZATIONS (2)                          |
|                      | O 7th Infantry Division          |                                                         |

Administrators can also expand the "Cascading Permissions" box to see the groups who can see the selected organization based on permission to a higher-level organization.

| Settings                   |                                   |                                                                               |
|----------------------------|-----------------------------------|-------------------------------------------------------------------------------|
|                            | PERMISSIONS                       | DIRECT PERMISSION (2)                                                         |
| PERSONAL                   | By Group By Organization          | III Corps (Fort Hood) Updaters (Communication 📃 🖉 🏦 Users)                    |
| My Profile                 | SMS Project 👻 🔍 Find              | CASCADE PERMISSIONS                                                           |
| My Alerts                  | O Army Enterprise                 | Yes                                                                           |
| USERS & GROUPS             | Army Organizations                | MEMBERS (1)<br>CPT James E. Palidar                                           |
| 1 hours                    | C Anny organizations              | ADMINS (1)                                                                    |
| Users                      | O User Workspace                  | CPT James E. Palidar                                                          |
| Groups & Permissions       | O 1st Armored Division Artillery  | III Corps (Fort Hood) Local Administrators (Local 📃 🦯 🏦                       |
| Send Broadcast Alert       | O III Corps (Fort Hood)           | Administrators)                                                               |
| DATA IMPORT & EXPORT       | O 13th C                          | CASCADE PERMISSIONS<br>Yes                                                    |
| Import Connections         | О ннви                            | MEMBERS (1)<br>CPT James F. Palidar                                           |
| Scheduled Exports          | O 2nd Infantry Division           | ADMINS (0)                                                                    |
| Shared Dashboards          | O 3rd Infantry Division           | None                                                                          |
| CONFIGURATION              | O 4th Infantry Division           | CASCADING PERMISSION (2)                                                      |
|                            | O 5th Armored Brigade             | SHAPD-SMS Administrator (Local Administrators)                                |
| Calendars                  | O 7th Infantry Division           |                                                                               |
| Application Administration | O 2ID DIVARTY (JBLM)              | MEMBERS (5)<br>Mr. Jason B. McKim, Mr. Anthony Middleton, Mr. Jordan T. Owens |
| MONITORING                 | O 2ID DIVARTY HQ                  | ADMINS (2)<br>Mr. Jason B. McKim, Ms. Rose V. Holbrook                        |
| Current User Activity      | O 8th Army                        | User Workspace Undaters (Communication Users)                                 |
| View Log Files             | O 9th Mission Support Command     | MEMBERS (1)                                                                   |
| Background Process Status  | O 11th Armd Cav Regt RSO          | Ms. Mary J. Dotson                                                            |
| ADVANCED                   | O 21st Signal Brigade Ft. Detrick | None                                                                          |
| Tree Fixer                 | O 25th Infantry Division          |                                                                               |

Similarly, administrators can also expand the "Can View All Organizations" box to see who can view the organization based on global permissions.

| Settings                   | PERMISSIONS                       | DIRECT P               |
|----------------------------|-----------------------------------|------------------------|
| PERSONAL                   | By Group By Organization          |                        |
| My Profile                 | SMS Project                       | Users)                 |
| My Alerts                  |                                   | Yes                    |
| USERS & GROUPS             | Q Army Organizations              | MEMBERS<br>CPT Jam     |
| Users                      | O User Workspace                  | ADMINS (1              |
| Groups & Permissions       | O 1st Armored Division Artillery  | Cr i Jain              |
| Send Broadcast Alert       | O III Corps (Fort Hood)           | Adminis                |
| TA IMPORT & EXPORT         | O 13th ESC                        | CASCADE<br>Yes         |
| Import Connections         | О ннви                            | MEMBERS                |
| Scheduled Exports          | O 2nd Infantry Division           | ADMINS (0              |
| Shared Dashboards          | O 3rd Infantry Dive               | None                   |
| NEIGURATION                | O 4th Infantry Division           | CASCADIN               |
| Calendars                  | O 5th Armored Brigade             |                        |
| - Itaata a dastataka ka    | O 7th Infantry Division           | CAN VIEW               |
| Application Administration | O 2ID DIVARTY (JBLM)              | SMS Sys                |
| IITORING                   | O 2ID DIVARTY HQ                  | Mr. Jason<br>Holbrool  |
| Current User Activity      | O 8th Army                        | ADMINS (2              |
| View Log Files             | O 9th Mission Support Command     | Mr. Cono               |
| ackground Process Status   | O 11th Armd Cav Regt RSO          | SMS Adı                |
| ANCED                      | O 21st Signal Brigade Ft. Detrick | MEMBERS<br>Mr. Hank    |
| Tree Fixer                 | O 25th Infantry Division          | Mel J. Gi<br>Rose V. H |
| SQL Console                | O 62nd Medical BDE                | Barry K.<br>Mr. Jorda  |
|                            | 0 81st Readiness Division         | ADMINS (1<br>Mr. Hank  |
|                            | O 81st RD (Franklin)              | Sgarlata,              |

O (81st RD) Ariel Rosario Training node
 O 88th Readiness Division

| DIRECT PERMISSION (2)                                                                                                    |
|----------------------------------------------------------------------------------------------------|
| III Corps (Fort Hood) Updaters (Communication 📃 🖌 📋 Users)                                                                                                    |
| CASCADE PERMISSIONS<br>Yes                                                                                                    |
| MEMBERS (1)<br>CPT James E. Palidar                                                                                                    |
| ADMINS (1)                                                                                                    |
| CPT James E. Palidar                                                                                                    |
| III Corps (Fort Hood) Local Administrators (Local 📃 🖍 📋 Administrators)                                                                                                    |
| CASCADE PERMISSIONS<br>Yes                                                                                                    |
| MEMBERS (1)<br>CPT James E. Palidar                                                                                                    |
| ADMINS (0)<br>None                                                                                                    |
|                                                                                                    |
| CASCADING PERMISSION (2)                                                                                                    |
| CAN VIEW ALL ORGANIZATIONS (2)                                                                                                    |
| SMS System Admins (Power Users)                                                                                                    |
| MEMBERS (8)<br>Mr. Jason B. McKim, Mr. Scott T. O'Reilly, Mr. Matthew Sgarlata, Ms. Rose V.<br>Holbrook, Tom Kuo, Jeffrey K. True, Mr. Michael C. Buckley, SSG Brian M. Riddle<br>ADMINS (2)<br>Mr. Conor D. Crimmins (SMS Admin), Mr. Michael C. Buckley                                                                                                    |
| SMS Administrators (Power Users)                                                                                                    |
| MEMBERS (22)<br>Mr. Hank Scharpenberg, Mr. Jason B. McKim, Mr. Scott T. O'Reilly, Mr. Brandon<br>Jennings, Mr. Matthew Sgarlata, Mr. Lester M. Felton III, Ms. Kathy Callahan, Mr.<br>Mel J. Girardin, Dr. Dean R. Palmer (ALL-IMCOM PAR POC), Mr. Jim Challender, Ms.<br>Rose V. Holbrook, SMS Database, Mr. George A. Abbott, Ms. Giovanna Q. Wine, Mr.<br>Barry K. Holder, Tom Kuo, Jeffrey K. True, Mr. Chester W. Hoch, Mr. Dave J. Miller,<br>Mr. Jordan T. Owens, MAJ Kurt L. Gerfen, Jeremy Wenisch |
| ADMINS (13)<br>Mr. Hank Scharpenberg, Mr. Scott T. O'Reilly, Mr. Brandon Jennings, Mr. Matthew<br>Sgarlata, Mr. Lester M. Felton III, Ms. Kathy Callahan, Mr. Mel J. Girardin, Mr. Jim<br>Challender, Ms. Rose V. Holbrook, Mr. George A. Abbott, Ms. Giovanna Q. Wine, Mr.<br>Chester W. Hoch, Mr. Dave J. Miller                                                                                                    |